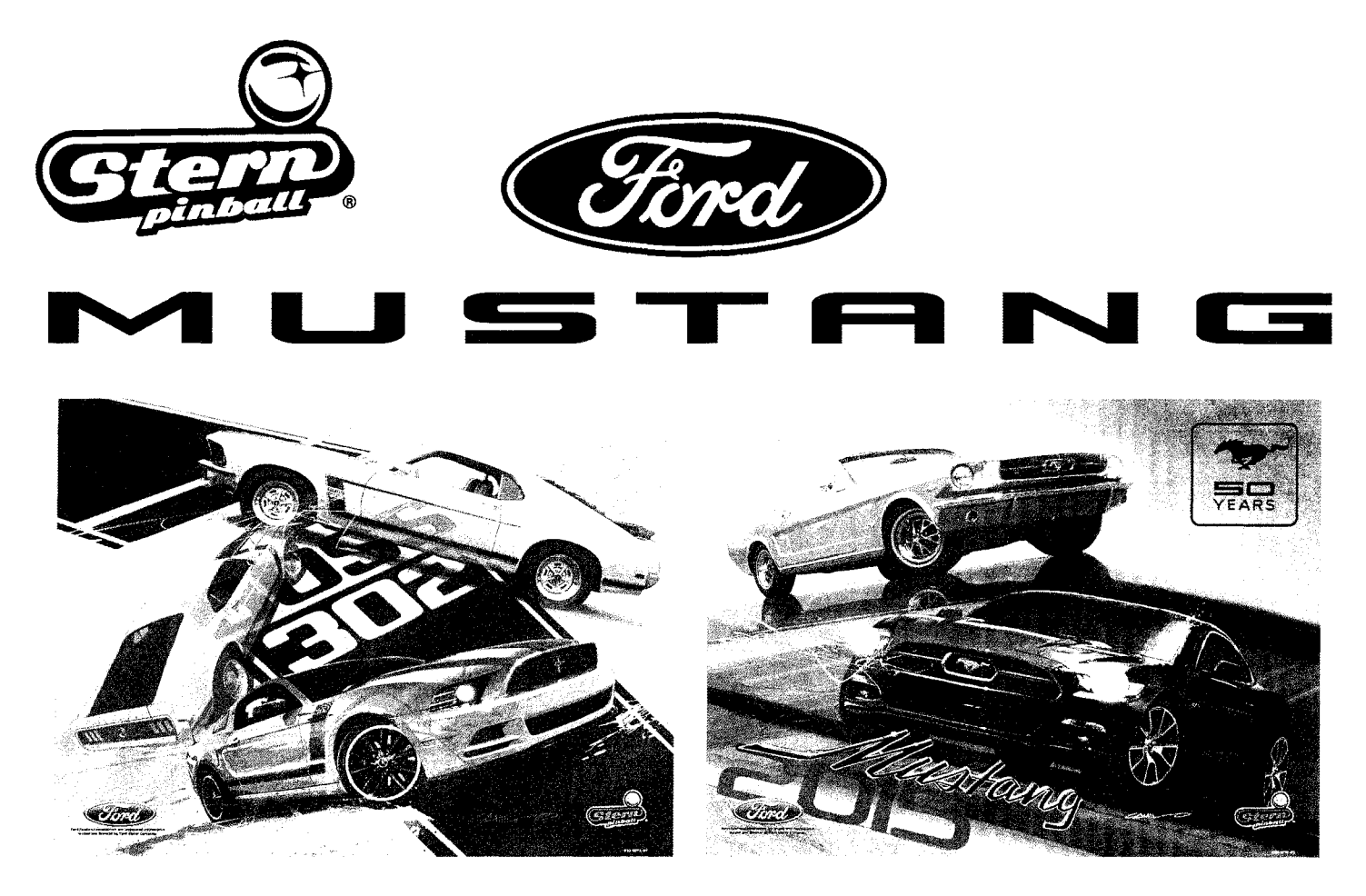

PREMIUM "BOSS" MODEL

#### LIMITED EDITION "50 YEARS" MODEL

Ford Oval and nameplates are registered trademarks owned and licensed by Ford Motor Company.

#### WARNING

#### Important Health Warning: PHOTOSENSITIVE SEIZURES

A very small percentage of people may experience a seizure when exposed to certain visual images, including flashing lights or patterns. Even people with no history of seizures of epilepsy may have an undiagnosed condition that can cause "photosensitive epileptic seizures" due to certain visual images, flashing lights or patterns. Symptoms can include light-headedness, altered vision, eye or face twitching, jerking or shaking of arms or legs, disorientation, confusion, momentary loss of awareness, and loss of consciousness or convulsions that can lead to injury from falling down or striking nearby objects.

IMMEDIATELY STOP PLAYING AND CONSULT A DOCTOR IF YOU EXPERIENCE ANY OF THESE SYMPTOMS.

## Please visit **www.sternpinball.com** For part numbers and mechanical drawings.

Stern Pinball machines are assembled in Melrose Park, Illinois, USA; each pinball machine has unique characteristics that make it a one of a kind American made product. Each machine will have variations in appearance resulting from differences in the machine's particular wood parts, individual silk screened art and mechanical assemblies. Stern Pinball has inspected each game element to insure it meets our quality standards.

## **Pinball Service Game Manual**

Please call, email, or visit us online for technical support, questions or comments regarding this pinball game. Go to www.sternpinball.com and click SERVICE & SUPPORT. Find Service Game Manual (with updates), Coin Cards, Game Code Library, Appendixes, Care & Maintenance, Service Bulletins and much more! • Toll-Free: 1-800-KICKERS (542-5377) or 1-708-345-7700 • Email: parts.service@sternpinball.com Stern® Pinball, Inc. All Rights Reserved. Printed in the U.S.A. APRIL 2014

SPI Part Number 780-50F2-00

#### HOW TO UPDATE YOUR GAME CODE FOR S.A.M. SYSTEM MACHINES \*\*\*\*\*\*\*\*\*\*\*\*\*\*\*\*\*\*\* . . . . . . . . . . . . . . . . .

USB Compatible Data Storage Device (Thumb, Flash *or* Jump Drives) required to copy game code into system. S.A.M. System compatible, tested & SPI approved USB Data Storage Devices 128MB+ available through your local distributor: Ask for SPI Part Number 970-0128-00

\* to get the Data Storage Device with the latest Game Code copied to it, add "game title" to above part number.

#### STYLE, COLOR, SIZE AND MANUFACTURER SUBJECT TO CHANGE.

Game Code is subject to change. Update this game with the latest code downloaded from our website, from another game or order through your local distributor (use SPI PN + name above).

Upon power-up the display will describe the version of code installed in your game. When directed to do so (via Service Bulletin or website announcement) you will need to update your code ... with the BOOT FLASH EPROM\* installed, here's how:

- STEP 1 Open the Back Box and locate the 8-Position Dip Switch (SW1 on the CPU/Sound Board).
- STEP 2 Switch Dip Switch #8 to 'ON'. (\*BOOT FLASH EPROM must be installed.)
- STEP 3 Press the White Reset Button (S1 RESET on the (or **Exit**). CPU/Sound Board) or Power Cycle the game OFF/ON (ON/OFF Switch is located on the outside of the cabinet bottom, front right).

in soos

134.17 PROM

BCOT LLU

STEP 4 Using the **4-Button Service Switch Set** (inside the Coin Door):

- 4A }
- Press [SELECT] to begin. With the "UPDT" Icon highlighted, press [SELECT]. 4B }
- 4C } Insert the Data Storage Device [w/latest file(s)] into the USB Port. 4D } If more than one file is present on the Data Storage Device.
- press [<] or [>] to locate your file. Press [SELECT] to update.
- 4E } Follow on-screen prompts.

ся2430

Switch #8 to the 'ON'

attion

Сн Tapi

#### CPU/Sound Board (S.A.M. System)

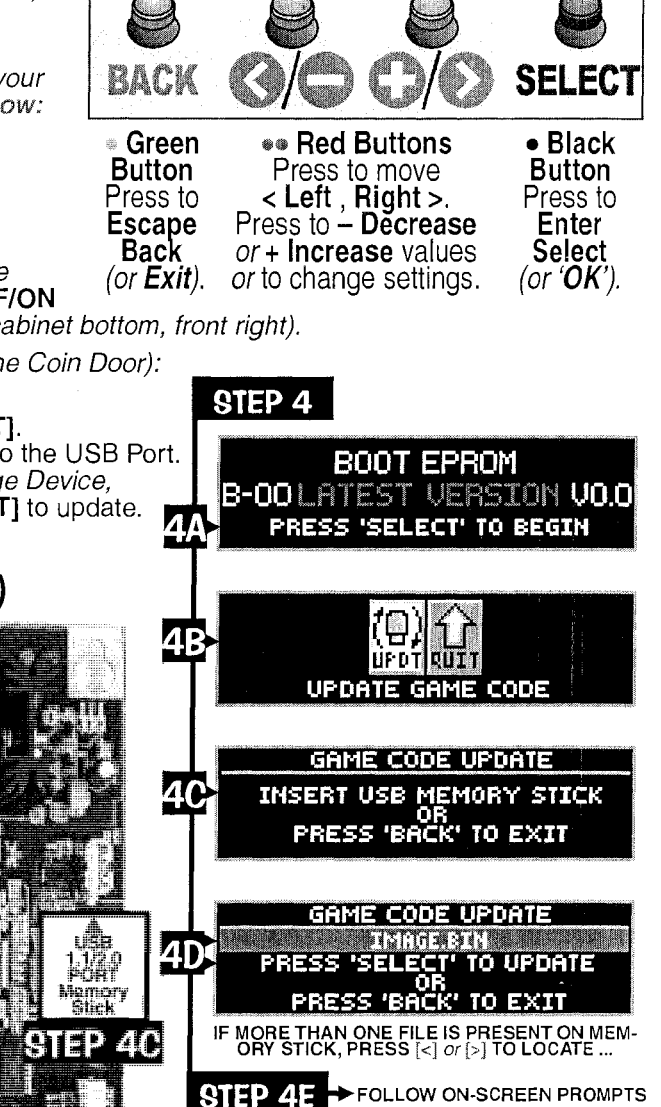

Press SELECT for SERVICE MENU

You can also retrieve your latest code from another game! From the 7 B **USB MENU** via the UTILITIES MENU, select the "BKUP" Icon Л instead and download to your EKUP Data Storage Device.

#### Control of the second second s just in case your Data Storage Device file was corrupted by a computer glitch while you were copying /

Got confused? Comments? Questions? Call Technical Support at 800-542-5377 or 708-345-7700 (Option 1).

#### STERN® PINBALL, INC. LIMITED WARRANTY

Stern® Pinball, Inc., ("seller") warrants only to the initial purchaser of its products that the items listed below are free from defects in material and workmanship under normal use and service for the warranty period specified:

Printed Circuit Boards PCBs (game logic): 2 months Dot Matrix Display PCB: 9 months

No other parts of seller's product are warranted. Warranty periods are effective from the initial date of shipment from seller to its authorized distributors.

Seller's sole liability shall be, at its option, to repair or replace products which are returned to seller during the warranty periods specified, provided:

- 1. Seller is notified promptly upon discovery by purchaser that stated products are defective.
- 2. Such products are properly packaged and then returned freight prepaid, to seller's plant.

This warranty does not apply to any parts damaged during shipment and/or due to improper handling, or due to improper installation or usage, or alteration. In no event shall the seller be liable for any anticipated profits, loss of profits, loss of use, accidental or consequential damages or any other losses incurred by the customer in connection with the purchase of a Stern® Pinball, Inc. product.

#### WARRANTY DISCLAIMER

Except as specifically provided in a written contract between seller and purchaser, there are no other warranties, express or implied, including any implied warranties of merchantability or fitness for a particular purpose.

#### ĆĂUTIONS, WAŔNINGŚ & NOTICES

For safety and reliability, substitute parts and equipment modifications are not recommended (and may void any warranties). Use of non-Stern® Pinball Inc. parts or modifications of game circuitry, may adversely affect game play, or may cause injuries. Transport pinball games with hinged backbox in the down position only! Always take great care when servicing any game. Always read the service manual before replacing or servicing components. SUBSTITUTIONS OF PARTS OR EQUIPMENT MODIFICATIONS may void FCC Type acceptance.

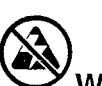

Always disconnect the line voltage before servicing. Some parts may still hold current when unplugged.

# This equipment generates, uses, and can radiate radio frequency energy, and if not installed and used in accordance with the instructions manual, may cause interference to radio communications. It has been tested and found to comply with the limits for a class a computing device pursuant to SUBPART J OF PART 15 OF FCC RULES, which are designed to provide reasonable protection against such interference when operated in a commercial environment. Operation of this

equipment in a residential area is likely to cause interference in which case the user at his own expense will be required to take whatever measures may be required to correct the interference.

**RF INTERFERENCE NOTICE:** Cable harness placements and ground strap routing on this game have been designed to keep RF radiation and conduction within levels accepted by the FCC rules. To maintain these levels, reposition harnesses and reconnect ground straps to their original placements, if they become disconnected during maintenance.

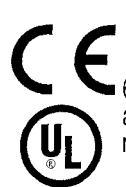

(a) "The appliance has to be placed in a horizontal position."
 (b) "This appliance is not to be cleaned by a *Water Jet*."

(b) This appliance is not to be cleaned by a *Water Jet*.

603335-7.12.1 (i) "Do not locate this appliance in an area where a Water Jet is used." (ii) "Do not clean this appliance with a Water Jet." 60335-7.12.5 (b) If the supply cord is damaged, it must be replaced by the manufacturer, its service agent or similarly qualified persons in order to avoid a hazard.

#### IEC 60825-1 2ND EDITION AND WAS ISSUED IN 2007

NOTICES

THIS DOCUMENT AND THE DATA DISCLOSED HEREIN OR HEREWITH IS NOT TO BE REPRODUCED (EXCEPT WHERE NOTED), USED OR OTHERWISE DISCLOSED IN WHOLE OR IN PART TO ANYONE WITHOUT WRITTEN CONSENT OF STERN® PINBALL, INC. *WARNING:* PRODUCTS IN THIS MANUAL, THE COMPANY NAME AND DEVICES AND THE DESIGN OF THE MANUAL ITSELF, ARE PROTECTED BY FEDERAL PATENTS (AND PATENTS PENDING), DESIGN REGISTRATIONS, TRADEMARKS AND COPYRIGHTS. ACTION WILL BE TAKEN IN THE EVENT OF INFRINGEMENT OR IMITATION. THE RIGHT IS RESERVED TO CHANGE SPECIFICATIONS WITHOUT PRIOR NOTICE.

© 2008 Manufactured by Stern® Pinball, Inc. Icon Designs, ToPS™ Logo, Bump N'Win™ Logo & all related indicia are trademarks of Stern® Pinball, Inc. All Rights Reserved. Manufactured in the USA.

"Multiball" is a registered trademark of Williams Electronics Games, Inc. Used by permission.

PCB Schematics (Section 5, Chapter 4) ©1995-2008 by

CES (Creative Electronics & Software, Inc.) where noted.

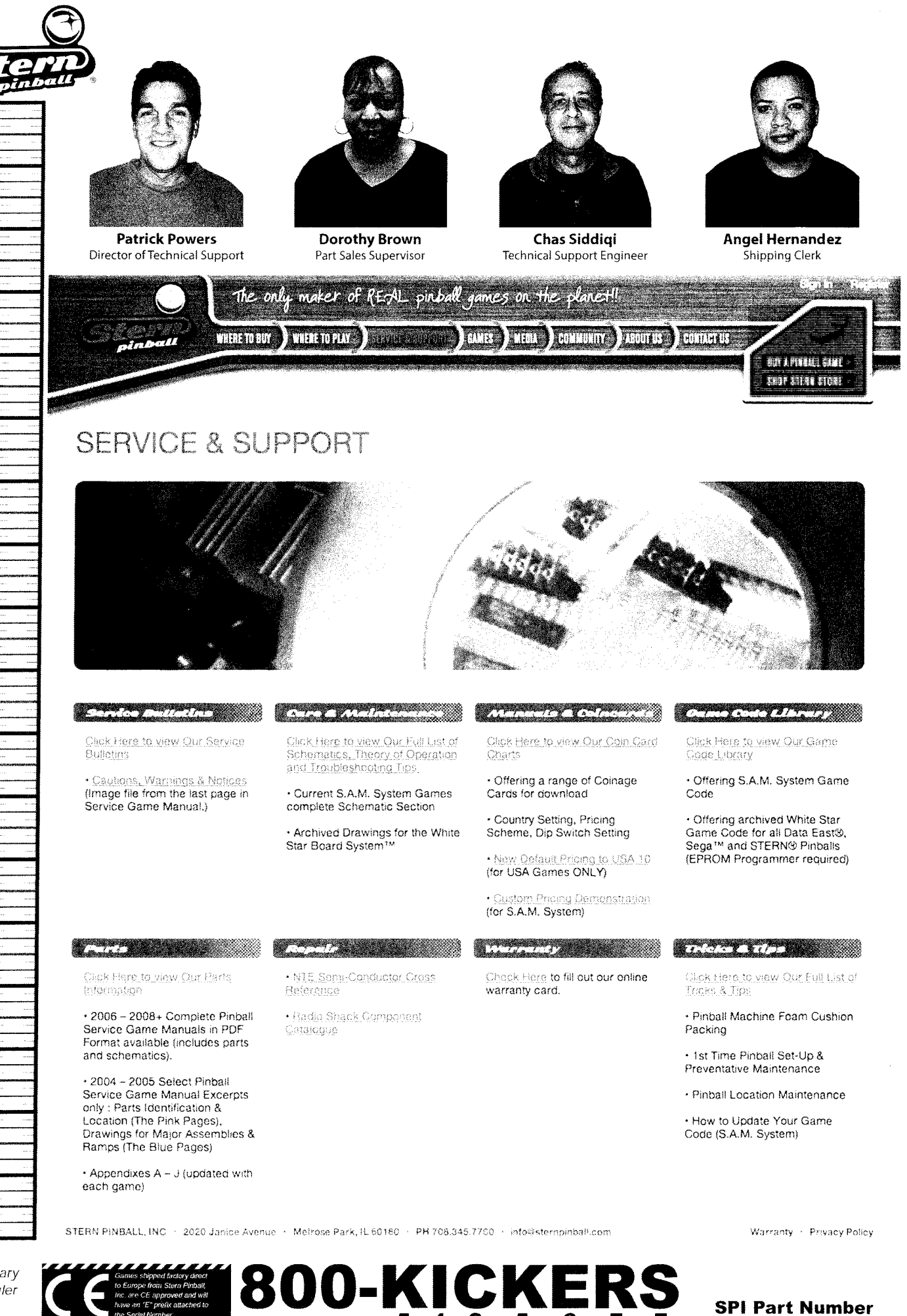

3

780-50F2-00

U.S. Customary Inch Ruler

N

w

S

0

8

ഹ

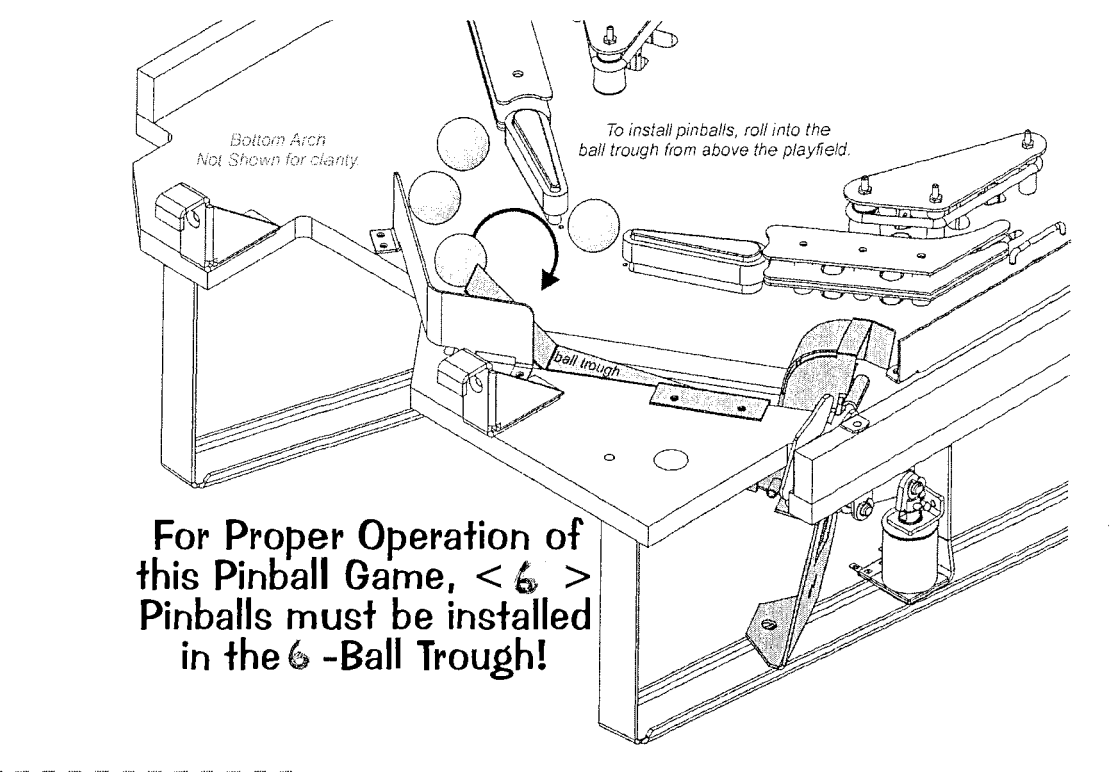

Backbox Fuses\*, Cabinet Fuses, Playfield Fuses and Cabinet Switches \*Note: The CPU/Sound PCB

does not have fuses.

|        | BA          | ACKBOX FUSES                                                        |    |
|--------|-------------|---------------------------------------------------------------------|----|
|        | I/          | O POWER DRIVER BOARD                                                |    |
| with R | RED LED STA | TUS INDICATORS (if any <b>RED LED</b> is <b>OFF</b> , check the fus | e) |
| F1     | 5A S.B.     | 5.7VAC~G.I. Lamps [BROWN-WHITE SWHT-BRN]                            |    |
| F2     | 5A S.B.     | 5.7vac~ G.I. Lamps (YELLOW SWHITE-YEL Circui                        | 1  |
| F3     | 5A S.B.     | 5.7vAc~G.I. Lamps [GREEN=WHITE-GRN Circuit                          | ]  |
| F4     | 5A S.B.     | 5.7VAC~G.I. Lamps [VIOLET=WHITE-VIO Circuit]                        |    |
| F5     | 7A S.B.     | 50VDC Coils / Flippers (48VAC leed to BRDG                          | 1] |
| F6     | 3A S.B.     | 24vac- Motor or Special Application                                 |    |
| F7     | 4A S.B.     | 50VDC Magnet(s) or Special Application                              |    |
| F8     | 3A S.B.     | 50VDC Coils                                                         |    |
| F9     | 8A S.B.     | 18VDC Control Lamps [13VAC feed to BRDG 4                           | 4] |
| F10    | 5A S.B.     | 20VDC Coils / Flashers [16VAC feed to BRDG 2                        | 2] |
| F11    | 4A S.B.     | 5VDC Logic Power [ 8VAC feed to BRDG 5                              | 5] |
| F12    | 5A S.B.     | 12VDC Audio [19VAC feed to BRDG 3                                   | 3] |
| F13    | 5A S.B.     | 12VDC Audio 19VAC feed to BRDG 3                                    | 3] |

R Π E EN

R

С

UICK 200-5000-17 13A S B

## FUSE CHAF 200-5000-01 | 7A S B 200-5000-03 | 8A S B 2 CABINET FUSE POWER (SERVICE OUTLET) BO) Access through Con Door Inside Cabinet Font ballon 8A S.B. | 110-120V Main Line US / Canada / Ja, 5A S.B. | 220-240V Main Line International

## PLAYFIELD FUSES FLIPPER OR SPECIAL APPLICATION

 3A S B.
 50VDC R. Flipper (BLU YELT-RED YEL)

 3A S B.
 50VDC L. Flipper (GRY YELT-RED YEL)

 3A S B.
 50VDC Additional Flipper Coll. If used

 3A S B.
 50VDC Additional Flipper Coll. If used

 5A S B.
 50VDC Additional Flipper Coll. If used

 For location & more details on tuses, see Sec. 5. One. 2

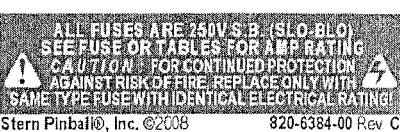

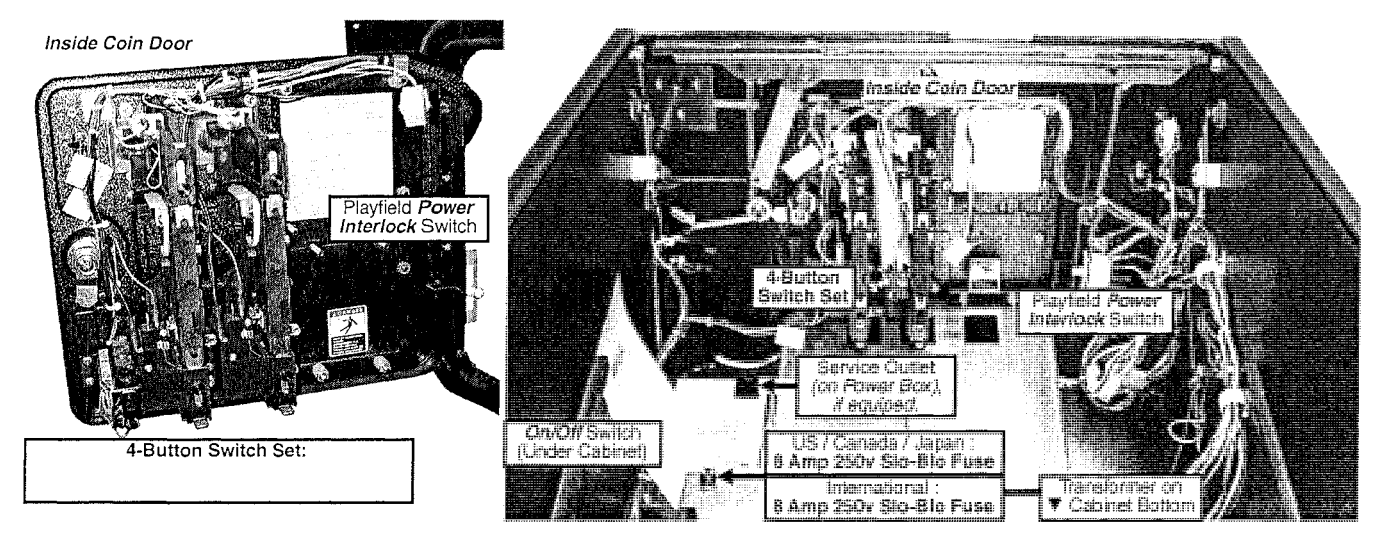

## OPEN THE COIN DOOR TO ACCESS THE SERVICE SWITCH X4 SET.

Service Switch X4 Set Overview

The four buttons (inside Coin Door) have dual functions depending if you have entered the Service Menu or not.

## Functions in Game or Attract Mode

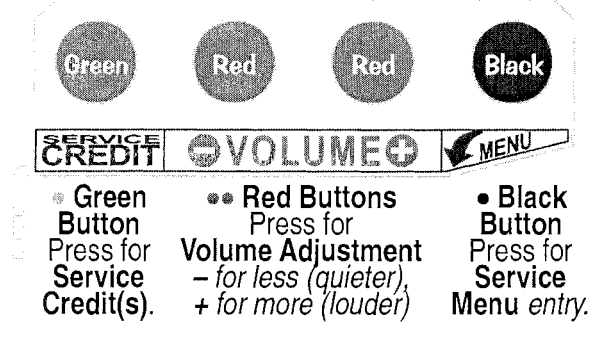

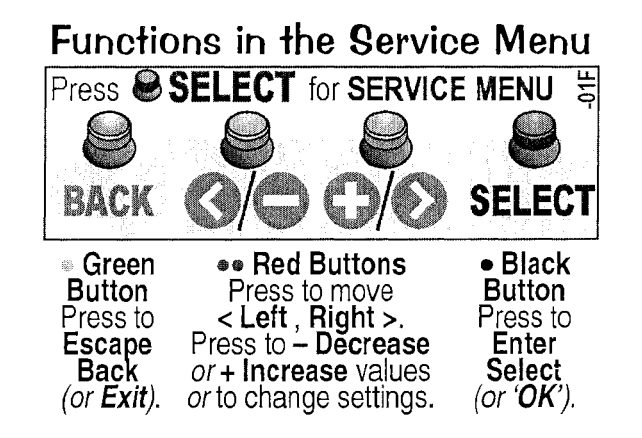

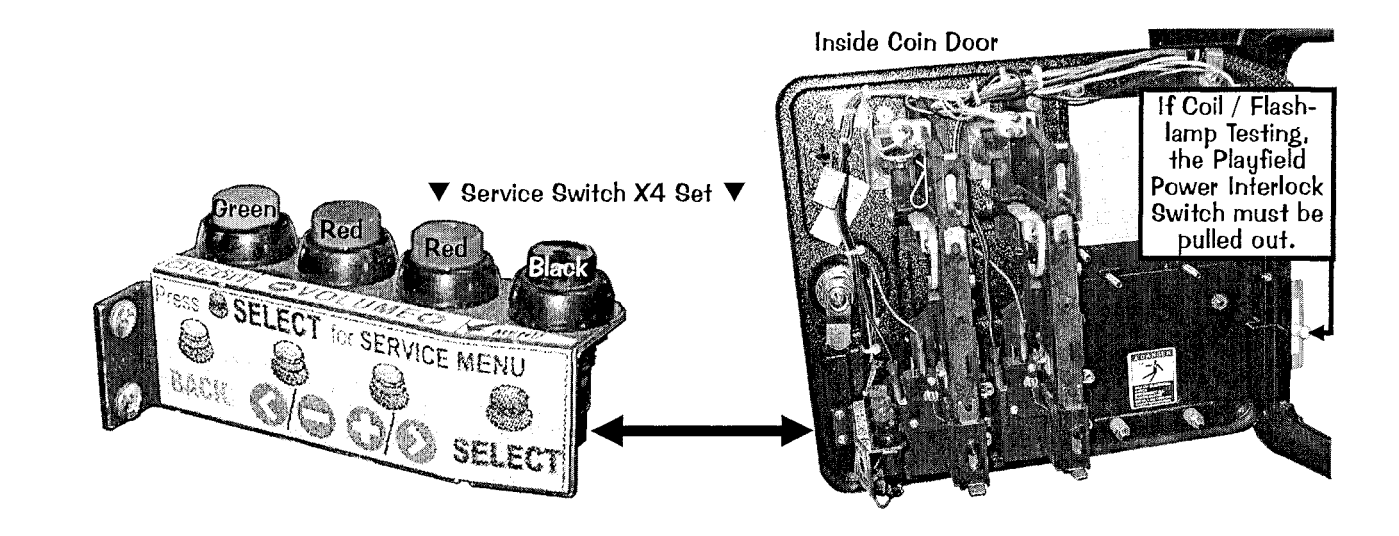

#### EXAMPLE:

To enter the SERVICE MENU, then enter the SWITCH TEST MENU via the DIAGNOSTIC MENU, perform the below steps. Step 1 Press [ SELECT ].

- Step 2 With the "DIAG" Icon highlighted, press [ SELECT ].
- Step 3 With the "SW" Icon highlighted, press [ SELECT ].
- Step 4 With the "TEST" Icon highlighted, press [ SELECT ].

Press any switch. If wired correctly, the information in the display will match the information in the Switch Matrix (see DR. 4).

Press [ < ] or [ > ] to move left or right through the menus.

Press [ BACK ] to go back a menu, exit or escape at any time. Continue through the other menus.

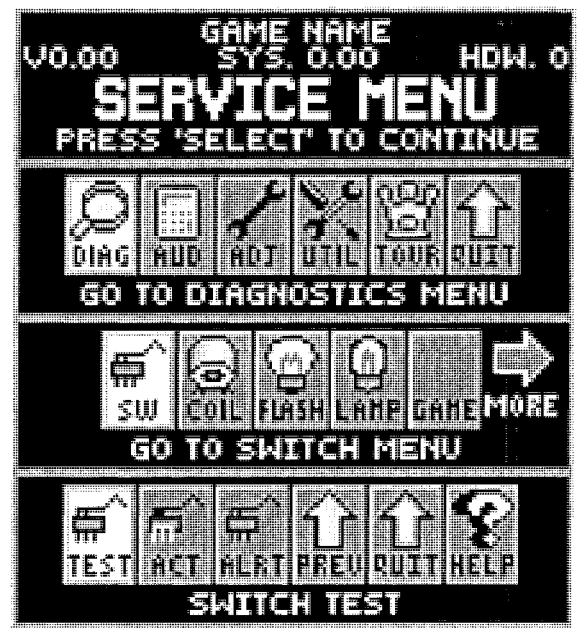

The Service Menu is subject to change. Update this game with the latest code downloaded from out website with a USB Data Storage Device (64MB min., recommendation 128MB or higher). See the inside front cover for directions or in the Service Menu "Go To Utilities Menu" then "Go To USB Menu" and follow prompts.

50V / 20V DISABLED COIN DOOR ERLOCK SWITCH ÖR L INTERLOCK SW RESTORE POWER ſΟ

This audible / visual alert display is shown when the 50V / 20V Power is disabled (by opening the Coin Door). PULL OUT THE INTERLOCK SWITCH ONLY WHILE IN THE SERVICE MENU FOR COIL, SWITCH OR PLAY TESTING WHEN THE COIN DOOR IS REQUIRED TO STAY OPEN FOR SERVICE BUTTON USE! Pulling out the Power Interlock Switch or pressing the

'escape' Green [ BACK ] Button will remove the alert display. Initial display presentation is accompanied by 3 audible tones (the bright display warning will go dim after approximately 30 seconds).

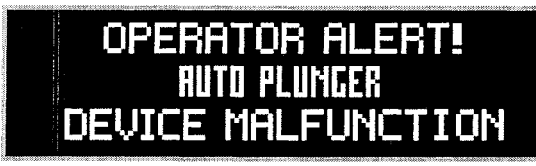

This *alert display* is shown momentarily during Game Mode or Power-Up to alert the operator of a device malfunction (device or mechanism doesn't energize or is energized repeatedly). **OPERATOR ALERT!** works by monitoring any *switch activated* device that has the potential to trap a ball when disabled (e.g. in the Shooter Lane. Scoop or Eject Holes. etc.). This alert can

also appear if a switch associated with a device (e.g. Ball Trough, Auto Plunger, etc.) is stuck closed (caused by a switch jam or stuck ball); the game will activate the device a predetermined number of times and if the problem is still detected, this device or switch will be noted in Switch Alerts and/or Technician Alerts.

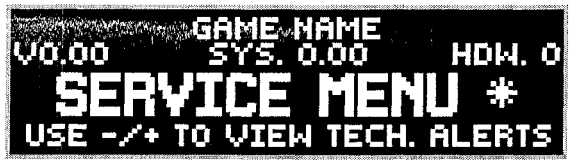

Upon entering the SERVICE MENU, if an asterisk " \* " is displayed after the words "SERVICE MENU," the game has detected possible faulty devices, switches and/or missing pinballs. Press the either of the Red Buttons (short-cut to the TECHNICIAN ALERTS MENU) or continue into the SERVICE MENU (press the Black Button again), select the "DIAG" Icon

and "TECH" Icon for the Technician Alerts information.

## N N N N N N N CPU DIP SWITCH SETTINGS N N N N N

The 8-Pos. Dip Switch [SW1] is on the CPU/Sound Board (between Conn. J3 & J13, lower left corner)

| CPU COUNTRY SETTING: Pos. 1 2 3 4 5 6 7 8                                                                                                    | CPU COUNTRY SETTING: | Pos. 1 2 3 4 5 6 7 8                  | CPU COUNTRY SETTING: | Pos. 1 2 3 4 5 6 7 8        |
|----------------------------------------------------------------------------------------------------|----------------------|---------------------------------------|----------------------|-----------------------------|
| USA ON                                                                                                    | Germany              |                                       | Russia               |                             |
| OFF                                                                                                    |                      | OFF                                   |                      | OFF VV VV                   |
|                                                                                                    |                      |                                       |                      |                             |
| CPU COUNTRY SETTING: Pos. 1 2 3 4 5 6 7 8                                                                                                    | CPU COUNTRY SETTING: | Pos. 1 2 3 4 5 6 7 8                  | CPU COUNTRY SETTING: | Pos. 1 2 3 4 5 6 7 8        |
|                                                                                                    | Greece               |                                       | So. Africa           |                             |
|                                                                                                    | <b>.</b>             | · · · · · · · · · · · · · · · · · · · | CPU COUNTRY SETTING: | Pos. 1 2 3 4 5 6 7 8        |
| CPU COUNTRY SETTING: Pos. 1 2 3 4 5 6 7 8                                                                                                    | CPU COUNTRY SETTING: | Pos. 1 2 3 4 5 6 7 8                  | Spain                |                             |
| Austria                                                                                                    | Italy                | ON A                                  | •                    | OFF                         |
| OFF                                                                                                    |                      | OFF                                   |                      |                             |
|                                                                                                    |                      |                                       | CPU COUNTRY SETTING: | ON A A A A                  |
| CPU COUNTRY SETTING: Pos. 1 2 3 4 5 6 7 8                                                                                                    | CPU COUNTRY SETTING: | Pos. 1 2 3 4 5 6 7 8                  | Sweden               |                             |
|                                                                                                    | Japan                |                                       |                      |                             |
|                                                                                                    |                      |                                       | CPU COUNTRY SETTING: | Pos. 1 2 3 4 5 6 7 8        |
| CPU COUNTRY SETTING: Pos. 1 2 3 4 5 6 7 8                                                                                                    | CPU COUNTRY SETTING: | Pos. 1 2 3 4 5 6 7 8                  | Switzerland          | ON <b>A</b>                 |
| Canada 1                                                                                                    | Lithuania            |                                       |                      |                             |
|                                                                                                    |                      | OFF V V                               |                      |                             |
|                                                                                                    |                      |                                       | CPU COUNTRY SETTING: | Pos. 1 2 3 4 5 6 7 8        |
| CPU COUNTRY SEITING: Pos. 1 2 3 4 5 6 7 8                                                                                                    | CPU COUNTRY SETTING: | Pos. 1 2 3 4 5 6 7 8                  | Taiwan               |                             |
| Canada 2                                                                                                    | Middle East          |                                       |                      |                             |
| terrere and an analysis of the second second s | L                    | Jaine I Jane & CT. L. I The FITY J    | CPU COUNTRY SETTING: | Pos. 1 2 3 4 5 6 7 8        |
| CPU COUNTRY SETTING: Pos. 1 2 3 4 5 6 7 8                                                                                                    | CPU COUNTRY SETTING: | Pos. 1 2 3 4 5 6 7 8                  | UK                   | ON <b>A A</b>               |
| Croatia ON A A                                                                                                    | Netherlands          | ON A                                  |                      |                             |
|                                                                                                    | Homenanao            |                                       |                      |                             |
|                                                                                                    |                      |                                       | CPU/SND PCB SETTING: | Pos. A PARK C S S ST CT / L |
| CPU COUNTRY SETTING: Pos. 1 2 3 4 5 6 7 8                                                                                                    | CPU COUNTRY SETTING: | Pos. 1 2 3 4 5 6 7 8                  | UPDATE CODE          |                             |
|                                                                                                    | New Zealand          |                                       | L                    |                             |
|                                                                                                    | L                    |                                       |                      |                             |
| CPU COUNTRY SETTING: Pos. 1 2 3 4 5 6 7 8                                                                                                    | CPU COUNTRY SETTING: | Pos 1 2 3 4 5 6 7 8                   |                      |                             |
| Finland ON A                                                                                                    | Norway               | ON A A                                |                      |                             |
|                                                                                                    | Horway               |                                       |                      |                             |
|                                                                                                    |                      |                                       |                      |                             |
| CPU COUNTRY SETTING: Pos. 1 2 3 4 5 6 7 8                                                                                                    | CPU COUNTRY SETTING: | Pos. 1 2 3 4 5 6 7 8                  |                      |                             |
|                                                                                                    | Portugal             |                                       |                      |                             |

Note: Slide Dip Switch 8 to Position ON (with Dip Switches 1-7 in the OFF Position) only to reboot the game with the latest version BOOT EPROM installed at U9 on the CPU/Sound Board (S.A.M. System only). Currently, this is also the procedure to update your game with the latest software code update file. For the latest version, visit our website. If you have questions about updating your game code, call Technical Support for assistance.

|                    |                          |                           | S                        | SWITCH                   | I MATR                   | IX GRI                     | D[#1                       | - #64] {                 | (Switch                     | Locati                      | ons : n                    | ext pag                    | je}                      |                           |                           |                           |
|--------------------|--------------------------|---------------------------|--------------------------|--------------------------|--------------------------|----------------------------|----------------------------|--------------------------|-----------------------------|-----------------------------|----------------------------|----------------------------|--------------------------|---------------------------|---------------------------|---------------------------|
| CPU/               | 01<br>IC-U22A            | 02                        | 03                       | 04<br>IC-U22D            | 05<br>IC-U16A            | 06<br>IC-U16B              | 07                         | 08<br>IC-U16D            | 09<br>IC-U36A               | 10<br>IC-U36B               | 11<br>IC-U36C              | 12<br>IC-U36D              | 13<br>IC-U40A            | 14<br>IC-U40B             | 15<br>IC-U40C             | 16<br>IC-U40D             |
| Sound              | RETURN▲                  | RETURNA                   | RETURNA                  | RETURN▲                  | RETURN▲                  | RETURNA                    | <b>RETURN</b>              | <b>RETURN</b>            | RETURN▲                     | RETURN▲                     | RETURNA                    | <b>RETURN</b>              | <b>RETURN</b>            | RETURN▲                   | RETURN▲                   | RETURNA                   |
| Duaru              | WHT-BRN<br>J6-P9         | WHT-RED<br>J6-P8          | WHT-ORG<br>J6-P7         | WHT-YEL<br>J6-P6         | WHT-GRN<br>J6-P5         | WHT-BLU<br>J6-P3           | WHT-VIO<br>J6-P2           | WHT-GRY<br>J6-P1         | TAN-BLK<br>J12-P9           | J12-P8                      | TAN-ORG<br>J12-P7          | J12-P6                     | TAN-GRN<br>J12-P4        | J12-P3                    | J12-P2                    | TAN-WHT<br>J12-P1         |
| L                  | S.W. #1                  | S.W. 22                   | S.W. #8                  | S.W. 54                  | S.W. #5                  | S.W. #6                    | S.W. #7                    | S.W. #8                  | S.W. #9                     | S.W. #10                    | S.W. [411]                 | S.W. #12                   | S.W. #13                 | S.W. #14                  | S.W. #15                  | S.W. #16                  |
| 01<br>Q1           | RT 3 BANK<br>TARG (BOT)  | RT 3 BANK<br>TARG (CEN)   | RT 3 BANK<br>TARG (TOP)  | N20<br>TARGET (RT)       | N20<br>TARGET CEN        |                            |                            | BALL (BACK)              | BALL (FRNT)                 | SKILL                       | RT. TOP LN.                | RT. TOP LN.                | LT. TOP LN.              | LF. TOP LN.               | TOURN<br>START            | START                     |
| DRIVE ►<br>GRN-BRN | 515-7568-02<br>BELOW P.F | 515-7568-02<br>BELOW P.F. | 515-7568-02<br>BELOW P.F | 515-7581-09<br>BELOW P.F | 515-7581-09<br>BELOW P.F |                            |                            | 500-6227-04<br>BELOW P.F | 500-6227-04<br>BELOW P.F    | 500-6227-04<br>BELOW P.F    | 500-6227-04<br>BELOW P.F   | 500-6227-03<br>BELOW P.F   | 500-6227-03<br>BELOW P.F | 500-6227-03<br>BELOW P.F. | 180-5174-00<br>IN CABINET | 180-5174-00<br>IN CABINET |
|                    | SW FIF                   | SW #18                    | SW #19                   | SW FED                   | S.W. [21]                | S.W. 1922                  | S.W. 1928                  | S.W. 1920                | S.W. F25                    | S.W. 726                    | S.W. 627                   | S.W. #28                   | S.W. #29                 | S.W. #30                  | S.W. #31                  | S.W. 782                  |
| 02<br>Q2           | TROUGH<br>#6(L)          | TROUGH<br>#5              | TROUGH<br># 4            | TROUGH<br># 3            | TROUGH<br>#2             | TROUGH<br>#1               | TROUGH<br>JAM              | LEFT<br>OUTLANE          | L. RETURN<br>LANE (L)       | LEFT<br>SLINGSHOT           | RIGHT<br>SLINGSHOT         | RIGHT<br>RETURN<br>LANE    | RIGHT<br>OUTLANE         | LEFT<br>POP<br>BUMPER     | RIGHT<br>POP<br>BUMPER    | BOTTOM<br>POP<br>BUMPER   |
| DRIVE GRN-RED      | 180-5119-02<br>BELOW P.F | 180-5119-02<br>BELOW P.F  | 180-5119-02<br>BELOW P.F | 180-5119-02<br>BELOW P.F | 180-5119-02<br>BELOW P.F | 515-0173-00<br>515-0174-00 | 515-0173-00<br>515-0174-00 | 500-6227-03<br>BELOW P.F | 500-6227-04<br>BELOW P.F    | 180-5054-00<br>BELOW P.F    | 180-5054-00<br>BELOW P.F   | 500-6227-03<br>BELOW P.F   | 500-6227-03<br>BELOW P.F | 180-5015-04<br>BELOW P.F  | 180-5015-04<br>BELOW P.F  | 180-5015-04<br>BELOW P.F  |
|                    | S.W. #33                 | S.W. #84                  | S.W. 285                 | S.W. 220                 | S.W. #31                 | S.W. 238                   | S.W. #39                   | S.W. #40                 | S.W. #451                   | S.W. #42                    | S.W. #43                   | S.W. 6744                  | S.W. #45                 | S.W. #46                  | S.W. #47                  | S.W. #48                  |
| 03<br>03           | TOP<br>POP<br>BUMPER     | (G)EARS                   | G(E)ARS                  | GE(A)RS                  | GEA(R)S                  | GEAR(S)                    | MID<br>RAMP EXIT           | UPPER<br>RAMP EXIT       | SHIFT<br>TARGET (LT)        | SHIFT<br>TARGET (RT)        | RIGHT<br>SCOOP             | RIGHT<br>ORBIT             | LEFT<br>ORBIT            | BOWL<br>SWITCH            | LANE                      | SPINNER                   |
| GRN-ORG<br>J1-P4   | 180-5015-04<br>BELOW P.F | 520-5252-03<br>BELOW P.F  | 520-5252-03<br>8ELOW P.F | 520-5252-03<br>BELOW P.F | 520-5252-02<br>BELOW P.F | 520-5252-02<br>BELOW P.F   | 500-6775-01<br>ABOVE P.F   | 500-6775-01<br>ABOVE P.F | 515-7498-02-01<br>BELOW P.F | 515-7498-05-00<br>BELOW P.F | 180-5183-00<br>BELOW P.F   | 500-6227-03<br>BELOW P.F   | 500-6227-03<br>BELOW P.F | 180-5057-00<br>ABOVE P.F  | 180-5157-00<br>BELOW P.F  | 180-5010-04<br>ABOVE P.F  |
|                    | S.W. #49                 | S.W. #50                  | S.W. 251                 | S.W. 452                 | S.W. #53                 | S.W. 454                   | S.W. 255                   | S.W. 250                 | S.W. 251                    | S.W. #58                    | S.W. 659                   | S.W. #60                   | S.W. #61                 | S.W. #62                  | S.W. #63                  | S.W. #64                  |
| Q4                 |                          |                           |                          | INDEX                    | HOME                     | TARGET                     | TARGET (LT)                | DROP TRGT                | DROP TRGT                   |                             |                            |                            |                          |                           |                           |                           |
| GRN-YEL<br>J1-P5   |                          |                           |                          | 520-6931-00<br>ABOVE P.F | 520-6931-00<br>ABOVE P.F | 515-7568-09<br>BELOW P.F   | 515-7581-09<br>BELOW P.F   | 520-5252-01<br>BELOW P.F | 520-5252-01<br>BELOW P.F    |                             |                            |                            |                          |                           |                           |                           |
|                    | « FOR MOP                | IE ABOUT DIO              | DE ON TERM               | AINAL STRIPS             | «D.O.T.S.», S            | EE SECTION                 | 5, CHPAPTER                | 12, PAGES 10             | 4-105 »                     |                             |                            |                            |                          |                           |                           |                           |
|                    | Wire Coloi               | r Abbreviati              | ions used:               | BLK<br>Black             | Blue                     | Brown                      | Chroy<br>Chroy             | China<br>Chiacht         | Light Crn                   | oliko<br>Somero n.          | Pink<br>Pink               | ried<br>Red                | 172413U<br>ගැනග          | Vilo<br>Vitalet           | with<br>Widige            | vellow<br>Vellow          |
|                    |                          |                           | Dedica                   | ated Sw                  | itches                   | [ #D-1                     | - #D-3                     | 2] {Ded                  | icated                      | Switch                      | Locati                     | ons : n                    | ext pag                  | <b>e</b> }                |                           |                           |
| CPU/SND<br>Board   | IC-U2                    | 10-112                    | 10-42                    | 1C-U2                    | IC-U2                    | IC-U2                      | 10-112                     | 1C-U2                    | IC-UA                       | 1G-U4                       | 10C-U41                    | IC-U4                      | ic-ua                    | 1C-W4                     | IC-UA                     | 1C-U4                     |
|                    | S.W. D-1                 | S.W. D-2                  | S.W. 📭                   | S.W. D-4                 | S.W. D-5                 | S.W. D-6                   | S.W. DE                    | S.W. D-0                 | S.W. D-9                    | S.W. D51                    | S.W. DEL                   | S.W. DEF                   | S.W. DEF                 | S.W. D-14                 | S.W. D-15                 | S.W. D-16                 |
| GROUND<br>(BLK)    | LEFT<br>COIN<br>SLOT     | CENTER<br>COIN<br>SLOT    | RIGHT<br>COIN<br>SLOT    | FORTH<br>COIN<br>SLOT    | FIFTH<br>COIN<br>SLOT    |                            | ACTION                     |                          | LEFT<br>FLIPPER<br>BUTTON   | LEFT<br>FLIPPER<br>E.O.S.   | RIGHT<br>FLIPPER<br>BUTTON | RIGHT<br>FLIPPER<br>E.O.S. |                          |                           |                           |                           |
| & J3-P10           | 180-5204-00<br>COIN DOOR | DBA<br>COIN DOOR          | 180-5204-00<br>COIN DOOR | 180-5204-00<br>COIN DOOR | IF USED                  |                            | 180-5218-00<br>CABINET     |                          | 500-6889-01<br>CABINET      | 180-5149-00<br>FLIP ASSY.   | 500-6890-01<br>CABINET     | 180-5149-00<br>FLIP ASSY.  |                          |                           |                           |                           |
| <u></u>            | •                        |                           |                          |                          |                          |                            | •                          | •                        |                             |                             |                            | •                          |                          |                           |                           | L                         |
|                    | 100-01                   | 10-41                     | 102-41-1                 | 102-414                  | ାଳ ଶଶ                    | 100 051                    | 100 41                     | 100 AS                   |                             |                             |                            |                            |                          |                           |                           |                           |

| CPU/SND<br>Board | 110-411   | ((C=4)1) | UC-411  | 106-411   | [[C=4]1] -               | UC-411                   | 16-41                    | 103-41                   | CPU/S              | OUND BI            | D. SW1 D           | IP SWITC           | H (located         | l between          | Connector          | s J3/J13)                 |
|------------------|-----------|----------|---------|-----------|--------------------------|--------------------------|--------------------------|--------------------------|--------------------|--------------------|--------------------|--------------------|--------------------|--------------------|--------------------|---------------------------|
|                  | S.W. D517 | S.W.DET  | S.W.DEE | S.W. 0520 | S.W.DE21                 | S.W. DER                 | S.W. DEE                 | S.W.D22                  | S.W.D.25           | S.W. D-20          | S.W. 🗆 🖂           | S.W. 🖭             | S.W. D-219         | S.W. D-30          | S.W. 🖭             | S.W. DEE                  |
| GROUND<br>(BLK)  | PENDULUM  | TILT     | NOTCH   |           | (GREEN)                  | (RED)                    | (RED)                    | (BLACK)                  | DIP<br>(1)2345678  | DIP<br>1(2)345678  | DIP<br>12(3)45678  | DIP<br>123(4)5678  | DIP<br>1234(5)678  | DIP<br>12345(6)78  | DIP<br>123456(7)8  | DIP<br>1234567(8)         |
| J13-P10          | CABINET   | IF USED  | IF USED |           | 180-5192-04<br>COIN DOOR | 180-5192-02<br>COIN DOOR | 180-5192-02<br>COIN DOOR | 180-5192-00<br>COIN DOOR | S.W. POS.<br>#1 ON | S.W. POS.<br>#2 ON | S.W. POS.<br>#3 ON | S.W. POS.<br>#4 ON | S.W. POS.<br>#5 ON | S.W. POS.<br>#6 ON | S.W. POS.<br>#7 ON | <b>S.W. POS.</b><br>#8 ON |

 $\sim$ 

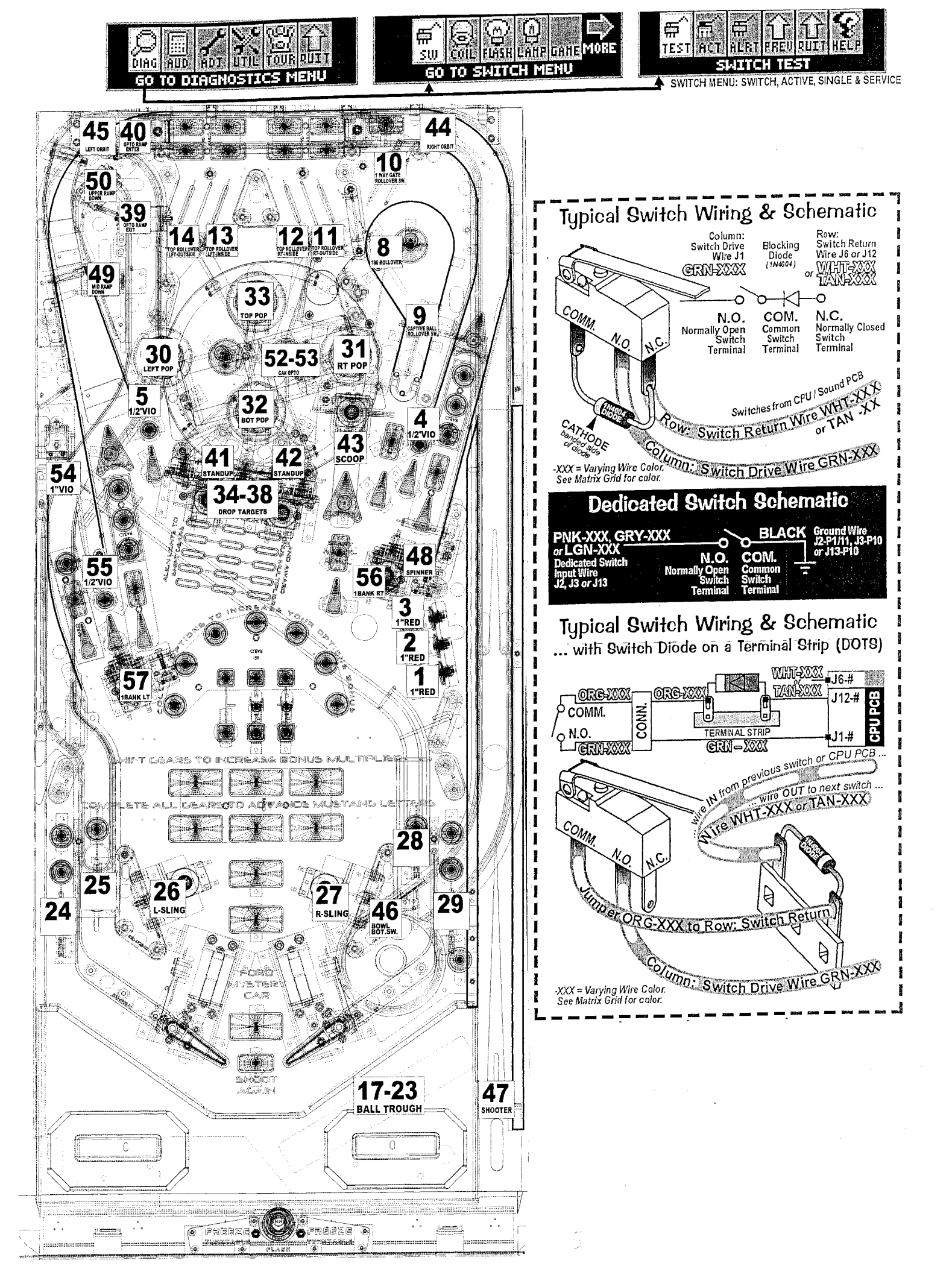

|                   |             |                 | LAMP N                                                                                                    | AATRIX GRID        | [ #1 - #80] {La     | amp Locations       | s : next page}  |                    |                    |
|-------------------|-------------|-----------------|----------------------------------------------------------------------------------------------------|--------------------|---------------------|---------------------|-----------------|--------------------|--------------------|
| 1/0               | 01          |                 | 02                                                                                                    | 03                 | 4                   | 05                  |                 | 07                 | 08                 |
| Power             |             | 18700           | 18VDC                                                                                                    | 18VDC              | 18700               | 18VDC               |                 | 18VDC              | 18VDC              |
| Board             |             | YEL-BRN         | YEL-RED                                                                                                    | YEL-ORG            | YEL-BLK             | YEL-GRN             | YEL-BLU         | YEL-VIO            | YEL-GRY            |
| 01                | 1 5 5       | J13-P9          | J13-P8                                                                                                    |                    | J13-P6              | J13-P5              |                 | 015-P3<br>L D - 45 | J13-P1             |
| Q33               | LED         |                 |                                                                                                    | L.P. 2005          | L. P. <b>.</b>      | L.P. <b>2</b> 77-1  | L.P             |                    | L.P. <b>17</b> 70  |
| GROUND            |             | START           | TOURN                                                                                                    |                    |                     |                     |                 |                    |                    |
| RED-BRN           |             | BUITON          | BUITON                                                                                                    | ·                  |                     |                     |                 |                    |                    |
| 02                |             | D D             |                                                                                                    |                    |                     |                     |                 |                    |                    |
| <b>Q</b> 34       |             |                 |                                                                                                    |                    |                     |                     |                 |                    |                    |
| GROUND            | M           | JSTAN(G)        | MUSTA(N)G                                                                                                    | MUSI(A)NG          | MUS(T)ANG           | MU(S)TANG           | MUSTANG         | (M)USTANG          |                    |
| RED-BLK<br>J12-P2 |             | 112-5033-08     | 112-5033-08                                                                                                    | 112-5033-08        | 112-5033-08         | 112-5033-08         | 112-5033-08     | 112-5033-08        | 112-5033-08        |
| 03                | LED         | L.P. 7417       | LED L.P. #18                                                                                                    | LED LP. #19        | LED L.P. #20        | LED L.P. #21        | LED L.P. #22    | LED L.P. #28       | LED L.P. #24       |
| Q35               |             | PONY            | PONY                                                                                                    | PONY               | FORD                | FORD                | FORD            | FORD               | N20                |
| GROUND            | тс          | PLANE#3         | TOP LANE # 2                                                                                                    | TOP LANE #1        | TOP LANE # 1 (L)    | TOP LANE # 2        | TOP LANE # 3    | TOP LANE #4        | (CENTER)           |
| J12-P3            |             | 112-5033-08     | 112-5033-08                                                                                                    | 112-5033-08        | 112-503308          | 112-5033-08         | 112-5033-08     | 112-5033-08        | 112-5033-08        |
| 04                | LED         | L.P. #25        | LED L.P. #26                                                                                                    | LED LP. #27        | LED L.P. #28        | LED L.P. #29        | LED L.P. #30    | LED L.P. #31       | LED L.P. #32       |
| GROUND            |             | JACKPOT         | RIGHT ORBIT                                                                                                    | RIGHT ORBIT        | <b>RIGHT ORBIT</b>  | MULTIBALL           | 1-BANK          | JACKPOT            | N20                |
| RED-YEL           |             | (RIGHT)         | (GREEN)                                                                                                    | (YELLOW)           | (RED)               |                     | DROP TARGET (R) | (CENTER)           | (RIGHT)            |
| J12-P4            |             | 112-5033-08     | 112-5033-08                                                                                                    | 112-5033-08        | 112-5033-08         | 112-5033-08         | 112-5033-08     | 112-5033-08        | 112-5033-08        |
| 05                | LED         | L.P. #33        | led <b>L.P.</b> #34                                                                                              | LED LP. <u>#35</u> | LED <b>L.P. #36</b> | LED LP. #37         | LED L.P. #33    | LED L.P. #39       | LED LP. <u>#40</u> |
| GROUND            |             | RIGHT           | RIGHT                                                                                                    | RIGHT              | RIGHT RETURN        | RIGHT               | RIGHT           | LEFT               | LEFT RETURN        |
| <b>RED-GRN</b>    | <b>3</b> -I | BANK (TOP)      | 3-BANK (CENTER)                                                                                                  | 3-BANK (BUTTOM)    | LANE                | OUTLANE             | SPECIAL         | OUTLANE (TOP)      | LANE               |
| J12-P5            |             | 112-5033-08     | 112-5033-08                                                                                                    | 112-5033-08        | 112-5033-08         | 112-5033-08         | 112-5033-08     | 112-5033-08        | 112-5033-08        |
| Q38               | LED         | L.P. <u>523</u> | LED L.P. <u>#42</u>                                                                                              | LED L.P.E.4.SI     | LED L.P. 244        | LED L.P. <u>#45</u> |                 |                    |                    |
| GROUND            |             | LEFI            | EXIRA                                                                                                    | N20                | LEFTORBIT           | LEFT ORBIT          | LEFTORBIT       | JACKPOT            | N20                |
| RED-BLU           |             | SPECIAL         | BALL                                                                                                    | BOOST              | (RED)               | (YELLOW)            | (GREEN)         | (LEF1)             | (LEFT)             |
| 07                |             | 112-5033-08     | 112-5033-08                                                                                                    | 112-5033-08        | 112-5033-08         | 112-5033-08         | 112-5033-08     | 112-5033-08        | 112-5033-08        |
| Q39               |             |                 | 2015                                                                                                    | 2012               | 1060                | 1070                | 2014            | 1005               | 4000               |
| GROUND            | DRC         | OP TARGET (I)   | MUSTANC                                                                                                    | MUSTANC            | MUSTANC             | MUSTANC             |                 | 1900<br>MURTANC    | 1909<br>MUCTANC    |
| RED-VIO           |             | 112-5033-08     | 112-5033-09                                                                                                    | 112-5033-08        | 112-5033-08         | 112,5022,08         | 112 5033 08     | 112 5033 08        | MUSTANG            |
| 08 80             | LED         | L P             | LED 1 P #53                                                                                                    | LED LP #59         | 1ED 1 P 350         | 1ED LP (451         |                 | LED LP 463         | LED LD 464         |
| Q40               |             | 2000            | NITROUS                                                                                                    | BODY               |                     |                     | TIRE            |                    | TECH               |
| GROUND            |             | MUSTANG         | UPGRADE                                                                                                    | MODS               | UPGRADE             | UPGRADE             | UPGRADE         | UPGRADE            |                    |
| J12-P9            | 1           | 112-5033-08     | 112-5033-08                                                                                                    | 112-5033-08        | 112-5033-08         | 112-5033-08         | 112-5033-08     | 112-5033-08        | 112-5033-08        |
| 09                | LED         | L.P. #65        | LED L.P. #66                                                                                                    | LED LP. #67        | LED L.P. #68        | LED L.P. #69        | LED L.P. #70    | L.P. #71           | LP. #72            |
|                   |             | 1ST             | 3RD                                                                                                    | 5TH                | 2ND                 | 4TH                 | 6ТН             |                    |                    |
| DEDAVIS           |             | GEAR            | GEAR                                                                                                    | GEAR               | GEAR                | GEAR                | GEAR            |                    |                    |
| J12-P10           |             | 112-5033-04     | 112-5033-04                                                                                                    | 112-5033-04        | 112-5033-04         | 112-5033-04         | 112-5033-04     |                    |                    |
| 10                | LED         | L.P. #78        | L.P. #74                                                                                                    | LP. #75            | L.P. #7(5           | LED L.P.            | LED L.P. #78    | LED L.P. #79       | LED L.P. #80       |
| GROUNI            |             | SHOOT           |                                                                                                    |                    |                     | TOP                 | LEFT            | воттом             | RIGHT              |
| RED               |             | AGAIN           |                                                                                                    |                    |                     | POP BUMPER          | POP BUMPER      | POP BUMPER         | POP BUMPER         |
| J12-P11           |             | 112-5033-08     | and and an end of the second second second second second second second second second second second second second | I                  |                     | 112-5033-02         | 112-5033-02     | 112-5033-02        | 112-5033-02        |

|          |               |               |                           | LAMPS 50-57   | PREMIUM ONLY    |                        |               |               |
|----------|---------------|---------------|---------------------------|---------------|-----------------|------------------------|---------------|---------------|
|          | #50           | #51           | <del>#</del> 52           | #53           | #54             | <del>#</del> 55        | #56           | <b>#</b> 57   |
| $\times$ | 2013 BOSS 302 | 2012 BOSS 302 | 1969 BOSS 302<br>(BOTTOM) | 1970 BOSS 302 | 2011 BOSS 302 R | 1969 BOSS 302<br>(TOP) | 1970 BOSS 429 | 1971 BOSS 351 |

 $\underline{O}$ 

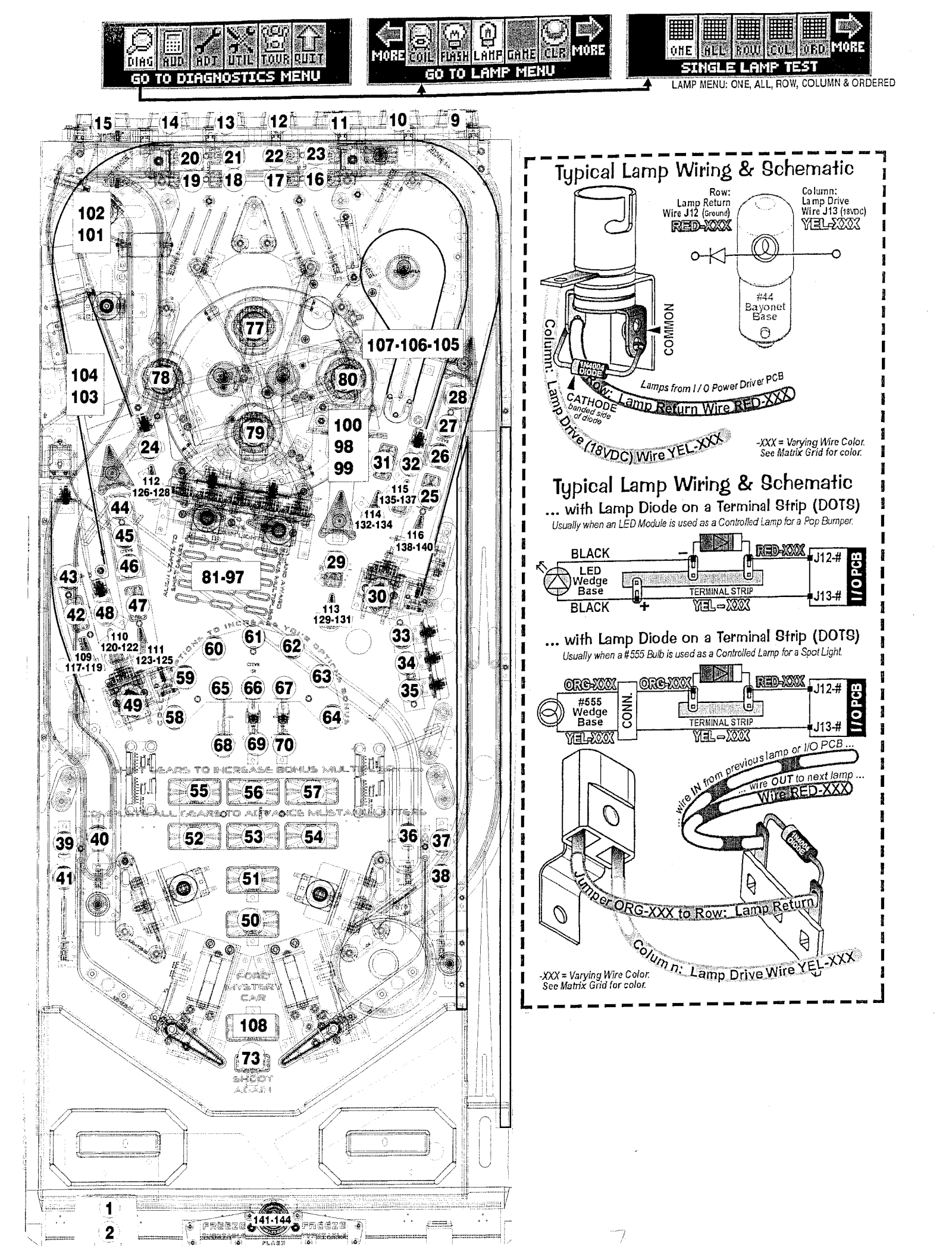

| LAMP | NAME                | BOARD | COMPONENT | түре  | LOCATION | BOARD PART#  |
|------|---------------------|-------|-----------|-------|----------|--------------|
| 81   | GRID RED 1          | 5     | D37       | White | PF       | 520-6822-00A |
| 82   | GRID RED 2          | 5     | D38       | White | PF       | 520-6822-00A |
| 83   | GRID RED 3          | 5     | D39       | White | PF       | 520-6822-00A |
| 84   | GRID RED 4          | 5     | D40       | White | PF       | 520-6822-00A |
| 85   | GRID RED 5          | 5     | D41       | White | PF       | 520-6822-00A |
| 86   | GRID WHITE 1        | 5     | D42       | White | PF       | 520-6822-00A |
| 87   | GRID WHITE 2        | 5     | D43       | White | PF       | 520-6822-00A |
| 88   | GRID WHITE 3        | 5     | D44       | White | PF       | 520-6822-00A |
| 89   | GRID WHITE 4        | 5     | D45       | White | PF       | 520-6822-00A |
| 90   | GRID WHITE 5        | 5     | D46       | White | PF       | 520-6822-00A |
| 91   | GRID BLUE 1         | 5     | D47       | White | PF       | 520-6822-00A |
| 92   | GRID BLUE 2         | 5     | D48       | White | PF       | 520-6822-00A |
| 93   | GRID BLUE 3         | 5     | D49       | White | PF       | 520-6822-00A |
| 94   | GRID BLUE 4         | 5     | D50       | White | PF       | 520-6822-00A |
| 95   | GRID BLUE 5         | 5     | D51       | White | PF       | 520-6822-00A |
| 96   | SHIFT RIGHT TARGET  | 5     | D52       | White | PF       | 520-6822-00A |
| 97   | SHIFT LEFT TARGET   | 5     | D53       | White | PF       | 520-6822-00A |
| 98   | TOOLBOX             | 5     | CN19-P2   | Red   | Sign     | 112-5034-02  |
| 99   | NEW CAR             | 5     | CN19-P3   | Yel   | Sign     | 112-5034-06  |
| 100  | UPGRADE             | 5     | CN19-P1   | White | Sign     | 112-5034-08  |
| 101  | 360 ВОТТОМ          | 5     | CN20-P2   | Red   | Sign     | 112-5034-02  |
| 102  | 360 TOP             | 5     | CN20-P3   | Red   | Sign     | 112-5034-02  |
| 103  | SHOOT СОМВО ЈАСКРОТ | 5     | CN20-P4   | Blue  | Sign     | 112-5034-05  |
| 104  | SHORT CUT           | 5     | CN20-P5   | Green | Sign     | 112-5034-04  |
| 105  | 18(0)               | 5     | CN20-P6   | Org   | Sign     | 112-5034-07  |
| 106  | 1(8)0               | 5     | CN20-P7   | Org   | Sign     | 112-5034-07  |
| 107  | (1)80               | 5     | CN20-P8   | Org   | Sign     | 112-5034-07  |
| 108  | MYSTERY FORD        | 5     | CN20-P9   | White | PF       | 520-5307-00  |
| 109  | SHOT ARROW #1       | 5A    | CN3       | White | PF       | 520-5333-00  |
| 110  | SHOT ARROW #2       | 5A    | CN3       | White | PF       | 520-5333-00  |
| 111  | SHOT ARROW #3       | 5A    | CN3       | White | PF       | 520-5333-00  |
| 112  | SHOT ARROW #4       | 5A    | CN2       | White | PF       | 520-5333-00  |
| 113  | SHOT ARROW #5       | 5B    | CN3       | White | PF       | 520-5333-00  |
| 114  | SHOT ARROW #6       | 5B    | CN2       | White | PF       | 520-5333-00  |
| 115  | SHOT ARROW #7       | 5B    | CN2       | White | PF       | 520-5333-00  |
| 116  | SHOT ARROW #8       | 5B    | CN3       | White | PF       | 520-5333-00  |
| 117  | SHOT ARROW #1 Red   | 5A    | CN3-1     | Red   | PF       | 520-5333-00  |
| 118  | SHOT ARROW #1 Green | 5A    | CN3-3     | Green | PF       | 520-5333-00  |
| 119  | SHOT ARROW #1 Blue  | 5A    | CN3-2     | Blue  | PF       | 520-5333-00  |
| 120  | SHOT ARROW #2 Red   | 5A    | CN3-4     | Red   | PF       | 520-5333-00  |
| 121  | SHOT ARROW #2 Green | 5A    | CN3-6     | Green | PF       | 520-5333-00  |
| 122  | SHOT ARROW #2 Blue  | 5A    | CN3-5     | Blue  | PF       | 520-5333-00  |
| 123  | SHOT ARROW #3 Red   | 5A    | CN3-7     | Red   | PF       | 520-5333-00  |
| 124  | SHOT ARROW #3 Green | 5A    | CN3-9     | Green | PF       | 520-5333-00  |
| 125  | SHOT ARROW #3 Blue  | 5A    | CN3-8     | Blue  | PF       | 520-5333-00  |
|      |                     |       |           |       |          |              |

| LAMP | NAME                | BOARD | COMPONENT | ТҮРЕ  | LOCATION | BOARD PART# |
|------|---------------------|-------|-----------|-------|----------|-------------|
| 126  | SHOT ARROW #4 Red   | 5A    | CN2-1     | Red   | PF       | 520-5333-00 |
| 127  | SHOT ARROW #4 Green | 5A    | CN2-3     | Green | PF       | 520-5333-00 |
| 128  | SHOT ARROW #4 Blue  | 5A    | CN2-2     | Blue  | PF       | 520-5333-00 |
| 129  | SHOT ARROW #5 Red   | 5B    | CN3-4     | Red   | PF       | 520-5333-00 |
| 130  | SHOT ARROW #5 Green | 5B    | CN3-6     | Green | PF       | 520-5333-00 |
| 131  | SHOT ARROW #5 Blue  | 5B    | CN3-5     | Blue  | PF       | 520-5333-00 |
| 132  | SHOT ARROW #6 Red   | 5B    | CN2-1     | Red   | PF       | 520-5333-00 |
| 133  | SHOT ARROW #6 Green | 5B    | CN2-3     | Green | PF       | 520-5333-00 |
| 134  | SHOT ARROW #6 Blue  | 5B    | CN2-2     | Blue  | PF       | 520-5333-00 |
| 135  | SHOT ARROW #7 Red   | 5B    | CN2-4     | Red   | PF       | 520-5333-00 |
| 136  | SHOT ARROW #7 Green | 5B    | CN2-6     | Green | PF       | 520-5333-00 |
| 137  | SHOT ARROW #7 Blue  | 5B    | CN2-5     | Blue  | PF       | 520-5333-00 |
| 138  | SHOT ARROW #8 Red   | 5B    | CN3-7     | Red   | PF       | 520-5333-00 |
| 139  | SHOT ARROW #8 Green | 5B    | CN3-9     | Green | PF       | 520-5333-00 |
| 140  | SHOT ARROW #8 Blue  | 5B    | CN3-8     | Blue  | PF       | 520-5333-00 |
| 141  | Action Button       | 5B    | CN3       | White | Cab.     | 520-5333-00 |
| 142  | Action Button Red   | 5B    | CN3-1     | Red   | Cab.     | 520-5333-00 |
| 143  | Action Button Green | 5B    | CN3-3     | Green | Cab.     | 520-5333-00 |
| 144  | Action Button Blue  | 5B    | CN3-2     | Blue  | Cab.     | 520-5333-00 |
|      |                     |       |           |       |          |             |
|      |                     |       | ,<br>     |       |          |             |
|      |                     |       |           |       |          |             |
|      |                     |       |           |       |          |             |
|      |                     |       |           |       |          |             |
|      |                     |       |           |       |          |             |

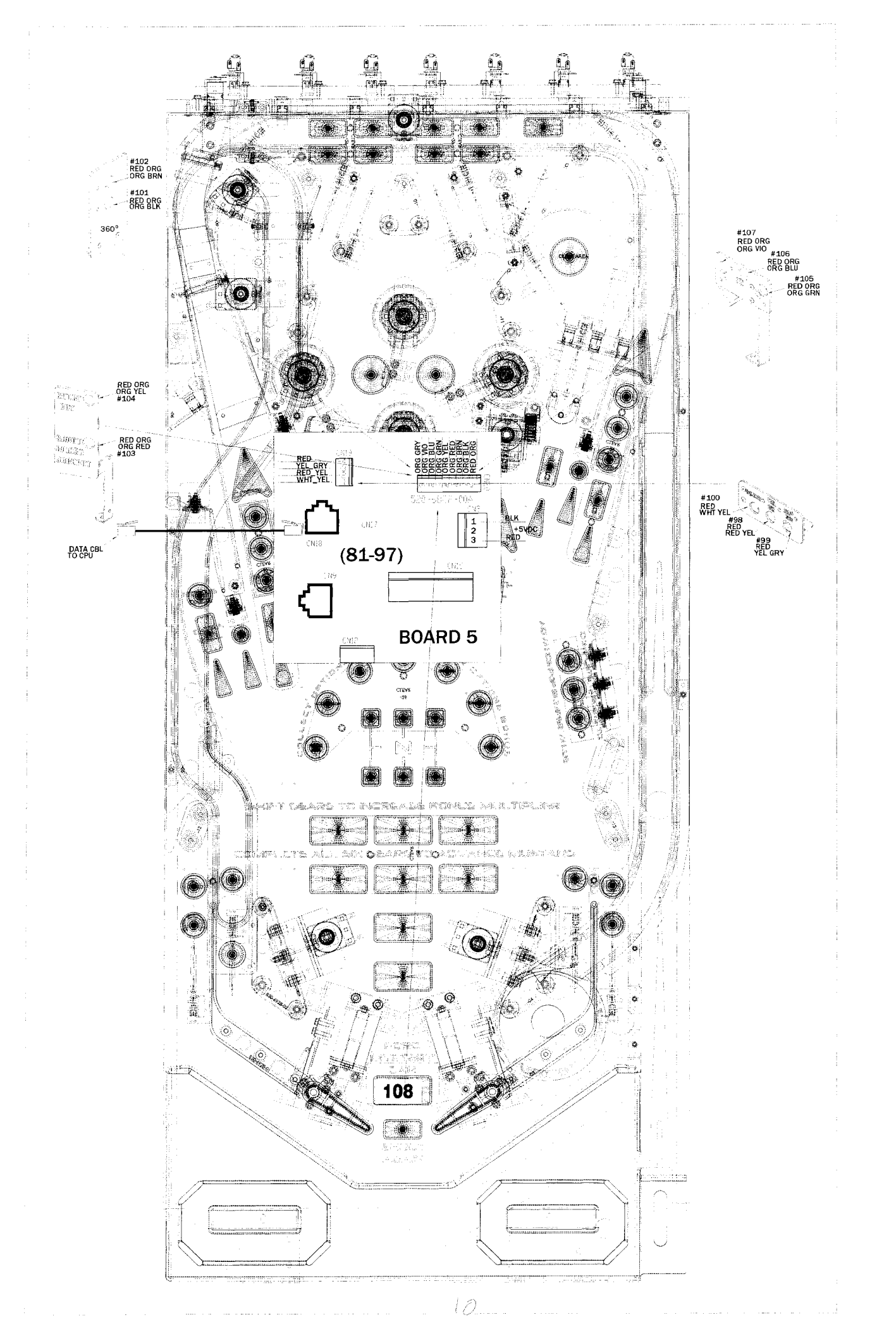

| COILS | DETAILED | CHART | TABLE |
|-------|----------|-------|-------|
|-------|----------|-------|-------|

| Biology States | High Current Coils Group 1  | Drive<br>ransistor | Driver<br>Output PCE | Power Lins<br>Color                  | Power Line<br>Connection | Power<br>Voltage | Drive Transistor<br>Control Line Color | D.T. Centrel<br>Line Connect | Coll GA-Turn<br>or Bulb Type |
|----------------|-----------------------------|--------------------|----------------------|--------------------------------------|--------------------------|------------------|----------------------------------------|------------------------------|------------------------------|
| #1             | TROUGH UP-KICKER            | Q1                 |                      | YEL-VIO                              | J10-P9/10                | 50VDC            | BRN-BLK                                | J8-P1                        | 26-1200<br>090-5044-ND       |
| #2             | AUTO LAUNCH                 | Q2                 |                      | YEL-VIO                              | J10-P9/10                | 50VDC            | BRN-RED                                | J8-P3                        | 23-800<br>090-5001-ND        |
| #3             | MID RAMP                    | Q3                 |                      | YEL-VIO                              | J10-P9/10                | 50VDC            | BRN-ORG                                | J8-P4                        | Dual-winding<br>090-5083-00  |
| #4             | MID RAMP HOLD POWER         | Q4                 | I/O<br>Power         | YEL-VIO                              | J10-P9/10                | 50VDC            | BRN-YEL                                | J8-P5                        | Dual-winding<br>090-5083-00  |
| #5             | UPPER RAMP                  | Q5                 | Driver               | YEL-VIO                              | J10-P9/10                | 50VDC            | BRN-GRN                                | J8-P6                        | Dual-winding<br>090-5083-03  |
| #6             | UPPER RAMP HOLD POWER       | Q6                 | V                    | YEL-VIO                              | J10-P9/10                | 50VDC            | BRN-BLU                                | <b>J8</b> -P7                | Dual-winding<br>090-5083-00  |
| #7             | CENTER 5- BANK DROP RESET   | Q7                 |                      | YEL-VIO                              | J10-P9/10                | 50VDC            | BRN-VIO                                | J8-P8                        | 25-1240<br>090-5034-ND       |
| #8             | SHAKER MOTOR (OPTIONAL)     | Q8                 | ]                    | RED-WHT                              | J17-P7                   | 16VAC            | BRN-GRY                                | J8-P9                        | 502-5027-00                  |
|                | High Current Coils Group 2  | Drive<br>ansistor  | Driver<br>Output PCB | Power Lina<br>Color                  | Power Line<br>Connection | Power<br>Voitage | Drive Transistor<br>Control Line Color | D.T. Control<br>Line Connect | Coll GA-Tum<br>or Buib Type  |
| #9             | LEFT POP BUMPER             | Q9                 |                      | YEL-VIO                              | J10-P9/10                | 50VDC            | BLU-BRN                                | J8-P1                        | 26-1200<br>090-5044-ND       |
| #10            | RIGHT POP BUMPER            | Q10                |                      | YEL-VIO                              | J10-P9/10                | 50VDC            | BLU-RED                                | J8-P2                        | 28-1200<br>090-5044-NB       |
| #11            | BOTTOM POP BUMPER           | Q11                |                      | YEL-VIO                              | J10-P9/10                | 50VDC            | BLU-ORG                                | J8-P4                        | 26-1200<br>090-5044-ND       |
| #12            | TOP POP BUMPER              | Q12                | I/O<br>Power         | YEL-VIO                              | J10-P9/10                | 50VDC            | BLU-YEL                                | J8-P5                        | 26-1200<br>090-5044-ND       |
| #13            | LEFT SLINGSHOT              | Q13                | Driver               | YEL-VIO                              | J10-P9/10                | 50VDC            | BLU-GRN                                | J8-P6                        | 26-1200<br>090-5044-ND       |
| #14            | RIGHT SLINGSHOT             | Q14                | V                    | YEL-VIO                              | J10-P9/10                | 50VDC            | BLU-BLU                                | J8-P7                        | 28-1200<br>090-5044-ND       |
| #15            | LEFT FLIPPER (50V RED/YEL)  | Q15                |                      | GRY-YEL~3A<br>Fuse~RED-YEL           | J10-P6/7                 | 50VDC            | ORG-GRY                                | J8-P8                        | 23-900<br>090-5020-30        |
| #16            | RIGHT FLIPPER (50V RED/YEL) | Q16                |                      | පිද <b>ු -YEL~3A</b><br>Fuse~RED-YEL | J10-P6/7                 | 50VDC            | ORG-VIO                                | J8-P9                        | 22-1080<br>090-5032-ND       |
|                | Low Current Coils Group 1   | Drive<br>ansistor  | Driver<br>Output PCB | Power Line<br>Color                  | Power Line<br>Connection | Power<br>Voltage | Drive Translator<br>Control Line Color | D.T. Control<br>Line Connect | Coll GA-Tum<br>or Bulb Type  |
| #17            | FLASH: LEFT ORBIT ARROW     | Q17                |                      | ORG                                  | J6-P10                   | 20VDC            | VIO-BRN                                | J7-P2                        | 113-5034-08                  |
| #18            | FLASH: RIGHT ORBIT ARROW    | Q18                |                      | ORG                                  | J6-P10                   | 20VDC            | VIO-RED                                | J7-P3                        | 113-5034-08                  |
| #19            | FLASH: SLINGSHOT (LEFT)     | Q19                |                      | ORG                                  | J6-P10                   | 20VDC            | VIO-ORG                                | J7-P4                        | LED<br>113-5033-08           |
| #20            | FLASH: SLINGSHOT (RIGHT)    | Q20                | I/O<br>Power         | ORG                                  | J6-P10                   | 20VDC            | VIO-YEL                                | J7-P6                        | LED<br>113-5033-08           |
| #21            | FLASH: BACK PANEL (LEFT)    | Q21                | Driver               | ORG                                  | J6-P10                   | 20VDC            | VIO-GRN                                | J7-P7                        | LED<br>113-5034-08           |
| #22            | TURN TABLE/CAR MOTOR        | Q22                | V                    | BRN                                  | J7-P1                    | 20VDC            | VIO-BLU                                | J7-P8                        | MOTOR<br>041-5111-00         |
| #23            | FLASH: BACK PANEL (RIGHT)   | Q23                |                      | ORG                                  | J6-P10                   | 20VDC            | VIO-BLK                                | J7-P9                        | LED<br>113-5034-08           |
| #24            | OPTIONAL (e.g. COIN METER)  | Q24                | -                    | RED                                  | J16-P4-8                 | 5VDC             | VIO-GRY                                | J7-P10                       | COIN METER                   |

|     | Low Current Coils Group 2    | Drive<br>ransistor | Driver<br>Output PCB | Power Line<br>Color | Power Line<br>Connection | Power<br>Valtege | Drive Transistor<br>Control Line Color | D.T. Control<br>Line Connect | Coll GA-Tum<br>or Bulb Type |
|-----|------------------------------|--------------------|----------------------|---------------------|--------------------------|------------------|----------------------------------------|------------------------------|-----------------------------|
| #25 | FLASH: POP BUMPERS (RIGHT)   | Q25                |                      | ORG                 | J6-P10                   | 20VDC            | BLK-BRN                                | J6-P1                        | 113-5034-08                 |
| #26 | FLASH: POP BUMPERS (LEFT)    | Q26                |                      | ORG                 | J6-P10                   | 20VDC            | BLK-RED                                | J6-P2                        | 113-5034-08                 |
| #27 | FLASH: (RIGHT) SCOOP ARROW   | Q27                |                      | ORG                 | J6-P10                   | 20VDC            | BLK-ORG                                | J6-P3                        | LED<br>113-5034-08          |
| #28 | FLASH: 180                   | Q28                | I/O<br>Power         | ORG                 | J6-P10                   | 20VDC            | BLK-YEL                                | J6-P4                        | LED<br>113-5034-08          |
| #29 | FLASH: SKILLSHOT             | Q29                | Driver               | ORG                 | J6-P10                   | 20VDC            | BLK-GRN                                | J6-P5                        | LED<br>113-5034-08          |
| #30 | FLASH: TURNTABLE             | Q30                | V                    | ORG                 | J6-P10                   | 20VDC            | BLK-BLU                                | J6-P6                        | LED<br>112-5041-08          |
| #31 | FLASH: SPEAKER PANEL (RIGHT) | Q31                |                      | ORG                 | J-P10                    | 20VDC            | BLK-VIO                                | J6-P7                        | LED<br>113-5034-05          |
| #32 | FLASH: SPEAKER PANEL (LEFT)  | Q32                |                      | ORG                 | J6-P10                   | 20VDC            | BLK-GRY                                | J6-P8                        | LED<br>113-5034-05          |

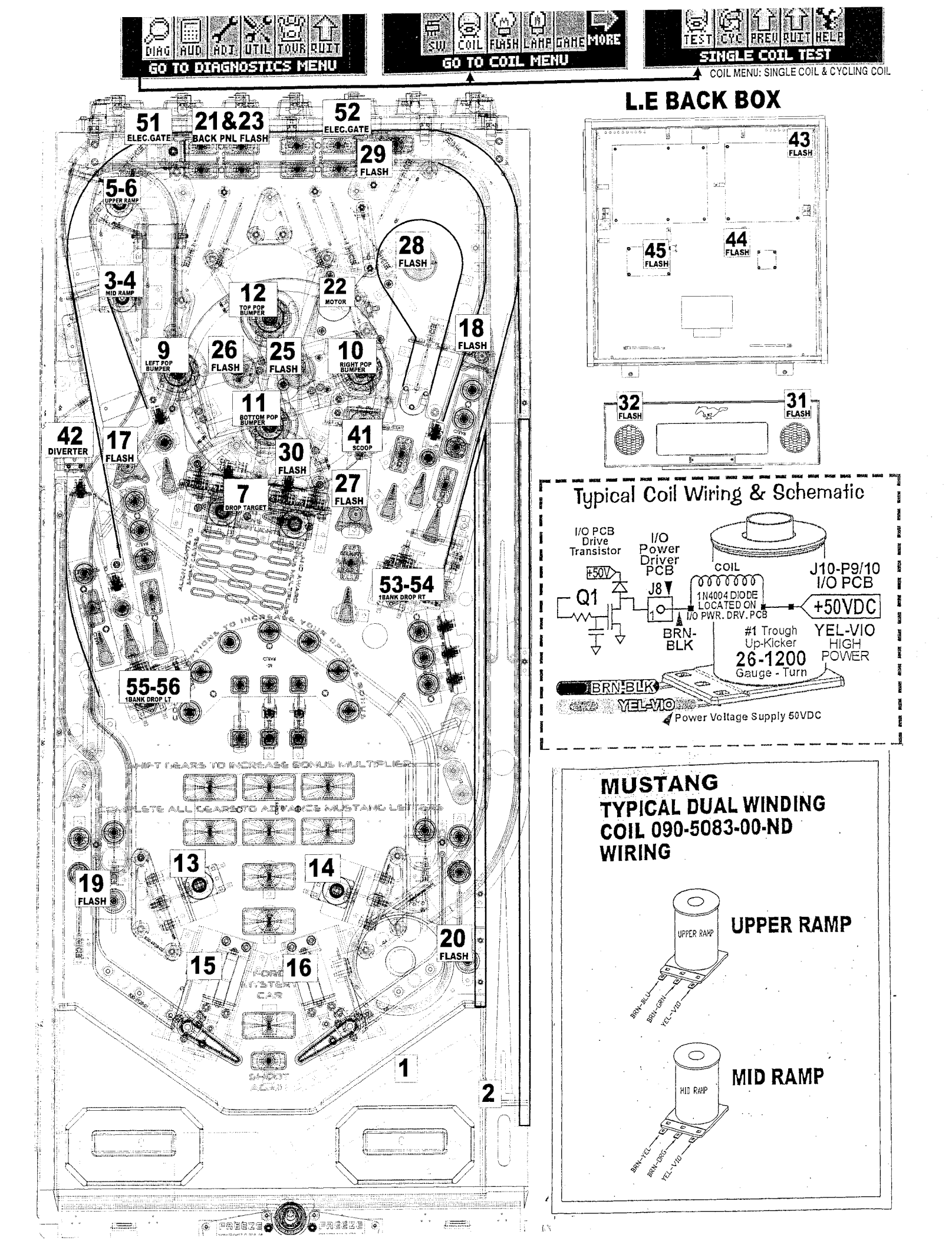

## **12- TRANSISTOR DRIVER BOARD COIL/FLASHER CHART**

| Driver |                            |                         | PWR line | PWR     |                    |                       |
|--------|----------------------------|-------------------------|----------|---------|--------------------|-----------------------|
| N.O    | Assembly Name              | <b>Drive Transistor</b> | color    | voltage | Control line color | Coil Type             |
| #41    | RIGHT SCOOP                | Q41                     | YEL-VIO  | 50VDC   | ORG-BRN            | 27-1500 (090-5004-ND) |
|        |                            |                         | _        |         |                    | 32-1250 (090-5060-01- |
| #42    | DIVERTER                   | Q42                     | YEL-VIO  | 50VDC   | ORG-RED            | FC)                   |
| #43    | FLASH: BACKBOX (1)         | Q43                     | ORG      | 20VDC   | ORG-BLK            | LED (113-5034-08)     |
| #44    | FLASH: BACKBOX (2)         | Q44                     | ORG      | 20VDC   | ORG-YEL            | LED (113-5034-08)     |
| #45    | FLASH: BACKBOX (3)         | Q45                     | ORG      | 20VDC   | ORG-GRN            | LED (113-5034-08)     |
| #46    |                            |                         |          |         |                    |                       |
|        |                            |                         |          |         |                    | 32-1250 (090-5060-01- |
| #51    | Orbit control gate (LEFT)  | Q51                     | YEL-VIO  | 50VDC   | YEL-BRN            | FC)                   |
|        |                            |                         | ·        |         |                    | 32-1250 (090-5060-01- |
| #52    | Orbit control gate (RIGHT) | Q52                     | YEL-VIO  | 50VDC   | YEL-GRY            | FC)                   |
|        | RT. 1- BANK DROP TRGT      |                         |          |         |                    |                       |
| #53    | UP                         | Q53                     | YEL-VIO  | 50VDC   | YEL-ORG            | 25-1240 (090-5034-ND) |
|        | RT. 1- BANK DROP TRGT      |                         |          |         |                    | 32-1800 (090-5031-00- |
| #54    | DN                         | Q54                     | YEL-VIO  | 50VDC   | YEL-BLK            | ND)                   |
|        | LT. 1- BAND DROP TRGT      |                         |          |         |                    |                       |
| #55    | UP                         | Q55                     | YEL-VIO  | 50VDC   | YEL-GRN            | 25-1240 (090-5034-ND) |
|        | LT. 1- BAND DROP TRGT      |                         |          |         |                    | 32-1800 (090-5031-00- |
| #56    | DN                         | Q56                     | YEL-VIO  | 50VDC   | YEL-BLU            | ND)                   |

.

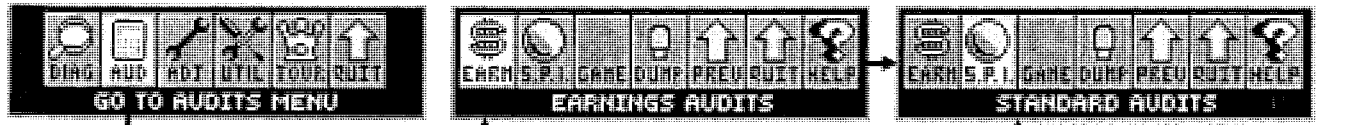

## GO TO AUDITS MENU: EARNINGS AUDITS [ #1 – #13 ] / STANDARD AUDITS [ #1 – #59 ]

Perform the below steps to review the audits. Enter the **SERVICE MENU**, then enter the **EARNINGS AUDITS** or **STANDARD AUDITS MENUS**. For audit definitions or summary, review the Audits Section (**GO TO AUDITS MENU**). Try the "**DUMP AUDITS TO USB**" Feature to create a text file of your audits. Don't forget to set the DATE & TIME in the **UTILITIES MENU**. See the Utilities Section (**GO TO UTILITIES MENU**).

- Step 1 Press [ SELECT ]. Press [ BACK ] to exit for escape at any time.
- Step 2 Press [ > ]. Go to the "AUD" *lcon.* Press [ SELECT ].
- Step 3 Press [ > ]. Go to the "EARN" *or* "S.P.I." *Icon.* Press [ SELECT ].
- Step 4 Press [ < ] [ > ] to move between audits.

- EARNINGS AUDIT #1 TOTAL PAID CREDITS O
- EARNINGS AUDITS [ #1 #13 ] ▼

| Nr. | EARNINGS AUDIT<br>NAME       | YOUR<br>RESULT |
|-----|------------------------------|----------------|
| 1   | TOTAL<br>PAID CREDITS        |                |
| 2   | FREE GAME<br>PERCENTAGE      |                |
| 3   | AVERAGE<br>BALL TIME         |                |
| 4   | AVERAGE<br>GAME TIME         |                |
| 5   | COINS THROUGH<br>LEFT SLOT   |                |
| 6   | COINS THROUGH<br>RIGHT SLOT  |                |
| 7   | COINS THROUGH<br>CENTER SLOT |                |

| Nr.       | EARNINGS AUDIT<br>NAME       | YOUR<br>RESULT |
|-----------|------------------------------|----------------|
| 8         | COINS THROUGH<br>FOURTH SLOT |                |
| 9         | COINS THROUGH<br>FIFTH SLOT  |                |
| 10        | TOTAL<br>COINS               |                |
| <u>11</u> | TOTAL<br>EARNINGS            |                |
| 12        | METER<br>CLICKS              |                |
| 13        | SOFTWARE<br>METER            |                |

#### STANDARD AUDITS [ #1 – #59 ] ▼

| Nr.       | STANDARD AUDIT<br>NAME   | YOUR<br>RESULT | Í  |
|-----------|--------------------------|----------------|----|
| 1         | TOTAL<br>BALLS PLAYED    |                |    |
| 2         | TOTAL<br>EXTRA BALLS     |                |    |
| 3         | EXTRA BALL<br>PERCENTAGE |                |    |
| 4         | REPLAY 1<br>AWARDS       |                |    |
| 5         | REPLAY 2<br>AWARDS       |                | 1  |
| 6         | REPLAY 3<br>AWARDS       |                |    |
| 7         | REPLAY 4<br>AWARDS       |                | 2  |
| 8         | TOTAL<br>REPLAYS         |                | 12 |
| 9         | REPLAY<br>PERCENTAGE     |                | 2  |
| 10        | TOTAL<br>SPECIALS        |                | 3  |
| <u>11</u> | SPECIAL<br>PERCENTAGE    |                | 3  |
| 12        | TOTAL<br>MATCHES         |                | 3  |
| 13        | HIGH SCORE<br>AWARDS     |                | 3  |
| <u>14</u> | HIGH SCORE<br>PERCENT    |                | 3  |
| 15        | TOTAL<br>FREE PLAYS      | _              | 3  |
| <u>16</u> | TOTAL<br>PLAYS           |                | 3  |
| 17        | 0.0M – 1.99M<br>SCORES   |                | 3  |
| 18        | 2.0M - 3.99M<br>SCORES   |                | 3  |
| 19        | 4.0M – 5.99M<br>SCORES   |                | 3  |
| 20        | 6.0M – 7.99M<br>SCORES   |                | 4  |

| Vr. | NAME                       | RESULT |
|-----|----------------------------|--------|
| 21  | 8.0M – 9.99M<br>SCORES     |        |
| 22  | 10.0M - 12.49M<br>SCORES   |        |
| 23  | 12.5M - 14.99M<br>SCORES   |        |
| 24  | 15.0M - 17.49M<br>SCORES   |        |
| 25  | 17.5M – 19.99M<br>SCORES   |        |
| 26  | 20.0M - 24.99M<br>SCORES   |        |
| 27  | 25.0M - 29.99M<br>SCORES   |        |
| 28  | 30.0M - 39.99M<br>SCORES   |        |
| 29  | 40.0M – 49.99M<br>SCORES   |        |
| 30  | 50.0M - 74.99M<br>SCORES   |        |
| 31  | 75.0M – 99.99M<br>SCORES   |        |
| 32  | 100.0M - 149.99M<br>SCORES |        |
| 33  | 150.0M+<br>SCORES          |        |
| 34  | AVERAGE<br>SCORES          |        |
| 35  | SERVICE<br>CREDITS         |        |
| 86  | BALL SEARCH<br>STARTED     |        |
| 37  | LOST BALL<br>FEEDS         |        |
| 8   | LOST BALL<br>GAME STARTS   |        |
| 39  | LEFT<br>DRAINS             |        |
| 0.  | CENTER<br>DRAINS           |        |
|     |                            |        |

| Nr.     | STANDARD AUDIT               | YOUR<br>RESULT            |
|---------|------------------------------|---------------------------|
| 41      | RIGHT<br>DRAINS              |                           |
| 42      | TILTS                        |                           |
| 43      | TOTAL<br>BALLS SAVED         |                           |
| 44      | LEFT FLIPPER<br>USED         |                           |
| 45      | RIGHT FLIPPER<br>USED        |                           |
| 46      | 0 – 1 MINUTE<br>GAMES        |                           |
| 47      | 1 – 1.5 MINUTE<br>GAMES      |                           |
| 48      | 1.5 – 2 MINUTE<br>GAMES      |                           |
| 49      | 2 – 2.5 MINUTE<br>GAMES      |                           |
| 50      | 2.5 – 3 MINUTE<br>GAMES      |                           |
| 51      | 3 – 3.5 MINUTE<br>GAMES      |                           |
| 52      | 3.5 – 4 MINUTE<br>GAMES      |                           |
| 53      | 4 – 5 MINUTE<br>GAMES        |                           |
| 54      | 5 – 6 MINUTE<br>GAMES        |                           |
| 55      | 6 – 8 MINUTE<br>GAMES        |                           |
| 56      | 8 – 10 MINUTE<br>GAMES       |                           |
| 57      | 10 – 15 MINUTE<br>GAMES      |                           |
| 58      | 15+ MINUTE<br>GAMES          |                           |
| 59      | RECENT<br>REPLAY PERCENT     |                           |
| Vote: / | Audits are subject to change | (with or without notice). |

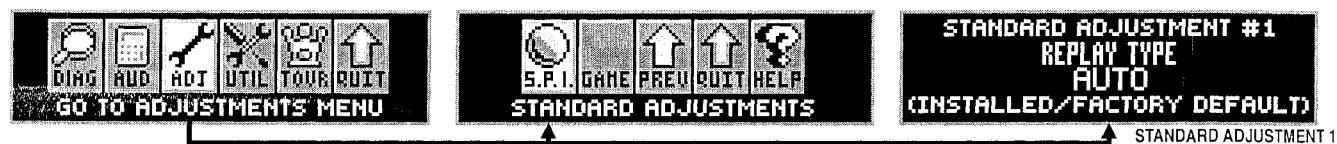

#### GO TO ADJUSTMENTS MENU: STANDARD ADJUSTMENTS [ #1 - #63 ]

Peform the below steps to review the adjustments. Enter the ADJUSTMENTS MENU, then enter the STANDARD ADJUSTMENTS MENU. For adjustment definitions or summary, review the Adjustments Section (GO TO ADJUSTMENTS MENU). See Utilities Section (GO TO INSTALLS MENU), to easily change all adjustments required depending on the Install Type (Easy, Hard, 5-Ball, Home Play, etc.) desired.

- Step 1 Press [ SELECT ]. Press [ BACK ] to exit or escape at any time.
- Step 2 Press [>]. Go to the "ADJ" *lcon.* Press [ SELECT ].
- Step 3 ... "S.P.I." Icon. Press [ SELECT ].

Adjustment Number Adjustment Name Adjustment Name Adjustment Setting Adjustment Comment Adjustment Comment Adjustment Comment

- **Step 4 STANDARD ADJUSTMENT #1** appears with the Adjustment Name [**REPLAY TYPE**] flashing. With the Adjustment Name flashing, press [ < ] [ > ] to move between adjustments.
- Step 5 To change the Adjustment Setting, press [SELECT]. With the Adjustment Setting flashing, press [ < ] [ > ] repeatedly until the desired setting appears. Press the [SELECT] to "install" the change. The Adjustment Comment (bottom text line) will indicate [INSTALLED/FACTORY DEFAULT], if the Factory Default Setting is selected or [INSTALLED] if the change is not the Factory Default Setting.

#### STANDARD ADJUSTMENTS [ #1 – #63 ] ▼

| Nr. | STANDARD<br>ADJUSTMENT NAME    | USA<br>DEFAULT | YOUR | Nr. | STANDARD<br>ADJUSTMENT NAME | USA<br>DEFAULT    | YOUR |
|-----|--------------------------------|----------------|------|-----|-----------------------------|-------------------|------|
| 1   | REPLAY TYPE                    | AUTO           |      | 32  | HIGH SCORE #1               | _,000,000         |      |
| 2   | <b>* REPLAY PERCENTAGE</b>     | 10%            |      | 33  | HIGH SCORE #2               | ,000,000          |      |
| 3   | * REPLAY AWARD                 | CREDIT         |      | 34  | HIGH SCORE #3               | ,000,000          |      |
| 4   | <sup>‡</sup> REPLAY LEVELS     | 1              |      | 35  | HIGH SCORE #4               | ,000,000          |      |
| 5   | <b>‡ AUTO REPLAY START</b>     | ,000,000       |      | 36  | HSTD INITIALS               | <b>3 INITIALS</b> |      |
| 6   | <b>‡ DYNAMIC REPLAY START</b>  | 60,000,000     |      | 37  | HSTD RESET COUNT            | 2000              |      |
| 7   | <b>‡ REPLAY LEVEL #1</b>       | 15,000,000     |      | 38  | FREE PLAY                   | NO                |      |
| 8   | * REPLAY LEVEL #2              | 30,000,000     |      | 39  | LANGUAGE                    | ENGLISH           |      |
| 9   | * REPLAY LEVEL #3              | 45,000,000     |      | 40  | PLAYER LANGUAGE SELECT      | YES               |      |
| 10  | * REPLAY LEVEL #4              | 60,000,000     |      | 41  | CUSTOM MESSAGE              | ON                |      |
| 11  | ‡ REPLAY BOOST                 | YES            |      | 42  | FLASH LAMP POWER            | NORMAL            |      |
| 12  | SPECIAL LIMIT                  | 1              |      | 43  | COIL PULSE POWER            | NORMAL            |      |
| 13  | <b>‡ SPECIAL PERCENTAGE</b>    | 10%            |      | 44  | KNOCKER VOLUME              | NORMAL            |      |
| 14  | SPECIAL AWARD                  | CREDIT         |      | 45  | GAME RESTART                | YES               |      |
| 15  | FREE GAME LIMIT                | 5              |      | 46  | BILL VALIDATOR              | NO                |      |
| 16  | EXTRA BALL LIMIT               | 5              |      | 47  | MUSIC VOLUME                | 1                 |      |
| 17  | <b>‡ EXTRA BALL PERCENTAGE</b> | 25%            |      | 48  | BALL SAVE TIME              | 0:05              |      |
| 18  | GAME PRICING                   | USA 10         |      | 49  | TIMED PLUNGER               | OFF               |      |
| 19  | MATCH PERCENTAGE               | 9%             |      | 50  | FLIPPER BALL LAUNCH         | OFF               |      |
| 20  | MATCH AWARD                    | CREDIT         |      | 51  | COINDOOR BALL SAVER         | NO                |      |
| 21  | BALLS PER GAME                 | 3              |      | 52  | COMPETITION MODE            | NO                |      |
| 22  | TILT WARNINGS                  | 2              |      | 53  | CONSOLATION BALL            | YES               |      |
| 23  | CREDIT LIMIT                   | 30             |      | 54  | FAST BOOT                   | YES               |      |
| 24  | ALLOW HIGH SCORES              | YES            |      | 55  | Q24 OPTION                  | COIN METER        |      |
| 25  | HIGH SCORE AWARD               | CREDIT         |      | 56  | TICKET DISPENSER            | NO                |      |
| 26  | <b>GRAND CHAMPION AWARDS</b>   | 1              |      | 57  | PLAYER COMPETITION          | YES               |      |
| 27  | HIGH SCORE #1 AWARDS           | 1              |      | 58  | TEAM SCORES                 | NO                |      |
| 28  | HIGH SCORE #2 AWARDS           | 0              | ]    | 59  | LOCATION ID                 | 0                 |      |
| 29  | HIGH SCORE #3 AWARDS           | 0              |      | 60  | 0 GAME ID 0                 |                   |      |
| 30  | HIGH SCORE #4 AWARDS           | 0              |      | 61  | 1 TIME FORMAT 12-HOUR       |                   |      |
| 31  | <b>GRAND CHAMPION SCORE</b>    | ,000,000       |      | 62  | COIN INPUT DELAY            | 30                |      |
|     |                                |                |      | 63  | LOST BALL RECOVERY          | YES               |      |

Factory Defaults Settings are subject to change during production (especially Standard Adjustments 2, 4, 5, 13, 16-17, 19, 31-35 & 47). ‡ Not all Standard Adjustments are shown. Depending on the setting (whether Factory Default or if changed by the operator), associated adjustments do not appear, if not required. Note: If Game Dip Switch other than USA is installed, different Defaults will appear.

| allocated                                                                                                    |                                                                                                    |
|----------------------------------------------------------------------------------------------------|----------------------------------------------------------------------------------------------------|
| DIAG AUD ADI UTIL TOUR RUIT<br>GO TO AUDITS MENU                                                                                                    |                                                                                                    |
| GO TO AUDITS MENU: FI                                                                                                    | EATURE AUDITS [ #1 - #+ ]                                                                                                    |
| Perform the below steps to review the audits. Enter the <b>MENU</b> . Try the " <b>DUMP AUDITS TO USB</b> " Feature to cr & TIME in the <b>UTILITIES MENU</b> . See Utilities Section (                                                                                                    | AUDITS MENU, then enter the FEATURE AUDITS<br>eate a text file of your audits. *Don't forget to set the DATE<br>GO TO UTILITIES MENU), for more information.                                                      |
| Step 1 Press [ SELECT ]. Press [ BACK ] to exit or es                                                                                                    | scape at any time.                                                                                                    |
| Step 2 Press [ > ]. Go to the "AUD" <i>lcon.</i><br>Press [ SELECT ].                                                                                                    | Audit Number                                                                                                    |
| Step 3 Press [ > ]. Go to the "GAME" Icon. Press [ SE                                                                                                    | LECT ]. Audit Result                                                                                                    |
| Step 4 Press [ < ] [ > ] to move between audits.                                                                                                    | % = AUDIT RESULT DIVIDED BY STANDARD AUDIT 16 (TOTAL PLAYS)                                                                                                    |
| Feature Audits are subject to change (with or without not<br>export all audits to your memory stick (creating a text file<br>enter the DUMP AUDITS TO USB. Note: The "DUMP"<br>UTILITIES MENU (see the Utilities Section (GO TO US)                                                                                       | tice). View Feature Audits on the Dot Display only. To<br>e), perform the following. Enter the AUDITS MENU, then<br>lcon can also be accessed in the USB MENU via the<br>B MENU) for details).                    |
|                                                                                                    | AUDIT DATA DUMP<br>INSERT USB MEMORY STICK<br>OR<br>PRESS 'BACK' TO EXIT                                                                                                    |
| Step 1 Insert your USB Compatible Memory Stick int<br>the CPU/Sound Board (S.A.M. System). If the Memor<br>available and is free of errors, a dated file* is generate<br>Date & Time is set prior to selecting or the dated file w<br>date of 20XX_01_01; see Section 3, Chapter 5, SET I<br>UTILITIES MENU for details). | o the USB port on<br>y Stick has space<br>od (* ensure your<br>vill have the default<br>DATE / TIME via the                                                                                                    |
| Step 2 Press [ SELECT ] to save the file to your Memo<br>[ SELECT ] again to continue or [ BACK ] to exit or es                                                                                                    | ry Stick. Press<br>cape at any time.                                                                                                    |
| Step 3 Remove the Memory Stick and insert into your F<br>the file (which can then be copied, printed or emailed)<br>restart between the three types of audits (Earnings, S                                                                                                    | PC or Mac to save <b>An an an an an an an an an an an an an an</b>                                                                                                    |
| DIAG AUD ADJ UTIL TOUR CUIT<br>GO TO ADJUSTMENTS MENU                                                                                                    | FEATURE ADJUSTMENT #1<br>NAME<br>SETTING<br>SUSTMENTS (INSTALLED/FACTORY DEFAULT)                                                                                                    |
| GO TO ADJUSTMENTS MENU: FE                                                                                                    | ATURE ADJUSTMENTS [ #1 - #+ ]                                                                                                    |
| Peform the below steps to review the adjustments. Ente<br>ADJUSTMENTS MENU. For adjustment definitions or s<br>ADJUSTMENTS MENU). See Utilities Section (GO TO<br>required depending on the Install Type (Easy, Hard, 5-Ba                                                                                                | r the <b>SERVICE MENU</b> , then enter the <b>FEATURE</b><br>summary, review the Adjustments Section ( <b>GO TO</b><br><b>INSTALLS MENU</b> ), to easily change all adjustments<br>all, Home Play, etc.) desired. |
| Step 1 Press [ SELECT ]. Press [ BACK ] to exit or es                                                                                                    | cape at any time.                                                                                                    |
| Step 2 Press [>]. Go to the "ADJ" <i>lcon.</i><br>Press [ SELECT ].                                                                                                    | Adjustment Number                                                                                                    |
| Step 3 Press [>]. Go to the "GAME" <i>lcon.</i><br>Press [ SELECT ].                                                                                                    | Adjustment Comment (INSTALLED/FACTORY DEFAULT)                                                                                                    |

- **Step 4 FEATURE ADJUSTMENT #1** appears with the Adjustment Name [ **FEATURE ADJ. NAME** ] flashing. With the Adjustment Name flashing, press [ < ] [ >] to move between adjustments.
- **Step 5** To change the Adjustment Setting, press [ **SELECT** ]. With the Adjustment Setting flashing, press [ < ] [ > ] repeatedly until the desired setting appears. Press the [ **SELECT** ] to "install" the change. The Adjustment Comment (*bottom text line*) will indicate [ **INSTALLED**/FACTORY DEFAULT ], if the Factory Default Setting is selected or [ **INSTALLED** ] if the change is not the Factory Default Setting.

Feature Adjustments are subject to change (with or without notice). View Feature Adjustments on the Dot Display only. Use the Installs Menu (via the UTILITIES MENU) to automatically change a select group of Feature Adjustments (see the Utilities Section) or adjust them one-by-one.

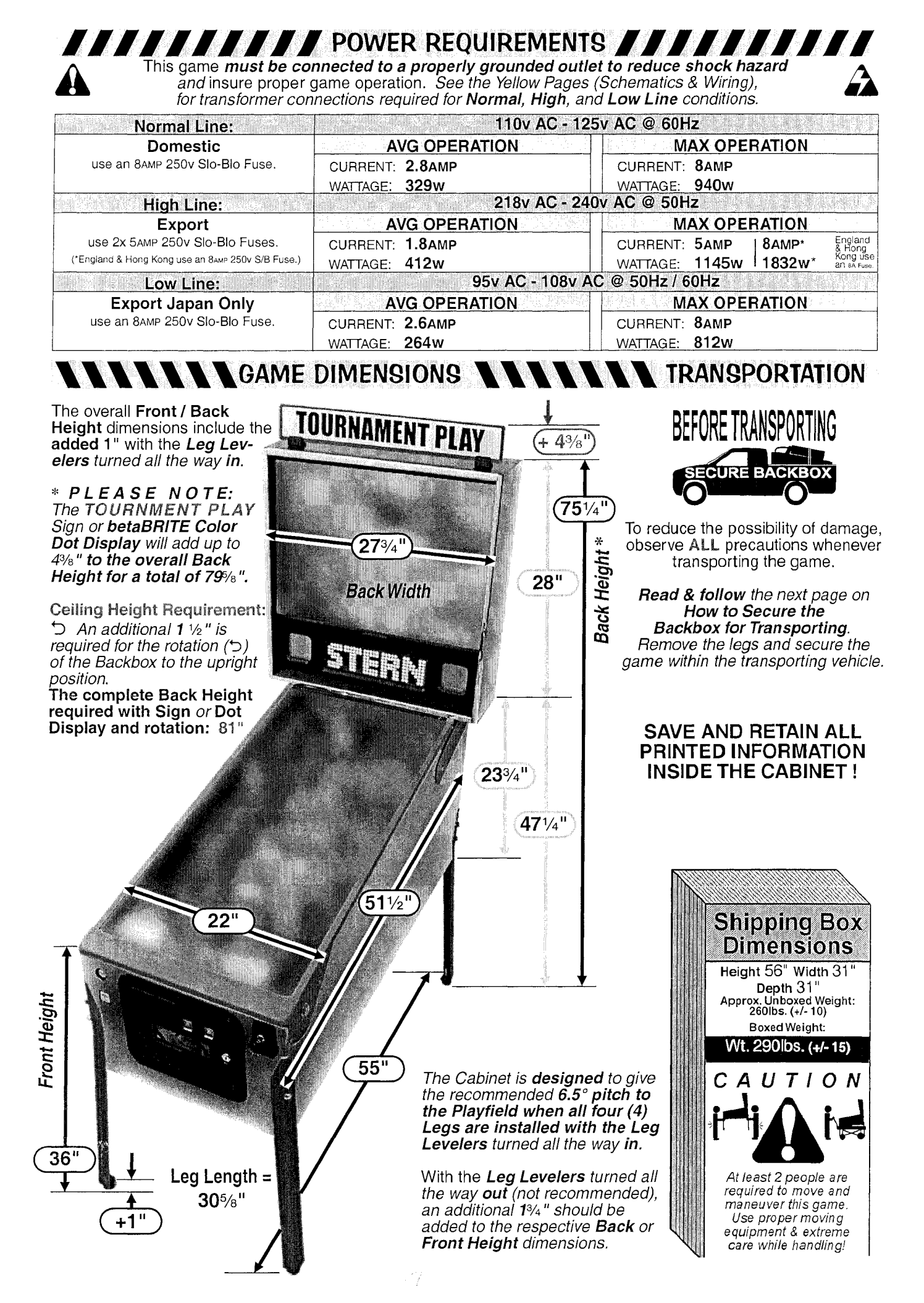

## How to Secure the Backbox for Transporting

For more Backbox details & part numbers, see the Pink Pages (Parts Identification & Location, Backbox ...).

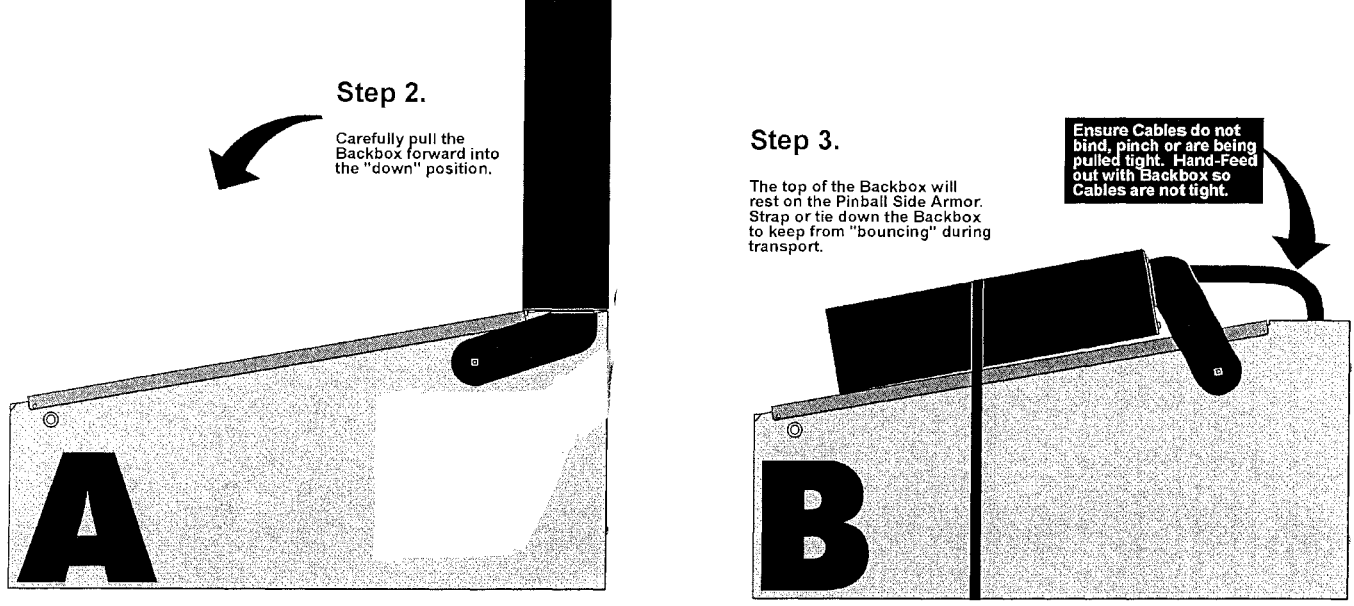

## Leg Leveler Adjustment

Attach the four (4) Leg Assemblies to cabinet corners with the eight (8) leg bolts provided .

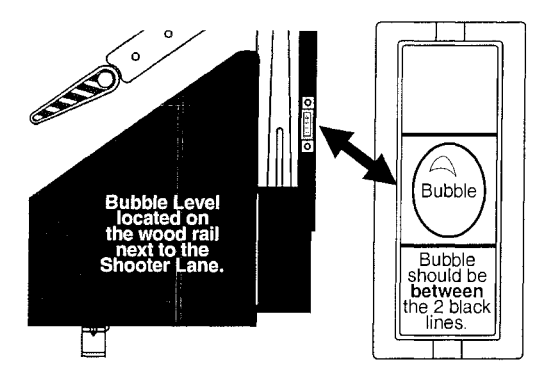

Start adjustment with the leg levelers turned all the way in.

**View** the *bubble* in the level provided on the right side wood rail.

Adjust the front or rear levelers as necessary to cause the bubble to float between the two (2) black lines.

**Use** a pinball to roll down the center of the playfield for side-to-side leveling.

Leg Leveler turned all the way in.

Nut

Cabinet Leg

YOUR PLAYFIELD PITCH IS NOW AT 6.5° AS REQUIRED FOR PROPER GAME PLAY!

Note: For custom adjustment greater than >6.5° can be achieved by turning out the rear leg leveler(s), however, it is not recommended.

## Easy Access Service System - 2 Positions

With the front molding & glass removed, carefully lift the playfield (take care when using the Bottom Arch to hoist).

#### Position 1

When lifted high enough, the *Playfield Support Slide Brackets* (Fig. 1A) can be seen and can clear the cabinet front (Fig. 1B). At this time, pull the playfield toward the front of the cabinet, checking that the mechanical components clear the cabinet front, then rest the playfield on the *Playfield Support Slide Brackets* at the front channel of cabinet (Fig. 1C);

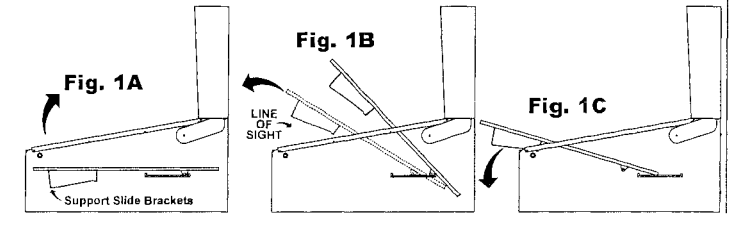

#### Position 2

With the playfield at rest, hold the sides & pull toward the front of the cabinet (*approx. 6" to 8"*), until resistance is felt from *Edge Slide Brackets* stopping against the *Slide & Pivot Support Brackets* located on either side of the cabinet (**Fig. 2A**). At this time, swivel the playfield toward the Backbox, then rest on the top edge (**Fig. 2B & 2C**).

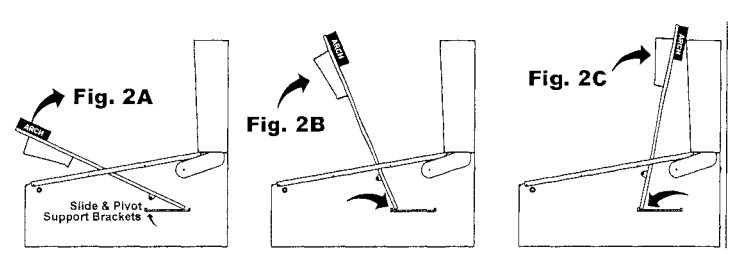

## Service Menu Introduction

*Important:* The *Switch Bracket* holds the *Playfield Power Interlock*. It is located just inside the Coin Door frame (see pictorial of the *Coin Door* on the previous page). The Button Switch for the *Playfield Power Interlock Switch* must be pulled out for electro-mechanical device testing or diagnostic purposes (this is required). If this button is pushed in, the *Playfield Power* is disabled while the *Coin Door* is *OPEN*.

To get into the **SERVICE MENU MODE** review "Function 3: **SERVICE MENU**" on the next page. After Power-Up, push down the **Black [ SELECT ] Button** to begin. Looking at the display you will momentarily see "**SERVICE MENU**" followed by the **MAIN MENU**:

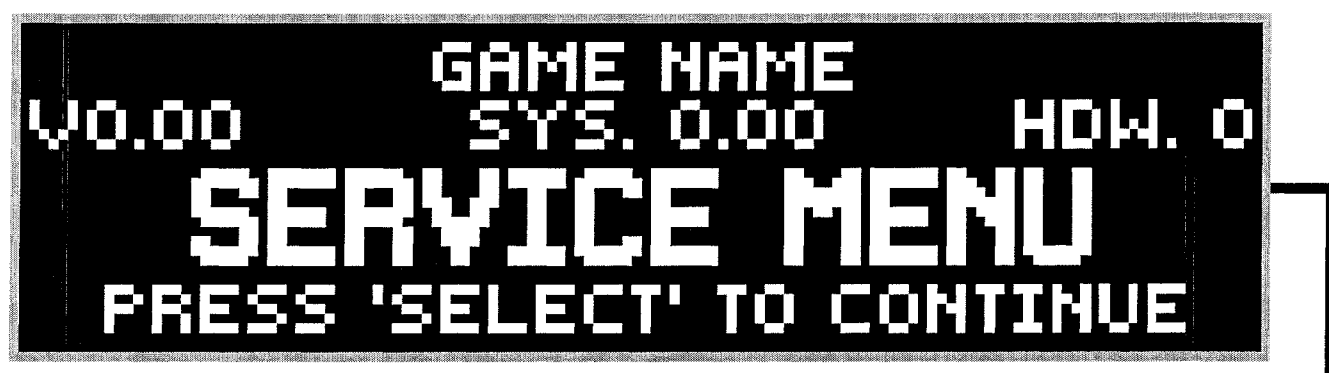

Use the Red [ < I - ] / [ + I > ] Buttons to move the selected *lcon* left or right, and the Black [ SELECT ] Button fto activate the selected *lcon*.

The MAIN MENU now appears with the "DIAG" Icon (GO TO DIAGNOSTICS MENU) highlighted:

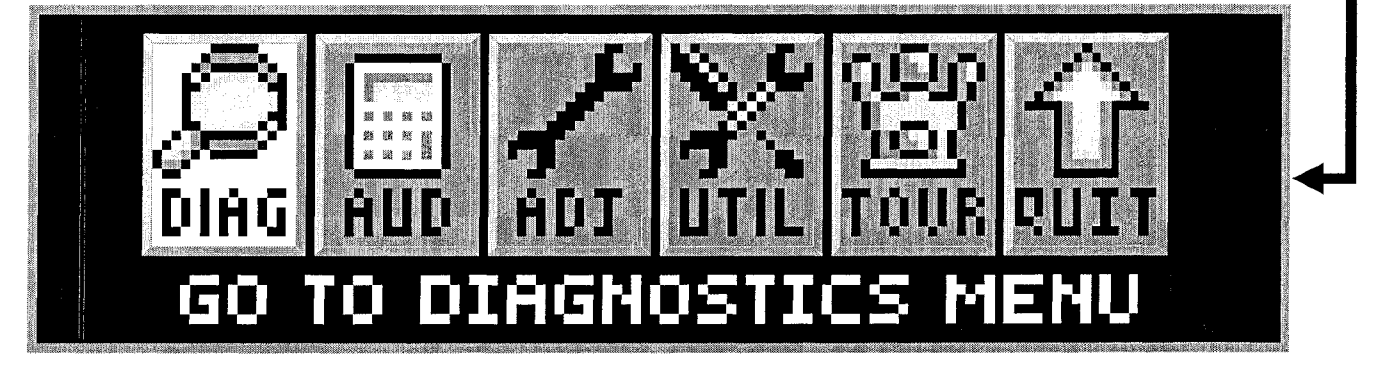

(1) (1)

As the operator views the Menu Screen(s), the MORE MORE symbols indicates that there are more *Icons* to select in each direction. The *Icon* selected will blink. Pushing the **Black [ SELECT ] Button** will select the *Icon* and the Menu Screen will change to the menu selected. Select the **Green [ BACK ] Button** to move backwards through the menu levels. Press the **Green [ BACK ] Button** repeatedly or select the "**QUIT**" *Icon* to completely exit the **SERVICE MENU** Mode.

View the **SERVICE MENU Icon Tree** on the next pages for a complete overview of all menus used in this system. The "HELP" *Icon* provides an explanation of **ICON** usage *or* any other information in the Menu where the "HELP" *Icon* was selected *(when available).* 

DIAG: GO TO DIAGNOSTICS MENU AUD: GO TO AUDITS MENU ADJ: GO TO ADJUSTMENTS MENU UTIL: GO TO UTILITIES MENU (INSTALLS, CUSTOM MSG., CUSTOM PRICING, SET TIME, RESET & USB) TOUR: GO TO TOURNAMENT MENU (START TOURNAMENT, VIEW TOURNAMENT DATA, SIGN MESSAGES)

>> TO UPDATE THE GAME CODE, REVIEW THE STEPS ON THE INSIDE FRONT COVER OF THIS MANUAL.

Use both the manual and the display to help customize, troubleshoot and/or diagnose faults, if any.

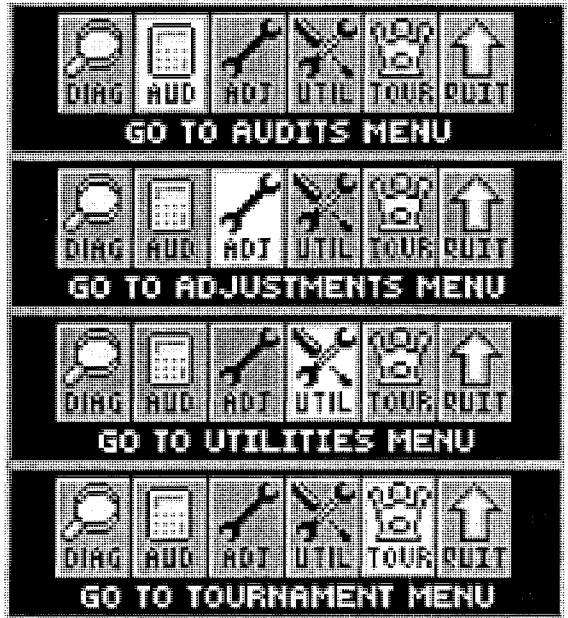

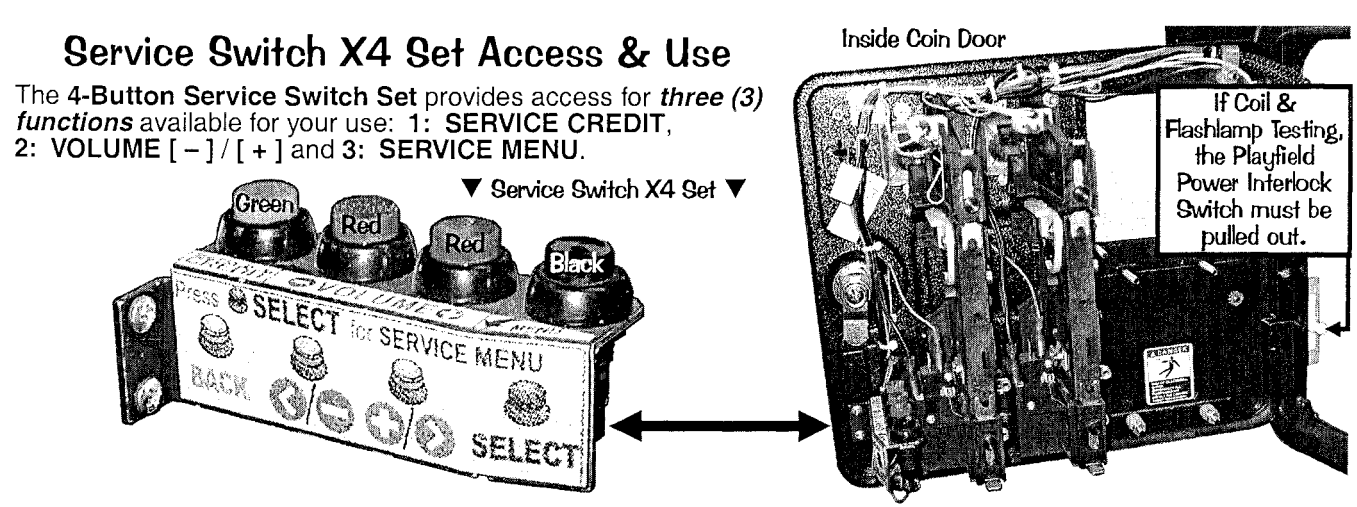

To access any of these three (3) functions you must first open the Coin Door (see pictorial above) with the Game in the Attract Mode (not already in any Function or Menu stated below) and then follow below.

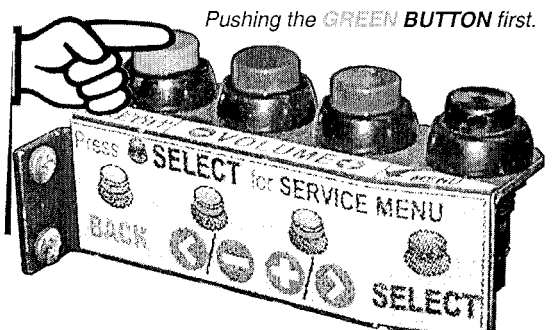

### Function 1: SERVICE CREDITS MENU

Pushing the Green [ SERVICE CREDIT ] Button first, adds a Service Credit per push (will not affect your audits as "paid" credits). This is useful for the technician to test games in regular play without affecting the game audits. Each depression adds 1 credit; up to 50 credits can be applied. Standard Adjustment 23, Credit Limit, determines this, however, it can be changed from 04-50; for details see the Adjustments Section.

Note: Once your credits are added, this menu will automatically exit a few

38, Free Play, is set to YES. The Service Credits are limited to the Credit Limit in addition to any paid credits present in the game (e.g. If the Credit Limit is 30, with 8 neid credits present only 22 Credits can be credited. Credit Limit is 30, with 8 paid credits present, only 22 Credits can be applied.).

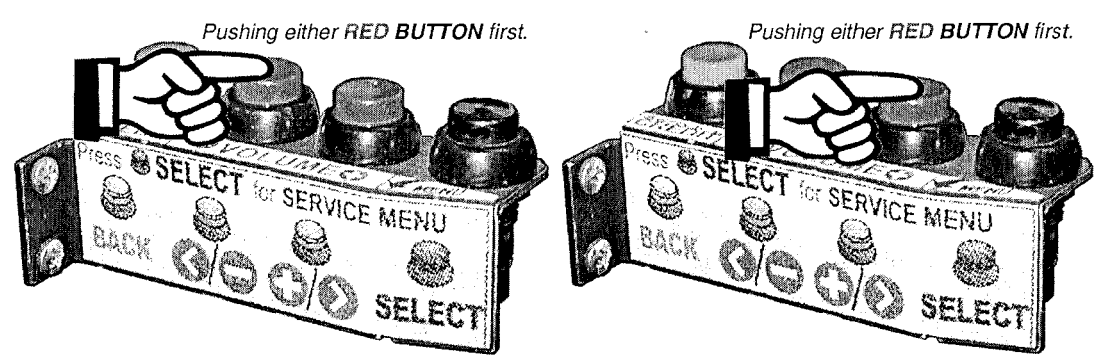

### Function 2: VOLUME MENU

Pushing either of the Red [ VOLUME ] Buttons first, enters the VOLUME MENU. While in this Mode, to DECREASE the volume, hold down or depress the 1st Red [ < / - ] Button until desired the volume is achieved; to INCREASE the volume, hold down or depress the 2nd Red [+/>] Button until the desired volume is achieved.

Note: The volume can be set between 0-63; Once your adjustments are made, this menu will automatically exit a few seconds after the last button depression or when the Green [BACK] or Black [SELECT] Button is pushed.

Pushing the BLACK BUTTON first.

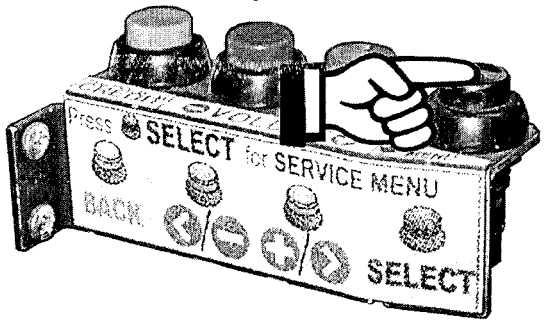

### Function 3: SERVICE MENU

Pushing the Black [SELECT] Button first, enters the SERVICE MENU. Once in, navigate through all menus by depressing the Service Menu Buttons. Use the Red [ < / - ] or [ + / > ] Buttons to move LEFT / RIGHT, NEXT/PREVIOUS (audits/adjustments) or to INCREASE / DESCREASE an adjustment (setting). Use the Black [SELECT] Button to select a highlighed *lcon*, move to the next line of text or to answer "OK" where applicable. Use the Green [ BACK ] Button to exit or escape back.

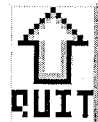

## Exit Service Menu

In the MAIN MENU and in all SUB-MENUS (where the "QUIT" Icon is present), if the "QUIT" Icon is selected and activated, or the Green [BACK] Button is selected repeatedly (depending on which sub-menu you're in...), the SERVICE MENU Session will be exited and returned to the Attract Mode.

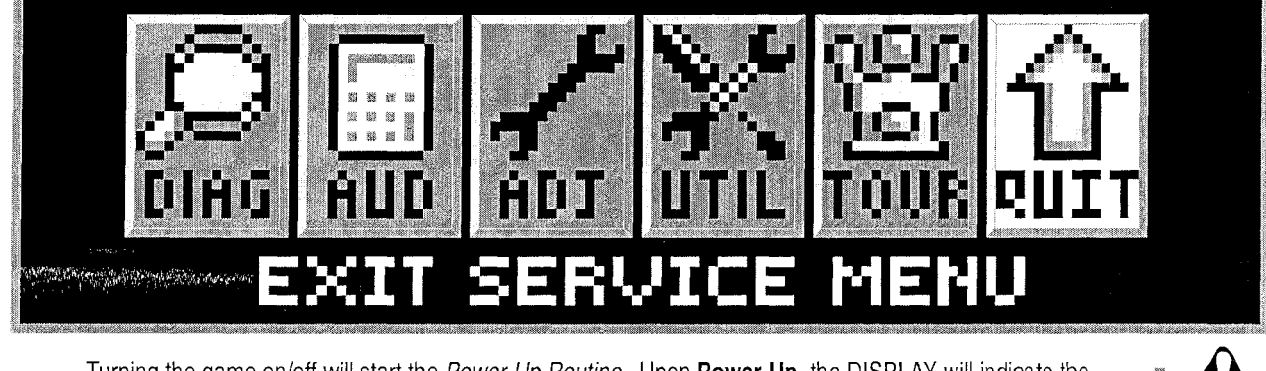

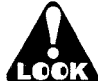

Turning the game on/off will start the *Power-Up Routine*. Upon **Power-Up**, the DISPLAY will indicate the COUNTRY, FILE VERSION and LANGUAGE(S) installed. LANGUAGE/COUNTRY: change via Dip Switch.

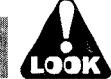

#### The below **Problem / Solution Table** was designed to answer some common problems frequently asked. **Problem / Solution Table**

| PROBLEM                                                                                                    | SOLUTION                                                                                                    |  |  |  |
|----------------------------------------------------------------------------------------------------|----------------------------------------------------------------------------------------------------|--|--|--|
| Will not enter the SERVICE<br>MENU after depressing the<br>Black [ SELECT ] Button.                                                | <ul> <li>Check the Service Switches [ GREEN, RED (x2) &amp; BLACK Buttons ] for loose connections or bad ground.</li> <li>Check the associated wiring harness to/from the CPU/Sound Board, Connector J13.</li> <li>Check CPU/Sound Board for possible failure.</li> </ul>                                                                                                    |  |  |  |
| All Service Buttons [ • • • •<br>Buttons ] appear nonfunctional.                                                                   | Check the Service Switches wiring harness for poor or no connection and/or broken wires.                                                                                                    |  |  |  |
| The <b>Green Button</b> in the Attract<br>Mode will not enter the <b>SERVICE</b><br><b>CREDITS MENU</b> to add Service<br>Credits. | <ul> <li>Check to make sure the Game is not in "Free Play." If the game is set to Free Play, adding Service Credits is not required.</li> <li>Check the Service Switches wiring harness for poor or no connection and/or broken wires.</li> </ul>                                                                                                    |  |  |  |
| The <b>Display</b> "blanks out."                                                                                                   | <ul> <li>Check the Dot Matrix Display for loose wiring harness for poor or no connection and/or broken wires.</li> <li>Check F1 (3/4A Fuse) on the Display Power Supply Board. <i>Refer to the Yellow Pages (SCHEMATICS TROUBLESHOOTING)</i>.</li> </ul>                                                                                                    |  |  |  |
| Icons "scroll" along continuously in the MAIN MENU.                                                                                | Check for a stuck switch on either of the Red Buttons.                                                                                                    |  |  |  |
| The <b>Start</b> and <b>Flipper Buttons</b><br>do not select or activate <i>Icons</i> in<br>the <b>SWITCH TEST MENU</b> .          | • This is normal. These switches are deactivated, as they are a part of the Switch Test. Refer to the Diagnostics Section (GO TO DIAGNOSTICS MENU, Switch Test).                                                                                                    |  |  |  |
| Can't move selection of <i>lcon</i> with the Left and/or Right Flipper Buttons.                                                    | <ul> <li>Check the Flipper Buttons for loose connections or bad Ground and refer to Section 5, Chapter 2, Playfield Wiring, #-Flipper Circuit Wiring Diagram.</li> <li>This is normal only in Diagnostic's Switch &amp; Active Switch Tests (see previous Problem).</li> </ul>                                                                                                    |  |  |  |
| Some <i>lcons</i> appear non-func-<br>tional in the <b>MENU</b> or missing.                                                        | <ul> <li>Some functionality of the Service Menu may not have been completed during development. If exists, it<br/>should only be a non-critical function, such as the "HELP" <i>[con,</i> which will explain the usage of icons.</li> <li>When completed, a software update will correct the problem. Software updates are announced via<br/>Service Bulletins (if critical) and on our website http://www.sternpinball.com/GAME-code.shtml; view<br/>the Game Code Library Message Board Marquee or click Previous Messages for past announcements.</li> </ul> |  |  |  |
| In COIL TEST MENU, the coils<br>and flashlamps <i>do not</i> fire after<br>pressing the Black [ SELECT }<br>Button.                | • Ensure the <b>POWER INTERLOCK SWITCH</b> is pulled out (see the start of this Chapter).                                                                                                    |  |  |  |
| In the <b>SERVICE MENU</b> , the volume cannot be adjusted with either of the <b>Red Buttons</b> .                                 | • The Volume adjustment can only be made when in the Attract Mode (see the start of this Chapter).                                                                                                    |  |  |  |
| In the <b>SERVICE MENU</b> , the display seems to lock up, or the Help Display appears to be non-functional.                       | <ul> <li>If you cannot clear the situation by exiting back one Menu, exit completely out of the SERVICE MENU,<br/>and re-enter. If the problem persists, call Technical Support for additional help.</li> </ul>                                                                                                    |  |  |  |

#### IF YOU NOTE ANY OTHER PROBLEMS OF HAVE ANY SYMPTOMS NOT DESCRIBED ABOVE, PLEASE CALL TECHNICAL SUPPORT 800-542-5377 (708-345-7700 OPTION #1), SO WE MAY ASSIST YOU.

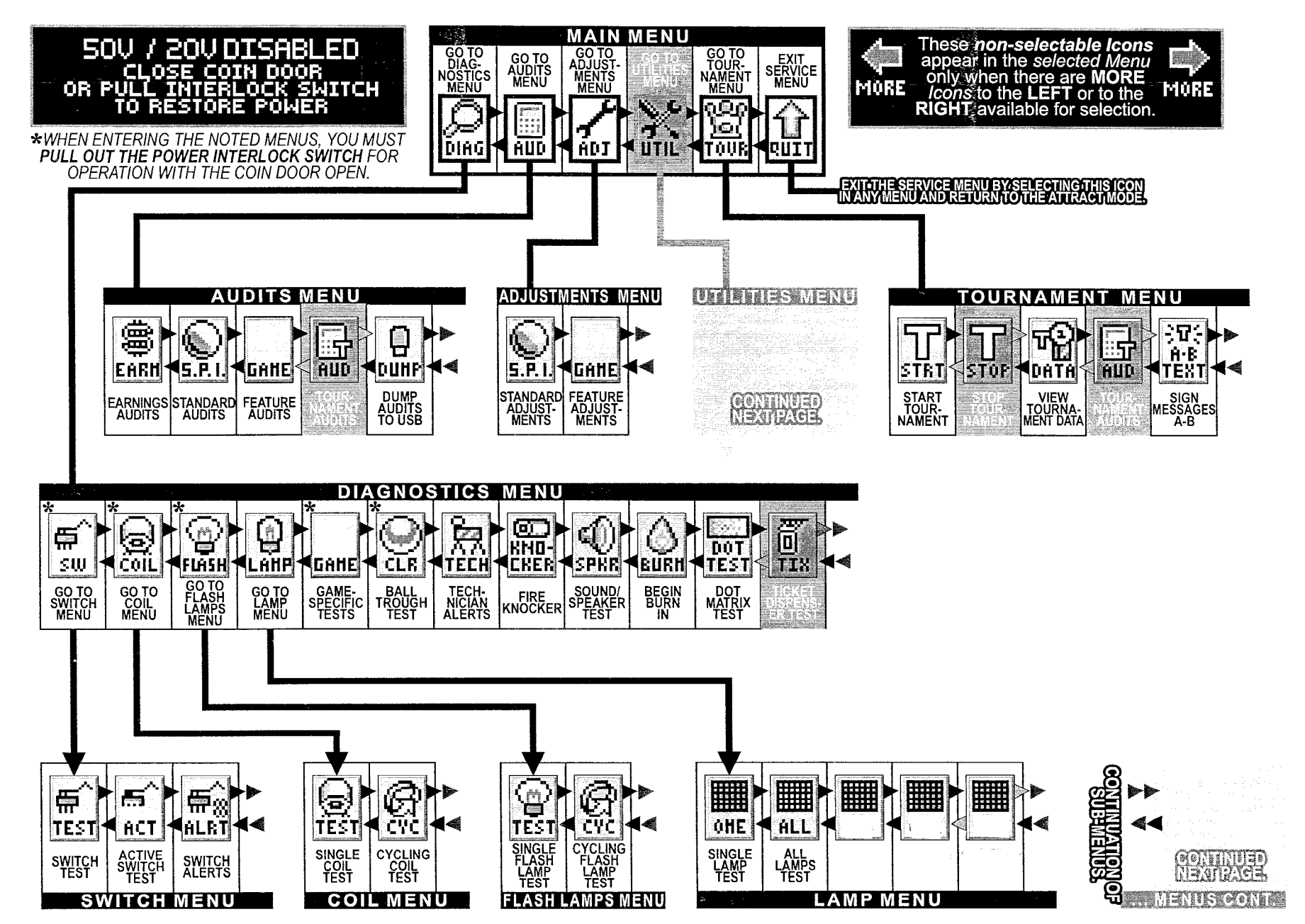

Pinball Service Menu Icon Tree

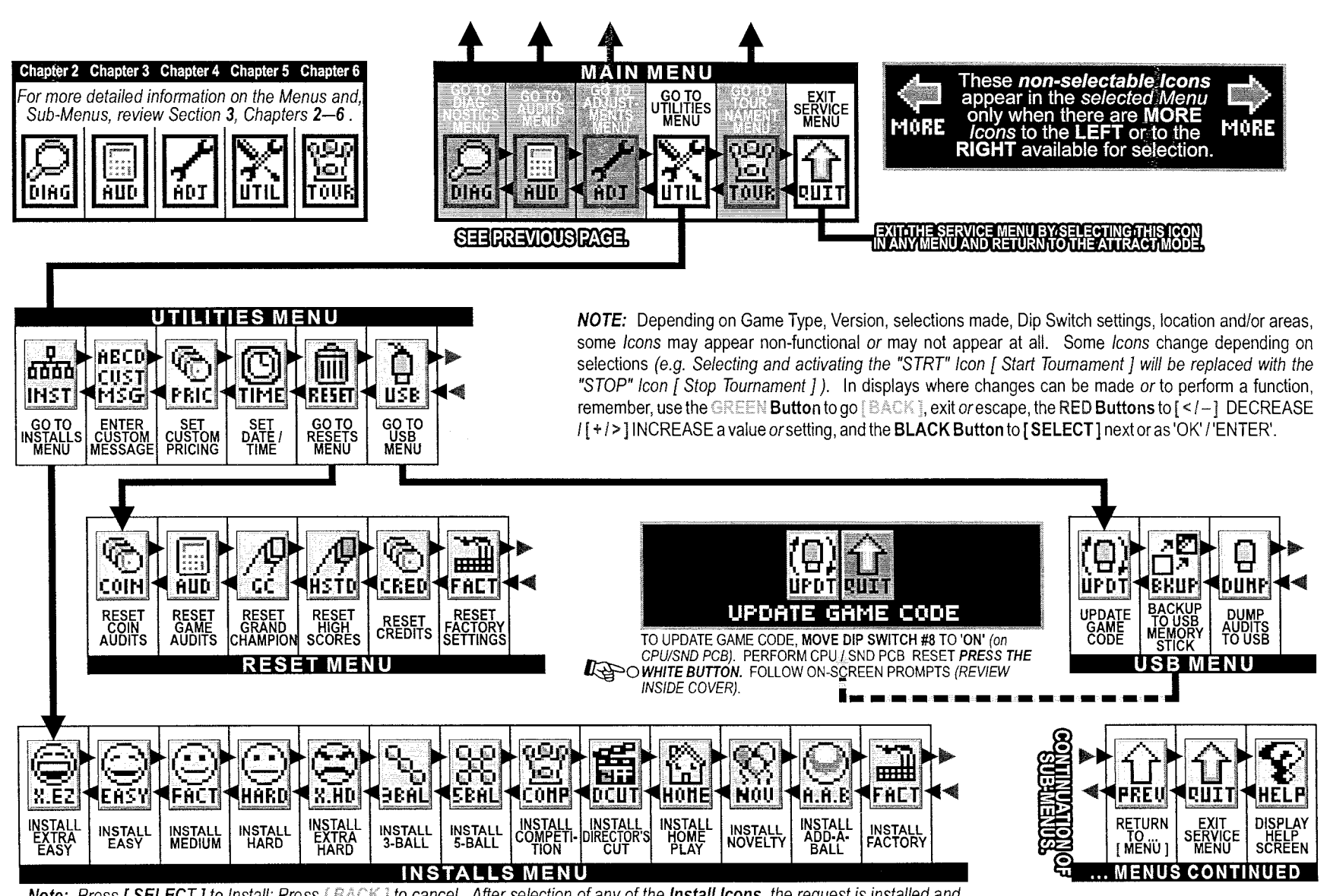

**Note:** Press [ **SELECT** ] to Install; Press [ BACK ] to cancel. After selection of any of the **Install Icons**, the request is installed and returns to the **Install Menu**. The last icon activated before exiting this menu will supercede any previous Icon selected in the group.

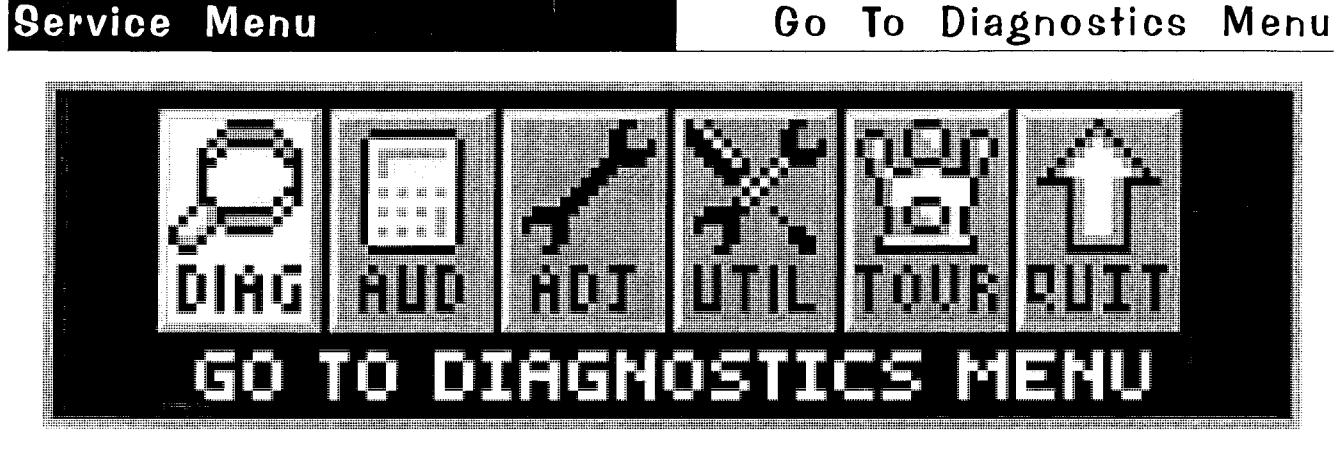

To initiate, from the **MAIN MENU**, select the "DIAG" *lcon*. The **DIAGNOSTICS MENU** provides tests for switches, coils, flash lamps, lamps, sounds and dots in the Dot Matrix Display. Each feature may be tested manually or automatically after entering the **SERVICE MENU** *(see Service Menu Introduction Section)*. The [**CYCLING COIL TEST**]/[**FLASH LAMP TEST**] may be used for a quick verification of automatic test functions. The [**SWITCH TEST**]/[**SINGLE COIL TEST**]/[**SINGLE LAMP TEST**]/[**ALL LAMPS TEST**]/[**ROW LAMPS TEST**]/[**COLUMN LAMPS TEST**]/[**FLASH LAMP TEST**] may be used for troubleshooting.

All **DIAGNOSTICS MENU** *lcons* and there usages are explained throughout this chapter in the same order as seen in the Dot Matrix Display. **NOTE:** Depending on Game Type, Version, selections made, Dip Switch settings, location and/or areas, some *lcons* may appear non-functional *or* may not appear at all. Some *lcons* change depending on selections (*e.g. Selecting and activating the "STRT" lcon [ Start Tournament ] will be replaced with the "STOP" lcon [ Stop Tournament ] ). Icons and/or functions, order and operation are subject to change.* 

In displays where changes can be made *or* to perform a function, use the **GREEN Button** to go [ **BACK** ], exit *or* escape, the **RED Buttons** to [ < / – ] MOVE BACK / LEFT / DECREASE / [ + / > ] MOVE FORWARD / RIGHT / INCREASE a value *or* setting, and the **BLACK Button** to [ **SELECT** ] next *or* as "OK / ENTER / ENERGIZE."

Important: Upon Power-Up (Game CPU Reset) or opening the Coin Door watch the Display for any Alerts.\*

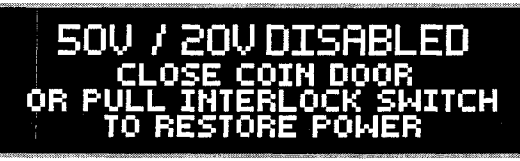

This *audible / visual alert display* is shown when the 50V / 20V Power is disabled (by opening the Coin Door). PULL OUT THE INTERLOCK SWITCH ONLY WHILE IN THE SERVICE MENU FOR COIL OR SWITCH TESTING & BURN-IN WHEN THE COIN DOOR IS REQUIRED TO STAY OPEN FOR SERVICE BUTTON USE! Pulling out the Power Interlock Switch or

pressing the 'escape' **Green [ BACK ] Button** will remove the alert display. Initial display presentation is accompanied by 3 audible tones (the bright display warning will go dim after approximately 30 seconds).

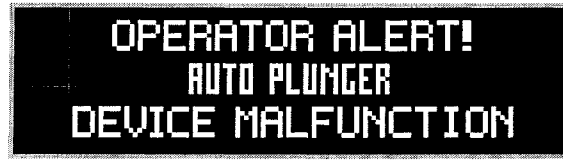

This *alert display* is shown momentarily during **Game Mode** or **Power-Up** to alert the operator of a device malfunction (*device or mechanism doesn't energize or is energized repeatedly*). **OPERATOR ALERT!** works by monitoring any *switch activated device* that has the potential to trap a ball when disabled (*e.g. in the Shooter Lane, Scoop or Eject Holes, etc.*). This alert can

also appear if a switch associated with a device (e.g. Ball Trough, Auto Plunger, etc.) is stuck closed (caused by a switch jam or stuck ball); the game will activate the device a predetermined number of times and if the problem is still detected, this device or switch will be noted in Switch Alerts (next page) and/or Technician Alerts.

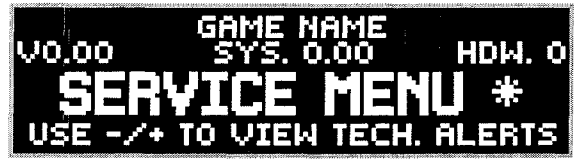

Upon entering the **SERVICE MENU**, if an asterisk " \* " is displayed after the words "SERVICE MENU," the game has detected possible faulty devices, switches and/or missing pinballs. Press the either of the **Red Buttons** (short-cut to the TECHNICIAN ALERTS MENU) or continue into the **SERVICE MENU** (press the **Black Button** again), select the "DIAG" lcon

and "TECH" Icon for the Technician Alerts information.

CAUTION! Remove all pinballs from the Ball Trough prior to lifting the playfield to it's full upright position for servicing. PULL OUT the Power Interlock Switch for operation. To eject pinballs, select the "DIAG" *Icon* from the MAIN MENU to enter the DIAGNOSTICS MENU. Select the "CLR" *Icon* to enter the BALL. TROUGH TEST MENU. Press the Black [ SELECT ] Button. To return to the DIAGNOSTICS MENU, press the Green [ BACK ] Button. This feature also useful to retrieve a pinball for game testing in Switch or Coil Tests.

#### 🗠 Go To Switch Menu

To initiate, from the **DIAGNOSTICS MENU**, select the "SW" *lcon*. Switches are configured in an 4 X 16 Matrix of Rows [Switch Drives] and Columns [Sw. Returns] with up to **64** possible switches. Dedicated Switches are configured in a 2 X 16 Matrix of Rows [Dedicated Sw. Drives / Ground] and Column [Ded. SW Switch Returns ] with up to 32 possible dedicated switches (includes the 8 dip switch positions). The SWITCH TEST MENU consists of three (3) parts: Switch & Active Switch Tests and Switch Alerts to test all switches.

Reminder: The Flipper & Start Buttons (part of Switch Tests) are temporarily disabled as Service Menu Navigation Buttons during these test(s) so they can be tested and shown on-screen. Pressinng the Green [BACK] Button (Dedicated Switch D-21), Light Green-Black / Black (GND), will exit Switch Test or Active Switch Test. Upon entering Switch Test, you will notice that some switches are already indicated as 'closed'. 🔻

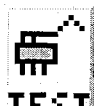

#### 🍅 Switch Test

To initiate, from the SWITCH MENU, select the "TEST" **TEET** *Icon*. Ensure the **Power Interlock Switch** is pulled out if testing with the Coin Door open and the activation of coils is required. Upon entering Switch Test, you will notice that some switches are already indicated as closed. In the examples, the 4-Ball Trough Switches #18, #19, #20 & #21 are shown closed (pinballs at rest in the ball trough), along with the Flipper E.O.S. Dedicated Switches D-10 & D-12 (End-of-Stroke Switches are 'normally closed'). If the game has more flippers with E.O.S. Dedicated Switches, CPU Dip Switch Setting other than 1-8 OFF or switches stuck closed, more dots will be indicated (enter Active Switch Test to reveal the names).

in Switch Test, close each switch and observe the display (switch closure is accompanied by a short audible tone). In the example, the Black [ SELECT ] Button Dedicated Switch D-24 is pressed. The Dot Matrix Display will light up (highlight) the corresponding *dot* in the on-screen matrix, display the *switch* name, switch number and the Switch Drive / Return wire colors. When not closing a switch, the display indicates **NONE** and the last switch number closure. For the Switch Matrix Grid and Dedicated Switch Grid, see Find-It-In-Front: Dr. Pinball, DR. 4 or escape out of this test and enter Active Switch Test (described below) to view the names of the switches closed. Note: Pressinng the Green BACK ] Button (Ded. Switch D-21), Lt. Green-Black / Black (GND), will exit the Switch Test.

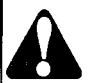

CAUTION! COIL MECHANISMS WHEN ACTIVATED HAVE FAST MOVING PARTS! While performing Switch Test with the Coin Door closed or open (with the Power

Interlock Switch is pulled out), DO NOT USE YOUR FINGER to test switches which are associated with a coil mechanism such as a Vertical Up-Kicker (hole with a switch), Slingshots, Bumpers, etc..

#### 🔭 Active Switch Test

To initiate, from the SWITCH MENU, select the "ACT" *Icon.* In Active Switch Test, if any switches are stuck ACT closed (or normally closed from the presence of pinball(s) as in the Ball Trough), the display will flash the corresponding dot(s) in the on-screen matrix, display the name and the Switch Drive / Return wire colors. If more than one switch is closed, the switch information will change with each switch. This cycle continues until all switches are cleared or until Active Switch Test is exited. In the example, the Black [SELECT Button Dedicated Switch D-24 is pressed and held down. The display will cycle and flash each dot, naming each switch which is closed. To determine the switch number, compare the highlighted dot to the same position in the Switch Matrix Grid at the beginning of this manual.

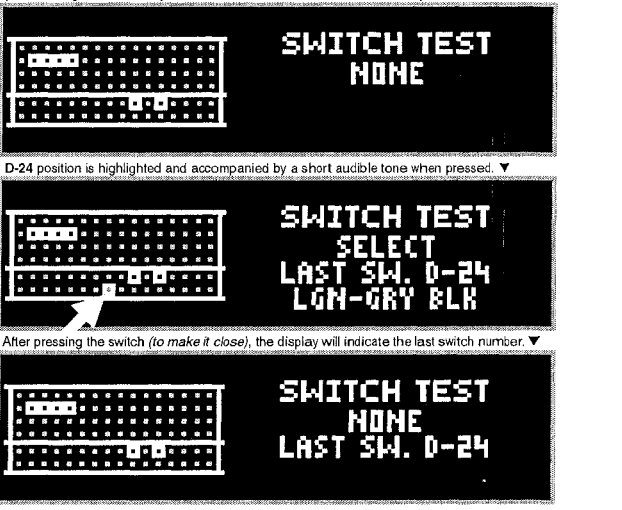

#### Typical Switch Wiring & Schematic Column:

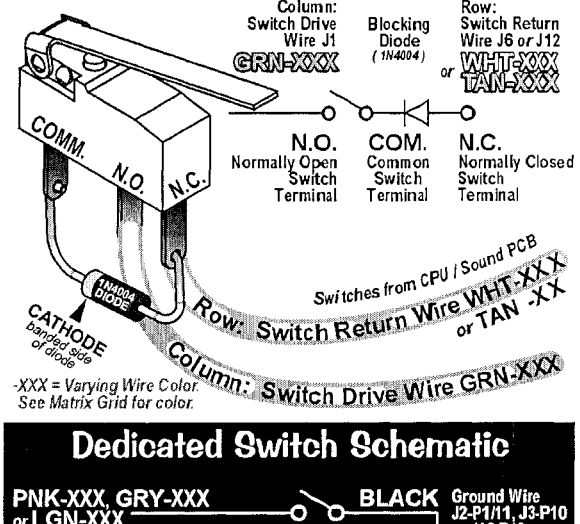

|                                                                                                    | or LGN-XXX –<br>Dedicated Switch<br>Input Wire<br>J2, J3 or J13 | N.O.<br>Normally Open<br>Switch<br>Terminal | COM.<br>Common<br>Switch<br>Terminal | J2-P1/11, J3-P10<br>or J13-P10                  |
|----------------------------------------------------------------------------------------------------|-----------------------------------------------------------------|---------------------------------------------|--------------------------------------|-------------------------------------------------|
| Characteristication of the second second sec | D-24 is held down. T                                            | he display will cycle and flast             | WE SI<br>SELE<br>GN-GR               | ng each switch dosed.<br>NITCHES<br>CT<br>Y BLK |

#### 😁 Switch Alerts

To initiate, from the SWITCH MENU, select the "ALRT" *lcon*. In Switch Alerts Menu, possible inoper-ALET able switches are marked with an "X" (OUT OF SERVICE). Mark switches IN or OUT OF SERVICE by pressing the Black Button while the intended switch is highlighted and change with either of the Red Buttons. Switches which are determined as "OUT OF SERVICE" by the game or manually, will be automatically marked as "IN SERVICE" as soon as the game determines a valid switch closure (after adjusting, fixing or replacing the switch, then testing/actuating the switch). Note: A Factory Reset will also put the switch back "IN SERVICE" in which the game will need to redetermine if the switch should be marked OUT OF SERVICE.

## Go To Coil Menu

To initiate, from the DIAGNOSTICS MENU, select the "COIL" Icon. Coils #01 - #16 are typically High Current Coils (although Low Current Coils may be used in these positions & will be noted). Coils #17 -COH #32 are typically Low Current Coils. Flash Lamps are typically used in positions #25 - #32 (although Flash Lamps may be used in any position and will be noted). Auxiliary Coils may be used in positions #33 - #35.

Remember, use the **GREEN Button** to go [ **BACK** ], exit or escape, the **RED Buttons** to [ < / - ] GO BACK [+/>] GO FORWARD, and the BLACK Button to [SELECT] ENERGIZE the coil (solehoid) or flash lamp.

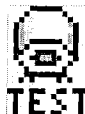

#### Single Coil Test

To initiate, from the COIL MENU, select the "TEST" *Icon.* Ensure the **Power Interlock Switch** is pulled out if testing with the Coin Door open. Upon entering Single Coil Test, you will notice the #1 coil is shown. The Dot Matrix Display will indicate the coil or flash lamp name, coil (solenoid) or flash lamp number and the Coil or Flash Lamp *Power Line / Drive Transistor Control Line wire colors.* To determine the "Pin-Outs" from the I/O Power Driver Board, the Coil Voltage Gauge-Turns (e.g. 23-800) or lamp type (e.g. #89 or #906 Bulb), view the Coils Detailed Chart Table at the beginning of this manual or for more on troubleshooting and diagnosing, see the Yellow Pages (Schematics & Wiring).

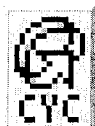

#### Cycling Coil Test

To initiate, from the COIL MENU, select the "CYC" Icon. Ensure the Power Interlock Switch is pulled out if testing with the Coin Door open. The test pulses each

regular coil or flash lamp sequentially (cycling) on the Playfield and in the Backbox (if coils or flash lamps are used). The Dot

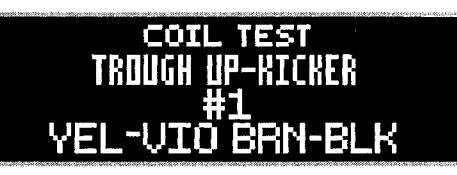

### **Tupical Coil Wiring & Schematic**

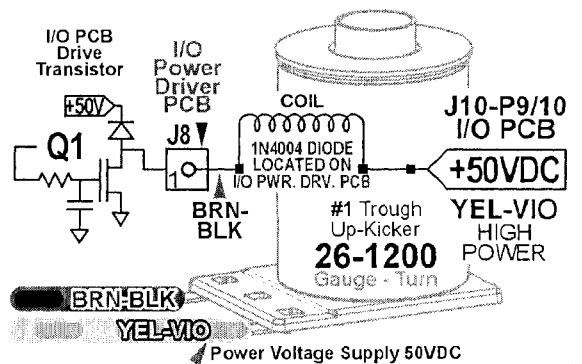

Matrix Display indicates the same information you will find in **Single Coil Test**.

#### Go To Flash Lamps Menu

To initiate, from the DIAGNOSTICS MENU, select the "FLASH" Icon. The two tests allows the technician 1025320 FLASH to easily spot any burned-out flash lamps and replace them. Unlike Single Coil Test, which tests all coil (solenoids), including flash lamps, Single and Cycling Flash Lamp Tests, test only the flash lamps used in the game. Flash Lamps are typically used in positions #25 - #32 (although Flash Lamps may be used in any position and will be noted).

Remember, use the **GREEN Button** to go [ **BACK** ], exit *or* escape, the **RED Buttons** to [ < / -] GO BACK / [ + / > ] GO FORWARD, and the **BLACK Button** to [ **SELECT** ] ENERGIZE the flash lamp.

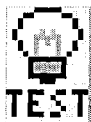

#### Single Flash Lamp Test

To initiate, from the FLASH LAMPS MENU, select the "TEST" Icon. Ensure the Power Interlock Switch is TEST pulled out if testing with the Coin Door open. Upon entering Single Flash Lamp Test, you will notice the first Flash Lamp is shown. The Dot Matrix Display will indicate the flash lamp name, flash lamp number and the Flash Lamp Power Line / Drive Transistor Control Line wire colors. To determine the "Pin-Outs" from the I/O Power Driver Board or lamp type (e.g. #89 or #906 Bulb), view the Coils Detailed Chart Table at the beginning of this manual or for more on troubleshooting and diagnosing, see the Yellow Pages (Schematics & Wiring).

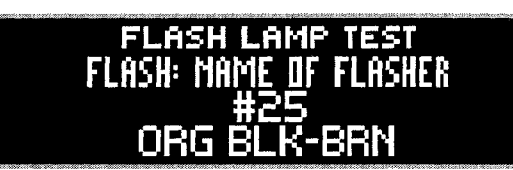

### Bulb Types used for Flash Lamps

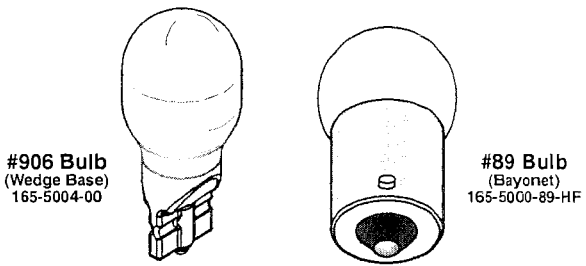

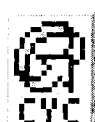

#### Cycling Flash Lamp Test

To initiate, from the FLASH LAMPS MENU, select the

"CYC" Icon . Ensure the Power Interlock Switch is pulled out if testing with the Coin Door open. The test pulses each flash lamp sequentially *(cycling)* on the Playfield and in the Backbox *(if flash lamps are* used). The Dot Matrix Display indicates the same information you will find in Single Flash Lamp Test.

## ИЛИЛИЛИИ Меnu

To initiate, from the **DIAGNOSTICS MENU**, select the "LAMP" *Icon.* Controlled lamps are configured in and 8 X 10 Matrix of Rows [ Lamp Returns / Ground ] and Columns [ Lamp Drives / 18VDC ] with up to 80 lamps possible. The LAMP TEST MENU consists of five (5) parts: Single Lamp Test, Test All Lamps, Row Lamps Test, Column Lamps Test and Ordered Lamps Test\* to test *all* lamps.

Remember, use the **GREEN Button** to go [ **BACK** ], exit *or* escape, the **RED Buttons** to [ < / - ] GO BACK / LEFT / [ + / > ] GO FORWARD / RIGHT, and the **BLACK Button** to [ **SELECT** ] next *or* as "OK / ENTER."

Upon entering Single Lamp Test, ... the #1 lamp is shown. .... Display will light up ... the dot ... >

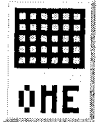

#### Single Lamp Test

To initiate, from the **LAMP MENU**, select the "ONE" *Icon.* As each lamp is selected, the lamp will light at it's location on the playfield as well as the Dot Matrix

Display. Upon entering Single Lamp Test, you will notice the #1 lamp is shown. The Dot Matrix Display will light up (highlight) the corresponding dot in the on-screen matrix, display the lamp name, lamp number and the Lamp Return / Drive wire colors. For the Lamp Matrix Grid, see the beginning section of this Service Game Manual.

Upon entering All Lamps Test, ... the Dot Matrix Display is flashing "ALL LAMPS ON" ... 🕨 🍴

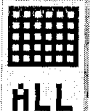

#### All Lamps Test

To initiate, from the **LAMP MENU**, select the "ALL" *Icon*. Upon entering **All Lamps Test**, you will notice the Dot Matrix Display is flashing **ALL LAMPS ON** and the

lamps on the playfield will be lit, alternating between the rows in the Lamp Matrix Grid. The Dot Matrix Display will light up (highlight) all of the dots in the on-screen matrix.

Upon entering Row Lamps Test, you will notice the #1 lamp row is shown.

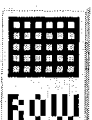

COL

#### Row Lamps Test

To initiate, from the **LAMP MENU**, select the "ROW" *lcon.* As each lamp row is selected, the lamps in the row will light on the playfield as well as the Dot Matrix

Display. Upon entering **Row Lamps Test**, you will notice the #1 lamp row is shown. The Dot Matrix Display will light up (*highlight*) the corresponding row of *dots* in the on-screen matrix, display the *lamp row number*, the *Lamp Return wire colors*, the *I/O PCB Connector* and *transistor number*.

Upon entering Column Lamps Test, you will notice the #1 lamp column is shown.

#### Column Lamps Test

To initiate, from the **LAMP MENU**, select the "COL" *lcon.* As each lamp column is selected, the lamps in the column will light on the playfield as well as the Dot

Matrix Display. Upon entering **Column Lamps Test**, you will notice the #1 lamp column is shown. The Dot Matrix Display will light up (*highlight*) the corresponding row of *dots* in the on-screen matrix, display the *lamp column number*, the Lamp Drive (18VDC) wire colors, the I/O PCB Connector and IC number.

#### Bulb Types used for Control Lamps

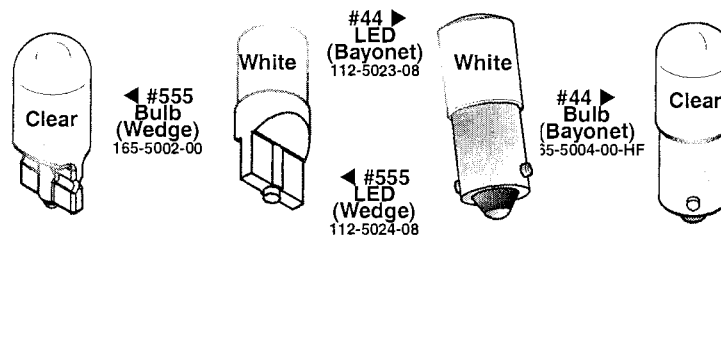

\* If not required in this game, Icon will not be shown.

#### Ordered Lamps Test

To initiate, from the LAMP MENU, select the "ORD" Icon.

**If required, this Icon will appear in the LAMP MENU.** Identical to **Single Lamp Test**, however, the lamps lit are not in the Lamp Matrix numeric order, but ordered *or* arranged in separate localized grouping(s) for easier lamp checking.

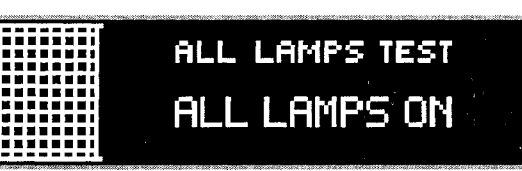

ROW LAMPS TEST

LAMP ROW #1

YEL-BRN

SINGLE LAMP TEST

ВUТ

1112

RED-BRN

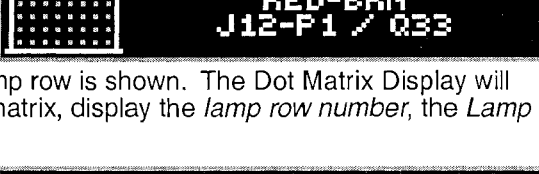

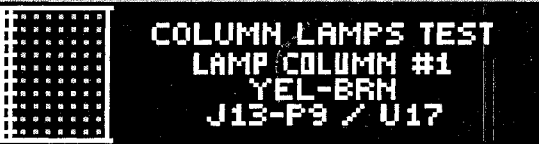

#### Typical Lamp Wiring & Schematic

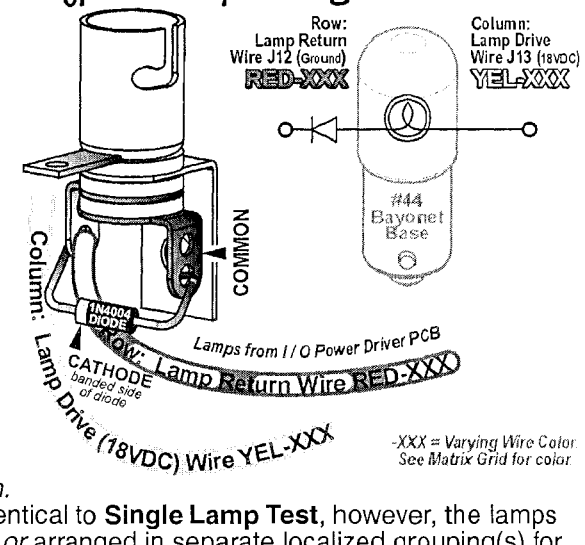

**GREEN Button** to go [ **B** DRWARD / RIGHT, and the shown before the shown of the shown of the shown of the shown between the shown of the shown of t

## Game-Specific Tests

To initiate, from the DIAGNOSTICS MENU, select the "GAME" Icon. Ensure the Power Interlock Switch **GHHE** is pulled out when testing with the Coin Door open. This Menu is provided to allow the technician a simple method of testing game specific coils and/or switches, if required. If used, select the lcon (and Sub-Menu Icons, if any) and follow on-screen prompts.

### Ball Trough Test

To initiate, from the DIAGNOSTICS MENU, select the "CLR" Icon. Ensure the Power Interlock Switch is pulled out if testing with the Coin Door open. This Menu is provided to allow the technician a simple method of removing the balls from the trough and also, to test functionality of the trough, ensuring proper trough operation. Upon entering Ball Trough Test, you will notice that four switches are already indicated as closed. In the example, the 4-Ball Trough Switches #18, #19, #20 & #21 are shown closed (pinballs at rest in the ball trough). To return to the DIAGNOSTICS MENU, press the Green [ BACK ] Button.

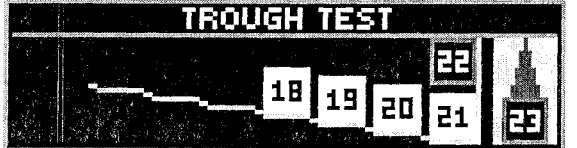

Press the Black [SELECT] Button to eject the ball in the first position Switch #21 (VUK OPTO Trough #1 (R)). Simultaneously, the Dot Matrix Display and the playfield will eject the ball to the Trough Up-Kicker, eject from the Trough Up-Kicker into the Shooter Lane, momentarily closing Switch #23 (Shooter Lane), and is ejected onto the playfield where the technician can easily

retrieve the pinball or allow the ball(s) to re-enter the trough to continue Ball Trough Test. The Dot Matrix Display indicates Switch #18 (4-Ball Trough #4 (L)) as open as the remaining three (3) pinballs shift over one (1) position to the right. If the technician allows the ejected pinball to reenter the ball trough, the Dot Matrix Display will indicate Switch **#18** as closed. **REMINDER:** Switch **#22** is the stacking OPTO switch; If more than five (5) pinballs are used, the additional switches will be noted. Typically, four (4) pinballs are used and required for proper operation; if this amounts differs, it will be noted on the front page of this Service Game Manual.

CAUTION! Continuous use off the above test may overheat the Trough Up-Kicker Coil.

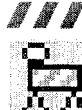

**Technician Alerts** 

To initiate, from the **DIAGNOSTICS MENU**, select the ԴՌ "TECH" *Icon.* This Menu is provided to show any switch *or* solenoid problems and/or missing pinballs. If upon TECH entering the SERVICE MENU the display indicated an asterisk (\*) and "USE --/+ TO VIEW TECH. ALERTS", alerts are present.

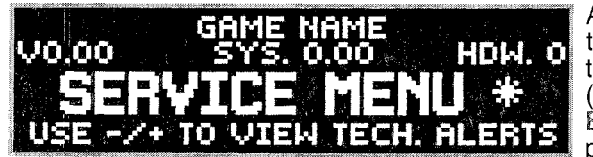

After pressing either Red [ < / - ] / [ + / > ] Button or selecting this *lcon* in the **DIAGNOSTICS MENU**, the display will indicate the alert(s). If there are 2 alerts present, the display will indicate (1/2) with the 1st alert on the display. Press the Red [ + / > ] Button to view the second alert (2/2). The second number in the

TECHNICIAN ALERT - (0/0)

NO TECHNICIAN ALERTS

PRESS/BACK' TO EXIT

**USE - X+ TO WIEW TECH. ALERTS** present. Refer to the start of this chapter regarding "Upon entering the SERVICE MENU \*" indication and to SWITCH ALERTS. To return to the DIAGNOSTICS MENU, press the Green [BACK] Button. Note: While in SWITCH ALERTS. To return to the DIAGNOSTICS MENU, press the Green [BACK] Button. Note: While in this menu, an option may be present to jump (short-cut) to the appropriate Testing Menu (e.g. Coil Test, Switch Test, Game Specific Test or Ticket Dispenser Test, if installed).

**NOTE ON SWITCH DETECTION :** During game play, activation of switches are continuously monitored. For a switch to be determined as inoperable *or* **OUT OF SERVICE**, up to twenty games *or* so must be played for a switch to be automatically marked as **OUT OF SERVICE**. In programming, if a switch is determined to be faulty, game play is compensated. Switches noted as **OUT OF SERVICE** are determined to be stuck closed *or* open depending on switch usage. Free up the switch actuator, adjust or replace, if necessary. Performing a valid switch closure will put the switch back "IN SERVICE."

Determination of switch usage can be checked in Audits (review the Audits Section). Find the associated Audit with the switch in question and check usage; compare the numbers to commonly used switches. After any switch is checked and repaired or replaced, it's suggested to test the switch in the Switch Test or Single Coil Test (reviewed earlier in this section) where the associated coil to the switch can be tested as well. After correcting the problem, the switch will marked "IN SERVICE" and the switch is again monitored as specified above. Only you can determine if a switch marked OUT OF SERVICE is actually inoperable, or if it is just not getting actuated during game play.

NOTE ON PINBALL DETECTION : While in TECHNICIAN ALERTS MENU, if the following is displayed, the game has detected one (1) or more pinball(s) missing and has compensated for the lost pinball(s) to provide normal game play.

Technician Alerts continued on the next page.

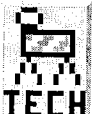

#### Technician Alerts continued from previous page.

During game play, a pinball can get trapped or stuck. If after approximately 15 seconds of inactivity or "no scoring," Ball Search is started. Note: If the pinball is

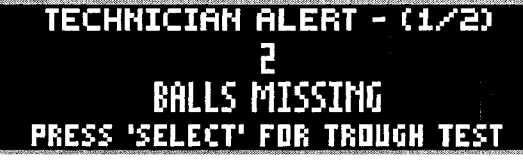

in the Plunger Lane or "held" on the flipper, no **Ball Search** will be performed. The game will perform one **Ball Search** in an attempt to "find" or free-up the pinball.

If the game does not see a switch closure (indicating the pinball has not been found), the Dot Matrix Display may indicate [ LOCATING PINBALLS PLEASE WAIT ... ], during which Ball Search will continue until the timer runs out (this feature will not happen if the game is in Competition Mode; Ball Search will continue until the pinball is found, unstuck and/or replaced manually). The display will momentarily acknowledge the missing pinball(s). The game will provide another pinball into play and will compensate for the lost pinball. Game play will appear normal.

**Note:** This detection and compensation will happen with every pinball, if each suffers the same fate of a ball trap. If all balls get trapped, the game cannot be played or started until the situation is rectified.

*Important:* Determine where the pinball is! **Do not add pinball(s)** until it is determined the pinball(s) are indeed missing and not just stuck. The most common places for a pinball to be stuck is in device holes (ejects and VUKs) or ball troughs. Determine that all devices are functionally properly. Check around plastic pieces and ramps to see if the pinball got jammed or stuck.

When the found pinball or a replacement pinball is added to the Ball Trough, the Technican Alert will immediately clear and will then indicate any remaining alerts (if present) or NO TECHNICIAN ALERTS.

Enter the **BALL TROUGH TEST** (review the previous page) to cycle the pinballs and to check proper switch and coil operation. If a pinball was added, and the originally stuck pinball has freed itself at a later time, the game will not operate correctly.

NOTE ON DEVICE MALFUNCTION : While in TECHNICIAN ALERTS MENU, if the following is displayed, the game has detected a "device malfunction." Check the device indicated (coil and/or switch).

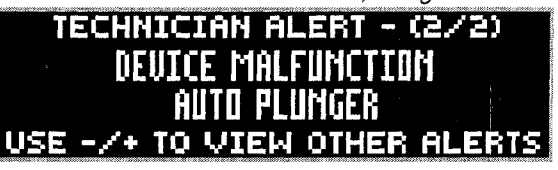

#### Knocker Test

To initiate, from the DIAGNOSTICS MENU, select the "KNO- CKER" Icon. The digitally mastered KH0-"Knocker" is sounded. The knocker sound is used to alert the player if he/she has received a special, EKER knocker. To return to the DIAGNOSTICS MENU, press the Green [BACK] Button.

FACTOID: The knocker got it's name from the 'original knocker' (20th century pinball games), which used a coil and when energized (fired), the plunger would strike a wood panel inside the cabinet.

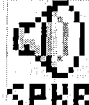

Sound / Speaker Test

To initiate, from the **DIAGNOSTICS MENU**, select the "SPKR" *lcon*. This system produces true digital stereo the Cabinet Speaker (when used by itself). This Menu is

provided to allow the technician a simple method of testing the speakers if rewired or replaced.

Upon entering Sound / Speaker Test, you will notice the Dot Matrix Display indicating the first option of *available* music *and/or* sound(s) in this test. Press the Red [ + / > ] Button to cycle through the available music and/or sounds, and press the Black

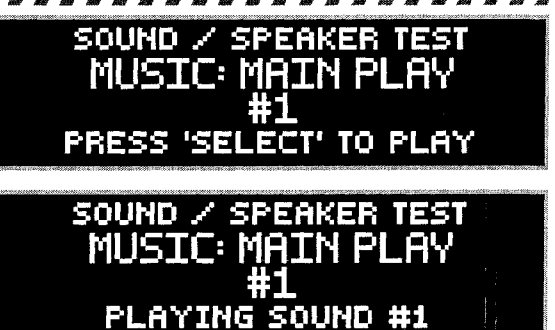

[SELECT] Button to play the option shown in the Dot Matrix Display. Press the Green [BACK] Button to exit.

#### Speaker Phase Testing

Connections to each of speakers are polarized and each must be connected appropriately for the best quality sound. If one speaker has the positive and negative connections reversed with respect to the other one, bass frequencies will not be produced properly and the overall sound quality will be poor. To test for proper speaker phasing, use the **Sound / Speaker Test** to cycle through the available music and sound.

Speaker Phase Testing cont. next page.

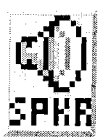

Speaker Phase Testing continued from previous page.

If the sound is not balanced or doesn't sound correct, check the speaker wiring.

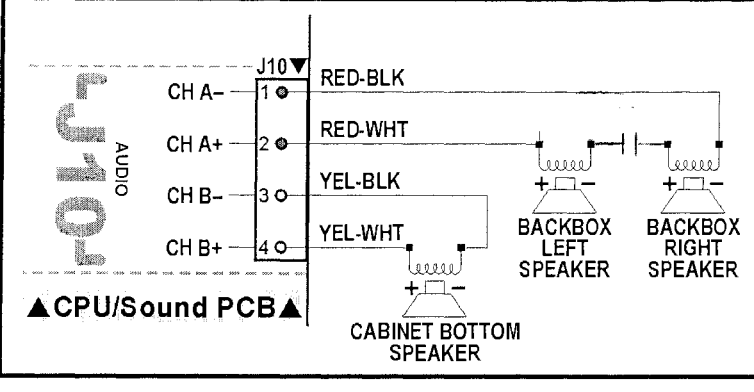

1. Check each speaker for polarity markings. If the speakers have polarity markings, verify that the Backbox Speaker's RED-BLK Wires and the Cabinet Speaker YEL-BLK Wire(s) are connected to the negative (-) terminal.

2. Disconnect the speaker output Connector J10 (AUDIO) from the CPU / Sound PCB (in the Backbox) and connect a 1.5-volt battery across each speaker pair one at a time while observing the speakers.

3. Make sure the positive (+) battery terminal is connected to the positive lead [ J10, Pin-2, CH A+ ] (RED-WHT) or [ J10, Pin-4, CH B+ ]

(YEL-WHT) each time. As the connection is made, check speaker cone movement; proper connections are indicated by outward movement.

## 

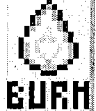

#### Begin Burn-In

To initiate, from the DIAGNOSTICS MENU, select the "BURN" Icon. After selecting this Icon, press the Black [ SELECT ] Button to begin (initiate) the Burn-In Test. Ensure the Power Interlock Switch is pulled out if testing with the Coin Door open (required for coil function). Upon entering Burn-In Test, the game will exercise all CPU I/O Functions: Dot Matrix Display Test, Coil Cycling Testing, All Lamps Test and Sound / Speaker Test. Press the Green [ BACK ] Button, to pause and to view the cumulative Burn-In minutes. Press the Green [ BACK ] Button again to return to the DIAGNOSTICS MENU.

Note: To reset Burn-In minutes back to 0:00, see Section 3, Chapter 5, GO TO RESET MENU (via the UTILITIES MENU), Reset Factory Settings. A CAUTION: Performing a FACTORY RESET will reset all other information as well (read the Utilities Section (GO TO RESET MENU), for more information).

## 

#### Dot Matrix Test

**D i i T** o initiate, from the **DIAGNOSTICS MENU**, select the "DOT TEST" *lcon*. After selecting this *lcon* the **Dot** Matrix Test immediately begins. The Dot Matrix Display will immediately and continuously illuminate and TEST cycle each of the 5 Tests for 1 pass each. To return to the DIAGNOSTICS MENU, press the Green [ BACK ] Button.

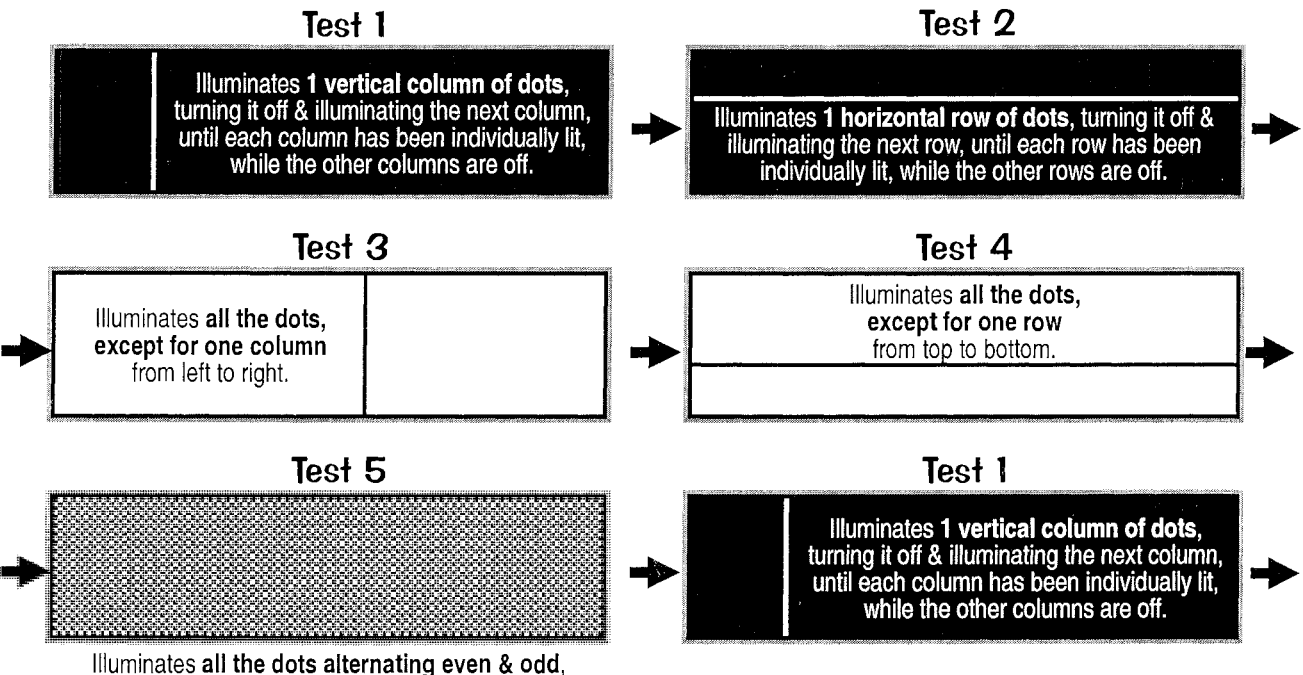

in both the rows and columns.

## Several Dispenser Test

The initiate, from the **DIAGNOSTICS MENU**, select the "TIX" *Icon*. This Menu (*Icon*) <u>will only appear</u> if **Standard Adjustment** 56, **Ticket Dispenser**, is set to **YES** (Default = **NO**\*). \**Note:* Some games shipped from the factory with a unique Dip Switch Setting will default to **YES**). To view and/or change your setting, see Adjustments Section (*GO TO ADJUSTMENTS MENU*). Please remember, if you install an optional Ticket Dispenser, and your default setting is "NO," you will have to reset it back to "YES" if a **Factory Reset** is performed.

After selecting this *lcon*, the *Ticket Dispenser Test* will start. With the Ticket Dispenser properly installed, manually feed your tickets into the dispenser. The dispenser will activate and pull in the first ticket. Press the **Black [ SELECT ] Button** (which energizes Coil #35, Aux 3: Switched Ground) to advance a ticket. Feeding your Tickets into the dispenser works because Coil #33, Aux 1: Ticket Advance (Enable) is always 'energized'. With a Ticket Meter installed, as one Ticket Passes through the Ticket Dispenser, one 'click' is fired to the Meter (Coil #34, Aux 2: Ticket Meter) for each ticket passing through. Dedicated Switch **D-19**, **Ticket Notch**, will also be indicated on-screen *(in combination with a audible sound)* as "closing" as the notch between the tickets passes through. In this test you can clear ticket jams and check and/or clear tickets in Escrow, if necessary. To return to the **DIAGNOSTICS MENU**, press the **Green [ BACK ] Button**.

Service Menu

## Go To Audits Menu

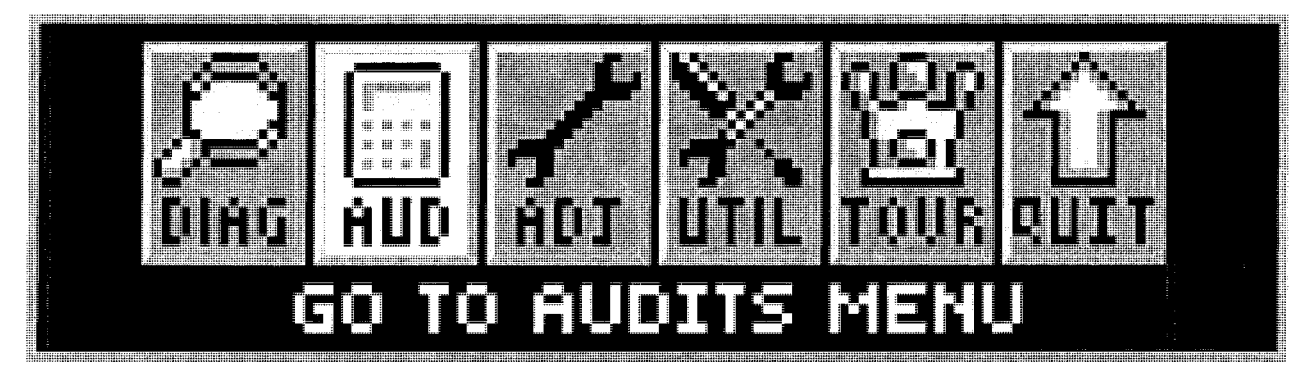

To initiate, from the **MAIN MENU**, select the "AUD" *Icon*. The **AUDITS MENU** provides 99\* Audits for accounting purposes and for evaluation of *Game Programming*. The Audits are divided into 4 groups: • **Earnings Audits** [#1 – #13], • **Standard Audits** [#1 – #59], • Feature Audits (Programming Use Only) [#1 – #+] and • Tournament Audits [#1 – #14], "T AUD" *Icon* provided as an alternate access to Tournament Audits (\**if data is available*). For more information on the **TOURNAMENT MENU**, *review the Tournament Section (GO TO TOURNA-MENT MENU)*. Try the "DUMP AUDITS TO USB" feature to create a text file of your audits. Don't forget to set the DATE & TIME in the UTILITIES MENU. See the Utilities Section (GO TO UTILITIES MENU), for more information.

Audits which are named **Proprietary** are also for **Future Expansion** or **Programming**. Game code may get upgraded during production; compare all Audits in the Dot Matrix Display with the manual and make any corrections, as necessary. Audits are subject to change (*with or without notice*).

All **AUDITS MENU** *lcons* and there usages are explained throughout this chapter in the same order as seen in the Dot Matrix Display. **NOTE:** Depending on Game Type, Version, selections made, Dip Switch settings, location and/or areas, some *lcons* may appear non-functional *or* may not appear at all. *lcons* and/or *functions, order* and *operation are subject to change*.

In displays where changes can be made *or* to perform a function, use the **GREEN Button** to go [ **BACK** ], exit *or* escape, the **RED Buttons** to [ < / - ] MOVE BACK / LEFT / [ + / > ] MOVE FORWARD / RIGHT to view the next audit in the group, and the **BLACK Button** to [ **SELECT** ] the sub-menus.

## (曲) Earnings Audits [ #1 - #13 ]

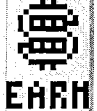

To initiate, from the **AUDITS MENU**, select the "EARN" *Icon*. The Dot Matrix Display will indicate the *audit number (in this group), audit name* and the *audit total or value*. The current audit will remain on the display until the next audit is viewed or when this sub-menu is exited.

- #1 TOTAL PAID CREDITS [0]: Total number of *Paid Credits*.
- #2 **FREE GAME PERCENTAGE [ 0% ] :** Percentage value is 'Total Free Plays' (Standard Audit **15**) divided by 'Total Plays' (Standard Audit **16**).
- #3 AVERAGE BALL TIME [ 0:00 ]: In seconds, the average ball time is derived from the total play time divided by Standard Audit 1, Total Balls Played.
- #4 AVERAGE GAME TIME [ 0:00 ]: The average game time is expressed in minutes and seconds.
- #5 COINS THROUGH LEFT SLOT [0]: Total 'Left Coin Slot' Dedicated Switch (D-1) closures.
- #6 COINS THROUGH RIGHT SLOT [0]: Total 'Right Coin Slot' Dedicated Switch (D-3) closures.
- #7 COINS THROUGH CENTER SLOT [0]: Total 'Center Coin Slot' Dedicated Switch (D-2) closures.
- #8 COINS THROUGH FOURTH SLOT [0]: Total '4th Coin Slot' Dedicated Switch (D-4) closures.
- #9 COINS THROUGH FIFTH SLOT [0]: Total '5th Coin Slot' Dedicated Switch (D-5) closures.
- #10 **TOTAL COINS [0]**: Total amount of coins registered through all the *Coin Slots*.
- #11 TOTAL EARNINGS [ USD 0.00 ] : Total cash value accumulated since the last Factory Reset occurred (reveiw the Utilities Section (GO TO RESET MENU), Reset Coin Audits).
- #12 **METER CLICKS** [0]: Total number of money clicks accumulated. Based on the country's lowest coin denomination used for the game credit.
- #13 **SOFTWARE METER [0]:** Continuing total of Meter Clicks. This audit cannot be reset; the display shows the constant addition of Meter Clicks.
## 

To initiate, from the **AUDITS MENU**, select the "S.P.I." *Icon*. The Dot Matrix Display will indicate the *audit number (in this group), audit name* and the *audit total or value*. The current audit will remain on the display until the next audit is viewed or when this sub-menu is exited.

- #1 TOTAL BALLS PLAYED [0]: Total number of *Regular* and *Extra Balls.*
- #2 TOTAL EXTRA BALLS [0]: Total number of *Extra Balls* awarded.
- #3 **EXTRA BALLS PERCENTAGE [ 0% ] :** Percentage value is 'Total Extra Balls' (Standard Audit 2) divided by 'Total Plays' (Standard Audit 16).
- #4 REPLAY 1 AWARDS [0]: Total Awards (Credits, Extra Balls or Scores) for Level 1.
- #5 REPLAY 2 AWARDS [0]: Total Awards (Credits, Extra Balls or Scores) for Level 2.
- #6 **REPLAY 3 AWARDS [ 0 ] :** Total Awards (Credits, Extra Balls or Scores) for Level 3.
- #7 **REPLAY 4 AWARDS [ 0 ] :** Total Awards (Credits, Extra Balls or Scores) for Level 4.
- #8 TOTAL REPLAYS [0]: Total Awards (Credits, Extra Balls or Scores) for exceeding Replay Score Levels.
- #9 **REPLAY PERCENTAGE [ 0% ] :** Percentage value is 'Total Replays' (Standard Audit **8**) divided by 'Total Plays' (Standard Audit **16**). *The percentage reflects replay total awards for exceeding replay score levels.*
- #10 TOTAL SPECIALS [0]: Total Awards (Credits, Extra Balls, or Scores) for making Specials.
- #11 **SPECIAL PERCENTAGE [ 0% ] :** Percentage value is 'Total Specials' (Standard Audit **10**) divided by 'Total Plays' (Standard Audit **16**).
- #12 TOTAL MATCHES [0]: Total Credits awarded for matching the last two digits of the score with the System-Generated Match Number at the end of the game. Percentage of Match Credits is adjustable from 0% to 10% or OFF by Standard Adjustment 19, Match Percentage, if enabled (review the Adjustments Section (GO TO ADJUSTMENTS MENU), Standard Adjustments).
- #13 HIGH SCORE AWARDS [0]: Total Awards (Credits, Extra Balls, or Scores) for exceeding the High-Score-To-Date scores.
- #14 **HIGH SCORE PERCENT [ 0% ] :** Percentage value is 'High Score Awards' (Standard Audit **13**) divided by 'Total Plays' (Standard Audit **16**).
- #15 TOTAL FREE PLAYS [0]: Total Free Credits for Replays, High-Score-To-Date, Specials and Match.
- #16 **TOTAL PLAYS [0]:** This total is derived by adding the sum of 'Total Paid Credits' (Earnings Audit 1) and 'Total Free Plays' (Standard Audit **15**). *Note: Free credits are not recorded in the Audit until actually used.*
- #17 0.0M-1.99M SCORES [ 00 ] : Total number of games the Player's final score was between 0 and 1,999,990 points.
- #18 2.0M-3.99M SCORES [ 00 ] : Total number of games the Player's final score was between 2,000,000 and 3,999,990 points.
- #19 4.0M-5.99M SCORES [00]: Total number of games the Player's final score was between 4,000,000 and 5,999,990 points.
- #20 6.0M-7.99M SCORES [ 00 ] : Total number of games the Player's final score was between 6,000,000 and 7,999,990 points.
- #21 8.0M-9.99M SCORES [ 00 ] : Total number of games the Player's final score was between 8,000,000 and 9,999,990 points.
- #22 **10.0M-12.49M SCORES [ 00 ] :** Total number of games the Player's final score was between **10,000,000** and **12,499,990** points.
- #23 12.5M-14.99M SCORES [ 00 ] : Total number of games the Player's final score was between 12,500,000 and 14,499,990 points.
- #24 15.0M-17.49M SCORES [00]: Total number of games the Player's final score was between 15,000,000 and 17,499,990 points.
- #25 17.50M-19.99M SCORES [ 00 ]: Total number of games the Player's final score was between 17,500,000 and 19,999,990 points.
- #26 20.0M-24.99M SCORES [ 00 ] : Total number of games the Player's final score was between 20,000,000 and 24,999,990 points.
- #27 25.0M-29.99M SCORES [ 00 ]: Total number of games the Player's final score was between 25,000,000 and 29,999,990 points.
- Standard Audits 28-59 continued on the next page.

#### Standard Audits Continued

'& / 5.P.I.

- #28 **30.0M-39.99M SCORES [ 00 ] :** Total number of games the Player's final score was between **30,000,000** and **39,999,990** points.
- #29 40.0M-49.99M SCORES [ 00 ] : Total number of games the Player's final score was between 40,000,000 and 49,999,990 points.
- #30 **50.0M-74.99M SCORES [ 00 ] :** Total number of games the Player's final score was between **50,000,000** and **74,999,990** points.
- #31 **75.0M–99.99M SCORES [ 00 ] :** Total number of games the Player's final score was between **75,000,000** and **99,999,990** points.
- #32 100.0M-149.99M SCORES [ 00 ] : Total number of games the Player's final score was between 100,000,000 and 149,999,990 points.
- #33 150.0+M SCORES: Total number of games the Player's final score was 150,000,000 points and over.
- #34 AVERAGE SCORES [00]: This total is derived by adding the Final Score of each game to a table and dividing this sum by 'Total Plays' (Standard Audit 16).
- #35 SERVICE CREDITS [ 0 ] : Total 'Green [ SERVICE CREDIT ] Button' Dedicated Switch (D-21) closures in Attract Mode (not while in the SERVICE MENU). See the Service Menu Section, Service Switch X4 Set Access & Use, for how to receive Service Credits. See the Utilities Section (GO TO RESET MENU), Reset Credits, for how to delete credits.
- #36 BALL SEARCH STARTED [0]: Total number of times the game performed a *Ball Search*.
- #37 LOST BALL FEEDS [0]: Total number of times the game added a pinball to play when it could not find a pinball after *Ball Search (review the Diagnostics Section (GO TO DIAGNOSTICS MENU), Technicians Alert* [ Pinball Detection ]).
- #38 LOST BALL GAME STARTS [0]: Total number of times the game started with a pinball missing from the ball trough at the start of a game (review the Diagnostics Section (GO TO DIAGNOSTICS MENU), Technicians Alert [ Pinball Detection ]).
- #39 LEFT DRAINS [0]: Total 'Left Outlane' Switch (24) closures.
- #40 **CENTER DRAINS [0]:** Total number of times the pinball had drained when the last switch closed was not the 'Left Outlane' (24) *or* the 'Right Outlane' Switch (29).
- #41 **RIGHT DRAINS** [0]: Total 'Right Outlane' Switch (29) closures.
- #42 TILTS [0]: Total 'Tilt Pendulum' Dedicated Switch (D-17) closures.
- #43 **TOTAL BALLS SAVED** [0]: Total number of times this feature was used. This feature is adjustable from 0:01–0:15, AUTO or NO BALL SAVES (review the Adjustments Section (GO TO ADJUSTMENTS MENU), Standard Adj. 48, Ball Save Time). This feature is enabled at the start of each pinball and is disabled as soon as a predetermined number of switches are "closed" or the allocated time has expired.
- #44 LEFT FLIPPER USED [0]: Total 'Left Flipper Button' Dedicated Switch (D-9) closures in Game Mode.
- #45 **RIGHT FLIPPER USED [0]:** Total 'Right Flipper Button' Dedicated Switch (D-11) closures in Game Mode.
- #46 0 1 MINUTE GAMES [0]: Total games in which the total game time was between 0:00 and 1:00 minute.
- #47 1 1.5 MINUTE GAMES [0]: Total games where play time was between 1:00 and 1:30 minutes.
- #48 1.5 2 MINUTE GAMES [0]: Total games where play time was between 1:30 and 2:00 minutes.
- #49 2 2.5 MINUTE GAMES [0]: Total games where play time was between 2:00 and 2:30 minutes.
- #50 2.5 3 MINUTE GAMES [0]: Total games where play time was between 2:30 and 3:00 minutes.
- #51 3 3.5 MINUTE GAMES [0]: Total games where play time was between 3:00 and 3:30 minutes.
- #52 3.5 4 MINUTE GAMES [0]: Total games where play time was between 3:30 and 4:00 minutes.
- #53 4 5 MINUTE GAMES [0]: Total games where play time was between 4:00 and 5:00 minutes.
- #54 5 6 MINUTE GAMES [0]: Total games where play time was between 5:00 and 6:00 minutes.
- #55 6 8 MINUTE GAMES [0]: Total games where play time was between 6:00 and 8:00 minutes.
- #56 8 10 MINUTE GAMES [0]: Total games where play time was between 8:00 and 10:00 minutes.
- #57 10 15 MINUTE GAMES [0]: Total games where play time was between 10:00 and 15:00 minutes.
- #58 15+ MINUTE GAMES [0]: Total games in which the total game time was 15:00 minutes and over.
- #59 **RECENT REPLAY PERCENT [ 0% ] :** Percent figured with programming thresholds for a determined number of games. The % reflects replay total awards for exceeding replay score levels.

## Feature Audits [ #1 - # + ]

To initiate, from the **AUDITS MENU**, select the "GAME" *lcon*. The Dot Matrix Display will indicate the audit number (in this group), audit name and the *audit total or value*. The current audit will remain on the display until the next audit is viewed or when this sub-menu is exited.

**Feature Audits Definition:** Programming Use Only. The proprietary information Total number of times a feature was started, awarded, lit, played and/or completed (awarded); also, the total number of Switch Closures during certain modes or features are tracked (a predetermined single/multiple variations of switch closures are used to determine the lighting and/or completion of the feature stated). SEE THE DOT MATRIX DISPLAY FOR CURRENT FEATURE AUDITS.

**Feature Audits are subject to change** (*with or without notice*). **View Feature Audits on the Dot Display only**. To export all audits to your memory stick (*creating a text file*), perform the following. Enter the **AUDITS MENU**, then enter the **DUMP AUDITS TO USB**. **Note:** The "DUMP" lcon can also be accessed in the **USB MENU** via the **UTILITIES MENU** (see the Utilities Section (**GO TO USB MENU**) for details).

#### 

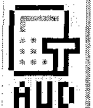

"T AUD" *Icon* provided as an alternate access to Tournament Audits (*if data is available*). For more information on the **TOURNAMENT MENU**, *review the Tournament Section* (**GO TO TOURNAMENT MENU**).

## 

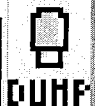

## Dump Audits To USB (Memory Stick)

To initiate, from the **USB MENU**, select the "DUMP" *lcon*. Follow the on-screen prompts to perform a **Data Dump** (*download*). A dated text file will be created on your USB Memory Stick.

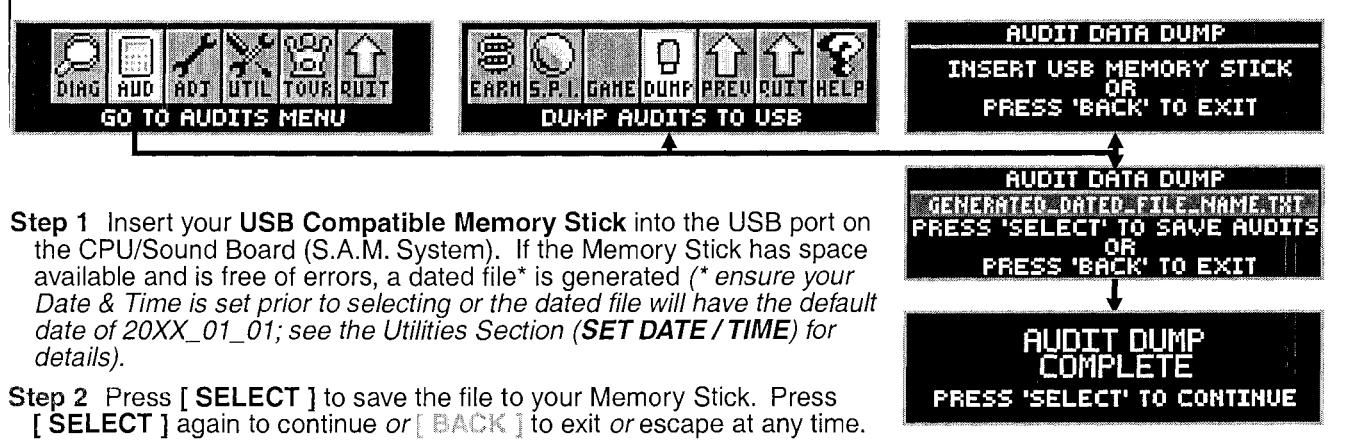

Step 3 Remove the Memory Stick and insert into your PC *or* Mac to save the file (*which can then be copied, printed or emailed*). The audits are numbered sequentially *without* a number restart between the three types of audits (*Earnings, Standard and Feature*).

**Note:** The "DUMP" lcon can also be accessed in the **USB MENU** via the **UTILITIES MENU** (see the Utilities Section (**GO TO USB MENU**) for details).

# Go To Adjustments Menu Go To Adjustments Menu Go To Adjustments Menu Go To Adjustments MENU

To initiate, from the **MAIN MENU**, select the "ADJ" *Icon*. The **ADJUSTMENTS MENU** provides 64+/- Adjustments to vary Game Functions to customize for your particular needs. The Adjustments are divided into 2 groups: • **Standard Adjustments** [ #1 – #63 ] and • Feature Adjustments (Programming Use Only) [ #1 – #+ ]. For quick and easy customization of Game Play Difficulty or Game Play Type or how to RESET ONLY the Adjustments, review the Utilities Section (GO TO INSTALLS MENU). Shortcut: Enter Custom Message (Standard Adj. 41) and Set Custom Pricing (via Standard Adjustment 18, Game Pricing) can be quickly accessed via the UTILITIES MENU. See the Utilities Section (GO TO UTILITIES MENU), for more information.

Adjustments which are named **Proprietary** are also for *Future Expansion* or *Programming*. Game code may get upgraded during production; compare all Adjustments in the Dot Matrix Display with the manual and make any corrections, as necessary. Adjustments are subject to change (*with or without notice*).

All **ADJUSTMENTS MENU** *lcons* and there usages are explained throughout this chapter in the same order as seen in the Dot Matrix Display. **NOTE:** Depending on Game Type, Version, selections made, Dip Switch settings, location and/or areas, some *Adjustments* may appear non-functional *or* may not appear at all. **Adjustments** and/or functions, order and operation are subject to change. If in doubt use the Factory Default Settings.

In displays where changes can be made *or* to perform a function, use the **GREEN Button** to go [**BACK**], exit *or* escape, the **RED Buttons** to [</-] SELECT PREVIOUS [+/>] SELECT NEXT when the adjustment name *or* setting is flashing and the **BLACK Button** to [**SELECT**] toggle between the ADJUSTMENT and SETTING.

## Standard Adjustments [ #1 – #63 ]

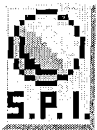

To initiate, from the **ADJUSTMENTS MENU**, select the "S.P.I." *Icon*. The Dot Matrix Display will indicate the *adjustment number (in this group), adjust. name, adjust. setting* and *comment line*. The current adjustment will remain on the display until the next adjustment is viewed or when this sub-menu is exited.

- #1 REPLAY TYPE: Set to AUTO, NONE, FIXED or DYNAMIC. Factory Default = AUTO. AUTO & DYNAMIC are based on the Replay Percentage (Standard Adjustment 2). Select FIXED to give the player a Replay Award (Standard Adjustment 3) as the Replay Levels (Standard Adjustments 7-10) are reached. The Replay Level(s) (Standard Adjustments 7-10) will not adjust up or down. Select AUTO to give the player a Replay Award (Standard Adjustment 3) as the Auto Replay Start (Standard Adjustment 5) score level is reached. This score threshold will automatically adjust up or down based on the Replay Percentage chosen (Standard Adjustment 2). The game periodically adjusts based upon the Player Base Skill Level. Select DYNAMIC to give the player a Replay Award (Standard Adjustment 2). The score level is reached. This score threshold will go down every game based on the Replay Percentage (Standard Adjustment 2).
- #2 REPLAY PERCENTAGE: Set between 1% 50%. Factory Default = 10%. Adjustable only if AUTO or DYNAMIC is installed in Replay Type, Standard Adjustment 1. For [DYNAMIC] example, if the score threshold is 50,000,00 and the Replay Percentage selected is 10%, every game a player does not reach the score threshold, the score to reach will drop by 5,000,000 (10% of 50M). This will continue every game until the threshold score is reached. Thus, if the score then drops to 15,000,000 after 7 games and is then achieved, the Replay Award (Standard Adjustment 3) is given. The original score threshold is added to 15,000,000 and is now 65,000,000. It will then take the same player 10 games to reach 15,000,000. This adjustment is shown only if AUTO or DYNAMIC is installed in Replay Type (Standard Adjustment 1).

Standard Adjustments 3-18 continued on the next page.

#### Standard Adjustments continued.

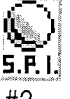

#3 REPLAY AWARD: Set to CREDIT, TICKET\*, TOKEN\* or EXTRA BALL. Factory Default = CREDIT. Set the type of award to be given to the player when the appropriate Replay Score threshold or level is acheived. If awarding a CREDIT, TICKET or TOKEN is prohibited in your area, select EXTRA BALL. This adjustment is not shown if NONE is installed in Replay Type (Standard Adjustment 1).

\*Note: If TICKET or TOKEN is selected, the game will require an optional Ticket or Token Dispenser and then Q24 Option (Standard Adj. 55) must be changed accordingly.

- #4 REPLAY LEVELS: Set between 1 4 for the number of Replay Levels to be active. Factory Default = 1. This adjustment is <u>not shown</u> if NONE is installed in Replay Type (Standard Adjustment 1).
- #5 AUTO REPLAY START: Set between 5,000,000 150,000,000 (increments of 1,000,000) for the Auto Replay Start threshold. Factory Default = \_\_\_,000,000. This adjustment is shown only if AUTO is installed in Replay Type (Standard Adjustment 1).
- #6 **DYNAMIC REPLAY START:** Set between **5,000,000 150,000,000** (increments of 1,000,000) for the Dynamic Replay Start threshold. Factory Default = \_\_\_,000,000. This adjustment is shown only if **DYNAMIC** is installed in **Replay Type** (Standard Adjustment **1**).
- #7 **REPLAY LEVEL #1:** Set between **5,000,000 150,000,000** (increments of 1,000,000). Factory Default = \_\_\_\_,000,000. Set the first or only Replay Level. This adjustment is shown only if **FIXED** is installed in **Replay Type** (Standard Adjustment 1).
- #8 **REPLAY LEVEL #2:** Set between **5,000,000 150,000,000** (increments of 1,000,000). Factory Default = \_\_\_\_\_,000,000. Set the second Replay Level. This adjustment is shown only if **FIXED** is installed in **Replay Type** (Standard Adjustment 1) and 2 is intalled in **Replay Levels** (Standard Adjustment 4).
- #9 REPLAY LEVEL #3: Set between 5,000,000 150,000,000 (increments of 1,000,000). Factory Default = \_\_\_\_,000,000. Set the third Replay Level. This adjustment is shown only if FIXED is installed in Replay Type (Standard Adjustment 1) and 3 is intalled in Replay Levels (Standard Adjustment 4).
- #10 **REPLAY LEVEL #4:** Set between **5,000,000 150,000,000** (increments of 1,000,000). Factory Default = \_\_\_\_\_,000,000. Set the fourth Replay Level. This adjustment is shown only if **FIXED** is installed in **Replay Type** (Standard Adjustment 1) and 4 is intalled in **Replay Levels** (Standard Adjustment 4).
- #11 REPLAY BOOST: Set to YES or NO. Factory Default = YES. When set to YES, while FIXED or AUTO maintains the Replay Levels, Replay Boost works as follows: If the Replay Level is 7,000,000 (regardless of the Replay Percentage), and the Player scores 20M, and receives the Replay Award, the next game the Current Replay Level is added to this base. Thus the next game, the Replay Level is 14,000,000. The Player agains scores 20M. The next game the Player will need to achieve 21,000,000 to earn the Replay Award. If the Player does not achieve 21,000,000, the next game reverts back to the original 7,000,000 or the new adjusted level maintained by the Fixed or Autopercentaging Feature. This adjustment is shown only if AUTO or FIXED is installed in Replay Type (Standard Adjustment 1).
- #12 SPECIAL LIMIT: Set between 1 5, UNLIMITED or NO SPECIALS. Factory Default = 1. Set the maximum number of Specials that may be accumulated per game.
- #13 SPECIAL PERCENTAGE: Set between 1% 50%. Factory Default = 10%. This adjustment allows the operator to adjust how frequently the Special Feature is made available to the player. This adjustment is not shown if NO SPECIALS is installed in Special Limit (Standard Adjustment 12).
- #14 SPECIAL AWARD: Set to CREDIT, TICKET\*, TOKEN\*, POINTS or EXTRA BALL. Factory Default = CREDIT. Select EX. BALL or POINTS if awarding a CREDIT or TICKET / TOKEN is prohibited in your area. This adjustment is not shown if NO SPECIALS is installed in Special Limit (Standard Adjustment 12).

\*Note: If TICKET or TOKEN is selected, the game will require an optional Ticket or Token Dispenser and then Q24 Option (Standard Adj. 55) must be changed accordingly.

- #15 FREE GAME LIMIT: Set between 1 9, UNLIMITED or NO FREE GAMES. Factory Default = 5. Set the maximum number of *Free Games* that may be accumulated per game.
- #16 **EXTRA BALL LIMIT:** Set between **1 9**, **UNLIMITED** or **NO EXTRA BALLS**. Factory Default = 5. Set the number of *Extra Balls* that may be accumulated per game.
- #17 EXTRA BALL PERCENTAGE: Set between 1% 50%. Factory Default = 25%. This adjustment allows the operator to adjust how frequently the Extra Ball Feature is made available to the player. This adjustment is not shown if NO EXTRA BALLS is installed in Extra Ball Limit (Standard Adjustment 16).
- #18 GAME PRICING: There are two (2) methods available for Coin Switch Programming: Standard & Custom. Set between AUSTRALIA 1 – UK 6 or CUSTOM. Factory Default = USA 10. Shortcut: Set Custom Pricing and instructions, review the Utilities Section, Set Custom Pricing. The appropriate Dip Switch Setting (Dip Sw. 1-8 location CPU/Sound PCB SW1) in relationship to the Pricing Scheme selected is important (view the tables on the following pages for more information).

Standard Adjustment 18, Game Pricing, continued on the next page.

| CPU/SOUND PCB                                                                                                    | COUNTRY               | C(         | DIN ME     | CHAN                                  | <u>SMS (SV</u>                                                                                                  | VITCHES)                             | <b>)</b> |                                                                              | PHICING SC                        | 1EME                                                   | Requires SPI                                                                                                    |
|----------------------------------------------------------------------------------------------------|-----------------------|------------|------------|---------------------------------------|----------------------------------------------------------------------------------------------------|--------------------------------------|----------|------------------------------------------------------------------------------|-----------------------------------|--------------------------------------------------------|----------------------------------------------------------------------------------------------------|
| DIP SWITCH SW1                                                                                                    | SETTING               |            | DINS       | THR                                   | U                                                                                                    | SLOT:                                | : /      | lumber of l                                                                  | Plays (Credits) for               | Price Amount Shown                                     | Coin Card(s)                                                                                                    |
| Pos 1 2 3 4 5 6 7                                                                                                    |                       |            |            | JENTER                                | <u>in Highl</u>                                                                                                 |                                      |          |                                                                              |                                   | rasexamples & infor                                    | Part Number                                                                                                    |
| ON 0N                                                                                                    | USA 1                 |            |            |                                       | 1                                                                                                    |                                      |          | 1/0.25                                                                       | ED STATES DOL                     | LAH //   \$                                            | 755-5400-01-Y                                                                                                   |
| OFF <b>V V V V V</b>                                                                                                    | VUSA 2                |            |            |                                       |                                                                                                    |                                      |          | 1/0.50                                                                       | 2/0.75                            | 3/1.00                                                 | 755-5400-09-Y                                                                                                   |
| HIGHLIGHTED                                                                                                    | USA 3                 |            |            |                                       |                                                                                                    |                                      |          | 1/0.50                                                                       | For USA 8 and<br>USA 8 Nole: If p | USA 7 use: 755-5400-02-Y<br>kayer uses X4 25¢ quarters | 755-5400-02-Y                                                                                                   |
| = Factory Default                                                                                                    |                       |            |            |                                       |                                                                                                    |                                      | 1/(      | 1/0.50                                                                       | 2 plays. Ho                       | wever; \$1 bill = 3 plays                              | 755-5400-02-Y                                                                                                   |
| HIGHLIGHTED                                                                                                    | USA 6                 |            | 25         | 1.00                                  | 0.25                                                                                                    |                                      |          | 1/0.50                                                                       | 2/4 X 25                          | e' 3 /\$ 1.00 Bill                                     | Used to promote                                                                                                 |
| = Not Shown on Coin                                                                                                    | USA 7                 |            |            |                                       |                                                                                                    |                                      | 1/0      | .50 2/1.                                                                     | 00 4/1.50                         | 6/2.00                                                 |                                                                                                    |
| Card                                                                                                    | USA 8                 |            |            |                                       |                                                                                                    |                                      |          | 1/0.50                                                                       | 3/1.00                            |                                                        | 755-5400-00-Y                                                                                                   |
|                                                                                                    | USA 9                 |            |            |                                       |                                                                                                    |                                      |          | 1/0.75                                                                       | 2/1 50                            | 3/2 00                                                 | 755-5400-0/-Y                                                                                                   |
|                                                                                                    | USA 11                |            |            |                                       | J                                                                                                    | IUENINGBUIGHIGH                      | 568966 ( | 1/1.00                                                                       | 3/2 00                            | V/2/V                                                  |                                                                                                    |
| Pos. 1234567                                                                                                    | E Default Highlighted | r          |            |                                       |                                                                                                    |                                      | AU       | D // AUSTI                                                                   | RALIAN DOLLAF                     | S/( SAUS )                                             |                                                                                                    |
|                                                                                                    | AUSTRALIA 1           | 0.2        | 20 -       | 1.00                                  | 2.00                                                                                                    |                                      |          | 1/1.00                                                                       | 3/2.00                            |                                                        | 755-5406-00-Y                                                                                                   |
|                                                                                                    |                       | J          |            |                                       |                                                                                                    |                                      |          | 1/2 00                                                                       | ACCREAUMING                       | anto atratta d                                         | (1 Side)                                                                                                    |
|                                                                                                    | AUSTRALIA 3           |            |            |                                       |                                                                                                    |                                      |          | 1/2.00                                                                       |                                   |                                                        |                                                                                                    |
|                                                                                                    | AUSTRALIA 4           |            |            |                                       |                                                                                                    |                                      | -        | 1/2.00                                                                       | 2/4.00                            | 3/5.00                                                 |                                                                                                    |
|                                                                                                    | AUSTRALIA 5           |            |            |                                       |                                                                                                    |                                      | 1        | ./3.00                                                                       | 2/5.00                            | 3/8.00                                                 | 5/10.00                                                                                                    |
|                                                                                                    | AUSTRALIA 6           |            |            |                                       |                                                                                                    |                                      | 1        | /2.00                                                                        | 2/3.00                            |                                                        |                                                                                                    |
| Pos. 1 2 3 4 5 6 7                                                                                                    | 8 Default Highlighted | r          |            | ······                                |                                                                                                    |                                      | CA       | D// CANA                                                                     | DIAN DOLLARS                      | //[\$CAN]                                              | 765 6400 00 V                                                                                                   |
|                                                                                                    | CANADA 1              | 0.2        | 25 (       | 0.25                                  | 1.00                                                                                                    | 2.00                                 |          | 1/0.50                                                                       | 2/0.75                            | 3/1.00                                                 | -01-Y or-02-Y                                                                                                   |
|                                                                                                    | CANADA 2              |            |            | <u> 1997</u>                          | 1. A. S. C.                                                                                                    |                                      | <b>m</b> |                                                                              |                                   |                                                        | 755-5400-10-Y                                                                                                   |
|                                                                                                    | [ dollar door ]       | 1.0        | )0         |                                       | 2.00                                                                                                    |                                      |          | 1/1.00                                                                       | 3/2.00                            |                                                        |                                                                                                    |
| Pos. 1 2 3 4 5 6 7 2                                                                                                    | Default Highlighted   |            |            |                                       |                                                                                                    |                                      | HR       | / CROA</td <td>TIAN KUNA//[<b>k</b></td> <td>nd]</td> <td>755 5410 00 V</td> | TIAN KUNA//[ <b>k</b>             | nd]                                                    | 755 5410 00 V                                                                                                   |
|                                                                                                    | CROATIA               | 1          |            | 2                                     | 5                                                                                                    |                                      |          | 1/3                                                                          | 2/5                               |                                                        | (2-Sided)                                                                                                    |
| Pos. 1 2 3 4 5 6 7 1                                                                                                    | B Default Highlighted |            |            |                                       |                                                                                                    |                                      | DKI      | (// DANIS                                                                    |                                   | <u></u>                                                |                                                                                                    |
| 0N 🛦 🔺                                                                                                    | DENMARK 1             | 1 1        |            | 5                                     | 10                                                                                                    | 20                                   |          | 1/3                                                                          | 2/5                               |                                                        | 755-5402-00-Y                                                                                                   |
|                                                                                                    | DENMARK 2             |            |            |                                       |                                                                                                    |                                      | /        | 2 2/4                                                                        | <u>3/5   4/7</u>                  | <u>5/9 7/10</u>                                        | (2-Sided)                                                                                                    |
|                                                                                                    | JAPAN 1               | ]          |            |                                       |                                                                                                    |                                      |          | 1/100                                                                        |                                   |                                                        | 755-5408-01-Y                                                                                                   |
| OFF Y Y Y                                                                                                    | JAPAN 2               | 10         | 0          |                                       | 100                                                                                                    |                                      |          | 1/100                                                                        | 3/200                             | <u>_</u> Prinski je                                    | (2-Sided)                                                                                                    |
| Pos. 1 2 3 4 5 6 7 8                                                                                                    | Default Highlighted   | ק          |            | · · · · · · · · · · · · · · · · · · · |                                                                                                    | THE OWNER WATER DATE                 |          | // LITHUA                                                                    | NIA LITAI // [ Lt ]               |                                                        | 755 5440 00 M                                                                                                   |
|                                                                                                    | LITHUANIA             | 1          |            | 2                                     | 5                                                                                                    | <b>B</b> REAK                        |          | 1/2                                                                          |                                   |                                                        | (1 Side)                                                                                                    |
| Pos. 1 2 3 4 5 6 7 8                                                                                                    | B Default Highlighted |            |            |                                       |                                                                                                    | 00333999029029493                    | TOK      | EN // Mid                                                                    | dle East currency                 | used to buy token /                                    | TOKEN 1                                                                                                    |
|                                                                                                    |                       | toke       | en 👘       |                                       | token                                                                                                    |                                      |          | 1/1                                                                          |                                   |                                                        | 755-5416-00-Y                                                                                                   |
|                                                                                                    | Dotoutt Highlightod   |            |            |                                       |                                                                                                    |                                      | 题 L      | U NICIAL 7                                                                   |                                   | ר אין אין אין אין אין אין אין אין אין אין              | (use Side 1)                                                                                                    |
| ON 0N                                                                                                    | NEW ZEALAND 1         |            |            | et na f                               | -                                                                                                    |                                      |          | 1/1                                                                          |                                   |                                                        | 755-5406-00-Y                                                                                                   |
|                                                                                                    | NEW ZEALAND 2         | 1          |            |                                       | 2                                                                                                    |                                      |          | 1/1                                                                          | 3/2                               |                                                        | (Side 2)                                                                                                    |
| Pos. 1 2 3 4 5 6 7 8                                                                                                    | Default Highlighted   |            |            |                                       |                                                                                                    |                                      | NOK      | // NORW                                                                      | EGIAN KRONE /                     | / <b>[ Kr ]</b>                                        | 755 5402 01 V or                                                                                                |
|                                                                                                    | NORWAY 1              |            |            | _                                     |                                                                                                    |                                      |          | 1/10                                                                         | 3/20                              | –] – solate sig                                        | -02-Y / (2-Sided)                                                                                               |
|                                                                                                    | NORWAY 3              | 10         |            | 5                                     | 20                                                                                                    |                                      |          | 1/20                                                                         | San Aparta                        |                                                        | 755-5403-03-Y                                                                                                   |
| (                                                                                                    | NORWAY 4              | ļ L        |            |                                       |                                                                                                    |                                      |          | 1/20                                                                         | 3/40                              |                                                        | (2-Sided)                                                                                                    |
|                                                                                                    | NORWAY 5              |            |            |                                       |                                                                                                    |                                      |          | 1/.10                                                                        |                                   |                                                        |                                                                                                    |
|                                                                                                    | NORWAY 6              |            |            |                                       |                                                                                                    |                                      |          | 1/.10                                                                        | 3/.20                             |                                                        |                                                                                                    |
|                                                                                                    | NORWAY 7              |            |            |                                       |                                                                                                    |                                      |          | 1/.20                                                                        |                                   |                                                        |                                                                                                    |
|                                                                                                    | NORWAY                |            |            |                                       |                                                                                                    |                                      |          | 1/.20                                                                        | 3/40                              |                                                        |                                                                                                    |
| Pos. 12345678                                                                                                    | Default Highlighted   |            | SWITCH CA  | N BE WIRE                             | D TO BILL ACC                                                                                                   | CEPTOR ¥                             | RUB /    | RUSSIAN                                                                      | NRUBLE // [ Rub                   |                                                        |                                                                                                    |
|                                                                                                    | RUSSIA                | 10         | 5          | 5                                     | 1                                                                                                    |                                      |          | 1/5                                                                          |                                   |                                                        | 755-5411-00-Y                                                                                                   |
|                                                                                                    | Default Highlighted   |            |            |                                       | J                                                                                                    |                                      | 740 //   | SOUTH A                                                                      | FRICAN RAND /                     | /[R]                                                   | (z-oitieu)                                                                                                    |
| ON A                                                                                                    | SO. AFRICA 1          | 0.50       |            |                                       | 0.00                                                                                                    | <b>F</b> 00                          | 1/       | 2.00                                                                         |                                   |                                                        | 755-5409-01-Y                                                                                                   |
| 0FF 🖤 💙 🖤 🖤 🖤                                                                                                    | SO. AFRICA 2          | 0.50       | 1.0        | 10                                    | 2.00                                                                                                    | 5.00                                 | 1/       | 3.00                                                                         | 2/5.00                            |                                                        | (2-Sided)                                                                                                    |
| Pos. 1 2 3 4 5 6 7 8                                                                                                    | Default Highlighted   | [          |            |                                       | l                                                                                                    |                                      | SEK //   | SWEDISH                                                                      |                                   | 1                                                      | 755-5404-00-V                                                                                                   |
|                                                                                                    | SWEDEN 2              | 1          | 5          | 5                                     | 10                                                                                                    |                                      |          | 1/5                                                                          | 415                               | 3/20                                                   | (2-Sided)                                                                                                    |
| Pos. 12345678                                                                                                    | Default Highlighted   | ·····      |            |                                       |                                                                                                    | NAME AND DESCRIPTION OF THE OWNER OF | CHF //   | SWISS F                                                                      | RANCS //[Sf]                      | harden and a second and                                |                                                                                                    |
|                                                                                                    | SWITZERLAND 1         | 1          | 2          |                                       | 5                                                                                                    |                                      | 1/1      | 2/2                                                                          | 3/3 4/4                           | 6/5                                                    | (55-5405-00-Y<br>(2-Sided)                                                                                      |
| Pos. 1 2 3 4 5 6 7 8                                                                                                    | Default Highlighted   | L          |            |                                       | jä                                                                                                    |                                      | TWD //   | TAIWANIF                                                                     | SE DOLLAR // 1                    | <u>ຼອງວ</u> ງແໜ່ນເຊັ່ງ<br>TWD 1                        | (c-once)                                                                                                    |
| ON AA                                                                                                    | TAIWAN                | 10         |            |                                       | 10                                                                                                    |                                      |          | 10                                                                           |                                   |                                                        | /55-5412-00-Y                                                                                                   |
|                                                                                                    |                       | 10         |            |                                       | 10                                                                                                    |                                      | 1        | U                                                                            |                                   |                                                        | (use Side 1)                                                                                                    |
| Pos. 1 2 3 4 5 6 7 8                                                                                                    | Default Highlighted   | ▼ 5TH COIN | SLOT NOT / | RIGHT                                 | WITH CUSTO                                                                                                    | M PRICING V                          | GPB //   | UNITED                                                                       | UNGDOM POUN                       | US//[£]                                                | 55-5407-00-Y                                                                                                    |
|                                                                                                    | UK 2                  |            |            |                                       | - 1999 - 1997 - 1997 - 1997 - 1997 - 1997 - 1997 - 1997 - 1997 - 1997 - 1997 - 1997 - 1997 - 1997 - 1997 - 1997 |                                      | 4/       | 1.00                                                                         |                                   |                                                        | 55-5407-01-Y*                                                                                                   |
| ATTENTION: UK 5TH                                                                                                    | UK 3                  |            |            |                                       |                                                                                                    |                                      | 1/0.50   | 2/1.00                                                                       | 3/1.50                            | 5/2.00                                                 | 755-5407-01                                                                                                    |
| COIN SLOT TIED TO 6TH                                                                                                    | UK 4                  | 0.10       | 0.50       | 1.00                                  | 0.20                                                                                                    | 2£                                   | 1/0.30   | 2/0.60                                                                       | 3/0.90                            | 4/1.00 7                                               | 55-5407-01-Y*                                                                                                   |
| COIN MECH                                                                                                    |                       |            |            |                                       |                                                                                                    | Coin Only                            | 1/       | 00,00                                                                        | 3/2.00                            | <sup>#</sup> use blank side7                           | 755-5407-01<br>55-5407-01-Y*                                                                                    |
| A CONTRACTOR OF A CONTRACTOR OF A CONTRACTOR O | 000 11                | ,          |            | •                                     | 4                                                                                                    | 1 1                                  | i 3/.    | ະພິຍ                                                                         | on assessed of outside SAME       |                                                        | A CONTRACTOR OF A CONTRACTOR OF A CONTRACTOR OF A CONTRACTOR OF A CONTRACTOR OF A CONTRACTOR OF A CONTRACTOR OF |

## Standard Adjustment 18, Game Pricing, continued.

Euro 1-12 Summary & International (Euro) Standard Pricing Select Table

| CPU/SOUND PCB<br>DIP SWITCH SW1<br>SETTING | COUNTRY<br>SETTING<br>OPTION(S) | COIN MECHANISMS (SWITCHES)<br>COINS THRU SLOT:<br>LEFT CENTER RIGHT 4TH |           |       | PI<br>Number of Plays<br>See "Appendix | RICING SCHE<br>s (Credits) for Pric<br>J" for Coin Cards | ME<br>se Amount Shown<br>Examples & Infol | Requires SPI<br>Coin Card(s)<br>Part Number |               |
|--------------------------------------------|---------------------------------|-------------------------------------------------------------------------|-----------|-------|----------------------------------------|----------------------------------------------------------|-------------------------------------------|---------------------------------------------|---------------|
| Pos. 1 2 3 4 5 6 7 8                       | Default Highlighted             |                                                                         |           |       |                                        | EUR // EUROPE                                            | AN UNION EUR                              | OS∥[€]                                      |               |
| ONSEEBELOW                                 | Euro 1                          |                                                                         |           |       |                                        | 1/0.50                                                   |                                           | 아이 바람들이 말                                   | 755-5401-01-Y |
| OFFSETTINGS                                | Euro 2                          |                                                                         |           |       |                                        | 1/0.50 2/1.00                                            | 3/1.50                                    | 5/2.00                                      | 755-5401-02-Y |
| Euro 1-12 are alternate settings for       | Euro 3                          | 1                                                                       |           |       |                                        | 1/0.50                                                   | 3/1.00                                    |                                             | 755-5401-03-Y |
| countries using the Euro.                  | Euro 4                          |                                                                         | ļ         |       |                                        | 1/0.50 2/1.00                                            | 3/1.50                                    | 6/2.00                                      | 755-5401-04-Y |
|                                            | Euro 5                          |                                                                         |           |       | optional                               | 1/0.50 3/1.00                                            | 4/1.50                                    | 7/2.00                                      | 755-5401-05-Y |
|                                            | Euro 6                          |                                                                         |           |       | Self-Additional                        | 2/0.50                                                   |                                           |                                             | 755-5401-06-Y |
| = Factory Default                          | Euro 7                          | 0.50                                                                    | 1.00 2.00 | 0.220 | 1/1.00 2/2.00                          | 3/3.00                                                   | 5/4.00                                    | 755-5401-07-Y                               |               |
| HIGHLIGHTED                                | Euro 8                          |                                                                         |           |       | optional                               | 1/1.00                                                   | 3/2.00                                    |                                             | 755-5401-08-Y |
| = Not Shown on Coin                        | Euro 9                          |                                                                         |           |       | Alexander and the                      | 1/1.00                                                   | 2/1.50                                    | 3/2.00                                      | 755-5401-09-Y |
| Card                                       | Euro 10                         |                                                                         |           |       |                                        | 1/1.00                                                   | 3/2.00                                    | 7/3.00                                      | 755-5401-10-Y |
|                                            | Euro 11                         |                                                                         |           | 1     | - All Andrews                          | 1/1.00                                                   | 4/2.00                                    | 2 유지 문자 주지는                                 | 755-5401-11-Y |
|                                            | Euro 12                         |                                                                         |           |       |                                        | 2/1.00 4/2.00                                            | 6/3.00                                    | 9/4.00                                      | 755-5401-12-Y |

For a different **Euro Pricing Scheme** (other than Factory Default listed below), scroll through **Standard Adjustment 18**: Euro 1-12 or CUSTOM\* for new setting (reference above Euro 1-12 Summary). Keep the Country Dip Switch Setting the same as listed below.

| Pos. 1 2 3 4 5 6 7 8 Default   | lighlighted |                              |                                       |                          | EUR // EUROPE | AN UNION EUR                                                                                                    | <u>OS//[€]</u>                            |               |
|--------------------------------|-------------|------------------------------|---------------------------------------|--------------------------|---------------|----------------------------------------------------------------------------------------------------|-------------------------------------------|---------------|
|                                |             | 4.00                         | ~ ~~                                  | man starter i de         | 4/4 00        | 0/4 50                                                                                                    | 2/2 00                                    | 755-5401-09-Y |
|                                | ro 9 0.50   | 1.00                         | 2.00                                  | and an entering          | 1/1.00        | 2/1.50                                                                                                    | 3/2.00                                    |               |
| Pos. 1 2 3 4 5 6 7 8 Default   | lighlighted |                              |                                       |                          |               |                                                                                                    |                                           |               |
| ON 🔺 BEL                       | GIUM        |                              |                                       |                          |               |                                                                                                    |                                           | 755-5401-01-Y |
|                                | ro 1 0.50   | 1.00                         | 2.00                                  | estructure 30            | 1/0.50        |                                                                                                    | 이 고가 있는 것이라. 것이다.<br>같은 것이 같은 데이지 않는 것이다. | (†            |
| Pos. 1 2 3 4 5 6 7 8 Default   | lighlighted |                              | · · · · · · · · · · · · · · · · · · · |                          | L.,           | • H * 100 100 1. (A)                                                                                                    |                                           |               |
|                                | AND         |                              |                                       |                          | 414.00        |                                                                                                    |                                           | 755-5401-08-Y |
|                                | ro 8 0.50   | 1.00                         | 2.00                                  | And the second second    | 1/1.00        | 3/2.00                                                                                                    | M. C. C. C. C. C. C. C. C. C. C. C. C. C. |               |
| Pos. 1 2 3 4 5 6 7 8 Default H | lighlighted | . <u></u>                    |                                       |                          | <u></u>       | ····                                                                                                    | •                                         |               |
|                                | NCE         |                              |                                       |                          | 4/4.00        | 0/0.00                                                                                                    | = /0.00                                   | 755-5401-10-Y |
|                                | o 10 0.50   | 1.00                         | 2.00                                  |                          | 1/1.00        | 3/2.00                                                                                                    | 7/3.00                                    |               |
| Pos. 1 2 3 4 5 6 7 8 Default   | lighlighted |                              |                                       |                          |               |                                                                                                    |                                           |               |
|                                | IANY 1      |                              |                                       |                          | 1/0.50        | 1. 新聞作業書                                                                                                    |                                           | 755-5401-01-Y |
|                                | IANY 2 0.50 | 1.00                         | 2.00                                  |                          | 1/0.50 2/1.00 | 3/1.50                                                                                                    | 5/2.00                                    | 755-5401-02-Y |
| GERM                           | IANY 3      |                              |                                       | 法法律的问题                   | 1/0.50 2/1.00 | 3/1.50                                                                                                    | 6/2.00                                    | 755-5401-04-Y |
| Pos. 1 2 3 4 5 6 7 8 Default H | lighlighted |                              |                                       |                          |               |                                                                                                    |                                           |               |
|                                | ECE         | 4.00                         |                                       |                          | 414.00        | 0/0.00                                                                                                    |                                           | 755-5401-08-Y |
|                                | ro 8 0.50   | 1.00                         | 2.00                                  | Sandbardd,               | 1/1.00        | 3/2.00                                                                                                    |                                           |               |
| Pos. 1 2 3 4 5 6 7 8 Default H | ighlighted  |                              |                                       |                          |               |                                                                                                    |                                           |               |
|                                |             |                              | 0 50                                  |                          | 1/0,50        |                                                                                                    |                                           | 755-5401-01-Y |
|                                | LY 2 0.50   |                              | 0.50                                  |                          | 1/1.00        | 3/2.00                                                                                                    |                                           | 755-5401-08-Y |
| Pos. 1 2 3 4 5 6 7 8 Default H | ighlighted  |                              |                                       |                          |               |                                                                                                    |                                           |               |
|                                |             | 1 00                         | 2.00                                  | A SHORE BOARD            | 4/0 50        | 2/4 00                                                                                                    |                                           | 755-5401-03-Y |
|                                | ro 3 0.50   | 1.00                         | 2.00                                  |                          | 1/0.50        | 3/1.00                                                                                                    |                                           |               |
| Pos. 1 2 3 4 5 6 7 8 Default H | ighlighted  |                              |                                       |                          |               |                                                                                                    |                                           |               |
|                                | UGAL        | 1 1992 - 223                 |                                       | the second states of the |               | 나라 환경화 및                                                                                                    |                                           | 755-5401-01-Y |
|                                | o 1 0.50    |                              | 0.50                                  | 100 C 100 C 200 C 200    | 1/0.50        |                                                                                                    |                                           | 1             |
| Pos. 1 2 3 4 5 6 7 8 Default H | ighlighted  | and in the second second set |                                       |                          | ·             | <ul> <li>per construction of the trace of the trace o</li></ul> | and the second second second second       |               |
|                                | AIN         |                              |                                       | A CALL AND A             | 4/4.00        | 010 00                                                                                                    |                                           | 755-5401-08-Y |
|                                | 0.50        | 1.00                         | 2.00                                  |                          | 1/1.00        | 3/2.00                                                                                                    |                                           |               |

HIGHLIGHTED = Factory Default

HIGHLIGHTED = Not Shown on Coin Card

For the associated Coinage Card required if the Factory Default Setting was changed, view on-line at:

http://www.sternpinball.com/coinagecards.shtml

You can download and print the replacement card. Adobe® Reader 5.0 or higher required (links on site). Use Yellow Card Stock: ASTROBRIGHTS® SOLAR YELLOW #65 FROM WAUSAU PAPER PRODUCTS (Stock #22731)

- #19 MATCH PERCENTAGE: Set between 0% 10% or OFF. Factory Default = 9%. At 0% the Match Animation Feature occurs at the end of the game but never awards the Match Award (Standard Adjustment 20). Set to OFF, no Match Animation Feature is shown.
- #20 **MATCH AWARD:** Set to **CREDIT**, **TICKET**\* or **TOKEN**\*. Factory Default = **CREDIT**. This adjustment is not shown if **OFF** is installed in **Match Percentage** (Standard Adjustment **19**).

\*Note: If TICKET or TOKEN is selected, the game will require an optional Ticket or Token Dispenser and then Q24 Option (Standard Adj. 55) must be changed accordingly.

#21 BALLS PER GAME: Set between 1 – 10. Factory Default = 3. Set the number of balls per game.

#### Standard Adjustments 22-36 continued on the next page.Standard Adjustments continued.

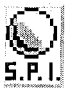

- #22 TILT WARNINGS: Set between 0 3. Factory Default = 2. Set the number of Plumb Bob Tilt Switch closures before the ball in play is tilted. Each closure generates an audible alert and/or display alert.
- #23 **CREDIT LIMIT:** Set between **4 50**. Factory Default = **30**. Set the maximum credits allowed.
- #24 ALLOW HIGH SCORES: Set to YES or NO. Factory Default = YES. When set to YES, if a player exceeds the Default Grand Champion or 1-4 High Scores, the player may receive a High Score Award (Standard Adjustment 25) and enter their 3 Initials or 10-Letter Name (Standard Adjustment 36). Set to NO to disable this feature. The following Standard Adjustments 25-37 are not shown if NO is installed.
- #25 HIGH SCORE AWARD: Set to CREDIT, TICKET\* or TOKEN\*. Factory Default = CREDIT. Set the type of award to be given to the player when the appropriate Grand Champion Score or High Score #1 – #4 threshold or level is acheived. If awarding a CREDIT, TICKET or TOKEN is prohibited in your area, install NO in Allow High Scores (Standard Adjustment 24). This adjustment is <u>not shown</u> if NO is installed in Allow High Scores (Standard Adjustment 24).

\* Note: If TICKET or TOKEN is selected, the game will require an optional Ticket or Token Dispenser and then Q24 Option (Standard Adj. 55) must be changed accordingly.

- #26 GRAND CHAMPION AWARDS: Set between 0 5. Factory Default = 1. Set the number of High Score Award(s) (Std. Adj. 25), awarded for exceeding the Grand Champion Score (Standard Adjustment 31). This adjustment is not shown if NO is installed in Allow High Scores (Standard Adjustment 24).
- #27 HIGH SCORE #1 AWARDS: Set between 0 3. Factory Default = 1. Set the number of High Score Award(s) (Std. Adj. 25), awarded for exceeding the High Score #1 (Standard Adjustment 32). This adjustment is not shown if NO is installed in Allow High Scores (Standard Adjustment 24).
- #28 HIGH SCORE #2 AWARDS: Set between 0 2. Factory Default = 0. Set the number of High Score Award(s) (Std. Adj. 25), awarded for exceeding the High Score #2 (Standard Adjustment 33). This adjustment is not shown if NO is installed in Allow High Scores (Standard Adjustment 24).
- #29 HIGH SCORE #3 AWARDS: Set between 0 1. Factory Default = 0. Set the number of High Score Award(s) (Std. Adj. 25), awarded for exceeding the High Score #3 (Standard Adjustment 34). This adjustment is not shown if NO is installed in Allow High Scores (Standard Adjustment 24).
- #30 HIGH SCORE #4 AWARDS: Set between 0 1. Factory Default = 0. Set the number of High Score Award(s) (Std. Adj. 25), awarded for exceeding the High Score #4 (Standard Adjustment 35). This adjustment is not shown if NO is installed in Allow High Scores (Standard Adjustment 24).
- #31 GRAND CHAMPION SCORE: Set between 1,000,000 1,000,000 (increments of 1,000,000). Factory Default = \_\_\_,000,000. Set the desired Grand Champion Score level a player needs to exceed to earn the High Score Award (Standard Adjustment 25). A score higher than the default, cannot be reset by Standard Adjustment 37, HSTD Reset Count. The Grand Champion Score will revert to the Factory Default Score ONLY if a Reset Grand Champion is performed in the RESET MENU (via the UTILITIES MENU) or if the game is without power for more than 12 hours after the CPU/Sound PCB Coin Cell Battery is expired or removed. This adjustment is not shown if NO is installed in Allow High Scores (Standard Adjustment 24).
- #32 HIGH SCORE #1: Set between 1,000,000 1,000,000,000. Factory Default = \_\_\_,000,000. Set the desired High Score #1 level a player needs to exceed to earn the High Score Award (Standard Adjustment 25). A score higher than the default, will be reset by Standard Adjustment 37, HSTD Reset Count. The High Score will revert to the Factory Default Score ONLY if a Reset High Scores is performed in the RESET MENU (via the UTILITIES MENU) or if the game is without power for more than 12 hours after the CPU/Sound PCB Coin Cell Battery is expired or removed. This adjustment is not shown if NO is installed in Allow High Scores (Standard Adjustment 24).
- #33 HIGH SCORE #2: Set between 1,000,000 1,000,000. Factory Default = \_\_\_,000,000. Set the desired High Score #2 level a player needs to exceed ... (continued in Standard Adjustment 32 definition above).
- #34 HIGH SCORE #3: Set between 1,000,000 1,000,000. Factory Default = \_\_\_,000,000. Set the desired High Score #3 level a player needs to exceed ... (continued in Standard Adjustment 32 definition above).
- #35 HIGH SCORE #4: Set between 1,000,000 1,000,000. Factory Default = \_\_\_,000,000. Set the desired High Score #4 level a player needs to exceed ... (continued in Standard Adjustment 32 definition above).
- #36 HSTD (HIGH SCORE TO DATE) INITIALS: Set to 3 INITIALS or 10 LETTER NAME. Factory Default = 3 INITIALS. When set to 3 INITIALS, the player is allowed only 3 initials to input. When set to 10 LETTER NAME, the player is allowed to enter 10 initials to input. This adjustment is <u>not shown</u> if NO is installed in Allow High Scores (Standard Adjustment 24).

Standard Adjustments continued.

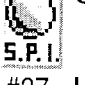

- #37 HSTD (HIGH SCORE TO DATE) RESET COUNT: Set between 100 9900 or OFF (increments of 100). Factory Default = 2000. Set the number of games between "automatic resets" of High Scores back to the Factory Defaults for ONLY Standard Adj. 32 – 35, High Score #1 – #4. The High Score will revert to the Factory Default Scores when the number of games stated is reached. Reset High Scores can be performed in the RESET MENU (via the UTILITIES MENU) anytime or if the game is without power for more than 12 hours after the CPU/Sound PCB Coin Cell Battery is expired or removed. This adjustment is not shown if NO is installed in Allow High Scores (Standard Adj. 24).
- #38 **FREE PLAY:** Set to **YES** or **NO**. Factory Default = **NO**. When set to **YES**, no coins are required for *Game Play.*
- #39 **LANGUAGE:** Set to **ENGLISH**, **GERMAN**, **FRENCH**, **SPANISH** *or* **ITALIAN**. Factory Default = **ENGLISH**. Set the language for the game. Language of game is also shown in the Dot Display *(along with the Game Title and code version)* at the start-up routine which follows a game reset *or* power-up.
- #40 PLAYER LANGUAGE SELECT: Set to YES or NO. Factory Default = YES. When set to YES, after the player presses the Start Button (to start a game with adequate credit), the player has the option to choose a language by pressing either Flipper Button before game start (options of languages installed are shown on the Dot Display). Note: If set to NO or if only one language is installed and the setting is set to YES, the game will start immediately after the Start Button press. Language(s) available are dependent on game destination from the factory. Other languages may be available on-line for download and installed on your game. With the proper dip switch installed, the language option(s) can be changed. For more information or help, call Technical Support at 800-542-5377 (708-345-7700).
- #41 CUSTOM MESSAGE: Set to ON, CHANGE or OFF. Factory Default = ON. Shortcut: Enter Custom Message and instructions, review the Utilities Section, Enter Custom Message.
- #42 FLASH LAMP POWER: Set to NORMAL, OFF or DIM. Factory Default = NORMAL. When set to DIM, the Flash Lamps impulse power is reduced by 25% and when set to OFF the Flash Lamps will not flash. For Flash Lamps used in this game, Go To Flash Lamps Menu via the DIAGNOSTICS MENU (see the Diagnostics Section).
- #43 COIL PULSE POWER: Set to NORMAL, HARD or SOFT. Factory Default = NORMAL. When set to HARD, the coil pulse power is *increased* by 12.5% of the normal pulse rate. When set to SOFT the coil pulse power is *decreased* by 12.5% of the normal pulse rate. This adjustment is provided to compensate for *Low Line* or *High Line voltage* conditions where the solenoids (coils) appear to *kicking too weak* or too hard. Adjust as required.
- #44 KNOCKER VOLUME: Set to NORMAL, OFF or LOW. Factory Default = NORMAL. When set to LOW, the volume is decreased 50%. When set to OFF, no sound is heard when the "knocker" is sounded. Test the knocker sound in the Fire Knocker Test via the DIAGNOSTICS MENU (see Section 3, Chapter 2, GO TO DIAGNOSTICS MENU, Page 19).
- #45 GAME RESTART: Set to YES or NO. Factory Default = YES. When set to YES, a new game may be started during any ball after the first ball is completed (*if credits allow*). Pressing the Start Button during the first ball will add additional players (*up to 4, if credits allow*). When set to NO, the game disables the Start Button after the first ball until the final ball is in play.
- #46 BILL VALIDATOR: Set to YES or NO. Factory Default = NO. When set to YES, in Game Attract Mode an "Insert Bill Animation" is shown in the display (or just the absense of the Coin Animation). When set to NO, an "Insert Coin Animation" is shown. (This adjustment will appear when implemented).
- #47 MUSIC VOLUME: Set between 1 15. Factory Default = 1. After volume is set via Service Buttons this adjustment can be utilized to adjust the background music (1 all the way on, 15 all the way off) while keeping the Special Sound Effects at the same level.
- #48 BALL SAVE TIME: Set between 0:01 0:15, AUTO or NO BALL SAVES. Factory Default = 0:05. When set to NO BALL SAVES this feature is unavailable. Set between 0:01 through 0:15 (single increments) for the ball to be sent back into play if the time set is not met (per ball). Set to AUTO to automatically adjust the Ball Save Timer based on the average ball time.
- #49 TIMED PLUNGER: Set to OFF or 0:01 1:00. Factory Default = OFF. The plunger will "Autoplunge" the ball (at the time set) when the ball is at the beginning of play, waiting for the player.
- #50 **FLIPPER BALL LAUNCH:** Set to **OFF**, **LEFT FLIPPER**, **RIGHT FLIPPER**, **EITHER FLIPPER** or **BOTH FLIPPERS**. Default is **OFF**. This feature allows the player to operate the Auto Ball Launch with the Flipper Button(s) depending on which setting is chosen.

Standard Adjustments 51-63 continued on the next page.

#51 COINDOOR BALL SAVER: Set to YES or NO. Factory Default = NO. When set to NO, this feature is not available. When set to YES, this feature allows the Coin Door to be opened during game play; the ball will drain but the game will be placed "on hold". When the Coin Door is closed, the pinball will return to the Shooter Lane, and the game will resume. Useful at locations where technicians change the cash box regularly at exact times of the day where players can be on the game.

Standard Adjustments continued.

- #52 COMPETITION MODE: Set to YES or NO. Factory Default = NO. When set to NO, this feature is not available. Set to YES, this feature will equalize random game features and global score values during multi-player games by predetermined competition rules set by programming. If an Install Competition was made via the INSTALLS MENU (which automatically changes this setting to YES), and this setting was changed back to NO, the Competition Mode will be turned OFF (cancelled).
- #53 **CONSOLATION BALL:** Set to **YES** or **NO**. Factory Default = **YES**. When set to **YES**, the **EXTRA BALL** (*lamp insert, location varies*) will be lit on the last ball in play, if certain programming criteria is met.
- #54 FAST BOOT: Set to YES or NO. Factory Default = YES. When set to NO or if you hold both Flipper Buttons during Power-Up, this feature is not available and will display all normal Power-Up screens. When set to YES, the game will not display the normal informative Power-Up screens, specifically the CPU Version screen and the Location/Game ID screen. Regardless of the setting, normal Power-Up safety checks are still performed. (This adjustment will appear when implemented).
- #55 Q24 OPTION: Set to COIN METER, TOKEN DISPENSER or KNOCKER. Factory Default = COIN METER. This Coil (Solenoid) Location is left "open" at the Factory to allow for these optional Mechanisms to be added to the game. If selecting TOKEN DISPENSER, Standard Adjustments 3, 14, 20 & 25 should be changed to TOKEN. Call Tech. Support at 1-800-542-5377 if more information is required on this option.
- #56 TICKET DISPENSER: Set to YES or NO. Factory Default = NO. This adjustment is required only for games which have an optional Deltronics (DL-1275-2 PCB Style, SPI Part Nr. 515-7275-00) Ticket Dispenser installed. Unique CPU Sound Bd. Dip Switch Setting required, changes the Default to YES.
- #57 PLAYER COMPETITION: Set to YES or NO. Factory Default = YES. Competition Mode unrandomizes feature events, and standardizes game play and rule sets (varies from game to game) for fair competitions. With at least one credit posted, or with the game set for 'FREE PLAY', during the game-over Attract Mode, press the Left Flipper Button and hold it in for approximately one second. The following message will appear on the display for approximately 10 seconds: 'COMPETITION MODE READY ... PRESS START NOW'. If a game is started (either by pressing the 'START' button for a regular game, or by pressing the 'TOURNAMENT START' button for a tournament game) while this message appears on the display, then competition mode will be enabled for all players during the game. General rules are covered in the Instruction Card. Other Hints and/or Rules can be made known on this game either visually (the Dot Display or Flashing Light Inserts) or can be audible.
- #58 TEAM SCORES: Set to YES or NO. Factory Default = NO. Set to YES, then Team Play will be made available. Team Play only works in a 4-Player Game. The totals for Players 1 / 3 (Team 1) & Players 2 / 4 (Team 2) are then displayed individually as well as the combined score for BOTH TEAMS to enable Team Play (Doubles). (This adjustment will appear when implemented).
- #59 **LOCATION ID:** Set between 0 to 9999. Factory Default = 0. This adjustment allows the operator to assign a location identification number to the audit print-out sheet. (*Will not be affected by a Factory Reset.*)
- #60 **GAME ID:** Set between **0** to **9999**. Factory Default = **0**. This adjustment allows the operator to assign a game identification number to the audit print-out sheet. (*Will not be affected by a Factory Reset.*)
- #61 **TIME FORMAT:** Set to **12-HOUR** or **24-HOUR**. Factory Default = **12-HOUR**. This adjustments determines how the time is displayed. *Time used for Tournament and Data Dumps where a time stamp is required.*
- #62 **COIN INPUT DELAY:** Set between **30** to **60** or **OFF**. Factory Default = **30**. This adjustment creates a short time delay between the moment the coin is inserted into the **Coin Slot** to the moment the CPU/Sound PCB registers the coin (*30* = approxiamately 1/2 second).
- #63 LOST BALL RECOVERY: Set to YES or NO. Factory Default = NO. Set to YES, at the start of the 5th consecutive ball search (with no scoring between searches), the game will consider any balls in play to be permanently lost and will attempt to recover from this situation by serving a new ball into play from the ball trough. Set to NO (to suppress this adjustment behavior) for the game to perform the "ball search" indefinitely until the lost balls are found or replaced.

#### STANDARD ADJUSTMENTS [#1 – #63 ] ▼

| _   |                                |                             | _   | <u> </u>                    |                             |
|-----|--------------------------------|-----------------------------|-----|-----------------------------|-----------------------------|
| Nr. | STANDARD<br>ADJUSTMENT NAME    | USA YOUR<br>DEFAULT SETTING | Nr. | STANDARD<br>ADJUSTMENT NAME | USA YOUR<br>DEFAULT SETTING |
| 1   | REPLAY TYPE                    | AUTO                        | 32  | HIGH SCORE #1               | ,000,000                    |
| 2   | <b>‡ REPLAY PERCENTAGE</b>     | 10%                         | 33  | HIGH SCORE #2               | ,000,000                    |
| 3   | <b>REPLAY AWARD</b>            | CREDIT                      | 34  | HIGH SCORE #3               | ,000,000                    |
| 4   | <sup>‡</sup> REPLAY LEVELS     | 1                           | 35  | HIGH SCORE #4               | ,000,000                    |
| 5   | <b>‡ AUTO REPLAY START</b>     | ,000,000                    | 36  | HSTD INITIALS               | 3 INITIALS                  |
| 6   | <b>‡ DYNAMIC REPLAY START</b>  | ,000,000                    | 37  | HSTD RESET COUNT            | 2000                        |
| 7   | <sup>‡</sup> REPLAY LEVEL #1   | ,000,000                    | 38  | FREE PLAY                   | NO                          |
| 8   | <sup>‡</sup> REPLAY LEVEL #2   | ,000,000                    | 39  | LANGUAGE                    | ENGLISH                     |
| 9   | <sup>‡</sup> REPLAY LEVEL #3   | ,000,000                    | 40  | PLAYER LANGUAGE SELECT      | YES                         |
| 10  | <sup>‡</sup> REPLAY LEVEL #4   | ,000,000                    | 41  | CUSTOM MESSAGE              | ON                          |
| 11  | REPLAY BOOST                   | YES                         | 42  | FLASH LAMP POWER            | NORMAL                      |
| 12  | SPECIAL LIMIT                  | 1                           | 43  | COIL PULSE POWER            | NORMAL                      |
| 13  | * SPECIAL PERCENTAGE           | 10%                         | 44  | KNOCKER VOLUME              | NORMAL                      |
| 14  | SPECIAL AWARD                  | CREDIT                      | 45  | GAME RESTART                | YES                         |
| 15  | FREE GAME LIMIT                | 5                           | 46  | BILL VALIDATOR              | NO                          |
| 16  | EXTRA BALL LIMIT               | 5                           | 47  | MUSIC VOLUME                | 1                           |
| 17  | <b>‡ EXTRA BALL PERCENTAGE</b> | 25%                         | 48  | BALL SAVE TIME              | 0:05                        |
| 18  | GAME PRICING                   | USA 10                      | 49  | TIMED PLUNGER               | OFF                         |
| 19  | MATCH PERCENTAGE               | 9%                          | 50  | FLIPPER BALL LAUNCH         | OFF                         |
| 20  | MATCH AWARD                    | CREDIT                      | 51  | COINDOOR BALL SAVER         | NO                          |
| 21  | BALLS PER GAME                 | 3                           | 52  | COMPETITION MODE            | NO                          |
| 22  | TILT WARNINGS                  | 2                           | 53  | CONSOLATION BALL            | YES                         |
| 23  | CREDIT LIMIT                   | 30                          | 54  | FAST BOOT                   | YES                         |
| 24  | ALLOW HIGH SCORES              | YES                         | 55  | Q24 OPTION                  | COIN METER                  |
| 25  | HIGH SCORE AWARD               | CREDIT                      | 56  | TICKET DISPENSER            | NO                          |
| 26  | <b>GRAND CHAMPION AWARDS</b>   | 1                           | 57  | PLAYER COMPETITION          | YES                         |
| 27  | HIGH SCORE #1 AWARDS           | 11                          | 58  | TEAM SCORES                 | NO                          |
| 28  | HIGH SCORE #2 AWARDS           | 0                           | 59  | LOCATION ID                 | 0                           |
| 29  | HIGH SCORE #3 AWARDS           | 0                           | 60  | GAME ID                     | 0                           |
| 30  | HIGH SCORE #4 AWARDS           | 0                           | 61  | TIME FORMAT                 | 12-HOUR                     |
| 31  | GRAND CHAMPION SCORE           | ,000,000                    | 62  | COIN INPUT DELAY            | 30                          |
|     |                                |                             | 63  | LOST BALL RECOVERY          | YES                         |

Factory Defaults Settings are subject to change during production (especially Standard Adjustments 2, 4, 5, 13, 16-17, 19, 31-35 & 47). ‡ Not all Standard Adjustments are shown. Depending on the setting (whether Factory Default or if changed by the operator), associated adjustments do not appear, if not required. Note: If Game Dip Switch other than USA is installed, different Defaults will appear.

### 

Feature Adjustments [ #1 - #+ ]

To initiate, from the **ADJUSTMENTS MENU**, select the "GAME" *Icon*. The Dot Matrix Display will indicate **GHHE** the *adjustment number (in this group), adjust. name, adjust. setting* and *comment line*. The current adjustment will remain on the display until the next adjustment is viewed or when this sub-menu is exited.

>>> FACTORY RESET or CODE UPDATE NOTE: Don't forget, any changes you make to your adjustments will revert back to the Factory Default settings if you perform a Factory Reset or update your Game Code. See Utilities Section (GO TO RESETS MENU and GO TO USB MENU).

View the Coils Detailed Chart Menu to see if this game is Shaker Motor Enabled. If it is, set the options in the Feature Adjustment as seen below. (typically the last one).

# SHAKER MOTOR (OPTIONAL) : Set to NONE, MINIMAL USE, MODERATE USE or MAXIMAL USE. Factory Default = MODERATE USE. Set to any of the varying "... USES" if an Optional Shaker Motor Kit (SPI Part Number 502-5027-00) was installed correctly in this pinball machine. See the assembly (kit) on the last page of Blue Pages (Major Assemblies). Also see Shaker Motor Coil (Q8) in the Coils Detailed Chart Table at the begining of this Service Game Manual or the beginning of the Yellow Pages.

## Service Menu

## Go To Installs Menu

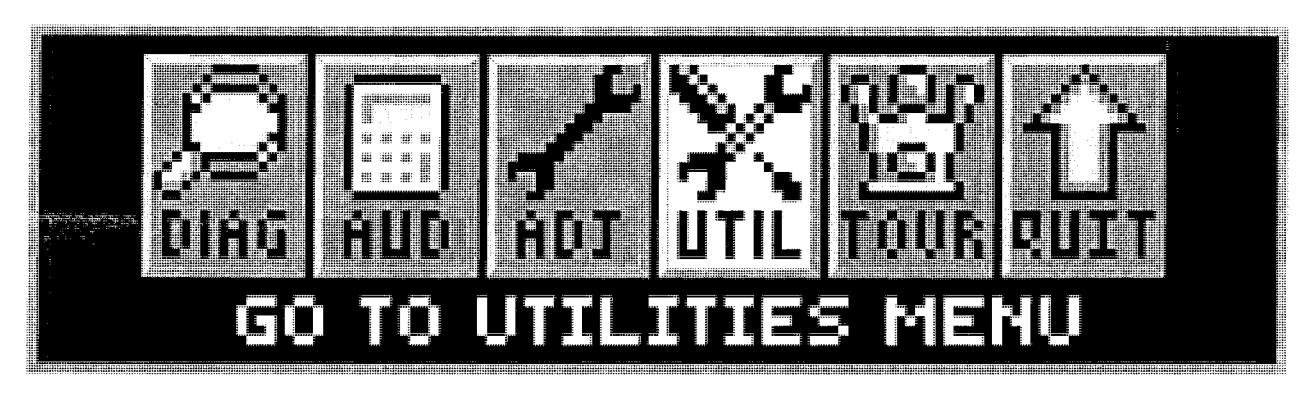

To initiate, from the **MAIN MENU**, select the "UTIL" *Icon*. The **UTILITIES MENU** provides ways to quickly and easily customize your game with **Installs** (*pre-sets for game Standard & Feature Adjustments*), set-up a **Custom Message** (*short-cut to Standard Adjustment 41*, **Custom Message**), set-up **Custom Pricing** (*short-cut to Standard Adjustment 41*, **custom Message**), set-up **Custom Pricing** (*short-cut to Standard Adjustment 41*, **custom Message**), set-up the **Date and Time** (*required if the date and time is needed to be accurate for data dumps and for tournaments*), reset certain particular game data *or* perform a complete **Factory Reset** and to download game data, update or backup game code in the **USB MENU**.

All UTILITIES, INSTALLS, RESETS MENU and USB MENU *lcons* and there usages are explained throughout this chapter in the same order as seen in the Dot Matrix Display. *NOTE:* Depending on Game Type, Version, selections made, Dip Switch settings, location and/or areas, some *lcons* may appear non-functional *or* may not appear at all. *Installs (Adjustments), lcons and/or functions, order and operation are subject to change. If in doubt use the Factory Default Settings (review Install Factory on the next page).* 

In displays where changes can be made *or* to perform a function, use the **GREEN Button** to go [ **BACK** ], exit *or* escape, the **RED Buttons** to [ < I - ] MOVE BACK / LEFT / [ + I > ] MOVE FORWARD / RIGHT to view the next audit in the group, and the **BLACK Button** to [ **SELECT** ] the sub-menus.

#### 

#### 🖳 Go To Installs Menu

To initiate, from the UTILITIES MENU, select the "INST" *Icon*. The INSTALLS MENU provides 13 INSTILLED Installs to vary Game Play Difficulty (set with Feature Adjustments) or Game Play Type and Install Factory (restores all adjustments to Factory Defaults).

For detailed customization or to check current Adjustments Defaults (either changed by YOU in the Adjustments Menu or by this INSTALLS MENU or for Factory Default Settings), see Section 3, Chapter 4, GOTO ADJUSTMENTS MENU. After completing one or more of the Installs in this chapter, go back to the ADJUSTMENTS MENU to see which Standard and/or Feature Adjustments have changed (Feature Adjustments and/or settings are subject to change during production, and may differ than what is described in the tables at the end of this chapter). The Dot Display will indicate if a setting is a Factory Default or not. If the settings are not to your liking, perform one of the following:

- 1.: Manually change the Standard & Feature Adjustments Settings (perform this task in the ADJUSTMENTS MENU, see the Adjustments Section).
- 2.: Install Factory (see the last install) on how to reset all of the Standard & Feature Adjustments back to the Factory Default Settings.

Multiple **Installs can be set** to vary game play; however, for **Installs** that have *one or more* Adjustments in common, the *last* "Install" selected & *activated*, will **supersede** any previously changed Adjustment(s) from any prior **Installs**. Any adjustments which you changed and are not affected by the Install will remain as set.

For example, if you want a **5-BALL Game** set to **EXTRA EASY**: Select and activate the "5BAL" *Icon* first (which will typically change any *Feature* Difficulty Adjustments to **HARD**), then select & activate the "X.EZ" *Icon* to **change back** the Difficulty Adjustments to **EXTRA EASY**. However, if the "X.EZ" *Icon* was selected & activated first, then the "5BAL" *Icon* was selected & activated, the game will be set to a **5-BALL Game** set to **HARD**.

Remember, use the **GREEN Button** to go [ **BACK** ], exit *or* escape and the **BLACK Button** to [ **SELECT** ] to INSTALL your new setting(s).

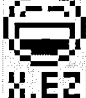

#### Install Extra Easy

To initiate, from the **INSTALLS MENU**, select the "X.EZ" *Icon*. The Dot Matrix Display will indicate the **INSTALL EXTRA EASY**. Follow the on-screen prompts to perform the **Install**. Set the **Game Play Difficulty** level.

Installs Menu continued on the next page.

#### Installs Menu continued from previous page.

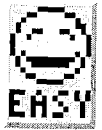

#### Install Easy

To initiate, from the INSTALLS MENU, select the "EASY" Icon. The Dot Matrix Display will indicate the INSTALL EASY. Follow the on-screen prompts to perform the Install. Set the Game Play Difficulty level.

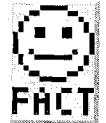

# To initiate, from the INSTALLS AND TO INITIATE, from the INSTALLS AND TO INITIATE, from the INSTALLS AND TO INITIATE AND TO INITIATE AND TO IN

To initiate, from the INSTALLS MENU, select the "FACT" Icon. The Dot Matrix Display will indicate the **FHCT** INSTALL MEDIUM. Follow the on-screen prompts to perform the Install. Set the Game Play Difficulty level.

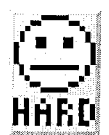

#### 🕻 Install Hard

To initiate, from the INSTALLS MENU, select the "HARD" Icon. The Dot Matrix Display will indicate the **INSTALL HARD.** Follow the on-screen prompts to perform the **Install**. Set the **Game Play Difficulty** level

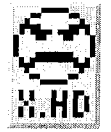

#### Install Extra Hard

To initiate, from the INSTALLS MENU, select the "X.HD" Icon. The Dot Matrix Display will indicate the **INSTALL EXTRA HARD.** Follow the on-screen prompts to perform the **Install**. Set the **Game Play** Difficulty level.

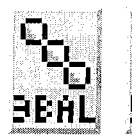

#### L\_I Install 3-Ball or 5-Ball

oto: To initiate, from the INSTALLS MENU, select either the "3BAL" or "5BAL" Icons. The Dot **FERL** Matrix Display will indicate the **INSTALL 3-BALL** or **5-BALL** depending on choice. Follow the on-screen prompts to perform the **Install**. Set the **Game Play Type** to 3 Balls per game (Factory Default is 3 Balls per game, not including extra balls earned by the player, if any).

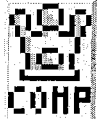

#### **191** Install Competition

To initiate, from the INSTALLS MENU, select the "COMP" Icon. The Dot Matrix Display will indicate the COMP INSTALL COMPETITION. Follow the on-screen prompts to perform the Install. Set the Game Play Type to "Tournament" Rules. Programming varies and is subject to change.

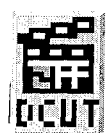

#### Install Director's Cut

To initiate, from the INSTALLS MENU, select the "DCUT" Icon. The Dot Matrix Display will indicate the INSTALL DIRECTOR'S CUT. Follow the on-screen prompts to perform the Install. Set the Game Play Type to programmer's choice. Programming varies and is subject to change.

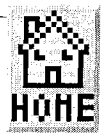

#### Install Home Play

To initiate, from the INSTALLS MENU, select the "HOME" Icon. The Dot Matrix Display will indicate the INSTALL HOME PLAY. Follow the on-screen prompts to perform the Install. Set the Game Play Type to "Home" Rules. Programming varies and is subject to change.

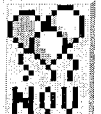

#### Install Novelty

To initiate, from the INSTALLS MENU, select the "NOV" Icon. The Dot Matrix Display will indicate the INSTALL NOVELTY. Follow the on-screen prompts to perform the Install.

\*\*\*\*\*\* This setting is recommended where local laws restrict certain game features. \*\*\*\*\*\*\*\*\* Set the Game Play Type to "Restricted" Rules. Programming varies and is subject to change.

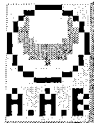

#### Install Add-A-Ball

To initiate, from the INSTALLS MENU, select the "A.A.B." Icon. The Dot Matrix Display will indicate the **H.H.E** INSTALL ADD-A-BALL. Follow the on-screen prompts to perform the Install. \*\*\*\*\*\*\*\*\*\*\* This setting is recommended where local laws restrict certain game features. \*\*\*\*\*\*\*\*\*\*

Set the Game Play Type to "Restricted" Rules. Programming varies and is subject to change.

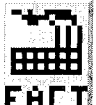

#### Install Factory

To initiate, from the **INSTALLS MENU**, select the "FACT" *Icon*. The Dot Matrix Display will indicate the FACT INSTALL FACTORY. Follow the on-screen prompts to perform the Install. ACAUTION! All Standard and Feature Adjustments which were changed in the INSTALLS MENU or ADJUSTMENTS MENU are returned to the Factory Defaults (as indicated in the Dot Display in the ADJUSTMENTS MENU). Note: To perform a complete Factory Reset, GO TO THE RESETS MENU. Escape back to the UTILITIES MENU, select the "RESET" Icon, then select the "FACT" Icon in the RESETS MENU (review the end of this section, Reset Factory Settings).

#### HELL Enter Custom Message

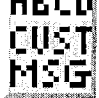

To initiate, from the UTILITIES MENU, select the "ABCD CUST MSG" Icon. The SET CUSTOM MESSAGE (a short-cut for Standard Adjustment 41, Custom Message) provides an opportunity to have a text message appear in the the **Attract Mode**. Follow the on-screen prompts to complete [ END ].

Remember, use the **GREEN Button** to go **[ BACK ]**, exit *or* escape, the **RED Buttons** to **[** < / - **]** MOVE LEFT / CHOOSE NEXT **[** + / > **]** MOVE RIGHT / CHOOSE PREVIOUS, and the **BLACK Button** to **[ SELECT ]** *as 'OK'*.

## 

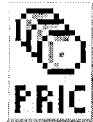

#### Set Custom Pricing

To initiate, from the UTILITIES MENU, select the "PRIC" Icon. The CUSTOM PRICING MENU (a short-cut for Standard Adjustment 18, Game Pricing, and setting selected is CUSTOM) provides an opportunity to set Custom Pricing.

MONETARY AMOUNT MUST BE SELECTED FIRST! Press [ BACK ] to - DECREASE or [ SELECT ] to Note ! + INCREASE the [<\$>] monetary amount (e.g. look at the right side of the display from \$0.25 to \$0.50). Press [</-] to – DECREASE or [+/>] to + INCREASE the credit quantity (e.g. look at the left side of the display from 0 CREDITS AT: to 1 CREDIT AT:).

Step 2

IF EXAMPLE CUSTOM PRICING SETTING DESIRED IS : 1 Play for \$0.50, 3 Plays for \$1.00 and 7 Plays for \$2.00 THEN YOU WILL NEED TO PERFORM THE FOLLOWING : REMINDER In these menus:

Press [ BACK ] to - DECREASE [ < \$ ]

Press [ SELECT ] to + INCREASE [ \$>]

Step 1 The starting display appears as below if no prior Custom Pricing was installed.

CUSTOM PRICING CREDITS AT: \$0.2 

USE -/+ TO CHANGE CREDITS

Step 3 Press [ SELECT ] to + INCREASE to \$1.00. Step 4 Press [+/>] to + INCREASE to 2 CREDITS AT:

|                     | The second second second second second second second second second second second second second second second s |
|---------------------|----------------------------------------------------------------------------------------------------|
| CUSTOM PRICIN       | 5                                                                                                    |
|                     | 3                                                                                                    |
| 2 CREDITS AT:       | \$1.00                                                                                                    |
|                     |                                                                                                    |
| 1/0.50 3/1.00       |                                                                                                    |
| USE -/+ TO CHANGE C | REDITS                                                                                                    |

Press [ SELECT ] to + INCREASE the Step 5 amount once (example = \$2.25).

| - 8                                                                                                    |                      |
|----------------------------------------------------------------------------------------------------|----------------------|
| WWWWWWWWW                                                                                                    | CUSTOM PRICING       |
| Success:                                                                                                    |                      |
| outon have                                                                                                    | O CREDITS AT: \$2.25 |
| 1                                                                                                    |                      |
| BLOWWOWW                                                                                                    | 1/0.50 3/1.00 7/2.00 |
| Construction of the local sectors of the local sectors of the local sect | USE -/+ TO 'INSTALL' |
| 8                                                                                                    |                      |
|                                                                                                    |                      |

Press [ < / - ] once or press [ + / > ] eleven times until INSTALL appears.

CREDIT AT: \$0.50 1/0.50

CUSTOM PRICING

Press [ SELECT ] to + INCREASE to \$0.50.

Press [+/>] to + INCREASE to 1 CREDIT AT:

- USE -/+ TO 'INSTAL
- Press [ SELECT ] to + INCREASE to \$2.00. Press [ + / > ] to + INCREASE to 4 CREDITS AT:

|               | and the second second second second second second second second second second second second second second second |
|---------------|----------------------------------------------------------------------------------------------------|
| CUSTOM        | PRICING                                                                                                    |
| 4 CREDITS AT: | \$2.00                                                                                                    |
| 1/0.50 3/1    | 00 7/2.00                                                                                                    |
|               |                                                                                                    |

Press [ SELECT ] to INSTALL. Step 6 Press [ < / - ] / [ + / > ] or [ BACK ] to edit.

| Contraction of the second second second second second second second second second second second second second s |   |
|----------------------------------------------------------------------------------------------------|---|
| CUSTOM PRICING                                                                                                  |   |
|                                                                                                    |   |
| INSTALL                                                                                                    |   |
|                                                                                                    |   |
|                                                                                                    |   |
| 1/0.50 9/1.00 7/2.00                                                                                            |   |
| 1/0.50 3/1.00 7/2.00<br>PRESS 'SELECT' TO INSTAL                                                                | L |

Press [ SELECT ], press [ BACK ] twice to exit the SERVICE MENU with your Custom Pricing installed. Step 7

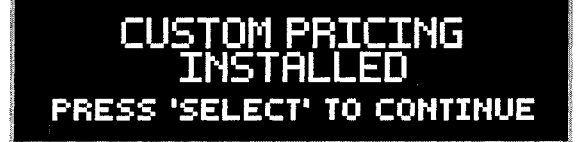

To correct or make new changes, reenter, which brings you to Step 6. Press [ BACK ] repeatedly until the monetary amount shown is the desired amount and then continue following the above steps with your new or corrected settings. If you are still having difficulty or if you have any questions, please call Technical Support 800-542-5377 or 708-345-7700, option 1.

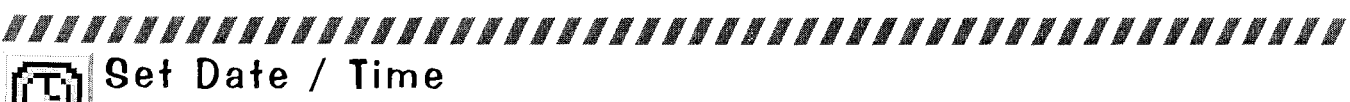

To initiate, from the UTILITIES MENU, select the "TIME" Icon. The SET TIME MENU appears with the MONTH flashing. Setting the date and time is required for 'Data Dumps' and Tournament Start and End Dates. If the setting of Standard Adjustment 61, Time Format, is set to 12-HOUR (Factory Default) the time will be expressed in the AM / PM format. If Standard Adjustment 61, Time Format, is set to 24-HOUR the time will be expressed in the 24-hour format.

#### Go To Resets Menu

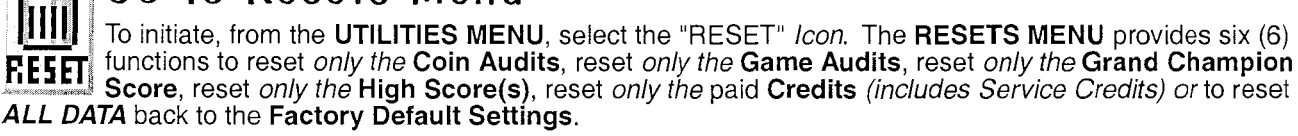

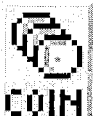

#### **Reset Coin Audits**

To initiate, from the RESET MENU, select the "COIN" Icon. A ONLY the Coin Audits [Earnings Audits 5–12], will be reset to zero (0), Factory Default Settings. Follow the on-screen prompts to perform the Reset.

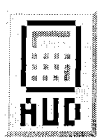

#### Reset Game Audits

To initiate, from the RESET MENU, select the "AUD" Icon. A ONLY the Game Audits [Earnings Audits 1-4, Standard Audits 1-59 and Feature Audits 1-XX\*], will be reset to zero (0), Factory Default Settings. Follow the on-screen prompts to perform the **Reset**. \*varies per game title.

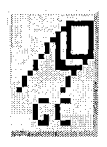

#### Reset Grand Champion (Score)

To initiate, from the RESET MENU, select the "GC" Icon A ONLY the Grand Champion Score [ adjustable via Standard Adjustment 31 ], will be reset to Factory Default Setting. Follow the on-screen prompts to perform the Reset.

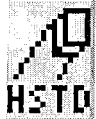

#### **Reset High Scores**

To initiate, from the **RESET MENU**, select the "HSTD" *Icon.* A ONLY the High Score(s) [adjustable via Standard Adjustments 32–35], will be reset to *Factory Default Setting(s)*. Follow the on-screen prompts to perform the **Reset**. Note: High Scores (but not Grand Characteristics). to perform the Reset. Note: High Scores (but not Grand Champion Score) are reset automatically every 2,000 games (Factory Default Setting) [adjustable via Standard Adjustment 37, HSTD Reset Count ].

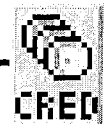

#### **Reset Credits**

To initiate, from the **RESET MENU**, select the "CRED" *lcon.* A **ONLY** the **Credits** *(includes Service* **CRED** Credits) [ adjustable via Standard Adjustment 23, Credit Limit ], will be reset to zero (0), Factory Default Settings. Follow the on-screen prompts to perform the Reset.

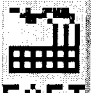

#### 🐨 🖬 Reset Factory Settings

To initiate, from the **RESET MENU**, select the "FACT" *lcon.* ALL GAME DATA IS RESET! (with the exception of Earnings Audit 13, Software Meter). NOTE: IF YOU HAD SET-UP CUSTOM PRICING OR FHET HAD CHANGED ANY ADJUSTMENTS OR PERFORMED INSTALLS, IT IS SUGGESTED TO WRITE DOWN YOUR CHANGES PRIOR TO THE FACTORY RESET. Follow the on-screen prompts to perform the **Reset**.

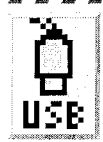

#### Go To USB Menu

To initiate, from the UTILITIES MENU, select the "USB" Icon. The USB MENU provides three (3) functions to download game data, update your game code or backup your code onto a USB Memory Stick. Review the inside cover for information on how to update your game code.

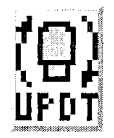

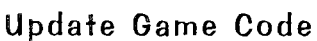

To initiate, from the USB MENU, select the "UPDT" Icon. Follow the on-screen prompts or review the inside cover for more information.

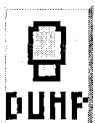

#### Dump Audits to USB

To initiate, from the USB MENU, select the "DUMP" Icon. Follow the on-screen prompts to perform a Data Dump (download). Note: If Icon is not present, access via the Audits Menu, see the Audits Section.

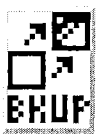

#### Backup to USB Memory Stick

To initiate, from the USB MENU, select the "BKUP" lcon. Follow the on-screen prompts to perform a Backup (game code only). This backup feature does not retain adjustments and/or settings changes made.

Service Menu

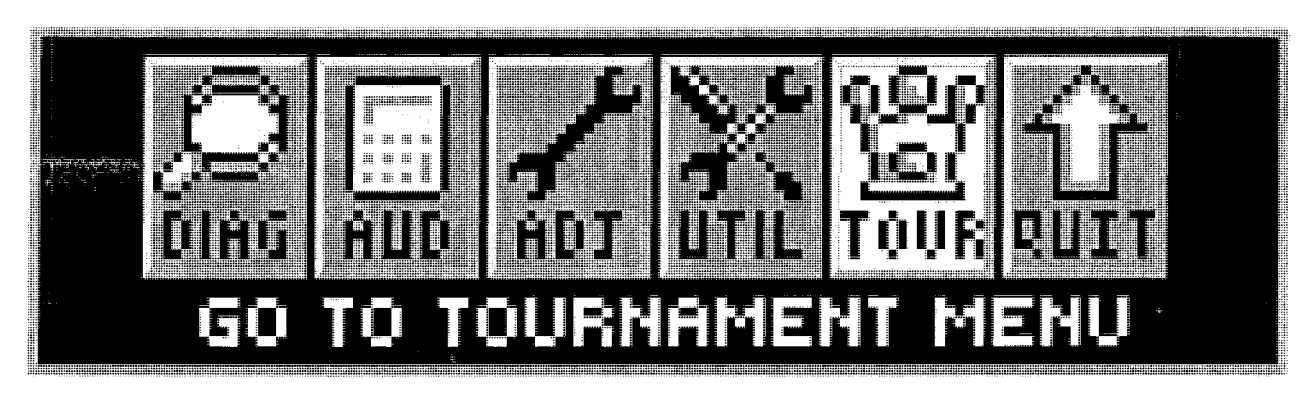

To initiate, from the MAIN MENU, select the "TOUR" Icon. The TOURNAMENT MENU provides ways to quickly and easily start and stop a tournament. Also, tournament data can be viewed (audits, prize info, etc.).

All **TOURNAMENT MENU** lcons and there usages are explained throughout this chapter in the same order as seen in the Dot Matrix Display. NOTE: Depending on Game Type, Version, selections made, Dip Switch settings, location and/or areas, some *lcons* may appear non-functional or may not appear at all. *lcons* and/or functions, order and operation are subject to change.

In displays where changes can be made or to perform a function, use the **GREEN Button** to go [ **BACK** ], exit or escape, the RED Buttons to [ < / - ] HIGHLIGHT PREVIOUS or DECREASE / [ + / > ] HIGHLIGHT NEXT or INCREASE to highlight the desired option, and the BLACK Button to [ SELECT ] it or activate.

### Start Tournament

To initiate, from the TOURNAMENT MENU, select the "STRT" Icon. The START TOURNAMENT MENU TET allows the operator to start a tournament. Select QUICK START or CUSTOM Tournament Start. For the first time Tournament Set-Up, it is recommended to select CUSTOM. Follow the on-screen prompts. After completion of all options in QUICK START or CUSTOM, the Tournament is started, the START TOURNA-MENT MENU is exited and returns to the TOURNAMENT MENU.

#### **OUICK START :**

Increase or decrease the: • DAYS, HOURS and MINUTES • PRIZE POOL \$ (DOLLAR) and ¢ (CENT) AMOUNT INCREMENT THE PRIZE POOL PER PLAY INCREASES \$ and ¢ AMOUNT 

#### **CUSTOM START :**

- Confirm the current date and time (*if it was not set previous via the UTILITIES MENU it can be set-up in this display as well*). Enter the MONTH, DAY, YEAR and TIME
  Choose the Tournament Start Date: MONTH, DAY, YEAR and TIME
- Choose the Tournament End Date: MONTH, DAY, YEAR and TIME
- Choose the **CREDITS** per play desired (01-10). Set the maximum number of *Credits* that may be accumulated per game. Note: The current pricing is displayed; to change pricing GO TO THE ADJUSTMENTS MENU.

increase or decrease the: • PRIZE POOL \$ (DOLLAR) and ¢ (CENT) AMOUNT

- INCREMENT THE PRIZE POOL PER PLAY INCREASES \$ and ¢ AMOUNT
- MAXIMUM (CAP) PRIZE POOL \$ and ¢ AMOUNT.

 Increase or decrease the number of PRIZES (01-05 HIGH SCORE: 02-05 B'N'W). Set the maximum # of Prize Positions to be awarded during a Tournament. Selections are as follows (% distribution cannot be changed): HIGH SCORE: BUMP N' WIN :

| Set to 01 | 1 Winner  | 100% (1) Prize Pool                                                       | Cannot set to 01. Minimum of 2 winners required.                                                       |
|-----------|-----------|---------------------------------------------------------------------------|----------------------------------------------------------------------------------------------------|
| Set to 02 | 2 Winners | 65% (1) 35% (2)                                                           | Set to <b>02</b> 2 Winners <b>65%</b> (1) <b>35%</b> (2)                                               |
| Set to 03 | 3 Winners | <b>50%</b> (1) <b>30%</b> (2) <b>20%</b> (3)                              | Set to <b>03</b> 3 Winners <b>50%</b> (1) <b>25%</b> (2) <b>25%</b> (3)                                |
| Set to 04 | 4 Winners | <b>50%</b> (1) <b>25%</b> (2) <b>15%</b> (3) <b>10%</b> (4)               | Set to <b>04</b> 4 Winners <b>40%</b> (1) <b>20%</b> (2) <b>20%</b> (3) <b>20%</b> (4)                 |
| Set to 05 | 5 Winners | <b>50%</b> (1) <b>20%</b> (2) <b>15%</b> (3) <b>10%</b> (4) <b>5%</b> (5) | Set to <b>05</b> 5 Winners <b>40%</b> (1) 1 <b>5%</b> (2) <b>15%</b> (3) <b>15%</b> (4) <b>15%</b> (5) |

 Select the AWARD TYPE (CASH, POINTS, PRIZE, TICKETS or NONE). Select CASH for the displays to represent the Prize Pool amount (based on Jackpot Base and Max.) in \$Dollars. Select POINTS for the display to represent the Prize Pool amount in Points. Select PRIZE, if applicable. Select TICKET for the display to represent the Prize Pool amount in Tickets. Select NONE NOT TO represent anything.

#### Custom Start continued on the next page.

#### CUSTOM START Continued.

The following option is available only if CASH was selected as the AWARD TYPE.

- Select the option to SHOW PLAYER CASH (YES or NO). Select YES for the display to represent the >>> previous <<< Tournament Winners & Cash amount (or Points, Prizes, etc.) will show in the Attract Mode.</li>
- Select the kind of TOURNAMENT desired (BUMP 'N' WIN or HIGH SCORE).

The following options are available only if BUMP 'N' WIN was selected as the TOURNAMENT TYPE.

- Select or confirm the BASE POINT AMOUNT (00 or 1,000,000 4,294,967,295 increments of 1,000,000.
- Select or confirm the RANGE AMOUNT (00 or 1,000,000 4,294,967,295 increments of 1,000,000).

• Select the **BALLS** per game (1 – 10).

## STOP TOURNAMENT

U Stop

AUD

To initiate, from the **TOURNAMENT MENU**, select the "STOP" *lcon*. The **STOP TOURNAMENT MENU** allows the operator to stop a tournament. *Note: This lcon only appears if a Tournament was set-up and is running (in place of the Start lcon)*.

#### STOP TOURNAMENT ARE YOU SURE?

• Use the BLACK Button to [SELECT] to confirm. Press the BLACK Button again to continue.

The STOP TOURNAMENT MENU is exited and returns to the TOURNAMENT MENU.

# 다금) VIEW TOURNAMENT DATA

To initiate, from the **TOURNAMENT MENU**, select the "DATA" *Icon*. If no data is available, the display will indicate NO PREVIOUS DATA. Press the GREEN Button to escape [ BACK ] to the TOURNAMENT MENU.

## **TOURNAMENT AUDITS** [ #1 – #14 ] To initiate, from the **TOURNAMENT MENU**, select the "AUD" *Icon*. The Dot Matrix Display will indicate

To initiate, from the **TOURNAMENT MENU**, select the "AUD" *Icon*. The Dot Matrix Display will indicate the *audit number (in this group)*, *audit name* and the *audit total or value*. The current audit will remain on the display until the next audit is viewed or when this sub-menu is exited.

- 01 **TOTAL PLAYS :** Total number of *Regular* and *Tournament Games* played while a *Tournament is in progress.* This total is derived by adding the below Tournament Audit 02 with *Regular Plays.*
- 02 **TOURNAMENT PLAYS**: Total number of *Tournament Games* played while a *Tournament is in progress*.
- 03 TOTAL QUALIFYING PLAYS : Total number of times a player qualified (invited to enter name).
- 04 TOTAL GAME EARNINGS : Total Gross Earnings accepted, while a Tournament is active (in progress).
- 05 TOTAL TOUR. EARNINGS : Earnings (Audit 04 less Reg. Game Earnings) while a Tournament is in progress.
- 06 PRIZE POOL TOTAL : Total Prize Pool (Jackpot) Amount to be paid out while a Tournament is in progress.
- 07 NET EARNINGS: Provides the total Net Earnings (Gross Earnings less Prize Pool) while a Tournament is active.
- 08 **ACCUM. TOTAL PLAYS :** Accumulative total amount of *Regular & Tournament Games* played since the first Tournament was played.
- 09 ACCUM. TOUR. PLAYS : Accumulative total amount of *Tourn. Games* played since 1st Tournament was played.
- 10 ACCUM. QUALIFYING PLAYS : Accumulative total number of times a player qualified (invited to enter name).
- 11 ACCUM. EARNINGS : Total Gross Earnings accepted, since the first Tournament was played.
- 12 ACCUM. TOUR EARNINGS : Accumulative total Tournament Game Earnings since the first Tournament was played.
- 13 ACCUM. JACKPOT : Accumulative total of Prize Pool Amounts paid out since the first Tournament was played.
- 14 # TOURNAMENTS : Number of Tournaments (not individual Games) since the first Tournament was played.

## 

Ĥ·Ê TEXT

To initiate, from the **TOURNAMENT MENU**, select the "A-B TEXT" *Icon.* At time of print, menu non-functional. If made available in future code updates, this menu will allow the operator to display "Location" and "Prize" Messages. Follow the on-screen prompts to complete [ END ].

Remember, use the **GREEN Button** to go [ **BACK** ], exit *or* escape, the **RED Buttons** to [ </-] MOVE LEFT / CHOOSE NEXT [ +/>] MOVE RIGHT / CHOOSE PREVIOUS, and the **BLACK Button** to [ **SELECT** ] *as 'OK'*.

## SAM System Circuit Board and BOOT ROM Compatibility Chart

|                             |             |                      | U9 Pinball Boot |
|-----------------------------|-------------|----------------------|-----------------|
| Game Name                   | CPU Bd. No. | I/O PWR DRV Bd. No.  | ROM             |
| World Poker Tour            | 520-5246-00 | 520-5249-00          | V3.1            |
| Pirates Of The Caribbean    | 520-5246-00 | 520-5249-00          | V3.1            |
| Family Guy                  | 520-5246-00 | 520-5249-00          | V3.1            |
| Spider-Man                  | 520-5246-00 | 520-5249-00          | V3.1            |
| Wheel Of Fortune            | 520-5246-00 | 520-5249-00          | V3.1            |
| NBA                         | 520-5246-00 | 520-5249-00          | V3.1            |
| CSI                         | 520-5246-00 | 520-5249-00          | V3.1            |
| Batman                      | 520-5246-00 | 520-5249-00          | V3.1            |
| Indiana Jones               | 520-5246-00 | 520-5249-00          | V3.1            |
| Shrek                       | 520-5246-00 | 520-5249-00          | V3.1            |
| 24                          | 520-5246-00 | 520-5249-00          | V3.1            |
| Avatar                      | 520-5246-00 | 520-5249-00          | V3.1            |
| Big Buck Hunter             | 520-5246-00 | 520-5249-00          | V3.1            |
| Iron Man                    | 520-5246-00 | 520-5249-00          | V3.1            |
| The Rolling Stones          | 520-5246-00 | 520-5249-00          | V3.1            |
| Tron                        | 520-5246-00 | 520-5249-00          | V3.1            |
| Avatar L/E                  | 520-5303-03 | 520-5249-00          | V3.1            |
| The Rolling Stones L/E      | 520-5303-03 | 520-5249-00          | V3.1            |
| Tron L/E                    | 520-5303-03 | 520-5317-00          | V3.1            |
| Transformers                | 520-5246-02 | 520-5249-00          | V2.0            |
| Transformers L/E            | 520-5303-04 | 520-5317-00          | V2.0            |
| AC/DC                       | 520-5337-01 | 520-5249-00          | AC/DC 1.0       |
| AC/DC (L/E)                 | 520-5337-00 | 520-5317-00          | AC/DC 1.0       |
| X-MEN                       | 520-5246-02 | 520-5249-00          | V2.0            |
| X-MEN (L/E)                 | 520-5303-04 | 520-5317-00          | V2.0            |
| Avengers                    | 520-5246-02 | 520-5249-00          | V2.0            |
| Avengers L/E                | 520-5303-04 | 520-5317-00          | V2.0            |
| Metallica                   | 520-5337-01 | 520-5249-00          | V1.0            |
| Metallica L/E               | 520-5337-00 | 520-5317-00          | V1.0            |
| Star Trek                   | 520-5352-00 | 520-5249-00 (REV. D) | V1.0 (64M)      |
| Star Trek L/E               | 520-5352-01 | 520-5317-00          | V1.0 (64M)      |
| Mustang                     | 520-5352-00 | 520-5249-00 (REV. D) | V1.0 (64M)      |
| Mustang L/E                 | 520-5352-01 | 520-5249-00 (REV. D) | V1.0 (64M)      |
| Batman (Standard)           | 520-5303-00 | 520-5249-00          | V3.1            |
| Iron Man (Classic)          | 520-5303-01 | 520-5304-00          | Not Used        |
| The Simpsons Kooky Carnival |             |                      |                 |
| (RED)                       | 520-5246-00 | 520-5249-00          | V3.1            |

#### Optional Kits available through your Distributor:

| Pinball Location Maintenance <u>Standard</u> Kit (for MUSTANGE LE Pinball)<br>Standard Kit includes : 8 oz. Novus Wax #2 Fine (Red) (675-0003-01), Cloth, Rubber Rings<br>playfield), Bulbs (Bulb quantities vary and is limited to 25 per type), Fuses (1/per type) and 4 Pinba<br>Quanties, sizes and contents subject to change without notice. | 502-600 <u>2</u> -F2<br>(used above<br>alls. Note: |
|----------------------------------------------------------------------------------------------------|----------------------------------------------------|
| Pinball Location Maintenance <u>Deluxe</u> Kit (for MUSTANG LE Pinball)                                                                                                    | 502-600 <u>3</u> -F2                               |
| Deluxe Kit includes : Pinball Location Maintenance <u>Standard</u> Kit as described above plus a c<br>Rebuild Kits. Note: Quantity varies which equals the same quantity of flippers used in this game<br>THIS GAME KIT INCLUDES (2) FLIPPER REBUILD KITS A                                                                                        | quantity of Flipper<br>                            |
| PLASTIC*KIT (for MUSTANGE PRO<br>Pinball)                                                                                                    | 803-5000-F1                                        |
| Plastic kit includes: Plastic Sets 830-6928-XX,830-6940-XX)                                                                                                    |                                                    |
| Plastics*Kit (for MUSTANG LE/PRE.Pinball)                                                                                                    | 303-5000-F2                                        |
| Plastics Kit includes:Plastic Sets (830-6941-XX,830-6942-XX)                                                                                                    |                                                    |
| Decals* Kit (for MUSTANG PRO)                                                                                                    | 802-5000-F1                                        |
| Decals kit include:Decal Set (820-7917-XX)                                                                                                    |                                                    |
| Decals*Kit (for MUSTANG LE,Pre.Pinball)                                                                                                    | <u>802</u> -5000-F2                                |
|                                                                                                    |                                                    |

Decals Kit includes: Decal Set (820-7917-XX,820-7920-XX,) for Pro/Premium/LE

\*Attention: No individual Plastic or Decal can be ordered separately, unless noted otherwise. Plastics & Decals are subject to change without notice during and / or after production. Key Fobs subject to availability and may or may not be included in the plastic set. All designs, shapes & pieces used subject to change without notice. Kit contents subject to change. Service Bulletin(s) will announce any critical changes, if warranted. The last 2-digits shown on plastics or decals are for reference only.

## MUSTANG LE Parts available through your Distributor:

| Flipper Button Assy Blue                                                                                                    | 500-5026-35                   |
|----------------------------------------------------------------------------------------------------|-------------------------------|
| Leg Assy Bentley Blue                                                                                                    | 500-5921-75                   |
| Front Molding Bentley Blue                                                                                                    | 515-8646-75                   |
| Left Side Armor Bentley Blue                                                                                                    | 535-0902-01-75                |
| Right Side Armor Bentley Blue                                                                                                    | 535-0902-02-75                |
| Pivot Hinge Right Bentley Blue                                                                                                    | 535-7999-75R                  |
| Pivot Hinge Left Bentley Blue                                                                                                    | 535-7999-75L                  |
| Bottom Arch Steel Satin Black                                                                                                    | 535-8406-11                   |
| Mustang LE Backglass                                                                                                    | 830-52F2-00                   |
| Cabinet & Back-box Decals sold as a complete set<br>part#820-66F2-01 left back-box,820-66F2-02 right side back-box,820-66F2<br>cabinet,820-66F2-04 right side cabinet,820-66F2-05 front cabinet | 802-5001-F2<br>2-03 left side |

## The Pink Pages

MUSTANG Premium Parts available through your Distributor:

| Flipper Button Assy Yellow                                                                                                    | 500-5026-36                                      |
|----------------------------------------------------------------------------------------------------|--------------------------------------------------|
| Leg Assy Assy Wrinkle Black                                                                                                    | 500-5921-50                                      |
| Front Molding Wrinkle Black                                                                                                    | 515-8646-00                                      |
| Left Side Wrinkle Black                                                                                                    | 535-0902-01-00                                   |
| Right Side Wrinkle Black                                                                                                    | 535-0902-02-01                                   |
| Pivot Hinge Right Wrinkle Black                                                                                                    | 535-7999-01                                      |
| Pivot Hinge Left Wrinkle Black                                                                                                    | 535-7999-00                                      |
| Bottom Arch Steel Satin Black                                                                                                    | 545-8406-11                                      |
| Mustang Premium Backglass                                                                                                    | 830-52F3-00                                      |
| Cabinet & Back-box Decals sold as a complete set<br>Consist of the following parts: 820-66F3-01 left back-box,820-66F3-02<br>back-box,820-66F3-03 left side cabinet,820-66F3-04 right side cabinet<br>cabinet. | 802-5001-F3<br>right side<br>1,820-66F3-05 front |

| ITEM | QTY. | PART NUMBER           | DESCRIPTION                                      |  |
|------|------|-----------------------|--------------------------------------------------|--|
| 1    | 1    | 515-9695-00           | BACK, BACK BOX                                   |  |
| 2    | 1    | 525-5831-03-17        | SIDE PANEL-LEFT, LE BACK BOX                     |  |
| 3    | 1    | 515-9694-00           | BOTTOM BRKT: BACK BOX                            |  |
| 4    | 1    | 525-5831-04-17        | SIDE PANEL, RIGHT, BILL LE                       |  |
| 5    | 1    | 355-6158-00           | LOCK BB BLACK, Short                             |  |
| 6    | 2    | 077-5214-01           | FLUORESCENT BULB SOCKET - ROHS COMPLIANT         |  |
| 7    | 1    | 535-7739-00           | FLUOR, LIGHT MTG BRKT, LEFT                      |  |
| 8    | ſ    | 535-7739-01           | FLUOR, LIGHT MTG BRKT, RIGHT                     |  |
| 9    | 2    | 254-5080-00           | SPACER, #8-1/4"                                  |  |
| 10   | 2    | 040-5000-23           | WIRE CLAMP, 1/4" CLOSED TAB                      |  |
| 11   | 1    | 165-5011-01           | STARTER: FLUORESCENT                             |  |
| 12   | 2    | 535-0828-00           | FLUOR ADAPTOR BRKT                               |  |
| 13   | 2    | 545-7867-00           | LOGO PLATE - BB                                  |  |
| 14   | 2    | 535-0829-00           | SHIELD PLATE, BILL BB                            |  |
| 15   | 1    | 820-6082-00           | CAUTION HIGH VOLTAGE LABEL                       |  |
| 16   | 1    | 820-6266-02           | CAUTION, BALLAST LABEL                           |  |
| 17   | 1    | 820-6384-00           | BACKBOX FUSE LABEL                               |  |
| 18   | 1    | 355-5168-00-NUT       | NUT: LOCK                                        |  |
| 19   | 1    | 30-2227-02            | CAM 1-1/2 X 1/4" OFFSET                          |  |
| 20   | 1    | Production Glass Assy | GLASS ASSY: GAME SPECIFIC, IN FINAL PACK         |  |
| 21   |      | 590 - 52 Las - 00     | **. y · - y _ 7. 2. j                            |  |
| 22   |      | 5200525700/           | ( \$211 m)                                       |  |
| 23   | 1    | Sta Stan              | 12 Tonue Rh                                      |  |
| 24   | 1    | 200 - 200 - 02        |                                                  |  |
| 25   | 1    | 010-5015-00           | BALLAST CU452-W                                  |  |
| 25   | 20   | 240-5104-00           | 8-32 KEPS NUT                                    |  |
|      | 17   | 292 5301.00           | SC PEW 8-33 X 3/8" PPH SEAAS                     |  |
| 79   | 1    | 232-5301-00           | SCREW, #4 X 1/2" PPU AB B/O                      |  |
| 20   |      | 040 5000 09           |                                                  |  |
| 20   |      | 040-5000-07           |                                                  |  |
|      |      | 040-3000-08           |                                                  |  |
|      | 4    | 237-3602-00           | CABLE TIE DOBEW ON                               |  |
| 32   | 2    | 040-3003-00           |                                                  |  |
| 33   | 0    | 237-6307-20           | #6-52 TORA STAINLESS STEEL SCREW                 |  |
| 34   | 8    | 232-5301-01           | # 8-32 X 3/8" PPH MS SEMS SCREW - BLACK          |  |
| 35   | 12   | 254-5000-19           | NYLON SPACER - BLACK - 3/8 OD X .1/5 ID X 1/8"   |  |
| 36   | 2    | 254-5000-12           | INTLUIN SPACEK - BLACK - 3/8 OD X .1/5 ID X 3/8" |  |
| 37   | 28   | 240-5102-00           | B-32 NYLON LOCK NUT                              |  |
| 38   | 3    | 077-5106-00           | 2-LUG STAND-UP REV. MOUNT SHORT SOCKET           |  |
| 39   | 2    | 077-5102-00           | STAND-UP SOCKET, #89 - LONG                      |  |
| 40   | 2    | 113-5034-05           | LAMP · #89: BLUE LED                             |  |
| 41   | 3    | 113-5034-08           | LAMP - #89: WHITE LED                            |  |
| 42   | 2    | 820-66E6-XX           | DECAL: BILL LE BB SIDE                           |  |
| 43   | 1    | 535-0834-00           | REAR GLASS CHANNEL: BILL LE                      |  |
| 44   | 1    | 535-0835-00           | GLASS CHANNEL FRONT, BILL LE                     |  |
| 45   | 1    | 545-7876-00           | 7/8" HOLE PLUG. PLASTIC, BLACK                   |  |
| 46   | 2    | 545-7878-01           | "L" EXTRUSION                                    |  |
| 47   | 2    | 545-7878-02           | "L" EXTRUSION                                    |  |
| 48   | 3    | 545-0745-00           | FISH PAPER: BUL8 MOUNT                           |  |
| 49   | 6    | 240-5008-00           | # 6-32 KEPS NUT                                  |  |
| 50   | 6    | 242-5001-00           | #6 WASHER                                        |  |
| 51   | 14   | 234-5001-02           | SCREW, #6 X 1/2" HWH                             |  |
| 52   | 2    | 237-6010-00           | #8-32 X 3/4" HWH MS                              |  |
| 53   | 8    | 234-5101-00           | SCREW, #8 X 1/2" SLT HWH AB ZINC                 |  |
| 54   | 1    | 500-9824-01           | SPEAKER PANEL - BILL LE                          |  |

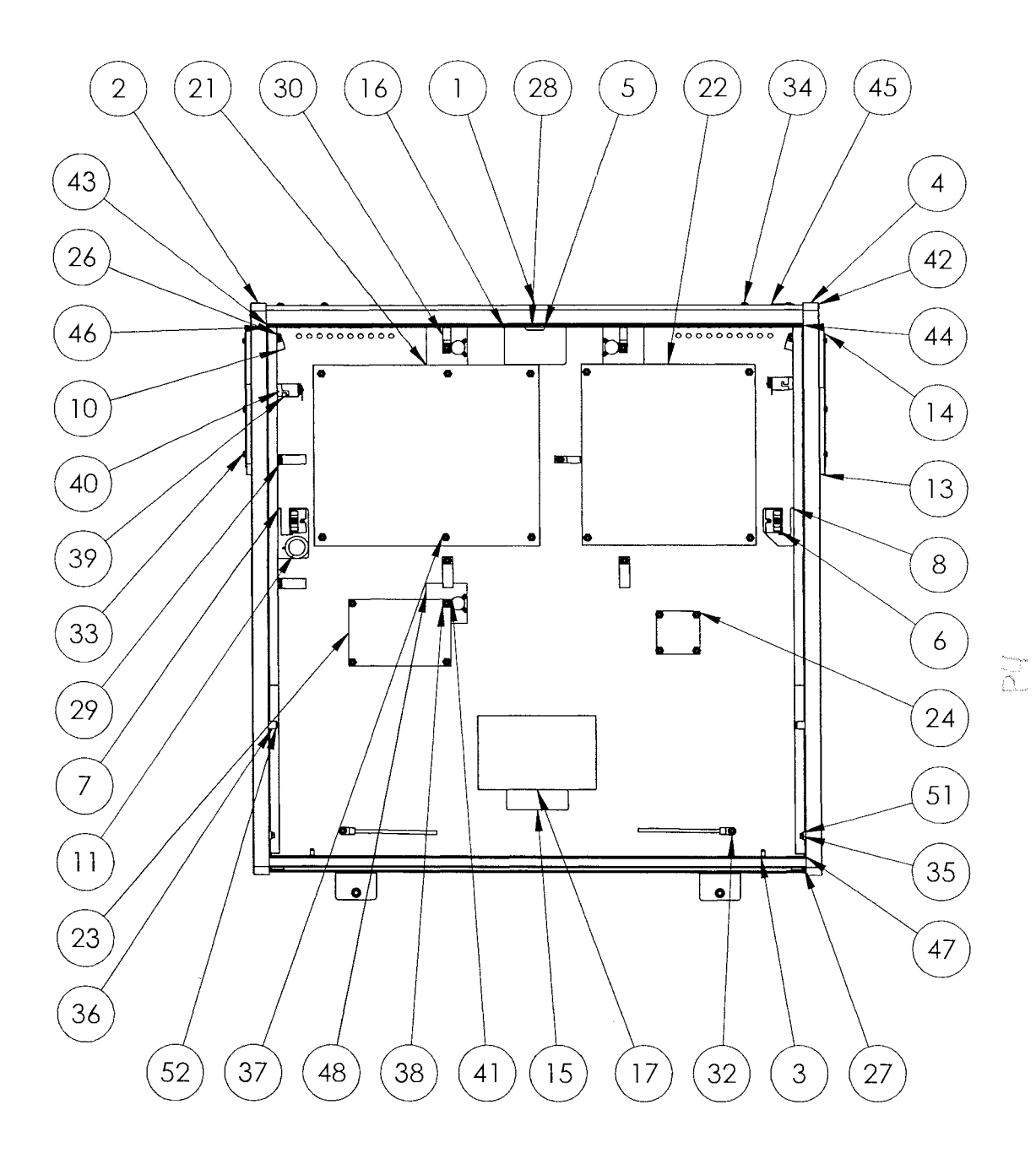

500-9823.03 BACK BOX ASSEMBLY

| 20<br>13<br>21<br>9<br>11<br>0<br>0<br>0<br>0<br>0<br>0<br>0<br>0<br>0<br>0<br>0<br>0<br>0                    |   |  |       |  |
|----------------------------------------------------------------------------------------------------|---|--|-------|--|
| BISCUIT LE & PREMIUM<br>SCUIT LE<br>DISPLAY<br>MP<br>- BLACK<br>ET, #89 - LONG<br>" LONG (NOT SHOWN)<br>E LED | 8 |  | 21 20 |  |

### 500-9852-02 SPEAKER PANEL ASSEMBLY MUSTANG LE

| 1  | }  | 515-9743-02    | SPEAKER PANEL BISCUIT LE & PREMIUM |
|----|----|----------------|------------------------------------|
| 2  | 1  | 830-6943-00    | NAME PLATE - BISCUIT LE            |
| 3  | 2  | 031-5004-02    | SPEAKER                            |
| 4  | 1  | 520-5052-15    | LED DISPLAY                        |
| 5  | 1  | 545-7849-01    | DISPLAY LENS                       |
| 6  | 1  | 545-7856-00    | FISH PAPER: LED DISPLAY            |
| 7  | 3  | 040-5000-03    | 1/4" CABLE CLAMP                   |
| 8  | 6  | 254-5000-09    | NYLON SPACER - BLACK               |
| 9  | 16 | 240-5008-00    | # 6-32 KEPS NUT                    |
| 10 | 8  | 242-5001-00    | #6 WASHER                          |
| 11 | 2  | 077-5102-00    | stand-up socket, #89 - Long        |
| 12 | 1  | 600-5006-12    | gnd cable - 12" long (not shown)   |
| 13 | 2  | 113-5034-05    | LAMP - #89: BLUE LED               |
| 14 | 1  | 545-7877-00    | FISCHE PAPER                       |
| 15 | 1  | 036-5260-33    | 14 PIN RIBBON (NOT SHOWN)          |
| 16 | 1  | 036-5452-02    | 2 SPKR IN SERIES (NOT SHOWN)       |
| 17 | 1  | 036-5520-00    | led display 5V (not shown)         |
| 18 | 1  | 036-5605-14-E6 | LE SPEAKER FLASH LAMP              |
| 19 | 1  | 535-0876-00    | MUSTANG EMBLEM                     |
| 20 | 2  | 535-0878-00    | SPEAKER GRILL - BISCUIT LE         |
| 21 | 2  | 545-7890-12    | SPEAKER LOGO - FLUORESCENT BLUE    |
| 22 | 1  | 820-8335-00    | BISCUIT PRO & LE                   |
| 23 | 1  | 240-5206-00    | #10-24 NYLON LOCK NUT              |
| 24 | 1  | 242-5010-00    | #10 WASHER, .50 O.D. X .047 THK    |
| 25 | 2  | 237-6307-06    | #6-32 TORX STAINLESS STEEL SCREW   |
| 26 | 1  | 605-5004-01    | Shrink Tube                        |

QTY. PART NUMBER DESCRIPTION

2

ITEM

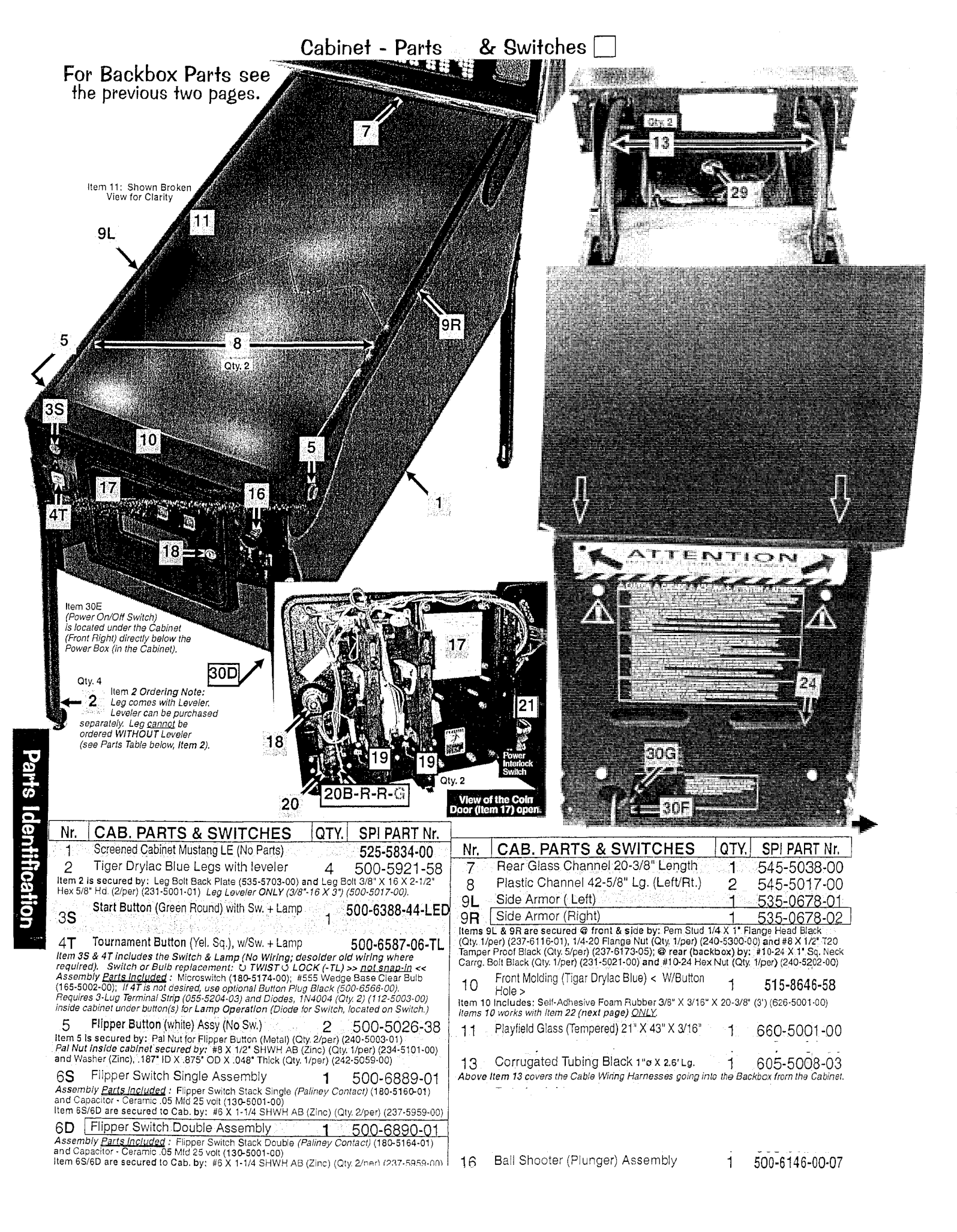

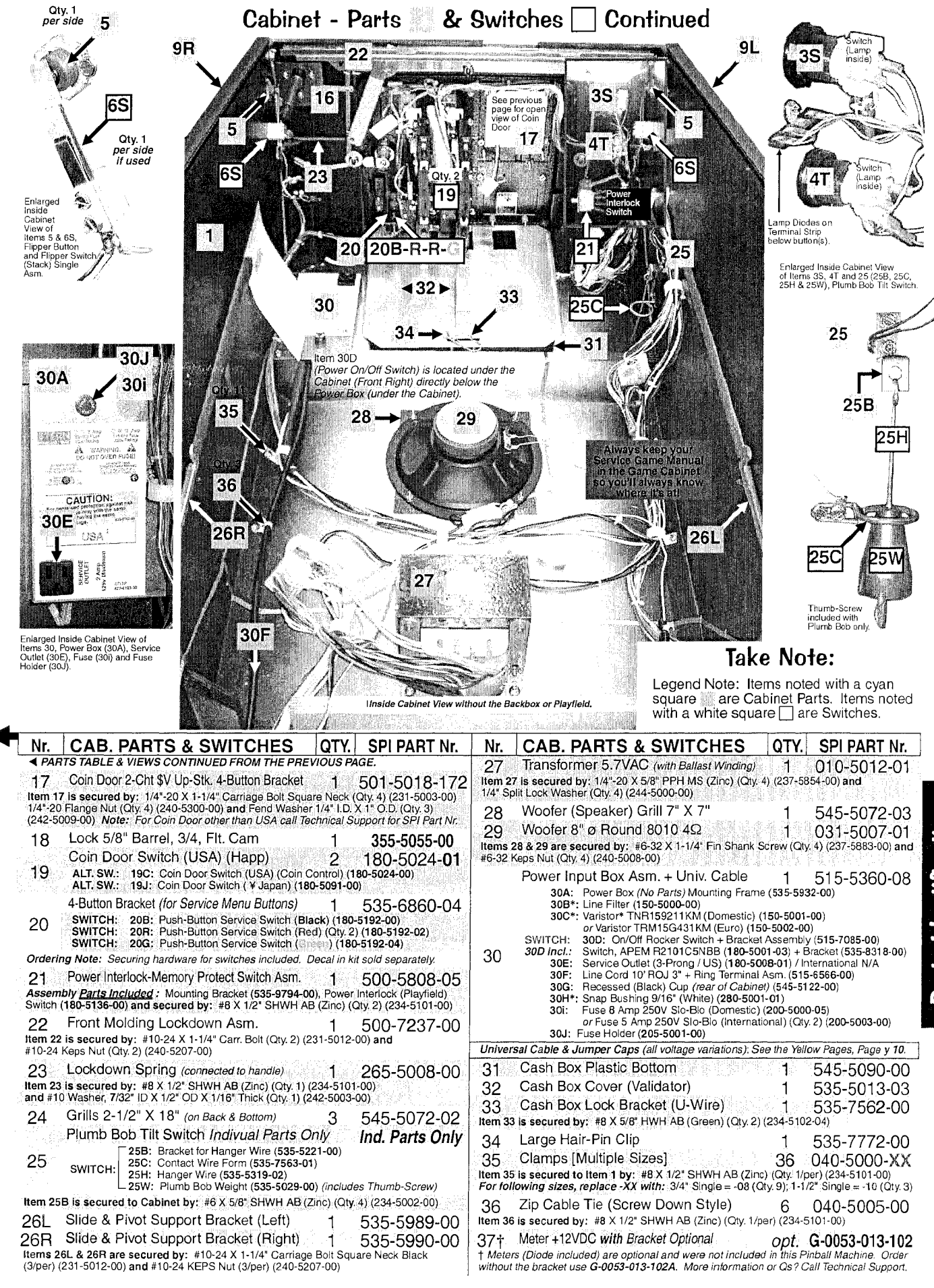

Parts Identification

## Main Playfield Top Parts

| 01.Upper Ramp Assy                         | 1 | 500-9837-00    |
|--------------------------------------------|---|----------------|
| 02.Ramp Flash Billboard Assy               | 1 | 511-7552-33    |
| 03.Turntable Assy (Reference-Top & Bottom) | 1 | 516-6780-00    |
| 04.Lower Ramp Assy                         | 1 | 500-9837-01    |
| 05.Jackpot Billboard Assy                  | 1 | 511-7552-19    |
| 06.Ball Diverter Assy                      | 1 | 500-9849-00    |
| 07.Pop Bumper Top Assy(511-7552-15 Plas)   | 4 | 516-0033-02    |
| 08.Buty Assy #13                           | 1 | 511-7552-13    |
| 09.Left Plastic Ramp Assy                  | 1 | 545-7851-01    |
| 10.Slingshot Assy (Reference Bottom)       | 2 | 500-5849-01-ND |
| 11.Flipper Bat (Yellow)                    | 2 | 515-5133-06    |
| 12.Flipper Bat Rubber (Black)              | 2 | 545-5277-00    |
| 13.1-way Gate Wireform                     | 1 | 535-0885-00    |
| 14.Wire Gate Shield                        | 1 | 535-9075-00    |
| 15.180° Billboard Assy                     | 1 | 511-7552-21    |
| 16.VUK Billboard Assy                      | 1 | 511-7552-36    |
| 17.VUK Hole Protector                      | 1 | 535-0896-00    |
| 18.Shooter Lane Metal Ramp                 | 1 | 535-0845-01    |
| 19.Spinner Assy                            | 1 | 511-5113-00    |
| 20.Right Plastic Ramp Assy                 | 1 | 545-7858-00    |
| 21.Wire Ramp Weldment                      | 1 | 535-0850-01    |
| 22.Plastic Bonus Bowl Assy                 | 1 | 545-7858-01    |
| 23.Bottom Arch Steel (Satin Black)         | 1 | 535-8406-11    |
| 24.Front Molding Assy (Button Hole)        | 1 | 500-9838-75    |
| 25.Front Molding Assy Button               | 1 | 515-7791-00    |

## **Playfield Top Parts**

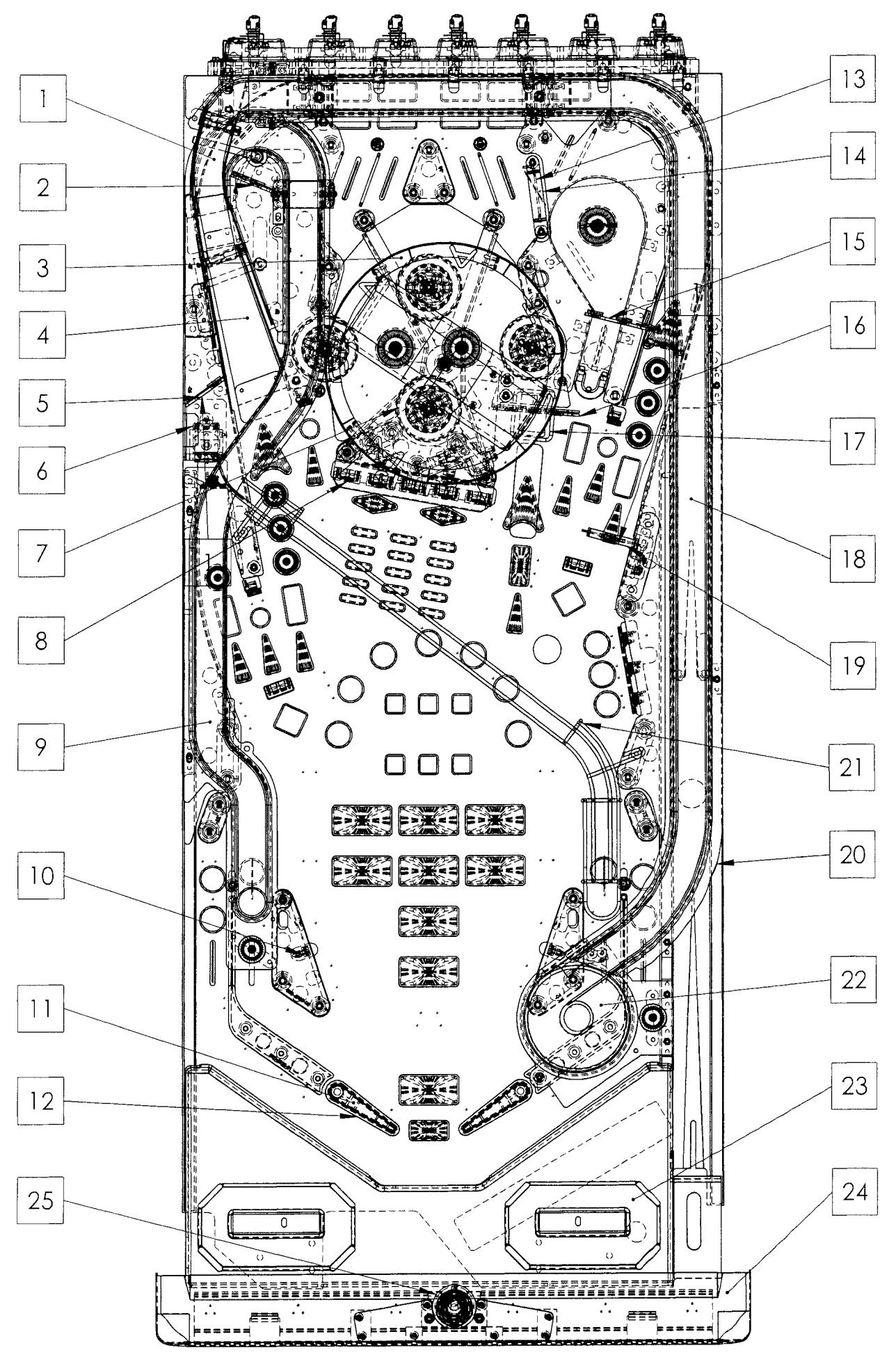

## Main Playfield Bottom Parts

| 01.Autoplunger Assy                   | 1 | 500-9818-00    |
|---------------------------------------|---|----------------|
| 02.Turntable Assy (Reference)         | 1 | 516-6780-00    |
| 03.Eject VUK (Vertical Up Kicker)     | 1 | 500-6846-02    |
| 04.1" S/U Tgt Assy (White)            | 3 | 500-5232-02    |
| 05.Buty Assy #25                      | 1 | 511-7522-25    |
| 06.Buty Assy #26                      | 1 | 511-7522-26    |
| 07.Buty Assy #28                      | 1 | 511-7522-28    |
| 08.Slingshot Assy (26-1200)           | 2 | 500-5849-01-ND |
| 09.Right Flipper Assy (09-5032-ND)    | 1 | 500-6543-02-ND |
| 10.6-Ball Trough Assy                 | 1 | 500-6318-16-ND |
| 11.Upper Ramp Actuator Assy           | 1 | 500-9871-00    |
| 12.Lower Ramp Actuator Assy           | 1 | 500-9871-01    |
| 13.Pop Bumper Sw Assy                 | 4 | 515-6459-09    |
| 14.Pop Bumper Bottom Assy             | 4 | 515-6459-09    |
| 15.Dual 1-1/2" S/U Tgt Assy           | 1 | 500-9870-00    |
| 16.1" S/U Tgt Assy (Purple)           | 1 | 500-6984-09    |
| 17.Left Flipper Assy (09-5020-30-ND)  | 1 | 500-6543-13-ND |
| 18.1-Bank Drop Tgt Assy (W/Trip Coil) | 2 | 500-9826-01    |
| 19.5-Bank Drop Tgt Assy               | 1 | 500-7216-05    |
| 20.Buty Assy #30                      | 2 | 511-7552-30    |
| 21.1⁄2" S/U Tgt Assy (Purple)         | 3 | 500-6985-09    |
| 22.P/F Support Brkt                   | 2 | 535-6862-05    |
| 23.Buty Assy #29                      | 2 | 511-7552-29    |

**Playfield Bottom Parts** 

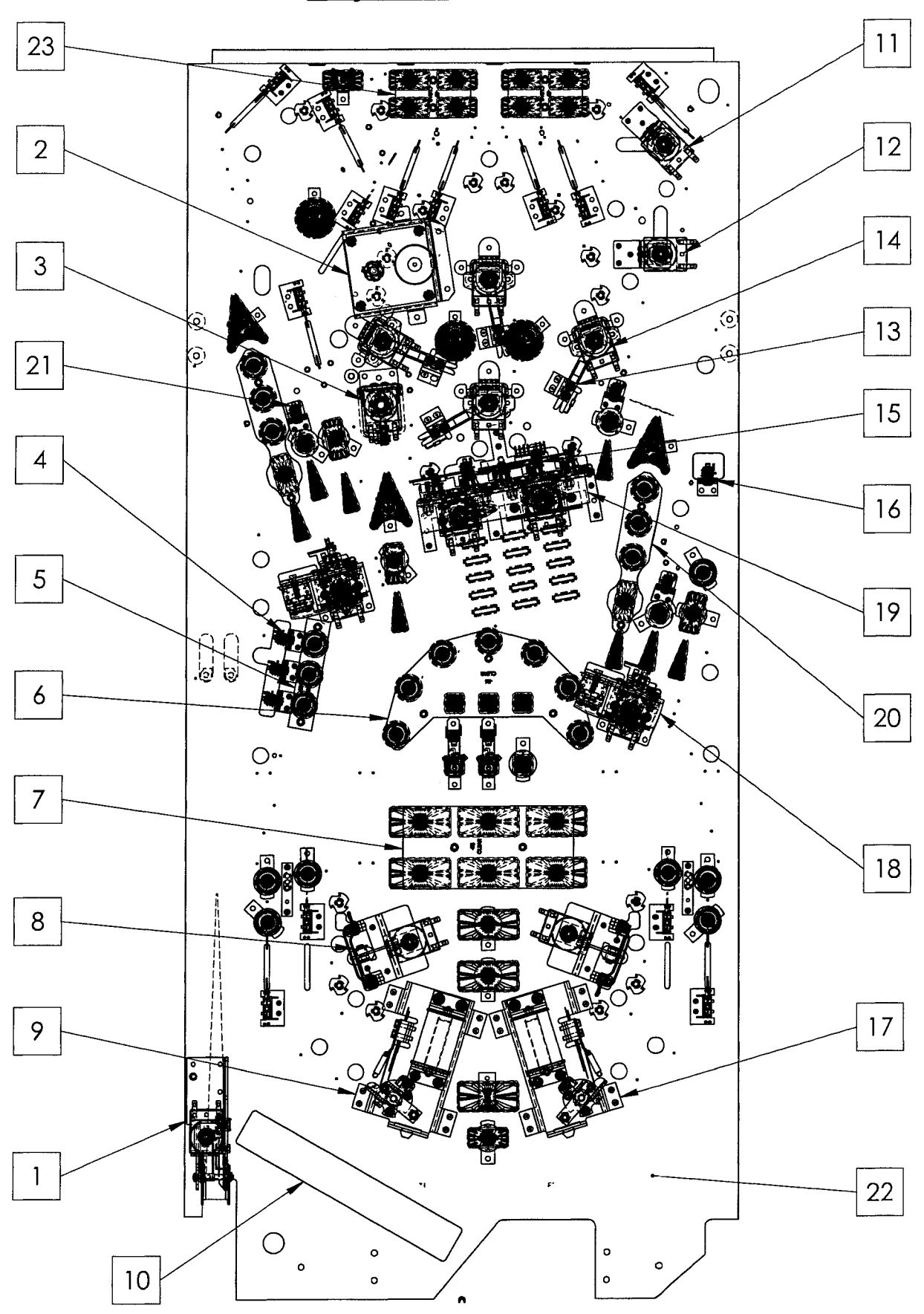

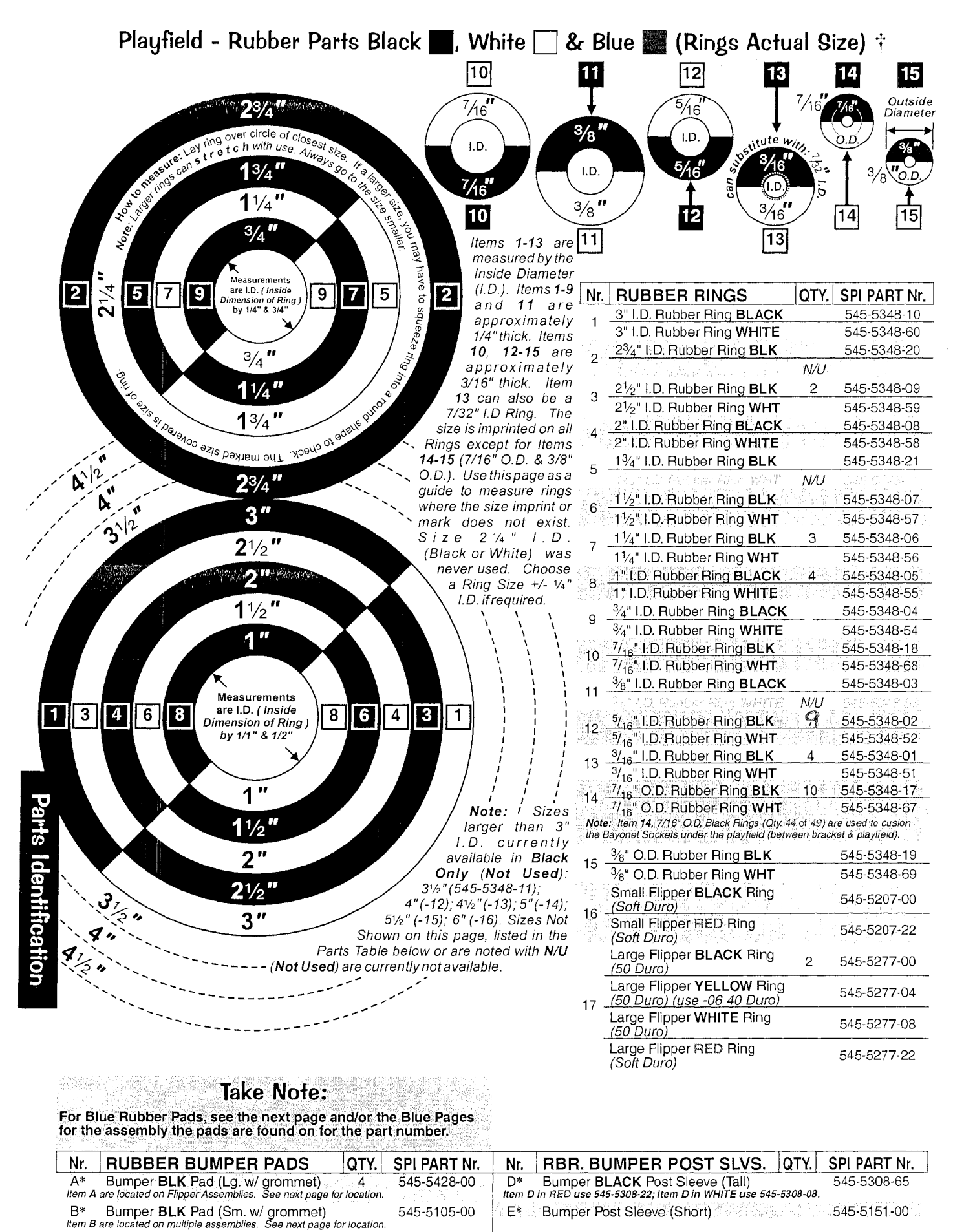

545-5105-00 Bumper Post Sleeve (Short) E\*

545-5151-00

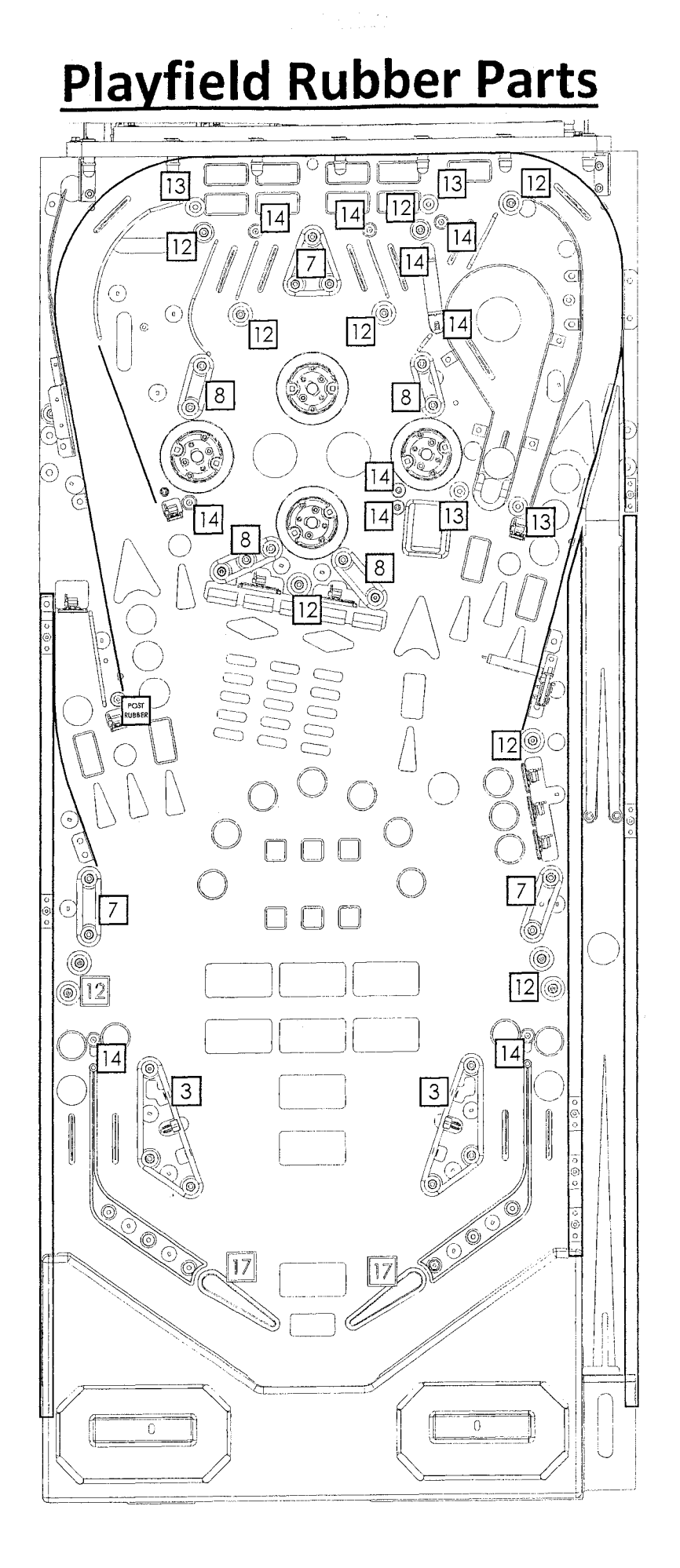

Playfield - Metal Posts & Fin Shank Screws (Actual Size) †

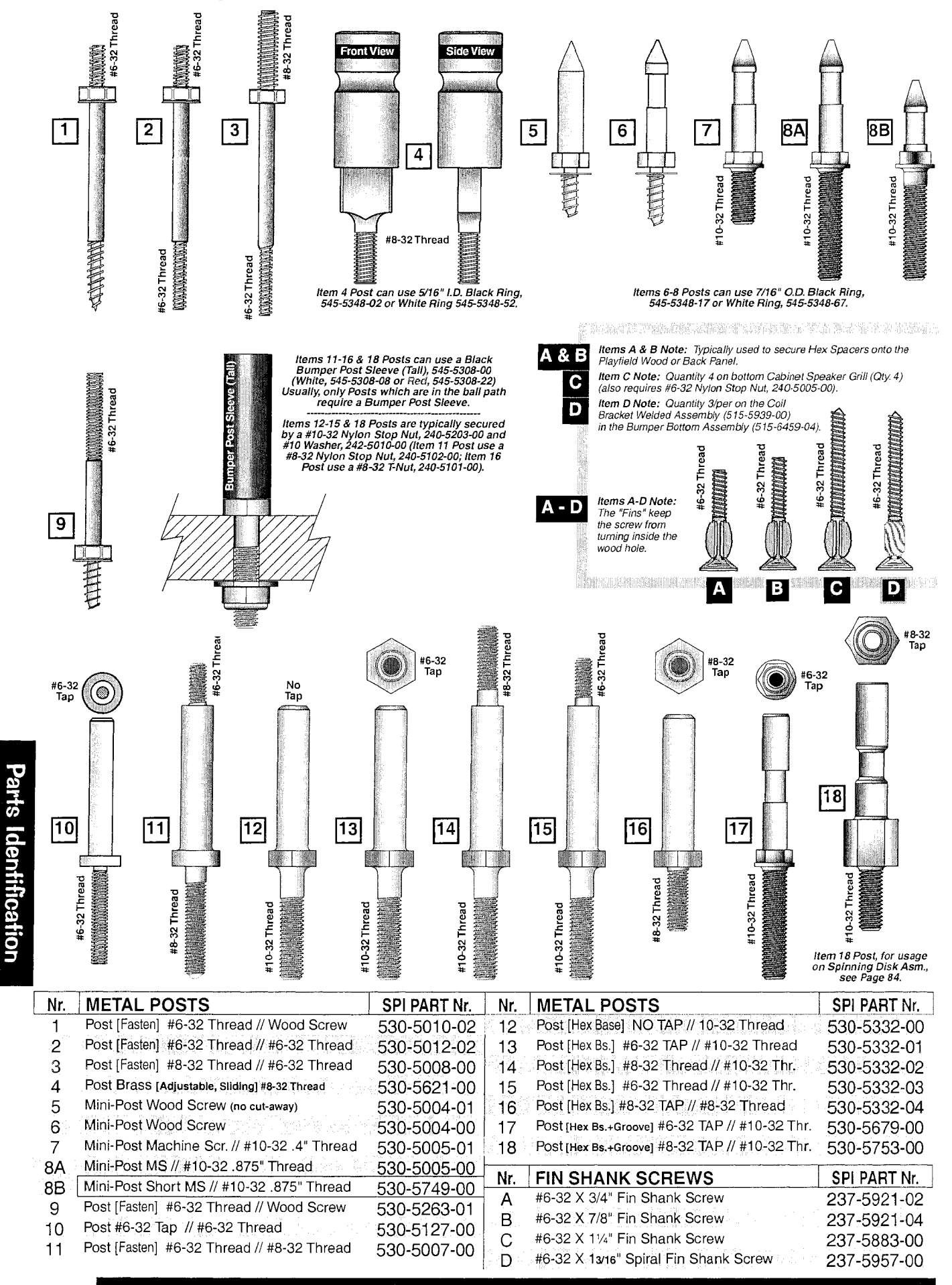

NOT ALL PARTS LISTED ABOVE ARE USED ON THIS GAME (QUANTITIES PER GAME WILL DIFFER). COMPARE ACTUAL PART ON GAME TO ABOVE DRAWINGS TO IDENTIFY THE PART NUMBER REQUIRED.

 $\mathbf{b}\left[ r
ight]$ 

#### Playfield - Nylon Stop, KEPS, Hex, T-, Flange, Pal\* & Wing Nuts\* (Actual Size) †

| Nr.                      | NYLON STOP NUTS*                                                    | SPI PART Nr.                     |                                               |                     |
|--------------------------|---------------------------------------------------------------------|----------------------------------|-----------------------------------------------|---------------------|
| N1                       | #6-32 Nylon Stop Nut                                                | 240-5005-00                      | Â                                             | $\langle O \rangle$ |
| N2                       | #6-32 N.S. Nut (with 1/4" Hex Body)                                 | 240-5010-00                      | Str.                                          |                     |
| N3                       | #8-32 Nylon Stop Nut                                                | 240-5102-00                      |                                               |                     |
| NΔ                       | #10-32 Nylon Stop Nut                                               | 240-5203-00                      |                                               |                     |
| N5                       | #10-24 Nylon Stop Nut                                               | 240-5206-00                      |                                               | N 1                 |
| Item N                   | <b>15</b> used with #10-24 X 1-3/4" Carriage Bolt Square Neck Black | (231-5022-00) located            |                                               |                     |
| in the                   | Cabinet for the Roto Lock (Male) (355-5006-01).                     |                                  |                                               |                     |
| N6                       | #4-40 INVION Stop INUT                                              | 240-5303-00                      |                                               |                     |
| N7                       | #4-40 (18/8 Stainless) Nylon Stop Nut                               | 240-5303-01                      |                                               |                     |
| N8                       | 5/16"-18 Nylon Stop Nut                                             | 240-5316-00                      |                                               |                     |
| Nr.                      | KEPS NUTS*                                                          | SPI PART Nr.                     | <b>1</b>                                      | ~~~~                |
| K1                       | #6-32 Keps Nut (with Star Washer)                                   | 240-5008-00                      | C O S                                         | $\{ \bigcirc \}$    |
| K2                       | #6-32 Keps Nut (with $\frac{1}{4}$ " Hex Body)                      | 240-5011-00                      | Land Street                                   | and the second      |
| K3                       | #8-32 Keps Nut                                                      | 240-5104-00                      |                                               |                     |
| KΔ                       | #10-32 Keps Nut                                                     | 240-5208-00                      |                                               |                     |
|                          | #10-24 Keps Nut                                                     | 240-5200-00                      | inducation                                    | <b>K</b> 1          |
| KG                       | #4-40 Keps Nut                                                      | 240-5207-00                      |                                               |                     |
| NO                       |                                                                     | 240-0010-00                      |                                               |                     |
| Nr.                      | HEX NUTS*                                                           | SPI PART Nr.                     |                                               |                     |
| ЧŤ                       | #6-32 Hex Nut (No Star Washer)                                      | 240-5004-00                      |                                               | (O)                 |
| H2                       | #8-32 Hex Nut                                                       | 240-5103-00                      | U                                             |                     |
| 1 12<br>11 2             | #10-32 Hex Nut                                                      | 240-5201-00                      |                                               |                     |
| ں ۔<br>10                | #10-24 Hox Nut                                                      | 240-5201-00                      |                                               |                     |
| ⊓ <del>4</del><br>Item H | 4 used with #10-24 X 1" Carriage Bolt Square Neck Black (23         | 1-5021-00) located in            |                                               | H 1                 |
| the Ca                   | binet for the Side Armor Rear (towards Backbox).                    | a shi bular shudo kufa basi na s |                                               |                     |
| H5                       | #10-32 X 3/8" Hex Nut                                               | 240-5209-00                      |                                               |                     |
| H6                       | <sup>3</sup> ⁄ <sub>4</sub> -16 Hex Nut                             | 240-5315-00                      |                                               |                     |
| H7                       | #2-56 Hex Nut                                                       | 240-5301-00                      |                                               |                     |
| H8                       | 7⁄8"-14 Hex Nut                                                     | 240-5317-00                      |                                               |                     |
| Nr                       | TNUTC*                                                              |                                  |                                               |                     |
| т.                       | #6-32 T-Nut                                                         | 240 5002 00                      | (a)                                           | $(\bigcirc)$        |
| HELES<br>TO              | #C 22 TNut (with Cide Out Off)                                      | 240-5002-00                      | 79 K                                          | 499                 |
| 12<br>To                 |                                                                     | 240-5002-01                      | $\bigcirc$                                    | $\smile$            |
| 13                       | #6-321-INUU                                                         | 240-5101-00                      |                                               |                     |
| 14<br><u>いで</u> いが       | #10-32 (Black Oxide) I-Nut                                          | 240-5007-00                      |                                               | T 1                 |
| T5                       | #10-32 I-Nut (with Side Cut Off)                                    | 240-5205-00                      |                                               |                     |
| T6                       | #10-32 X 5/16" 3-Prong T-Nut                                        | 240-5204-00                      |                                               |                     |
| T7                       | #10-24 T-Nut                                                        | 240-5200-00                      |                                               |                     |
| Mr                       |                                                                     |                                  |                                               |                     |
| <u></u><br>E1            | 1// X 20 Elange Nut                                                 | 240 E200 00                      | $\langle \rangle \rangle$                     |                     |
| F  <br>em F1             | used with 1/4-20 X 1-1/4 Sq. Neck Carriage Bolt Black (231-5        | 240-5300-00                      | $\langle O \rangle \rangle$                   | $(\bigcirc)$        |
| abinet                   | for the SIde Armor (Front) and Pivot Hinges.                        |                                  |                                               |                     |
|                          |                                                                     |                                  |                                               | <u> </u>            |
|                          | Plastic Pal Nut /on Elippor Puttonal                                |                                  | ن میں ایک ایک ایک ایک ایک ایک ایک ایک ایک ایک | r !                 |
| FULXS<br>DA              | Motal Pal Nut (on Elipper Buttona)                                  | 240-0003-00                      |                                               |                     |
| P2<br>Not                | Shown                                                               | 240-5003-01                      |                                               |                     |
| Nr                       | WING NUITS*                                                         | SDI PART Nr                      |                                               |                     |
| N/1                      | #6-32 Wing Nut                                                      | 240-5001-00                      |                                               |                     |
| ເ¥:1. ≓<br>∧/∩           | #8-32 Wing Nut                                                      | 240-5001-00                      |                                               |                     |
| NO S                     | #10-24 Wing Nut                                                     | 240-5100-00                      |                                               |                     |
| N3                       |                                                                     | 240-5211-00                      |                                               |                     |
| 14                       | 74"-20 Wing Nut                                                     | 240-5302-00                      |                                               |                     |
| W5                       | 1/4"-20 loggle Wing                                                 | 240-5324-00                      |                                               |                     |
| NICT                     | Shown                                                               |                                  |                                               |                     |

Not Shown

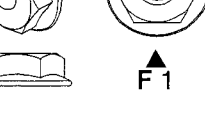

Parts Identification

| Hex Spacers: Playtield Iop - He                                                                                                    | ex Spacers (Actual Size) †                                                                                                    |
|----------------------------------------------------------------------------------------------------|----------------------------------------------------------------------------------------------------|
| $ \begin{array}{c}                                     $                                                                                                    | <b>5 6 7</b>                                                                                                    |
| $\begin{bmatrix} 1 & 1 & 1 \\ 1 & 1 & 1 \\ 8 & 1 & 1 \\ 8 & 1 & 1 \\ 8 & 1 & 1 \\ 8 & 1 & 1 \\ 8 & 1 & 1 \\ 8 & 1 & 1 \\ 8 & 1 & 1 \\ 1 & 1 & 1 \\ 1 & 1 & 1 \\ 1 & 1 &$                                                                                                    | example of "Bs"                                                                                                    |
| 9 [ 11/ <sup>11</sup>                                                                                                    | 1-end, #6-32 Tap on other.                                                                                                    |
| $10 \qquad f_{10} \qquad f_{10} \qquad f_{10$ | is 34-39 are $\frac{5}{16}$ wide. With Items 1-3A, 4A,<br>a length of spacer) With Items 7 8A 9-33 &                                                                                                    |
| <b>10 1</b> <sup>5/16</sup> <b>34-39</b> , the tap is up to 5% dee<br>( <i>Not Shown</i> ) & <b>8B</b> ( <i>Shown</i> as                                                                                                    | ep on each end. <i>Note:</i> Items <b>3B</b> , <b>4B</b> , <b>6B</b><br>s example of all "B" Styles) all have a #6-32                                                                                                    |
| 11 [ 13%" + Hex Spacers No.                                                                                                    | ot Used in current games may no                                                                                                    |
| 12 11/2" and compensate v                                                                                                    | $\frac{1}{1} \frac{1}{4} \frac{1}{4} \frac{1}$ |
| 13   15%"       13   15%"       13   15%"       13   15%"       13   15%"       13   15%"       13   15%"       13       13       15%       13 <td>1/5" O.D. X 1/4 -20 BO (254-5042-00) (Qty. 2)<br/><i>Jes Item 29L/R, Page 43, Backbox Parts).</i><br/>-5052-00) (Qty. 4)</td>                                                                                                    | 1/5" O.D. X 1/4 -20 BO (254-5042-00) (Qty. 2)<br><i>Jes Item 29L/R, Page 43, Backbox Parts).</i><br>-5052-00) (Qty. 4)                                                                                                    |
| 14 13/4" Item 42 Hex Space                                                                                                    | cer 1/2" X 1/4" #6-32 M/F (Qty. 0) (254-5049-03)<br>cer 1-1/2" X 1/4" #6-32 M/F (Qty. 1) (254-5049-09)                                                                                                    |
|                                                                                                    |                                                                                                    |
| <b>16</b>                                                                                                    |                                                                                                    |
|                                                                                                    |                                                                                                    |
| <b>18 2</b> <sub>1/</sub> "                                                                                                    |                                                                                                    |
|                                                                                                    | $\begin{bmatrix} 29 & 3\frac{3}{4} \end{bmatrix}$ Item 44 Hex Spacer $\begin{bmatrix} 38 & 4^{11} \\ 4^{11} \end{bmatrix}$                                                                                                    |
|                                                                                                    | $\begin{array}{c ccccccccccccccccccccccccccccccccccc$                                                                                                    |
|                                                                                                    | <b>32</b> -4 <sup>1</sup> / <sub>4</sub> " <b>34</b> -5 <sup>1</sup> / <sub>4</sub> "                                                                                                    |
|                                                                                                    | $33 - 4_{3/8}^{"} \qquad 40 \qquad 4.92^{"}$                                                                                                    |
|                                                                                                    | A Standard USA 9 inch Ruler<br>is provided on the back cover.                                                                                                    |
| Nr. HEX SPACERS SPI PART                                                                                                    | Nr. Nr. HEX SPACERS SPI PART Nr.                                                                                                    |
| 1 <sup>1</sup> / <sub>4</sub> " X <sup>1</sup> / <sub>4</sub> " : #6-32 Tap (both ends) 254-5008                                                                                                    | 3-00 19 2 <sup>3</sup> / <sub>8</sub> " X <sup>1</sup> / <sub>4</sub> " : #6-32 Tap (both ends) 254-5008-28                                                                                                    |
| 2 <sup>3</sup> / <sub>8</sub> " X <sup>1</sup> / <sub>4</sub> " : #6-32 Tap (both ends) 254-5008                                                                                                    | <b>3-12 20</b> 2 <sup>1</sup> / <sub>2</sub> " X <sup>1</sup> / <sub>4</sub> " : #6-32 Tap ( <i>both ends</i> ) 254-5008-16                                                                                                    |
| 3A <u>1/2" X 1/4" : #6-32 Tap (both ends)</u> 254-5008                                                                                                    | <b>3-03</b> 21 2 <sup>5</sup> / <sub>8</sub> " X <sup>1</sup> / <sub>4</sub> " : #6-32 Tap ( <i>both ends</i> ) 254-5008-08                                                                                                    |
| <b>3B*</b> Identical to <b>3A</b> with #6-32 Thread end 254-5022                                                                                                    | <u>4-03</u> <u>22</u> 2 <sup>3</sup> / <sub>4</sub> " X <sup>1</sup> / <sub>4</sub> " : #6-32 Tap (both ends) 254-5008-15                                                                                                    |
| <b>4A</b> <sup>5</sup> / <sub>8</sub> " X <sup>1</sup> / <sub>4</sub> " : #6-32 Tap (both ends) 254-5008                                                                                                    | 3-02 23 2 <sup>7</sup> / <sub>8</sub> " X <sup>1</sup> / <sub>4</sub> " : #6-32 Tap (both ends) 254-5008-31                                                                                                    |
| 4B* Identical to 4A with #6-32 Thread end 254-5022                                                                                                    | 4-02 24 3" X <sup>1</sup> / <sub>4</sub> " : #6-32 Tap (both ends) 254-5008-14                                                                                                    |
| 5 <sup>3</sup> ⁄ <sub>4</sub> " X <sup>1</sup> ⁄ <sub>4</sub> " · #6-32 Tap (both ends) 254-5008                                                                                                    | 3-04 25 3 <sup>1</sup> / <sub>8</sub> " X <sup>1</sup> / <sub>4</sub> " : #6-32 Tap (both ends) 254-5008-19                                                                                                    |
| 6A 7/8" X 1/4" : #6-32 Tap (both ends) 254-5008                                                                                                    | <u>3-05</u> 26 3 <sup>1</sup> ⁄ <sub>4</sub> " X <sup>1</sup> ⁄ <sub>4</sub> " : #6-32 Tap ( <i>both ends</i> ) 254-5008-26                                                                                                    |
| 6B* Identical to 6A with #6-32 Thread end 254-5024                                                                                                    | <b>1-05</b> 27 3 <sup>1</sup> / <sub>2</sub> " X <sup>1</sup> / <sub>4</sub> " : #6-32 Tap ( <i>both ends</i> ) 254-5008-27                                                                                                    |
| 7 1" X <sup>1</sup> ⁄4" : #6-32 Tap ( <i>both ends)</i> 254-5008                                                                                                    | <b>3-06</b> 28 3 <sup>5</sup> / <sub>8</sub> " X <sup>1</sup> / <sub>4</sub> " : #6-32 Tap ( <i>both ends</i> ) 254-5008-25                                                                                                    |
| 8A 1 <sup>1</sup> / <sub>8</sub> " X <sup>1</sup> / <sub>4</sub> " : #6-32 Tap (both ends) 254-5008                                                                                                    | <u>3-17</u> 29 3 <sup>3</sup> / <sub>4</sub> " X <sup>1</sup> / <sub>4</sub> " : #6-32 Tap ( <i>both ends</i> ) 254-5008-36                                                                                                    |
| 8B Identical to 8A with #6-32 Thread end 254-5024                                                                                                    | 1-17         30         4"         X <sup>1</sup> / <sub>4</sub> ": #6-32 Tap (both ends)         254-5008-21                                                                                                    |
| 9 1 <sup>1</sup> ⁄ <sub>4</sub> " X <sup>1</sup> ⁄ <sub>4</sub> " : #6-32 Tap (both ends) 254-5008                                                                                                    | 3-11 31 4 <sup>1</sup> / <sub>8</sub> " X <sup>1</sup> / <sub>4</sub> " : #6-32 Tap ( <i>both ends</i> ) 254-5008-23                                                                                                    |
| 10 1 <sup>5</sup> / <sub>16</sub> " X <sup>1</sup> / <sub>4</sub> " : #6-32 Tap (both ends) 254-5008                                                                                                    | <b>3-34 32</b> 4 <sup>1</sup> / <sub>4</sub> " X <sup>1</sup> / <sub>4</sub> " : #6-32 Tap (both ends) 254-5008-30                                                                                                    |
| 11 ¥ 1 <sup>3</sup> / <sub>8</sub> " X <sup>1</sup> / <sub>4</sub> " : #6-32 Tap (both ends) 254-5008                                                                                                    | 3-33   33 4 <sup>3</sup> / <sub>8</sub> " X <sup>1</sup> / <sub>4</sub> " : #6-32 Tap (both ends) 254-5008-29                                                                                                    |
| 12 1 <sup>1</sup> / <sub>2</sub> " X <sup>1</sup> / <sub>4</sub> " : #6-32 Tap (both ends) 254-5008                                                                                                    | <b>3-09</b> 34 5 <sup>1</sup> / <sub>4</sub> " X <sup>1</sup> / <sub>4</sub> " : #6-32 Tap (both ends) 254-5008-35                                                                                                    |
| 13 # 1 <sup>5</sup> / <sub>8</sub> " X <sup>1</sup> / <sub>4</sub> ": #6-32 Tap (both ends) 254-5008                                                                                                    | 3-13 35 1 <sup>1</sup> / <sub>4</sub> " X <sup>5</sup> / <sub>16</sub> " : #6-32 Tap (both ends) 254-5018-09                                                                                                    |
| 14 1 <sup>3</sup> / <sub>4</sub> " X <sup>1</sup> / <sub>4</sub> ": #6-32 Tap (both ends) 254-5008                                                                                                    | 3-10 36 1 <sup>3</sup> / <sub>4</sub> " X 5/ <sub>16</sub> " : #6-32 Tap (both ends) 254-5018-06                                                                                                    |
| 15 ∓ 1 <sup>1</sup> / <sub>8</sub> " X <sup>1</sup> / <sub>4</sub> ": #6-32 Tap (both ends) 254-5008                                                                                                    | 3-20 37 2" X 5/16" : #6-32 Tap (both ends) 254-5018-07                                                                                                    |
| 16 2" X <sup>1</sup> / <sub>4</sub> " : #6-32 Tap (both ends) 254-5008                                                                                                    | 3-07 38 4" X <sup>5</sup> / <sub>16</sub> " : #6-32 Tap (both ends) 254-5018-03                                                                                                    |
| 17 2 <sup>1</sup> / <sub>8</sub> " X <sup>1</sup> / <sub>4</sub> ": #6-32 Tap (both ends) 254-5008                                                                                                    | 3-32 39 4 <sup>5</sup> / <sub>16</sub> " X <sup>5</sup> / <sub>16</sub> " : #6-32 Tap (both ends) 254-5018-00                                                                                                    |
| 18 2 <sup>1</sup> / <sub>4</sub> " X <sup>1</sup> / <sub>4</sub> " : #6-32 Tap (both ends) 254-5008                                                                                                    | 3-18   40 4.92" X 5/16" : #6-32 Tap (both ends) 254-5018-04                                                                                                    |
|                                                                                                    |                                                                                                    |

.

1 1

NOT ALL PARTS LISTED ABOVE ARE USED ON THIS GAME (QUANTITIES PER GAME WILL DIFFER). COMPARE ACTUAL PART ON GAME TO ABOVE DRAWINGS TO IDENTIFY THE PART NUMBER REQUIRED.

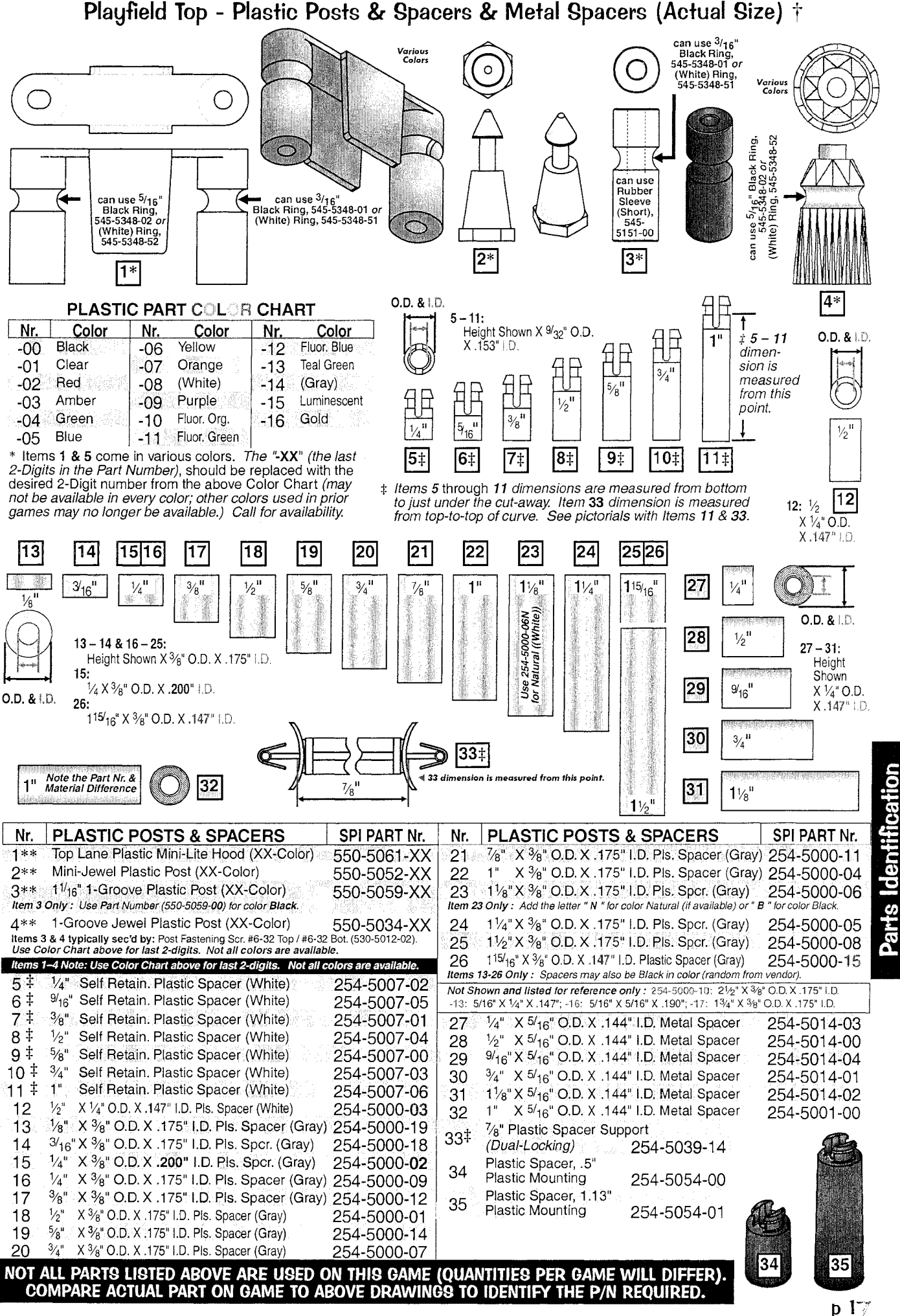

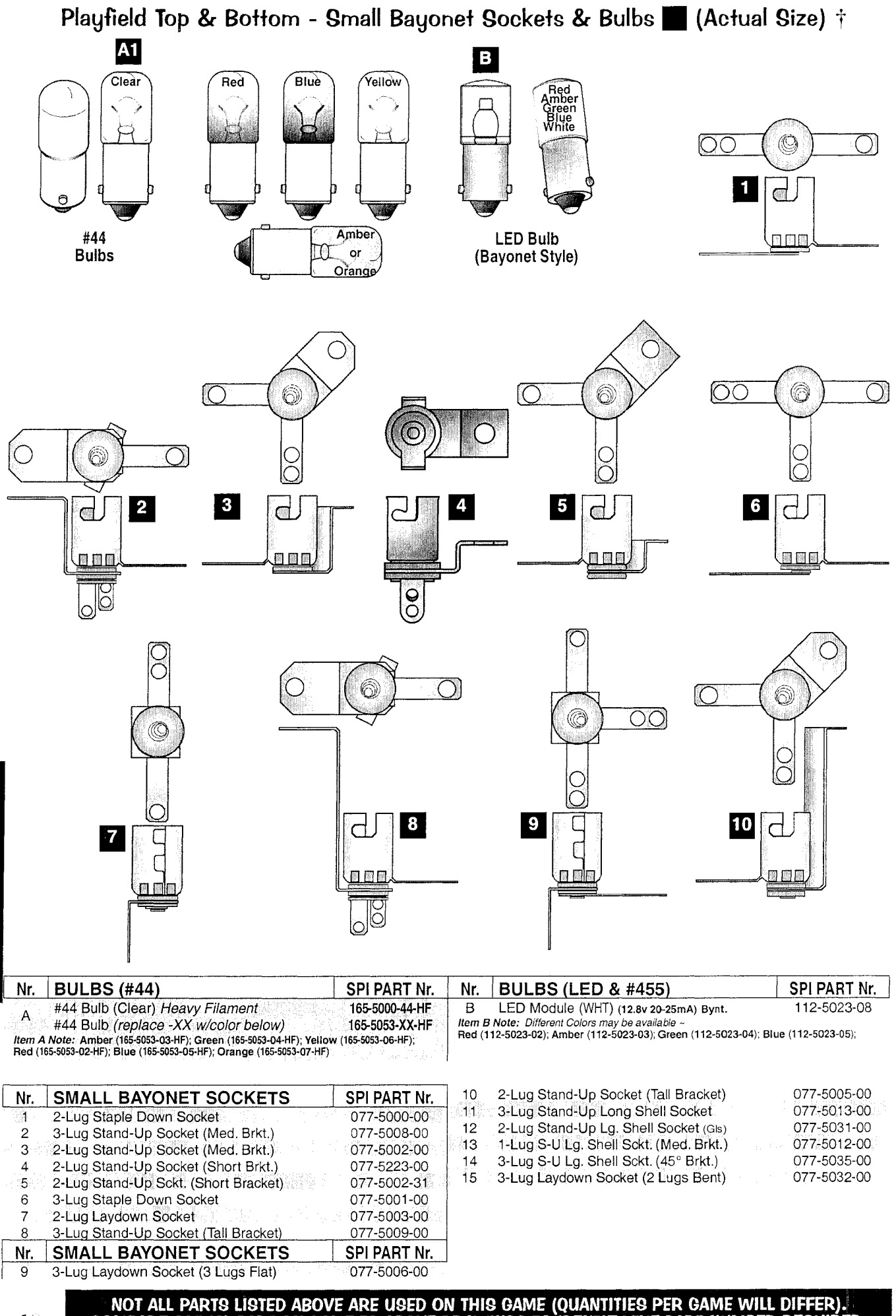

COMPARE ACTUAL PART ON GAME TO ABOVE DRAWINGS TO IDENTIFY THE PART NUMBER REQUIRED.

p 1ਏ
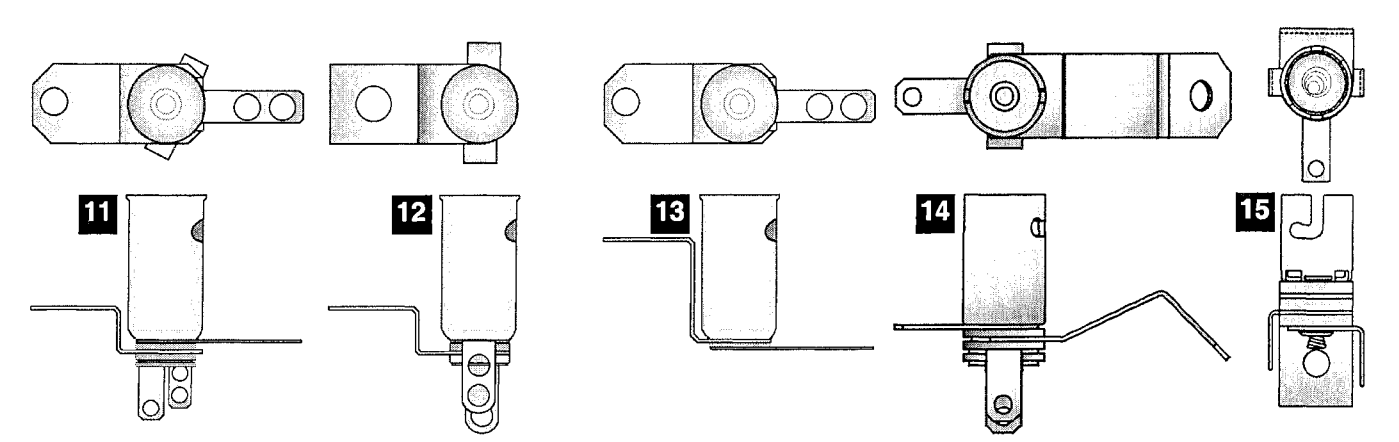

Playfield Bottom - Large Bayonet Sockets & Bulbs 📕 (Actual Size) †

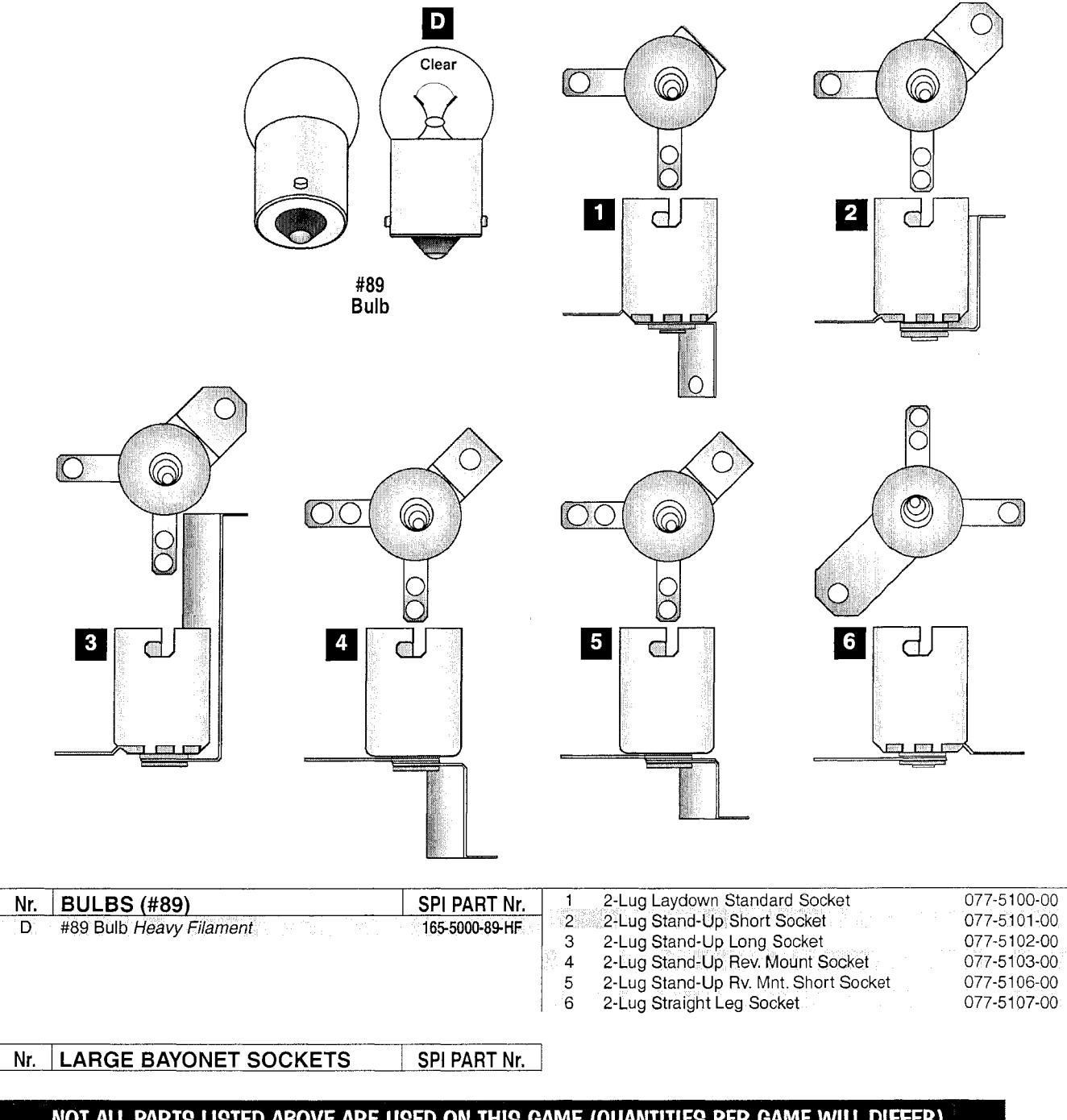

NOT ALL PARTS LISTED ABOVE ARE USED ON THIS GAME (QUANTITIES PER GAME WILL DIFFER). COMPARE ACTUAL PART ON GAME TO ABOVE DRAWINGS TO IDENTIFY THE PART NUMBER REQUIRED.

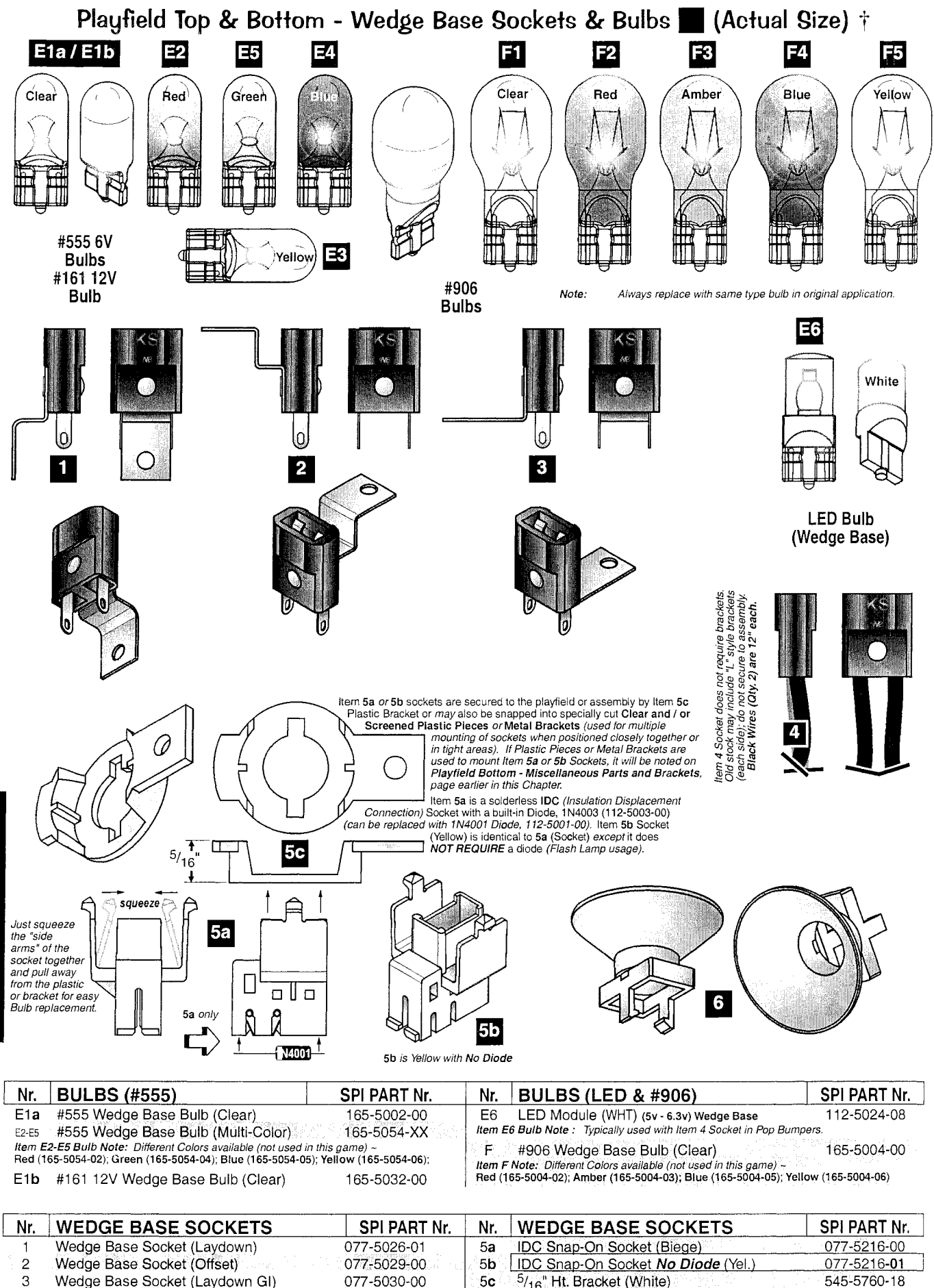

- 3 Wedge Base Socket (Laydown GI)
- 4 W.B. Socket (Bumpers/Special App.)

5**c** <sup>5</sup>/16" Ht. Bracket (White) 6 Light Reflector (Silver Plst.) REF540N 545-5409-01 Note Item 6 : Typically used with Item 1 (but will fit on any similiar Wedge Base Socket).

077-5206-00

**р** 🗘 🔿

### Optional Kits available through your Distributor:

| Flipper Rebuild Kit (Left)                                                                                                    | 500-6307-10                       |
|----------------------------------------------------------------------------------------------------|-----------------------------------|
| Flipper Base Plate Kit (Left)                                                                                                    | 515-6617-01                       |
| Kit includes: Flipper Base Plate (Left) pre-threaded with securing hardware; see the Flipper L                                                                                                    | Drawing for view.                 |
| Flipper Rebuild Kit (Right)                                                                                                    | <b>500-6307-</b> 00               |
| Flipper Base Plate Kit (Right)                                                                                                    | . 515-6617-00                     |
| Kit includes: Flipper Base Plate (Left) pre-threaded with securing hardware; see the Flipper L                                                                                                    | Drawing for view.                 |
| Pinball Location Maintenance <u>Standard</u> Kit (for MUSTANG LE Pinball)                                                                                                    | 502-600 <u>2</u> -F2              |
| <b>Standard Kit includes :</b> 8 oz. Novus Wax #2 Fine (Red) ( <b>675-0003-01</b> ), Cloth, Rubber Rings (<br>playfield), Bulbs (Bulb quantities vary and is limited to 25 per type), Fuses (1/per type) and 4 Pinba<br>Quanties, sizes and contents subject to change without notice. | (used above<br>ills. <b>Note:</b> |
| Pinball Location Maintenance Deluxe Kit (for MUSTANG LE Pinball)                                                                                                    | 502-600 <u>3</u> -F2              |
| Deluxe Kit includes : Pinball Location Maintenance <u>Standard</u> Kit as described above plus a q<br>Rebuild Kits. Note: Quantity varies which equals the same quantity of flippers used in this game.<br>THIS GAME KIT INCLUDES ( 2 ) FLIPPER REBUILD KITS A                         | uantity of Flipper                |
| Plastic*Kit (for MUSTANG PRO Pinball)                                                                                                    | 803-5000-F1                       |
| Plastic Kit includes: Plastic Sets (830-6928-XX,830-6940-XX)                                                                                                    |                                   |
| Plastics*Kit (for MUSTANG L,Pre. Pinball)                                                                                                    | 30 <u>3</u> -5000-F2              |
| Plastics Kit includes: Plastic Set (830-6941-XX,830-6942-XX)                                                                                                    |                                   |
|                                                                                                    | X S                               |
| Decals* Kit (for MUSTANG PRO Pinball)                                                                                                    | 802-5000-F1                       |
| Decals Kit includes: Decal Set (820-7917-XX)                                                                                                    |                                   |
| Decals*Kit (for MUSTANG LE,PRE Pinball)                                                                                                    | 30 <u>2</u> -5000-F2              |
| Decals Kit includes: Decal Set (820-7917-XX,820-7920-XX)                                                                                                    | As                                |

\*Attention: No individual Plastic or Decal can be ordered separately, unless noted otherwise. Plastics & Decals are subject to change without notice during and / or after production. Key Fobs subject to availability and may or may not be included in the plastic set. All designs, shapes & pieces used subject to change without notice. Kit contents subject to change. Service Bulletin(s) will announce any critical changes, if warranted. The last 2-digits shown on plastics or decals are for reference only.

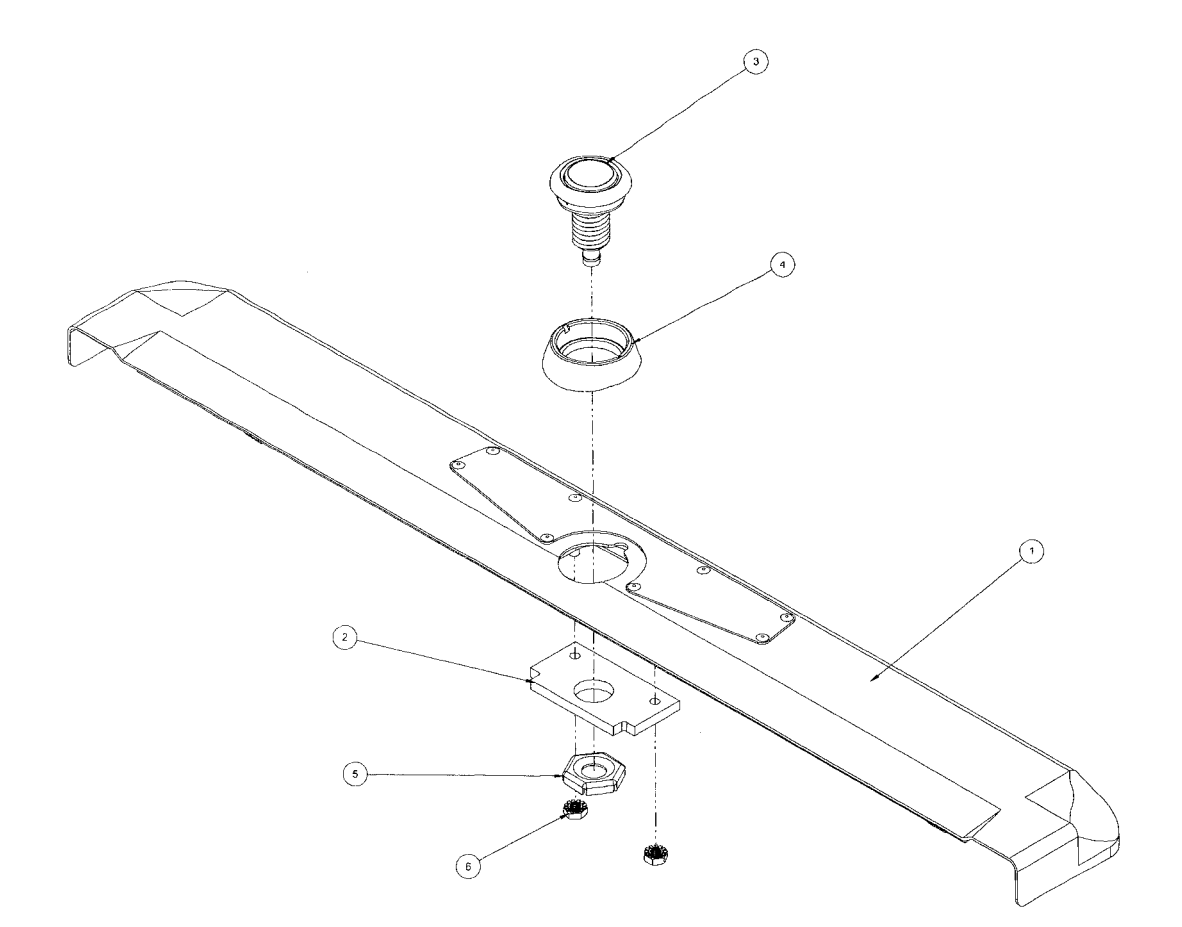

| ITEM # | QTY | PART #      | DESCRIPTION                                    |
|--------|-----|-------------|------------------------------------------------|
| 1      | 1   | 500-7283-75 | FRONT MOLD ASSEMBLY - LOCKDOWN - CENTER BUTTON |
| 2      | 1   | 545-7291-00 | TOP BUTTON BAR                                 |
| 3      | 1   | 515-7791-00 | BUTTON ASSY - CLEAR                            |
| 4      | 1   | 545-7292-10 | TOP BUTTON SPACER-MOLDED                       |
| 5      | 1   | 240-5003-01 | PAL NUT                                        |
| 6      | 2   | 240-5104-00 | 8-32 KEPS NUT                                  |

FRT MOLD FINAL ASSY - LOCKDOWN - CENTER BUTTON STAR TREK L E 500-9838-75

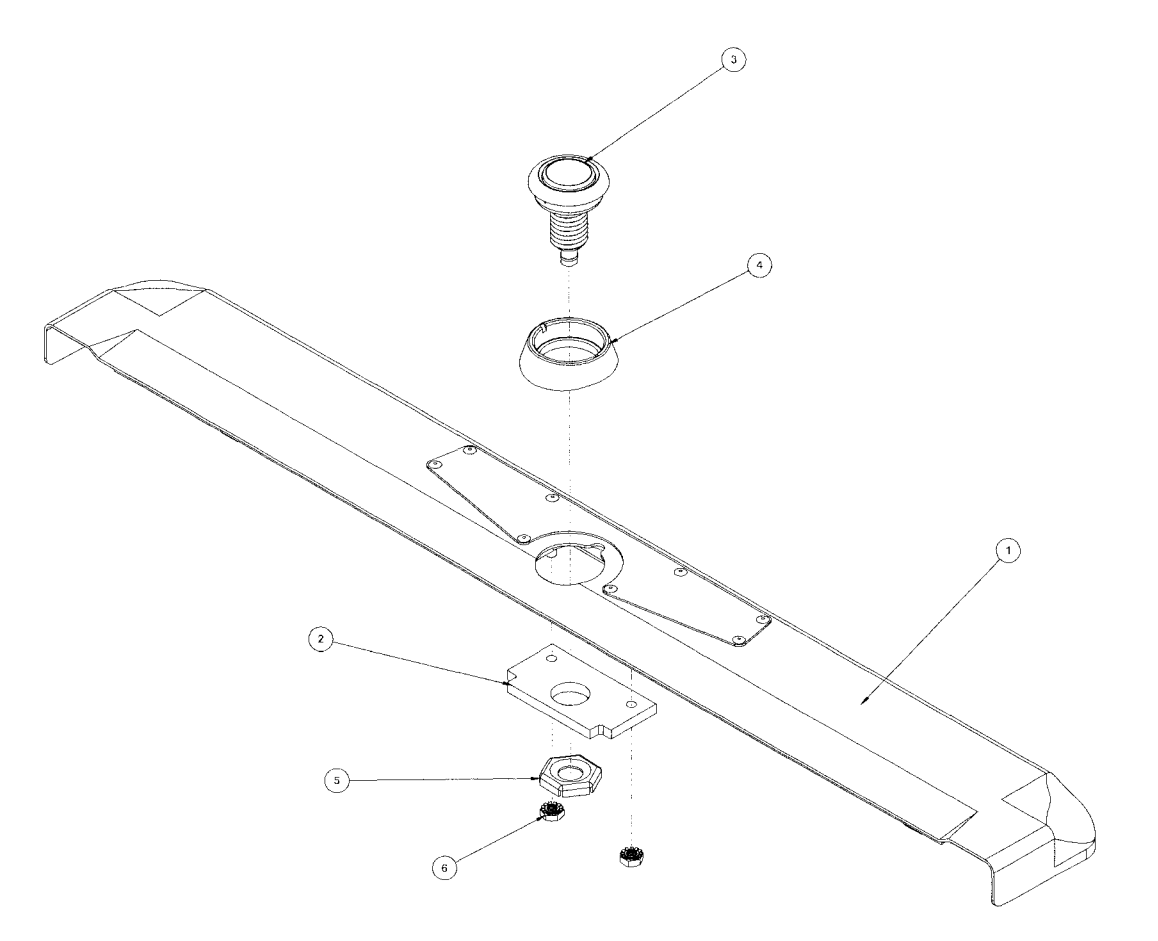

|   | ITEM # | QTY | PART #      | DESCRIPTION                                    |
|---|--------|-----|-------------|------------------------------------------------|
| ļ | 1      | 1   | 500-7283-00 | FRONT MOLD ASSEMBLY - LOCKDOWN - CENTER BUTTON |
|   | 2      | 1   | 545-7291-00 | TOP BUTTON BAR                                 |
|   | 3      | 1   | 515-7791-00 | BUTTON ASSY - CLEAR                            |
|   | 4      | 1   | 545-7292-10 | TOP BUTTON SPACER-MOLDED                       |
|   | 5      | 1   | 240-5003-01 | PAL NUT                                        |
|   | 6      | 2   | 240-5104-00 | 8-32 KEPS NUT                                  |

FRT MOLD FINAL ASSY - LOCKDOWN - CENTER BUTTON STAR TREK PREMIUM 500-9838-00

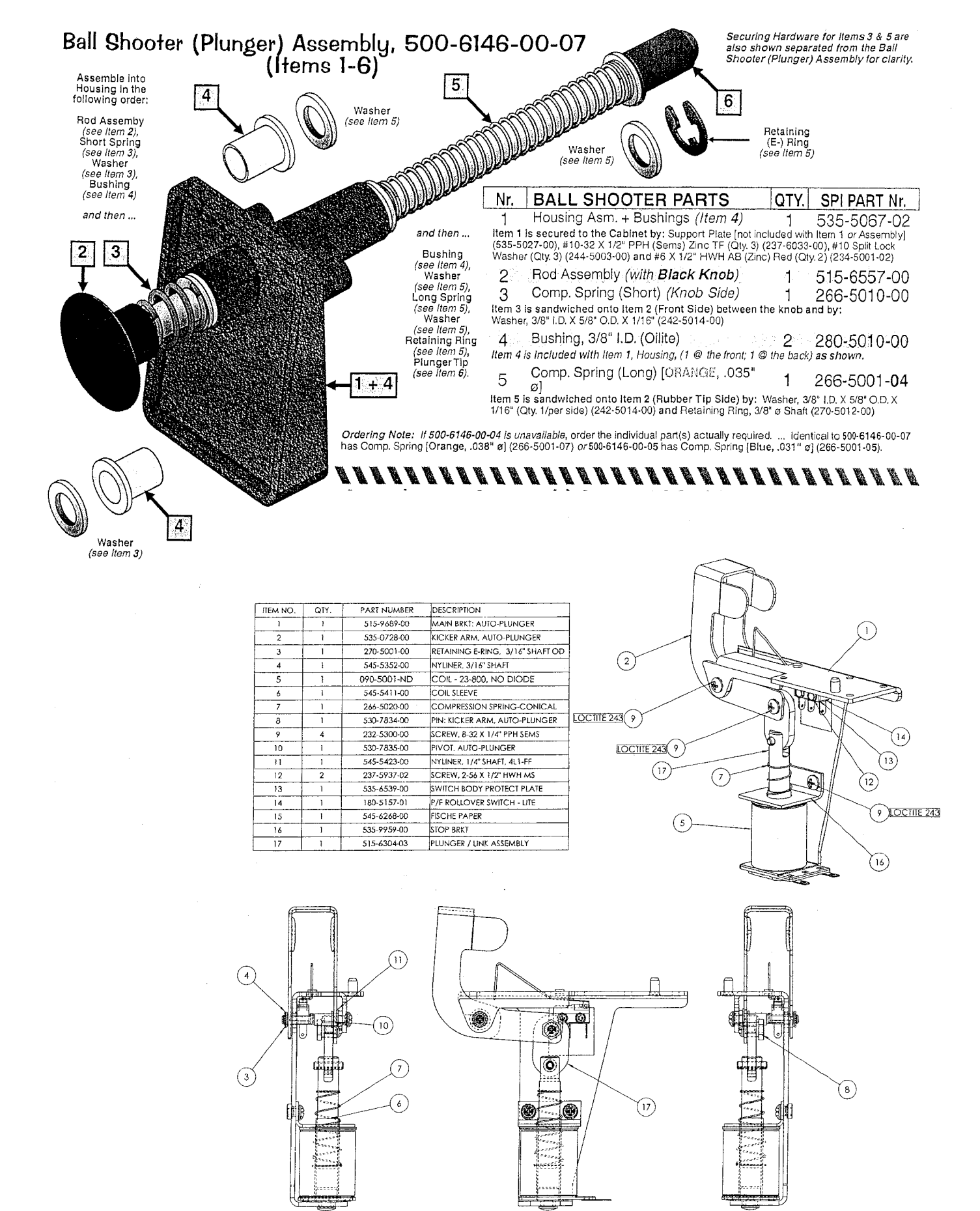

AUTO-PLUNGER 500-9818-00

### 6-Ball Trough Assembly, 500-6318-16-ND (Items 1-13) and Associated Parts: See Parts Table Below.

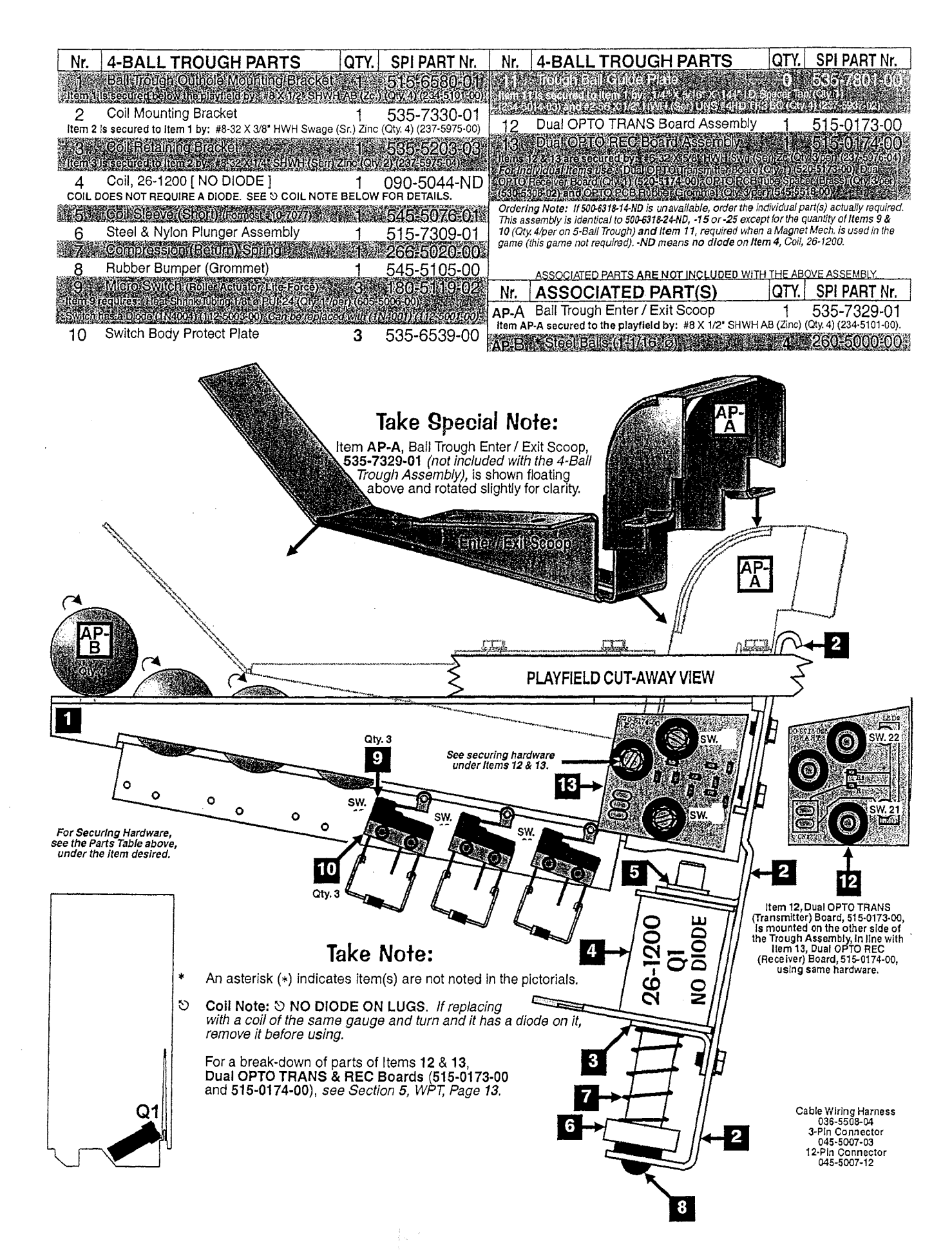

#### Flipper (Left) Assembly, 500-6543-13-ND (Items 1-15) and Associated Parts: Yellow Flipper Bat & Shaft Asm., 515-5133-06-06 (Items AP-A / AP-B)

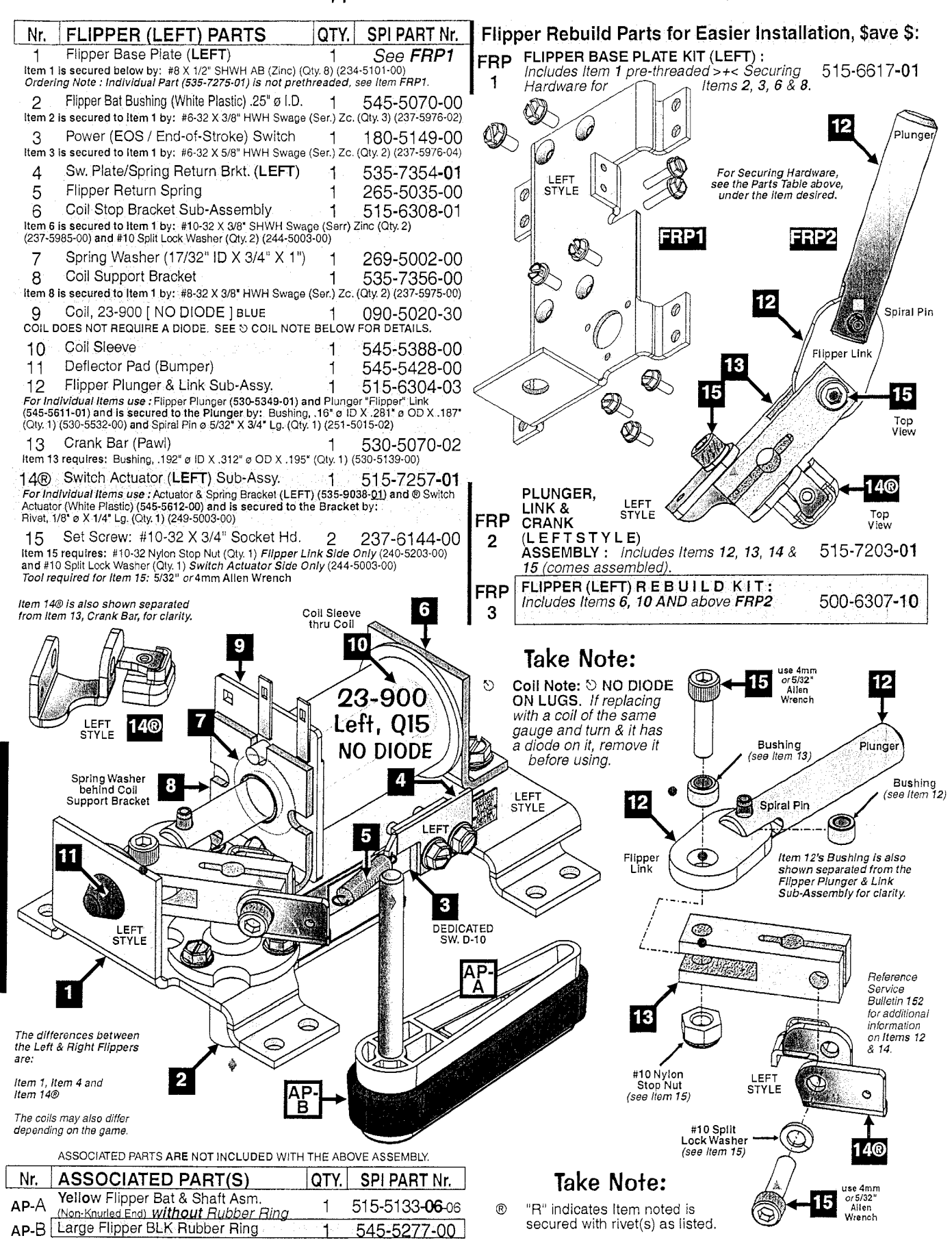

#### Flipper (Right) Assembly, 500-6543-02-ND (Items 1-15) and Associated Parts: Yellow Flipper Bat & Shaft Asm., 515-5133-06-06 (Items AP-A / AP-B)

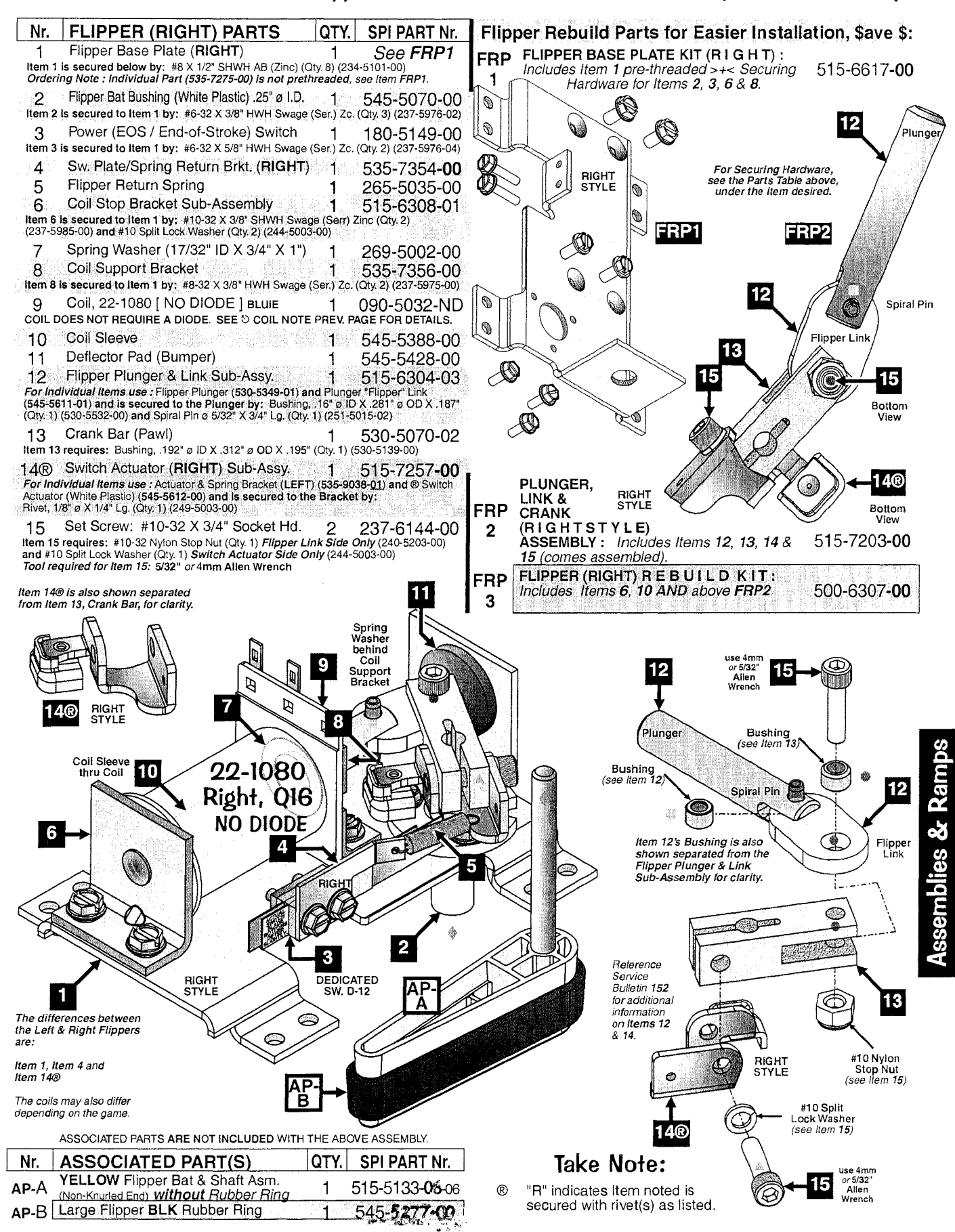

# Slingshot (Left & Right) Assemblies, 500-5849-01-ND (Qty. 2) (Items 1-9)

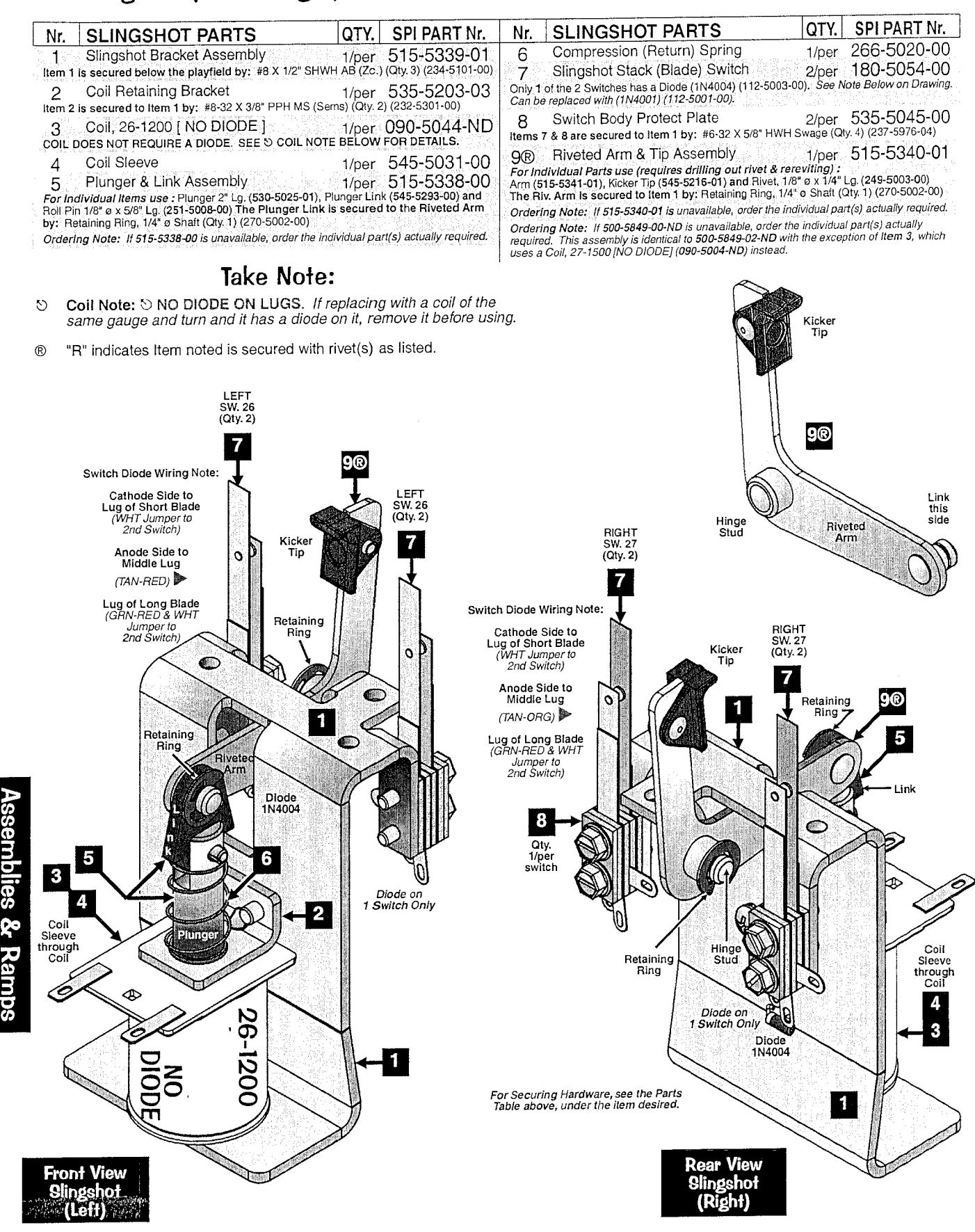

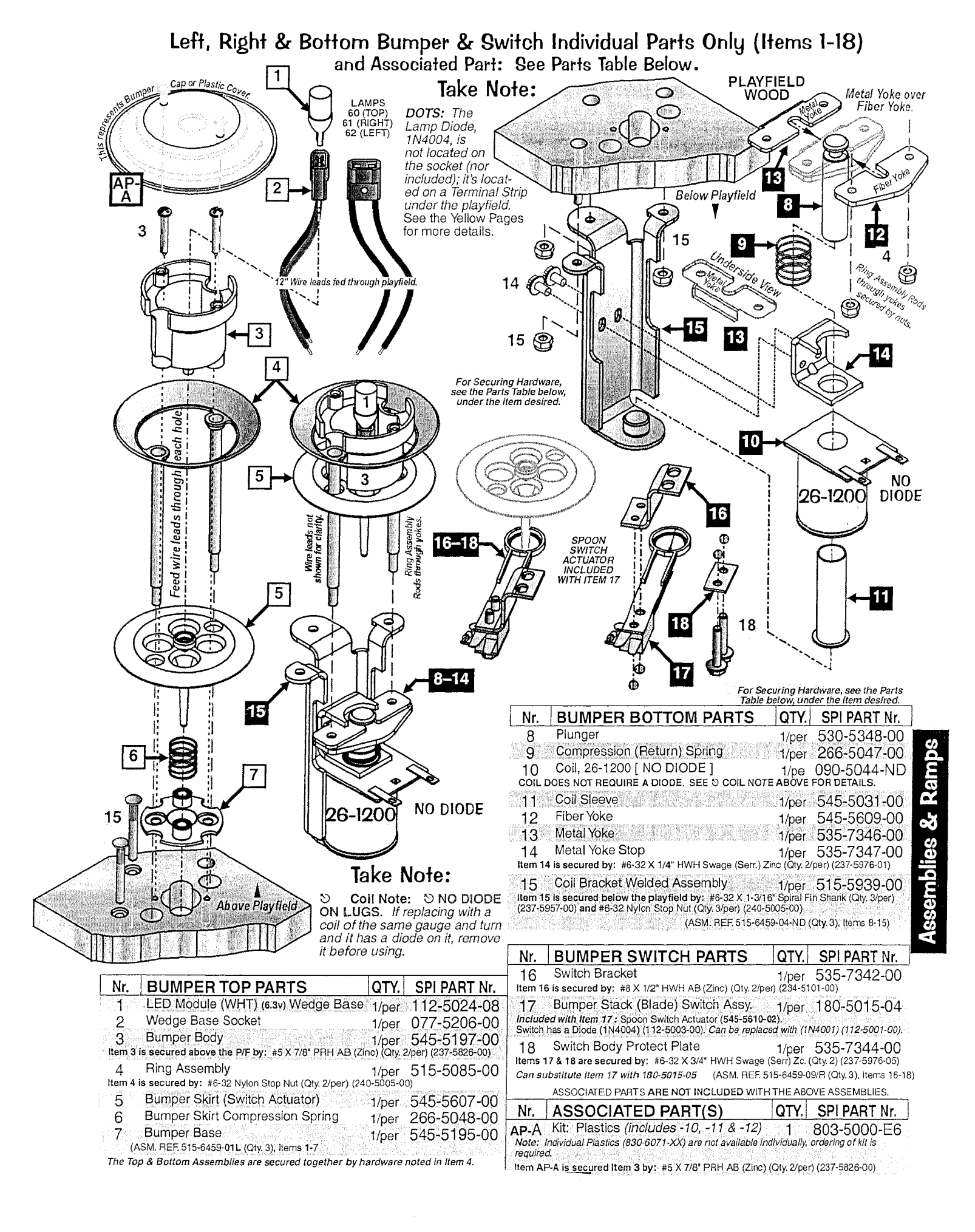

| ITEM NO. | PART NUMBER    | DESCRIPTION                      | QTY |
|----------|----------------|----------------------------------|-----|
| 1        | 515-0183-00    | FRAME ASSY, 1-BANK DT W/ TRIP    | 1   |
| 2        | 545-6163-01    | LEDGE, 1-BANK DROP TARGET        | 1   |
| 3        | 545-6798-00    | SHIM - FICHE PAPER - D.T. SINGLE | 1   |
| 4        | 237-6169-00    | SCREW, 4-40 X 1/4 PPH MS         | 2   |
| 5        | 545-6305-00    | TARGET - ROLLOVER - BLACK        | 1   |
| 6        | 242-5091-00    | WASHER, 1/2 X 17/64 X .03 - DT   | 3   |
| 7        | 266-5089-00    | SPRING COMPRESSION - DT          | 1   |
| 8        | 270-5002-00    | RETAINING RING - 1/4"            | 2   |
| 9        | 535-9959-00    | STOP BRKT                        | 1   |
| 10       | 240-5102-00    | 8-32 NYLON LOCK NUT              | 4   |
| 11       | 545-5076-01    | COIL SLEEVE                      | 1   |
| 12       | 269-5002-00    | SPRING WASHER                    | 1   |
| 13       | 090-5034-ND    | COIL 25-1240 - NO DIODE          | 1   |
| 14       | 530-5757-00    | PLUNGER - D.T. ASSY.             | 1   |
| 15       | 535-9760-01A   | LIFT BRKT - 1 BANK               | 1   |
| 16       | 237-5985-00    | 10-32 X 3/8 SHWH SWAGE SCREW     | 1   |
| 17       | 266-5020-00    | COMPRESSION SPRING-CONICAL       | 1   |
| 18       | 535-9777-01    | COIL BRACKET-DT-OD               | 1   |
| 19       | 237-5602-00    | SCREW, 8-32 X 1/2" PPH MS, ZINC  | 2   |
| 20       | 265-5003-03    | TARGET RESET SPRING              | 1   |
| 22       | 237-5501-00    | SCREW, 6-32 X 3/8" PPH MS ZINC   | 2   |
| 21       | 520-5252-01    | 1 BANK DROP TARGET PCB-OPTO      | 1   |
| 21       | 520-5252-01    | 1 BANK DROP TARGET PCB-OPTO      | 1   |
| 22       | 237-5501-00    | SCREW, 6-32 X 3/8" PPH MS ZINC   | 2   |
| 23       | 535-0789-00    | BRACKET, TRIP COIL MOUNT, 1-DT   | 1   |
| 24       | 232-5300-00    | SCREW, 8-32 X 1/4" PPH SEMS      | 2   |
| 25       | 515-9702-00-ND | COIL ASSEMBLY, TARGET DROP       | 1   |
| 26       | 237-5975-00    | SCREW, 8-32 X 3/8" HWH SWAGE ZN  | 1   |
| 99*      | 036-5605-07-E4 | CABLE, DT W/ TRIP                | 1   |

\* ITEM NOT SHOWN

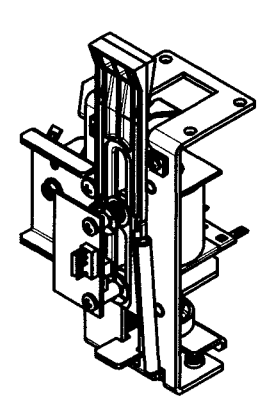

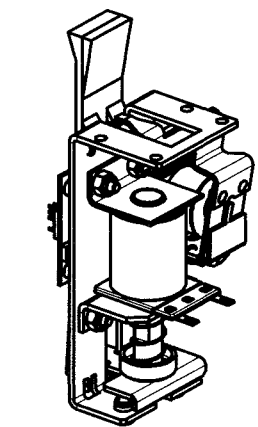

์21<sup>`</sup>

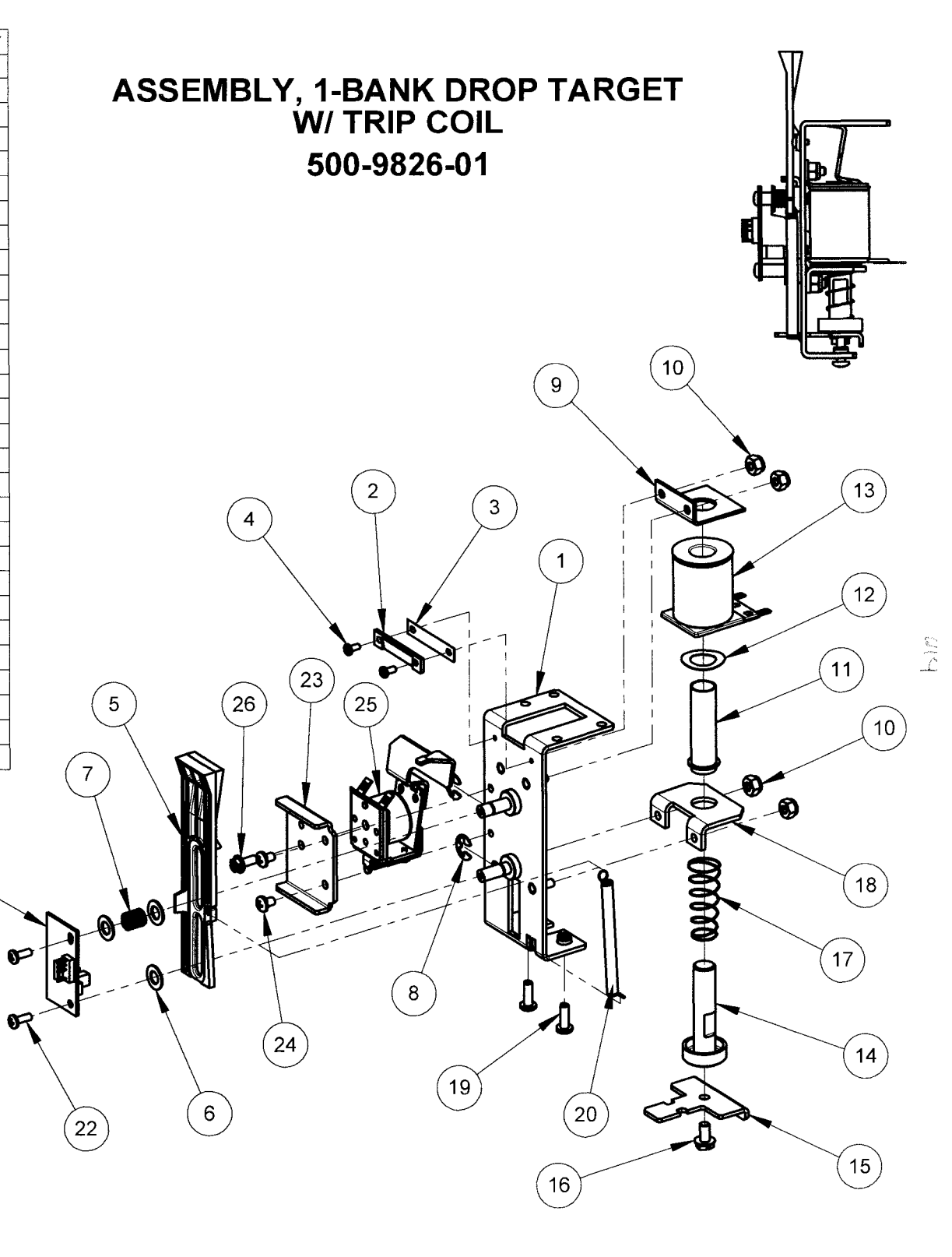

| ITEM NO. | PART NUMBER | DESCRIPTION                                    | QTY. |
|----------|-------------|------------------------------------------------|------|
| 1        | 545-7885-00 | TURNTABLE DISK, BISCUIT LE                     | 1    |
| 2        | 515-9734-00 | WELDMENT, TT MOUNT, BISCUIT LE                 | 1    |
| 3        | 232-5301-00 | SCREW, 8-32 X 3/8" PPH SEMS                    | 4    |
| 4        | 880-6154-01 | CAR, MAISTO 1:24 SCALE, MODIFIED               | 1    |
| 5        | 254-5000-12 | NYLON SPACER - BLACK - 3/8 OD X .175 ID X 3/8" | 2    |
| 6        | 232-5006-00 | SCREW, #6 X 1-1/4" PPH AB ZINC                 | 2    |
| 7        | 242-5005-00 | #8 WASHER                                      | 4    |

# ASSEMBLY, TURNTABLE MUSTANG LE 511-7534-00

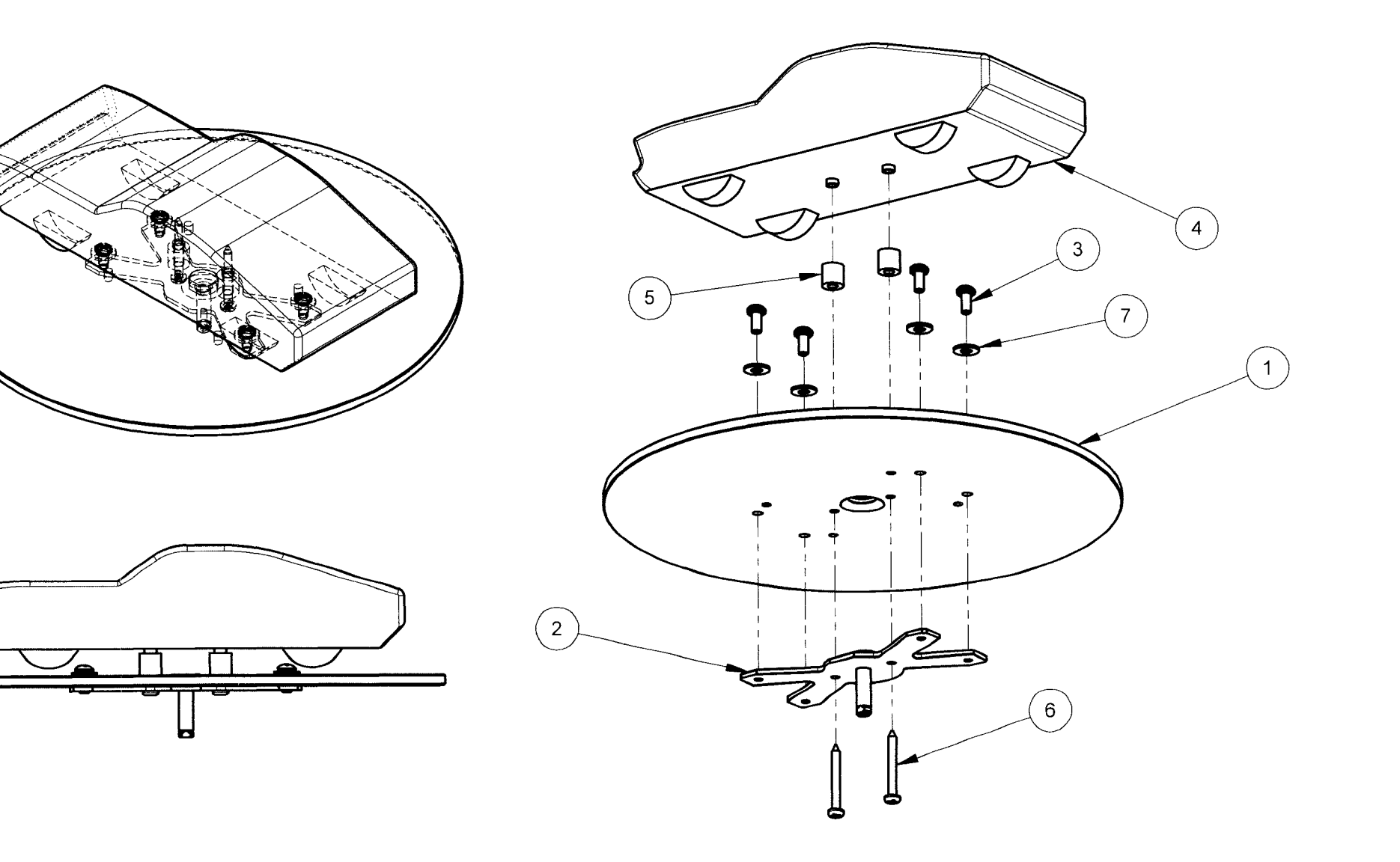

| ITEM NO. | PART NUMBER   | DESCRIPTION                             | QTY. |
|----------|---------------|-----------------------------------------|------|
| 1        | 511-7533-00   | ASSEMBLY, TURNTABLE SUPPORT, BISCUIT    | 1    |
| 2        | 242-5618-00   | WASHER, TURNTABLE SUPPORT, BISCUIT LE   | 1    |
| 3        | * 511-7534-00 | ASSEMBLY, TURNTABLE, BISCUIT LE         | 1    |
| 4        | 232-5201-00   | SCREW, 6-32 X 3/8" PPH MS SEMS          | 1    |
| 5        | 242-5001-00   | #6 WASHER                               | 1    |
| 6        | 535-0905-00   | PLATE, TT ENCODER, BISCUIT LE           | 1    |
| 7        | 242-5091-00   | WASHER, 1/2 X 17/64 X .03 - DT          | 1    |
| 8        | 242-5008-00   | WASHER, 1/4" ID X 1/2" OD X 1/16" THICK | 1    |
| 9        | 270-5002-00   | RETAINING RING - 1/4"                   | 1    |

\* PREMIUM ASSEMBLY = -01

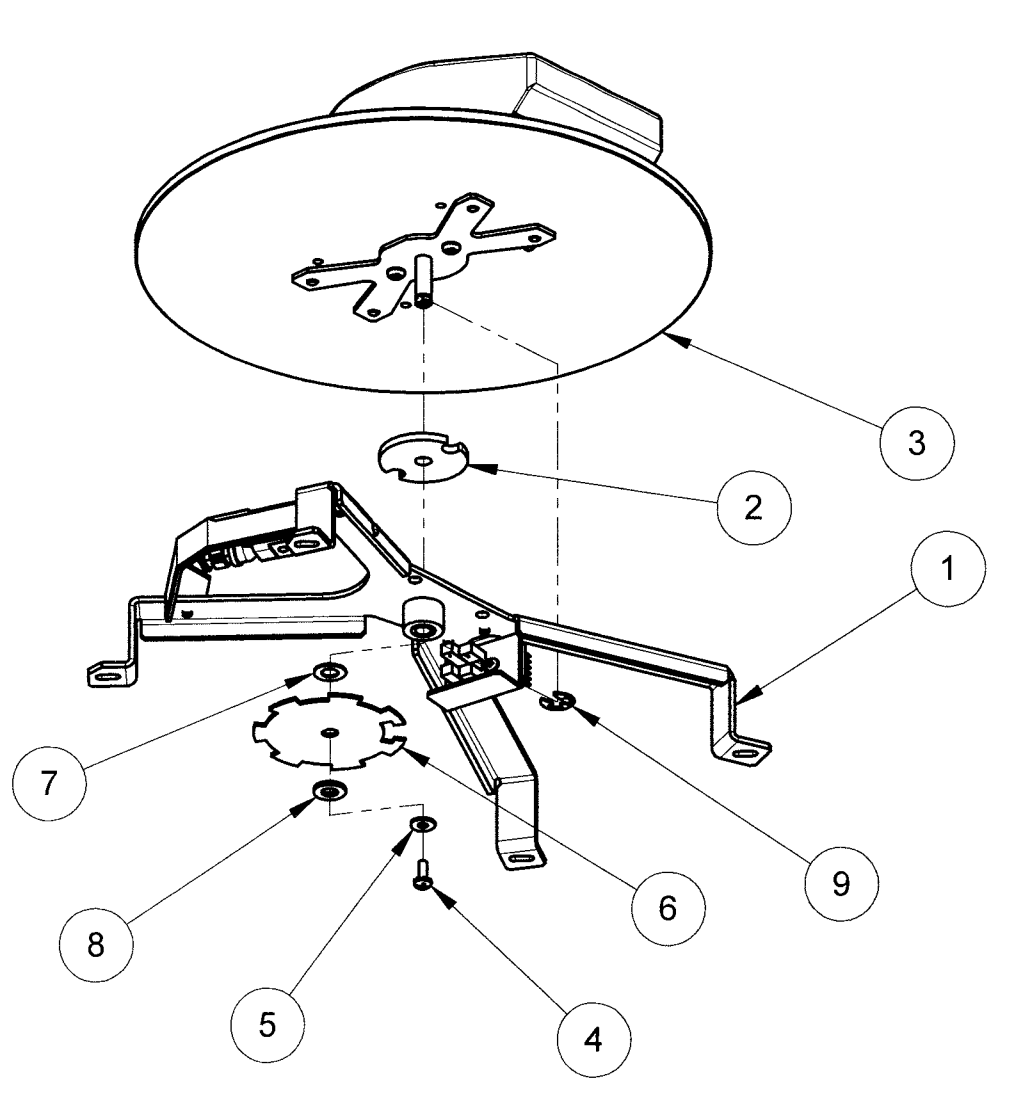

## ASSEMBLY, TURNTABLE / SUPPORT MUSTANG LE / PREMIUM 500-9845-00 / -02

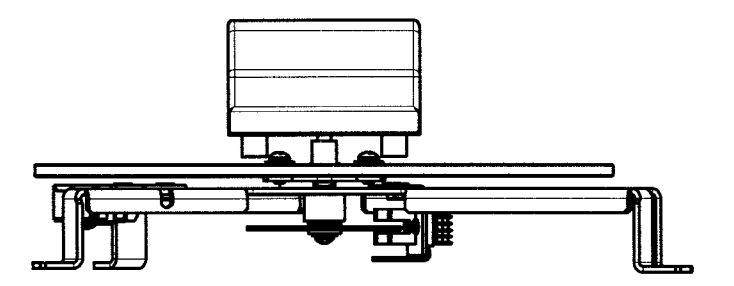

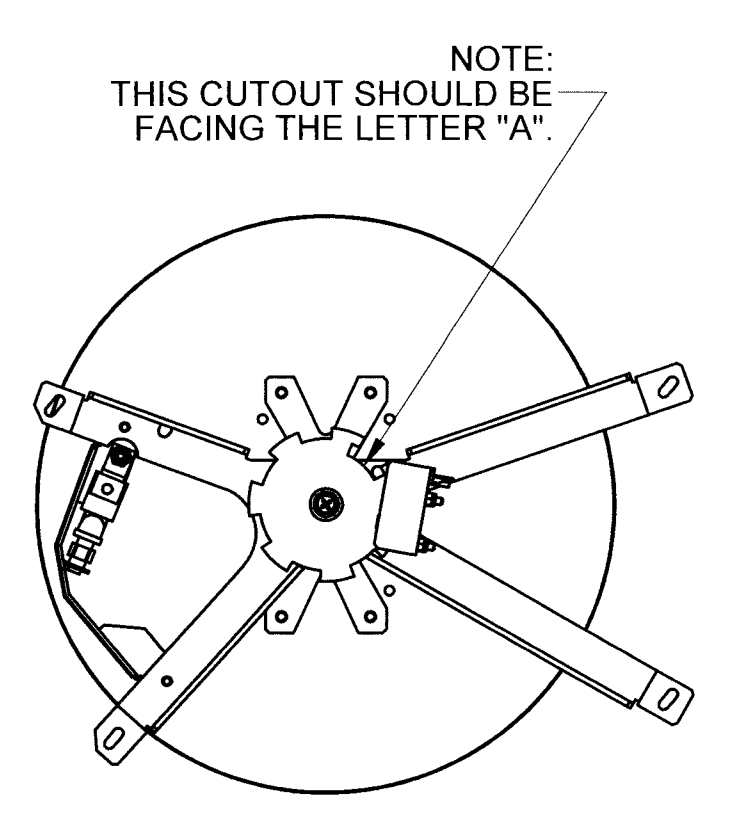

| ITEM NO. | PART NUMBER | DESCRIPTION                            | QTY. |
|----------|-------------|----------------------------------------|------|
| 1        | 515-9733-00 | WELDMENT, TT SUPPORT, BISCUIT          | 1    |
| 2        | 511-7531-00 | ASSEMBLY, TT OPTO, BISCUIT LE          | 1    |
|          | 535-0984-00 | BRACKET, TT OPTO MOUNT, BISCUIT LE     | 1    |
|          | 520-6931-00 | OPTO INTERRUPTOR BOARD - DUAL OPTO     | 1    |
|          | 237-5979-00 | SCREW, 4-40 X 3/8", PPH (ZINC)         | 2    |
|          | 240-5303-00 | 4-40 NYLON LOCK NUT                    | 2    |
| 3        | 237-5871-01 | SCREW, 6-32 X 1/4" PFH 82-DEG U/C ZINC | 4    |
| 4        | 511-7555-00 | ASSEMBLY, INDICATOR BRKT, BISCUIT LE   | 1    |
|          | 535-0904-00 | BRACKET, TT INDICATOR, BISCUIT LE      | 1    |
|          | 077-5026-01 | SOCKET, L/D WEDGE BASE BLACK           | 1    |
|          | 112-5041-08 | MULTI-LED FLASHER - WEDGE BASE - WHITE | 1    |
|          | 240-5005-00 | 6-32 NYLON STOP NUT                    | 1    |
|          | 820-8339-50 | DECAL #50, BISCUIT LE                  | 1    |

## ASSEMBLY, TURNTABLE SUPPORT MUSTANG LE / PREMIUM 511-7533-00

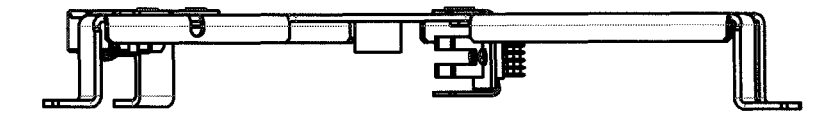

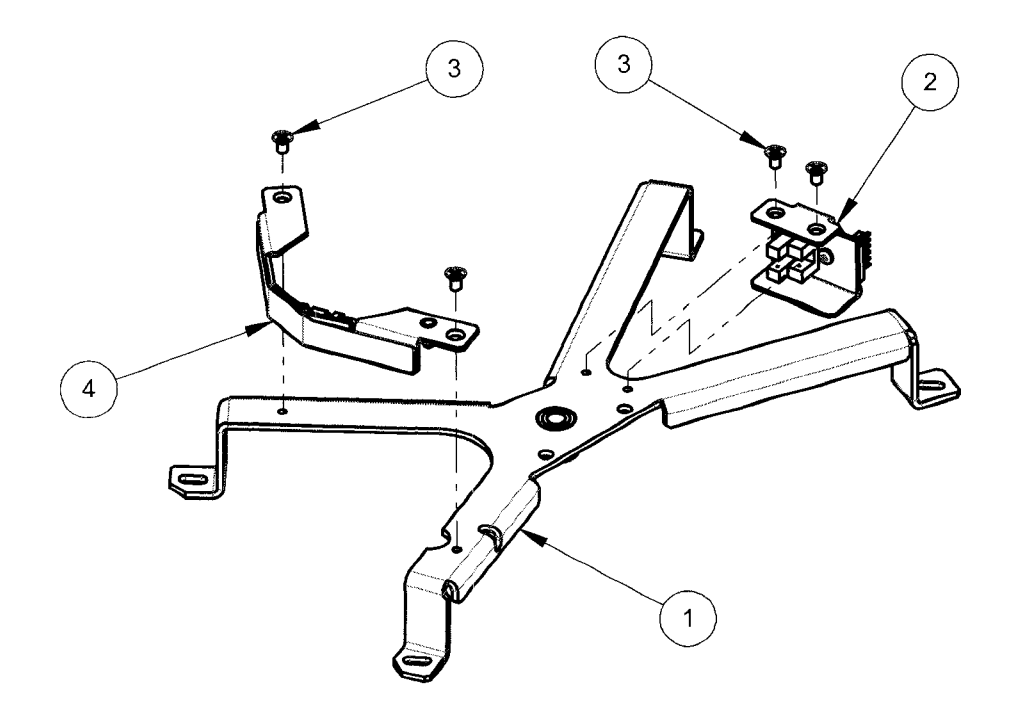

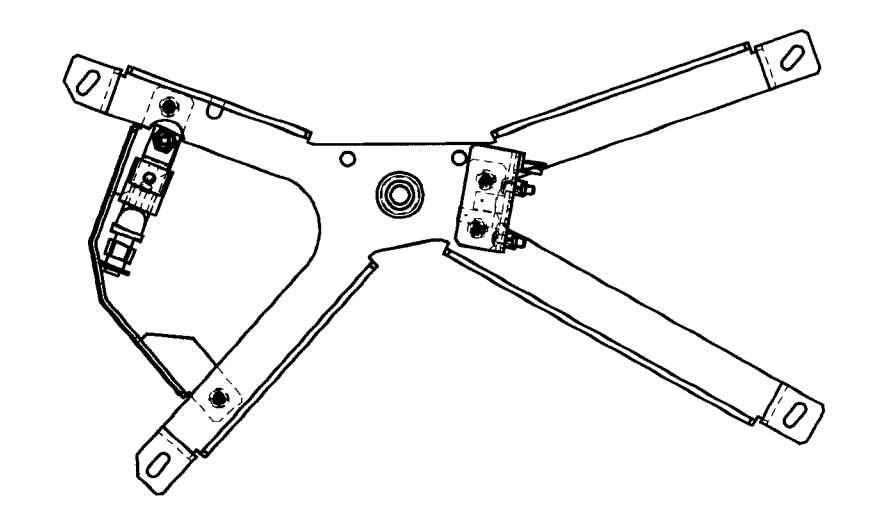

513

| ITEM NO. | PART NUMBER   | DESCRIPTION                             | QTY. |
|----------|---------------|-----------------------------------------|------|
| 1        | 515-9732-00   | SUPPORT TUBE, TT MOTOR, BISCUIT         | 1    |
| 2        | 232-5204-00   | SCREW, 6-32 X 3/4" PPH SEMS             | 2    |
| 3        | 234-5101-00   | SCREW, #8 X 1/2" SLT HWH AB ZINC        | 4    |
| 4        | 511-7556-01   | ASSEMBLY, MOTOR SHAFT, BISCUIT LE       | 1    |
| 5        | 500-9844-00   | ASSEMBLY, TURNTABLE MOTOR, BISCUIT      | 1    |
| 6        | 242-5008-00   | WASHER, 1/4" ID X 1/2" OD X 1/16" THICK | 3    |
| 7        | 511-7532-00   | ASSEMBLY, TT DRIVE, BISCUIT LE          | 1    |
| 8        | 234-5001-02   | SCREW, #6 X 1/2" HWH                    | 1    |
| 9        | 240-5203-00   | 10-32 NYLON LOCK NUT                    | 1    |
| 10       | * 500-9845-00 | ASSY, TURNTABLE / SUPPORT, BISCUIT      | 1    |
| 11       | 240-5002-00   | 6-32 T-NUT                              | 2    |
| 12       | 545-7900-00   | COUPLING DISC, TT MOTOR, BISCUIT LE     | 1    |

# TURNTABLE REFERENCE ASSEMBLY MUSTANG LE / PREMIUM

\* PREMIUM ASSEMBLY = -02

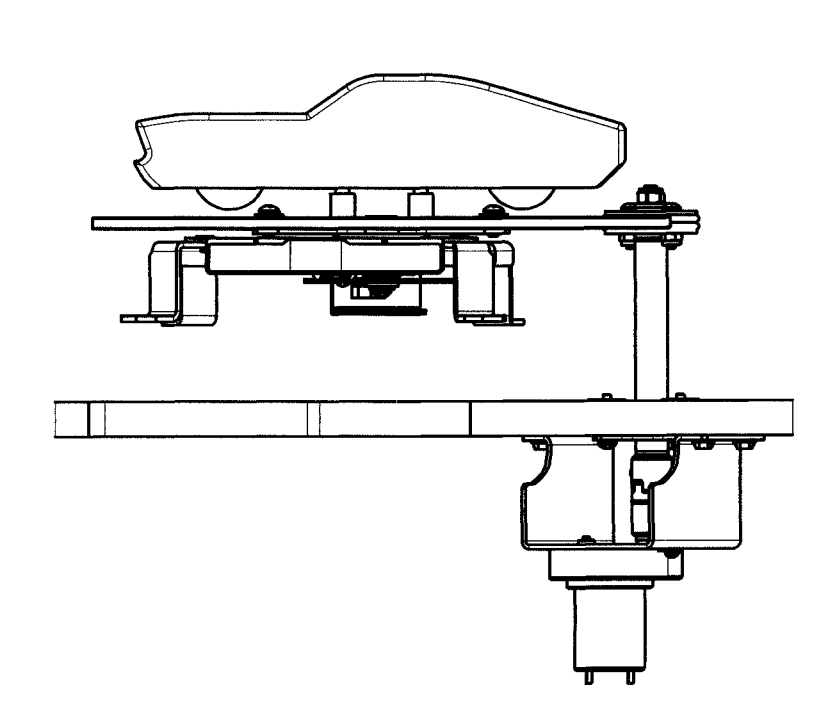

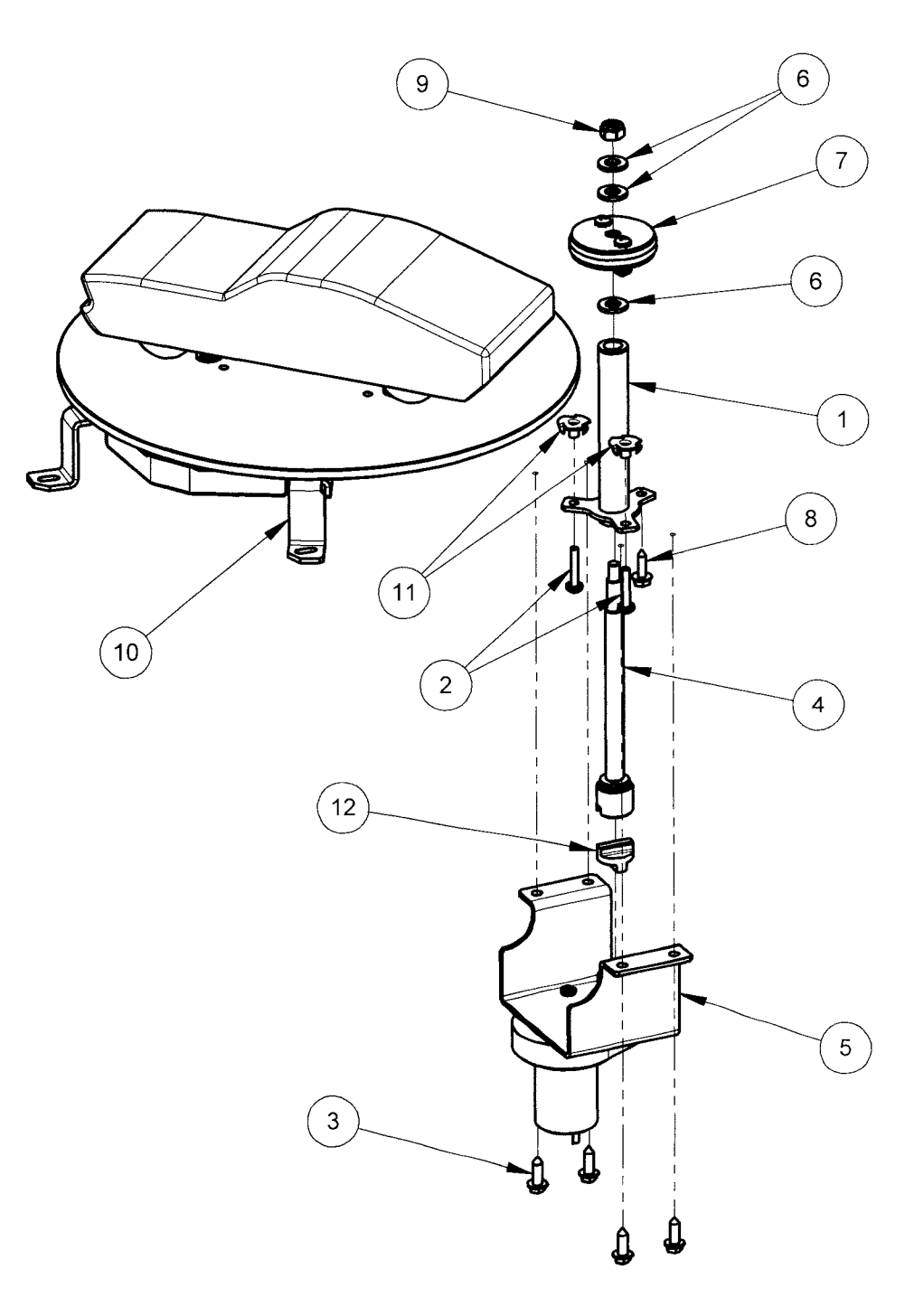

| ITEM NO. | PART NUMBER | DESCRIPTION                               | QTY. |
|----------|-------------|-------------------------------------------|------|
| 1        | 530-7881-00 | DRIVE HUB, TURNTABLE, BISCUIT LE          | 1    |
| 2        | 535-0903-00 | CLAMP PLATE, TT DRIVE, BISCUIT LE         | 2    |
| 3        | 545-7894-01 | O-RING, TYPE 216 1" ID X Ø 1/8", URETHANE | 2    |
| 4        | 232-5203-00 | SCREW, 6-32 X 5/8" PPH SEMS ZINC          | 2    |
| 5        | 240-5005-00 | 6-32 NYLON STOP NUT                       | 2    |

# ASSEMBLY, TURNTABLE DRIVE MUSTANG LE / PREMIUM 511-7532-00

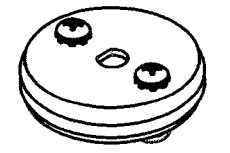

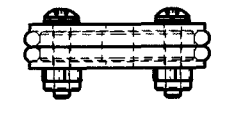

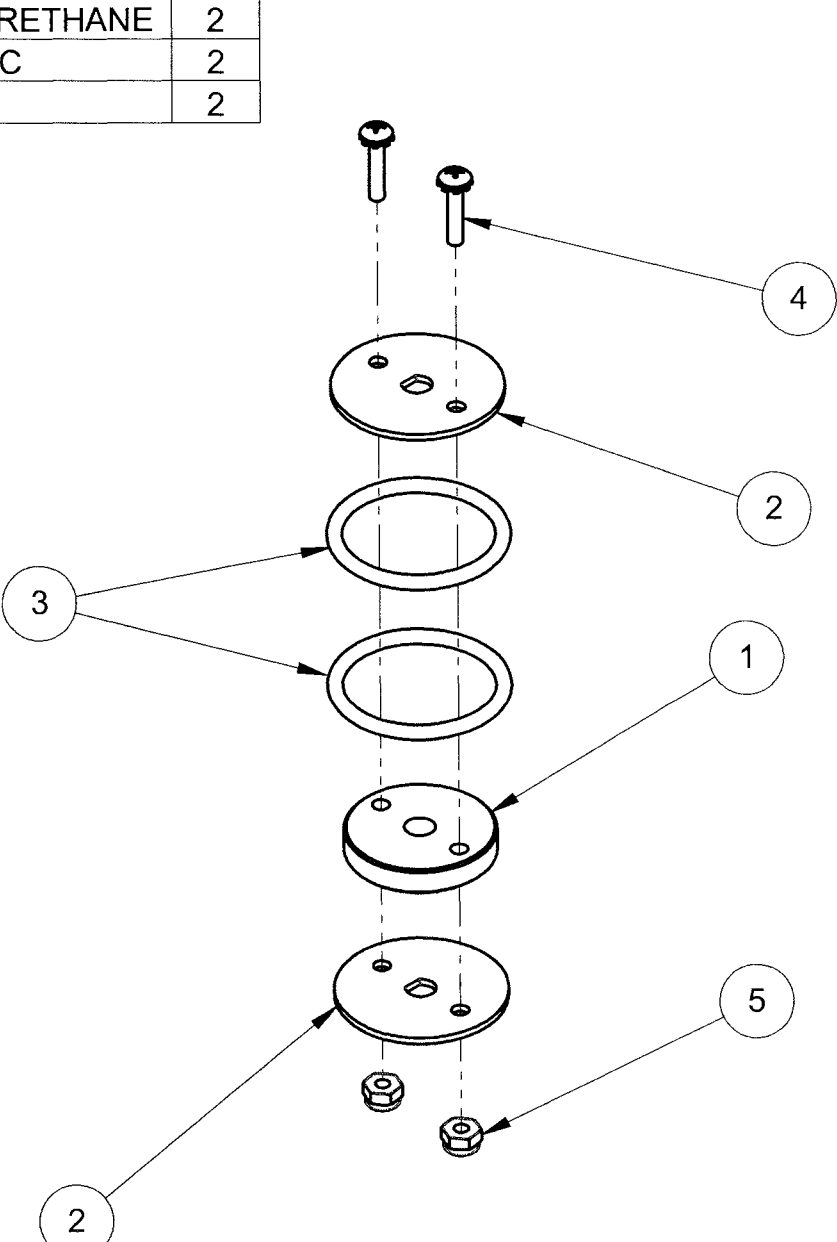

| ITEM NO. | PART NUMBER | DESCRIPTION                             | QTY. |
|----------|-------------|-----------------------------------------|------|
| 1        | 530-7866-01 | SHAFT, TURNTABLE MOTOR, BISCUIT LE      | 1    |
| 2        | 242-5008-00 | WASHER, 1/4" ID X 1/2" OD X 1/16" THICK | 1    |
| 3        | 270-5002-00 | RETAINING RING - 1/4"                   | 1    |
| 4        | 530-7867-01 | HALF COUPLING, TT MOTOR, BISCUIT LE     | 1    |
| 5        | 237-6092-00 | SET SCREW, 10-32 X 5/16, SOCKET CUP PT  | 1    |

## ASSEMBLY, MOTOR SHAFT BISCUIT LE / PREMIUM 511-7556-01

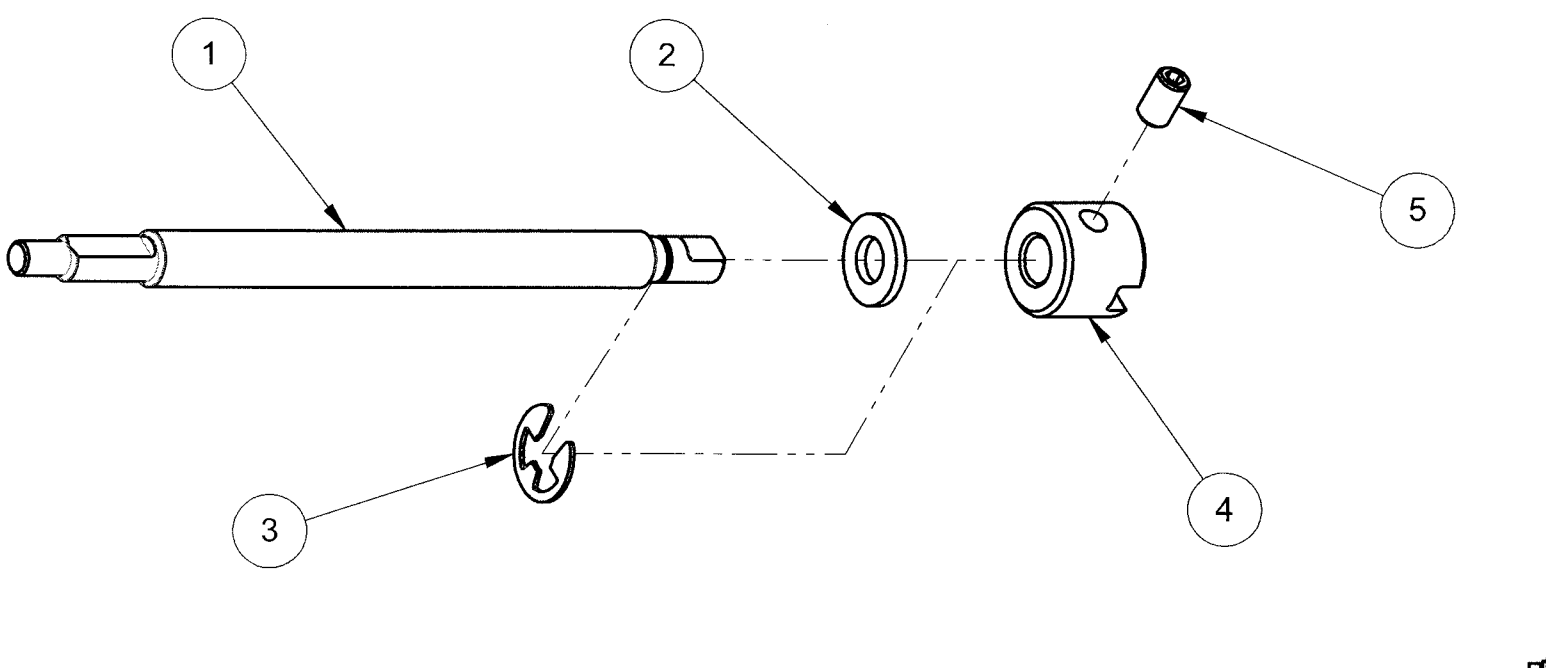

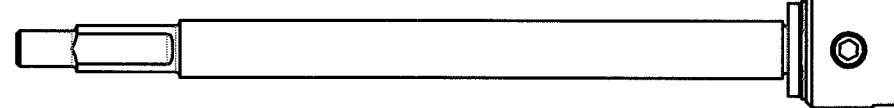

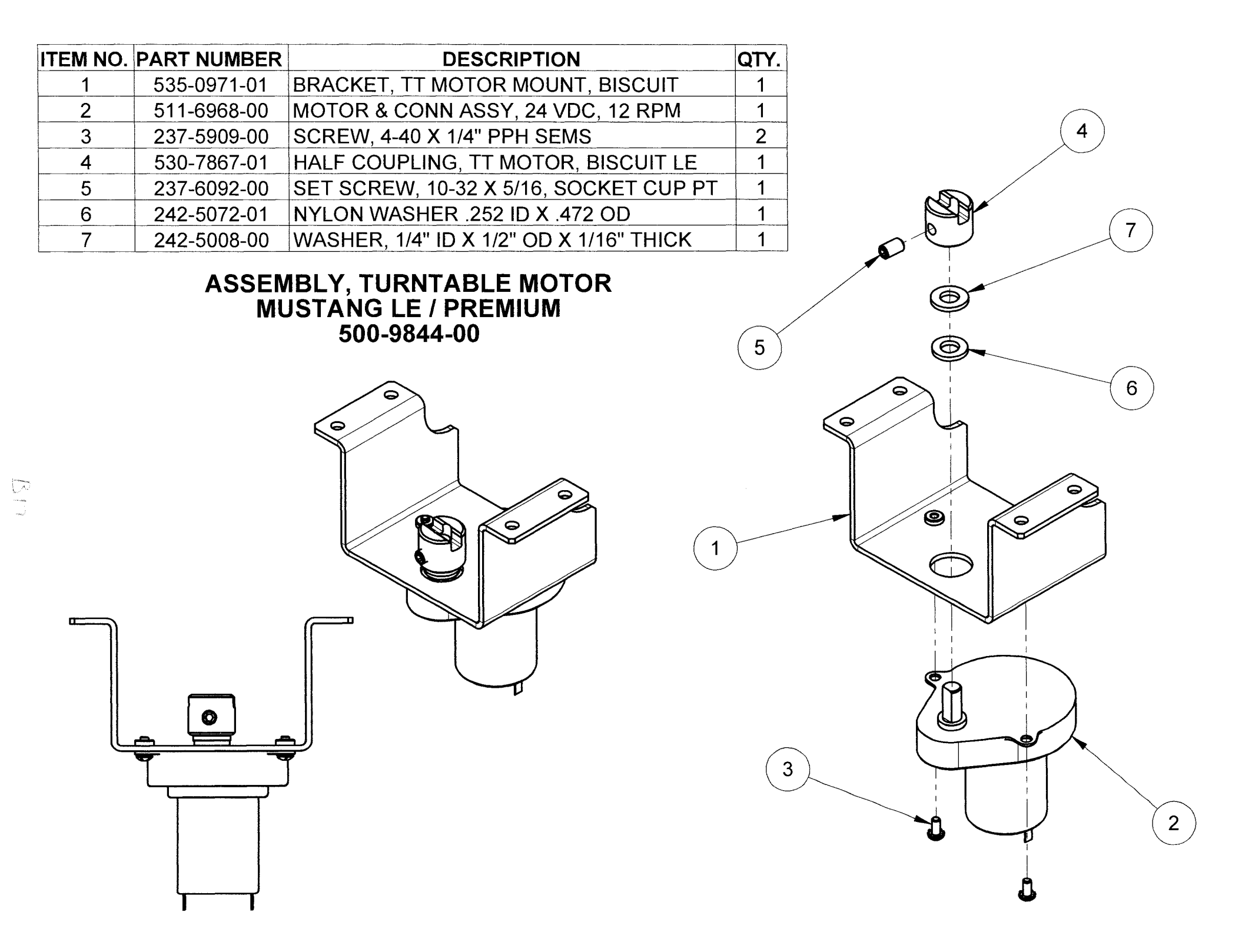

| ITEM NO. | PART NUMBER    | DESCRIPTION                      | QTY. |
|----------|----------------|----------------------------------|------|
| 1        | 535-0987-00    | BRACKET, DIV COIL MOUNT, BISCUIT | 1    |
| 2        | 515-0213-00-ND | COIL ASSEMBLY, DIVERTER, BISCUIT | 1    |
| 3        | 237-5975-00    | SCREW, 8-32 X 3/8 HWH SWAGE ZN   | 1    |

Θ

Ð----

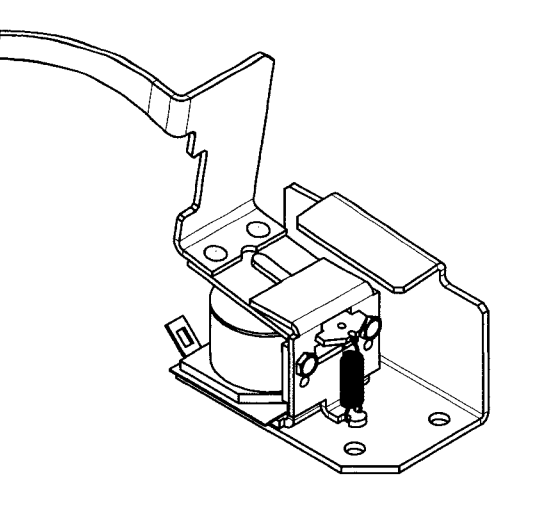

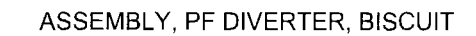

500-9849-00

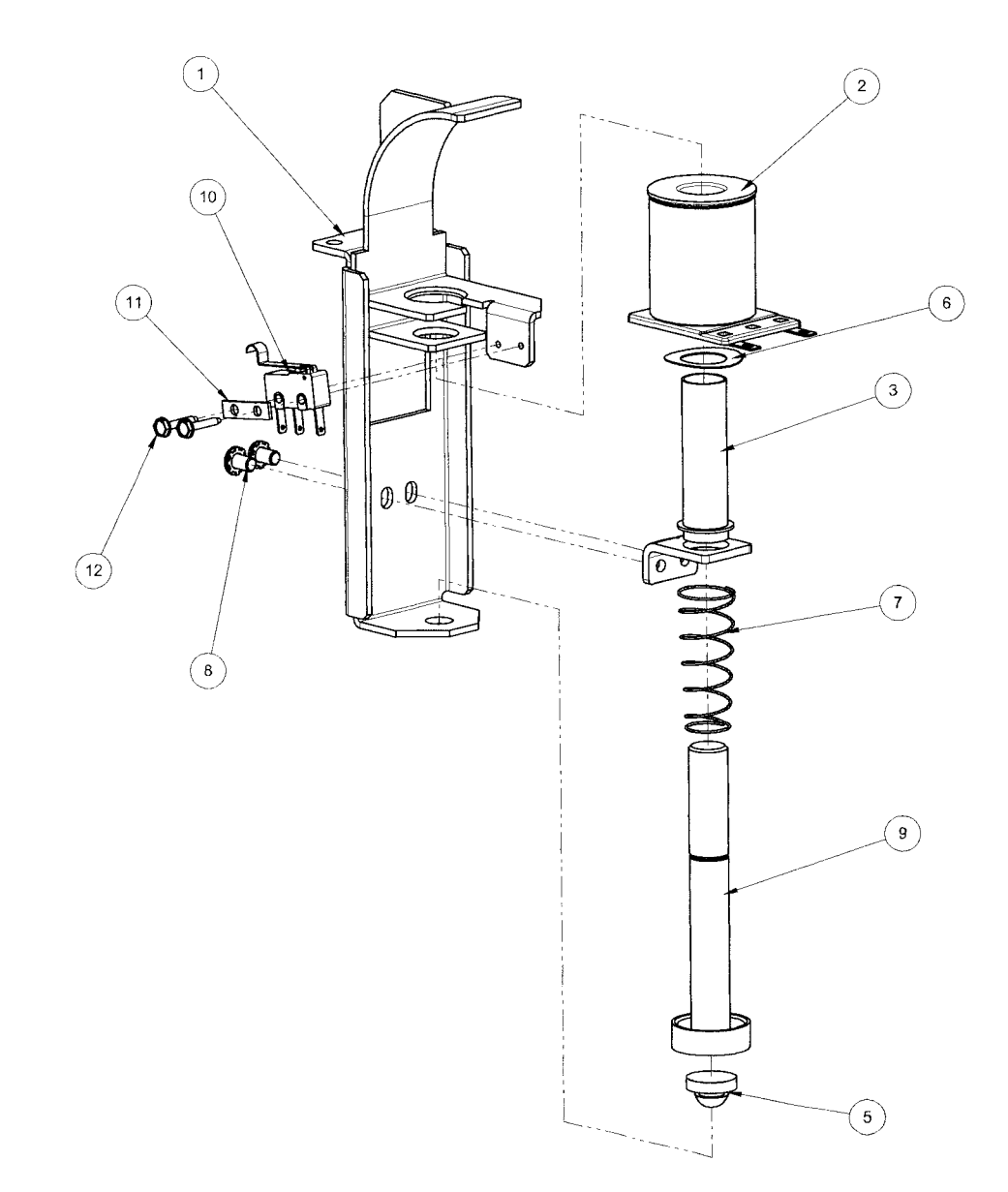

| ITEM #  | QTY | PART #      | DESCRIPTION                        |
|---------|-----|-------------|------------------------------------|
| 1       | 1   | 535-9637-02 | BRACKET - EJECT                    |
| 2       | 1   | 090-5004-ND | COIL 27-1500 - NO DIODE            |
| 3       | 1   | 545-5076-01 | COIL SLEEVE                        |
| 4       | 1   | 535-5203-03 | COIL RETAINING BRACKET             |
| 5       | 1   | 545-5105-00 | RUBBER BUMPER                      |
| 6       | 1   | 269-5002-00 | SPRING WASHER                      |
| 7       | 1   | 266-5020-00 | COMPRESSION SPRING-CONICAL         |
| 8       | 2   | 232-5300-00 | SCREW, 8-32 X 1/4" PPH SEMS        |
| 9       | 1   | 515-7309-00 | PLUNGER ASSEMBLY                   |
| 10      | 1   | 180-5209-00 | SUB MINIATURE SWITCH - SIM. ROLLER |
| 11      | 1   | 535-6539-00 | SWITCH BODY PROTECT PLATE          |
| 12      | 2   | 237-5937-02 | SCREW, 2-56 X 1/2" HWH MS          |
| NOT SHN | 1   | 036-5541-00 | GENERIC COIL CABLE                 |

#### EJECT VUK (VERTICAL UP-KICKER)

500-6846-02

#### \*NOT SHOWN

|          | 1 M 1 M 1      |                                                   | and the second second sec |
|----------|----------------|---------------------------------------------------|----------------------------------------------------------------------------------------------------|
| ITEM NO. | PART NUMBER    | DESCRIPTION                                       | QTY.                                                                                                    |
| 1        | 112-5034-05    | DOUBLE LED, BAYONET BASE -<br>BLUE                | 1                                                                                                    |
| 2        | 240-5005-00    | 6-32 NYLON STOP NUT                               | 2                                                                                                    |
| 3        | 237-5503-01    | SCREW, 6-32 X 5/8 PPH MS<br>BLACK                 | 2                                                                                                    |
| 4        | 242-5001-00    | #6 WASHER                                         | 2                                                                                                    |
| 5        | 254-5000-09    | NYLON SPACER - BLACK - 3/8<br>OD X .175 ID X 1/4" | 2                                                                                                    |
| 6        | 077-5002-00    | SOCKET - SHORT STAND-UP 2-<br>LUG                 | 2                                                                                                    |
| 7        | 510-7486-19    | BILLBOARD RIVET ASSEMBLY-<br>RAMP AND JACKPOT     | 1                                                                                                    |
| 8        | 112-5034-04    | DOUBLE LED, BAYONET BASE -<br>GREEN               | 1                                                                                                    |
| *9       | 036-5607-11-F1 | WIRE ASSEMBLY                                     | 1                                                                                                    |
| *10      | 605-5002-00    | SHRINK TUBING-1/8                                 | .33                                                                                                    |
| *11      | 040-5001-00B   | WIRE TIE                                          | 2                                                                                                    |
|          |                |                                                   |                                                                                                    |

BILLBOARD ASSEMBLY-RAMP AND JACKPOT

511-7552-19

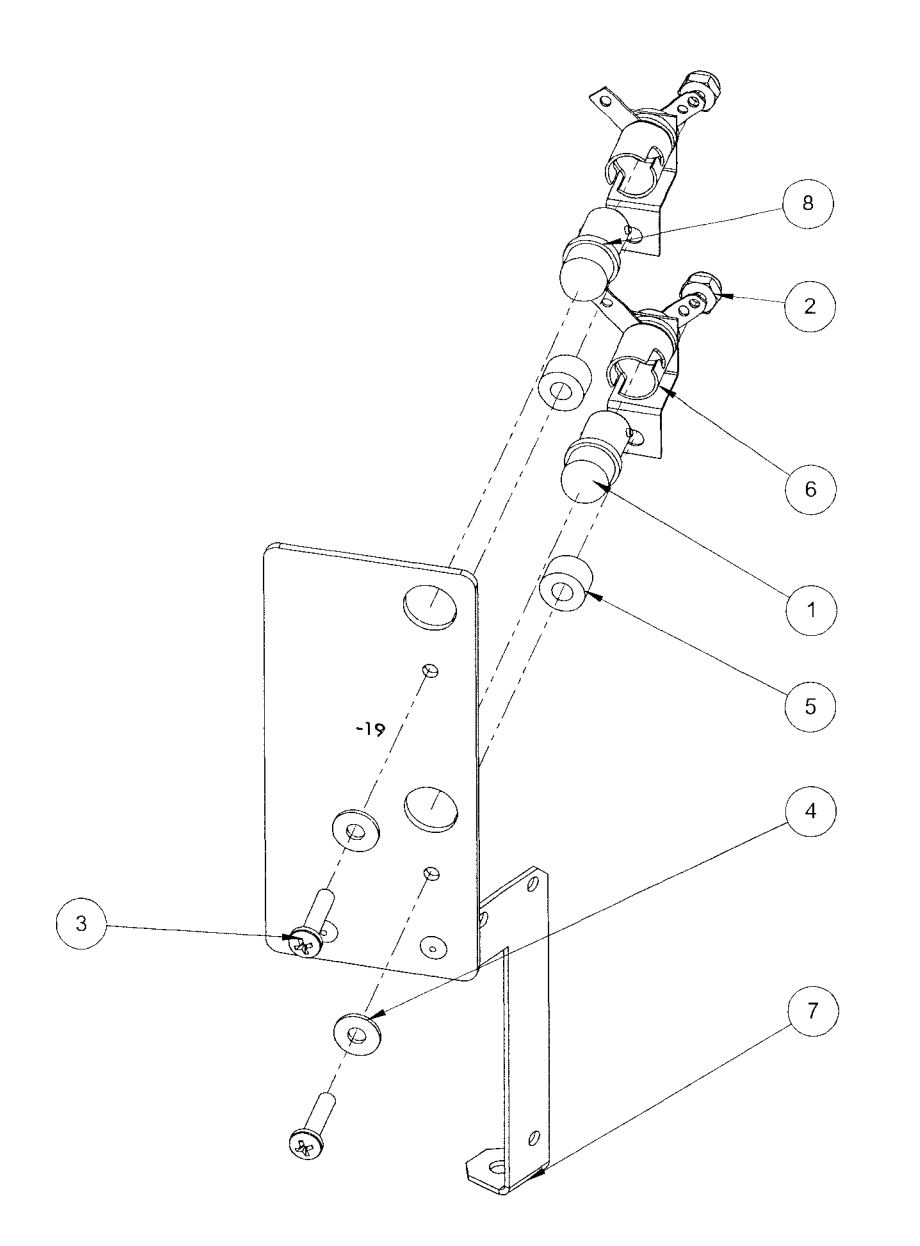

| ITEM NO. | PART NUMBER    | DESCRIPTION                                       | QTY. |
|----------|----------------|---------------------------------------------------|------|
| 1        | 510-7486-20    | BILL BOARD RIVET ASSEMBLY-<br>360                 | 1    |
| 2        | 077-5002-00    | SOCKET - SHORT STAND-UP 2-<br>LUG                 | 2    |
| 3        | 240-5005-00    | 6-32 NYLON STOP NUT                               | 2    |
| 4        | 112-5034-02    | DOUBLE LED, BAYONET BASE -<br>RED                 | 2    |
| 5        | 237-5503-01    | SCREW, 6-32 X 5/8 PPH MS<br>BLACK                 | 2    |
| 6        | 254-5000-09    | NYLON SPACER - BLACK - 3/8<br>OD X .175 ID X 1/4" | 2    |
| 7        | 242-5001-00    | #6 WASHER                                         | 2    |
| *8       | 036-5607-12-F1 | WIRE ASSEMBLY                                     | 1    |
| *9       | 605-5002-00    | SHRINK TUBING 1/8                                 | .33  |

\*NOT SHOWN

124

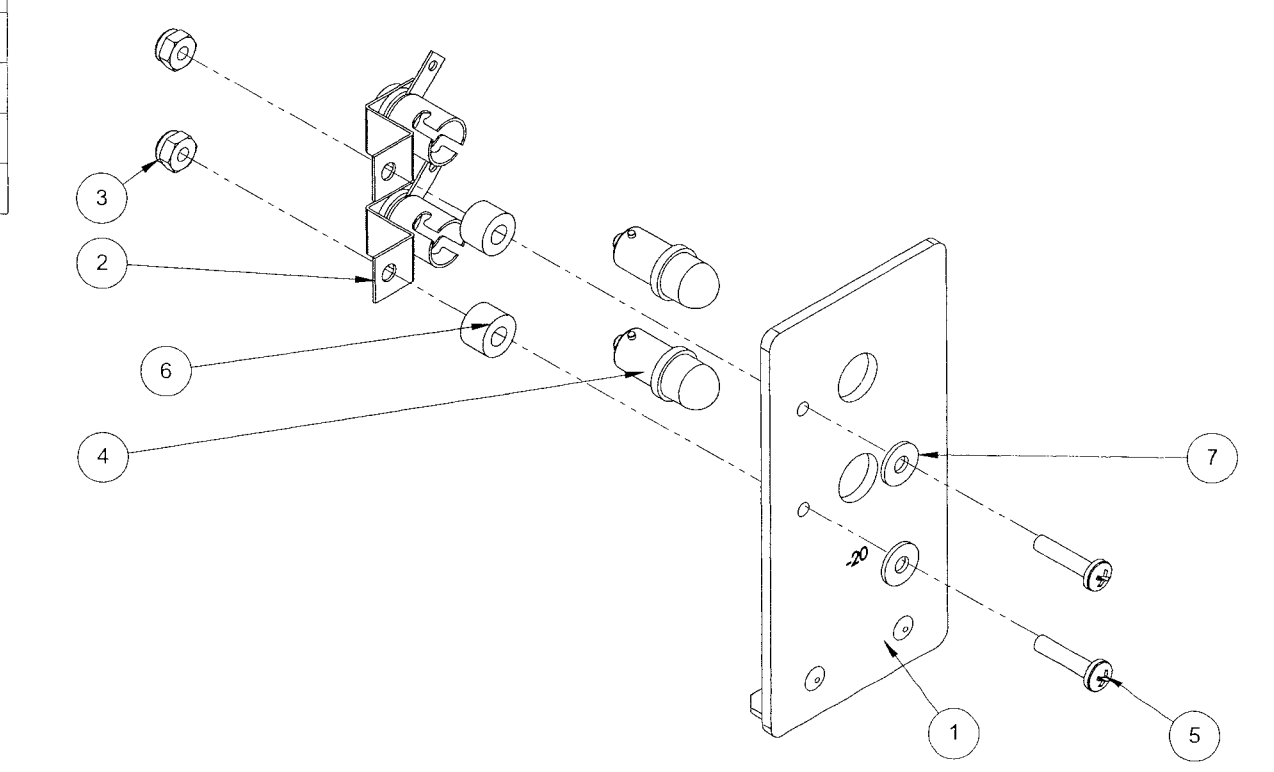

#### 360 BILLBOARD ASSEMBLY

DRAWING NO. 511-7552-20

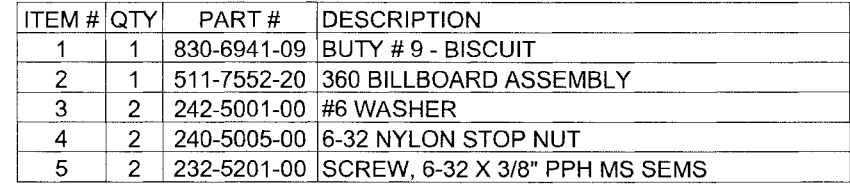

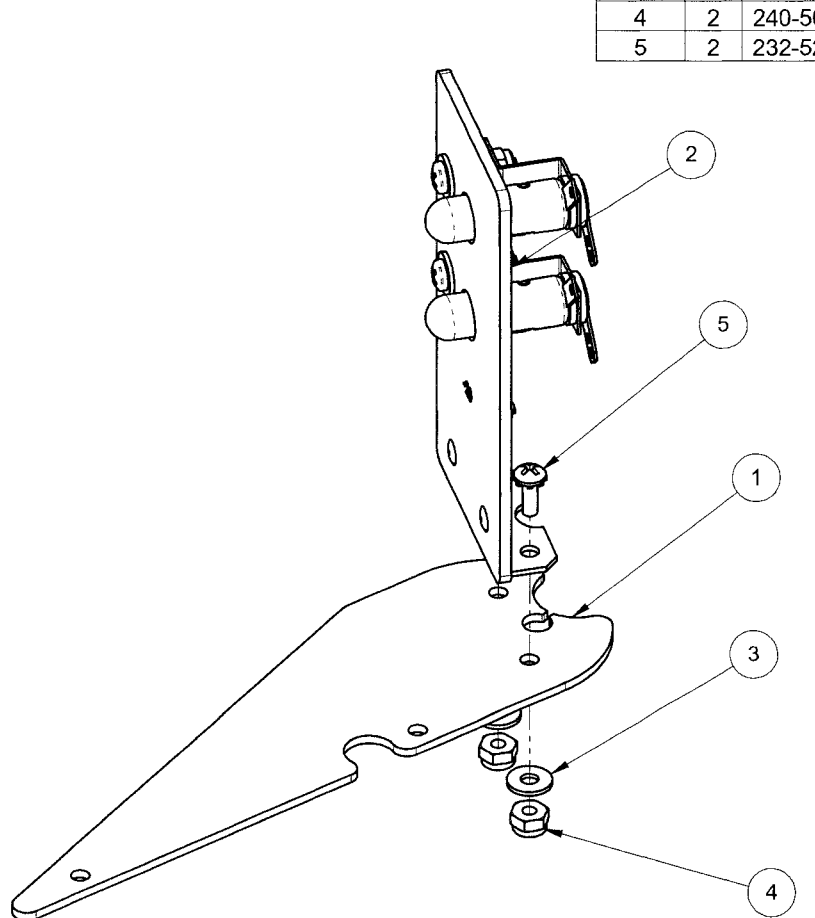

511-7552-09

| ITEM NO. | PART NUMBER    | DESCRIPTION                                       | QTY. |
|----------|----------------|---------------------------------------------------|------|
| 1        | 510-7486-21    | 180 DEGREE BILLBOARD RIVET<br>ASSEMBLY            | 1    |
| 2        | 077-5002-00    | SOCKET - SHORT STAND-UP 2-<br>LUG                 | 3    |
| 3        | 240-5005-00    | 6-32 NYLON STOP NUT                               | 3    |
| 4        | 112-5034-07    | DOUBLE LED BAYONET BASE-<br>ORANGE                | 3    |
| 5        | 237-5503-01    | SCREW, 6-32 X 5/8 PPH MS<br>BLACK                 | 3    |
| 6        | 254-5000-09    | NYLON SPACER - BLACK - 3/8<br>OD X .175 ID X 1/4" | 3    |
| 7        | 242-5001-00    | #6 WASHER                                         | 3    |
| 8        | 040-5000-03    | 1/4" CABLE CLAMP                                  | 1    |
| *9       | 036-5607-10-F1 | WIRE ASSEMBLY                                     | 1    |
| *10      | 605-5002-00    | SHRINK TUBING 1/8                                 | .33  |

5

1

\*NOT SHOWN

529

6 2 3 8 4 Ð ,0) 6 0 R 7 6

#### 180 DEGREE BILLBOARD ASSEMBLY

511-7552-21

DRAWING NO.

Fa

| ITEM NO. | PART NUMBER    | DESCRIPTION                     | QTY. |
|----------|----------------|---------------------------------|------|
| 1        | 510-7486-36    | VUK BILLBOARD RIVET<br>ASSEMBLY | 1    |
| 2        | 520-5307-00    | PCB, SINGLE LED                 | 3    |
| 3        | 237-5816-01    | SCREW, 4-40 X 1/2" PPH BLACK    | 3    |
| 4        | 240-5303-00    | 4-40 NYLON LOCK NUT             | 3    |
| 5        | 242-5002-00    | #4 FLAT WASHER - 5/16" O.D.     | 3    |
| 6        | 550-7361-08    | MIN DOME LED-WHITE              | 1    |
| 7        | 550-7361-02    | MIN DOME LED-RED                | 1    |
| 8        | 550-7361-06    | MIN DOME LED-YELLOW             | 1    |
| *9       | 036-5607-13-F1 | WIRE ASSEMBLY                   | 1    |
| *10      | 605-5004-01    | SHRINK TUBING-1/4               | .33  |

\*NOT SHOWN

Q Ø 1 .0 Ø T R A--0) 0 T 1 ્રા 0 Q Q 6 6 Ø Ð Ð (0) Ð P 3 5 7 8

໌2

### VUK BILLBOARD ASSEMBLY-LE

DRAWING ND. 511-7552-36

4

| PART NUMBER    | DESCRIPTION                                          | QTY. |  |
|----------------|------------------------------------------------------|------|--|
| 535-0836-00    | DUAL TARGET BRKT                                     | 1    |  |
| 515-7498-02-01 | RECT. TARGET & SWITCH ASSY - RT<br>SIDE LUGS - RED   | 1    |  |
| 535-9823-01    | SWITCH BACK PLATE                                    | 2    |  |
| 237-5976-04    | SCREW, 6-32 X 5/8" HWH SWAGE                         | 4    |  |
| 626-5078-00    | 3/16" FOAM PAD                                       | 2    |  |
| 515-7498-05-00 | RECT. TARGET & SWITCH ASSY<br>- LFT SIDE LUGS - BLUE | 1    |  |
|                |                                                      |      |  |

#### ASSEMBLY, DUAL S/U TARGET,

DRAWING NO. 500-9870-00

ITEM NO.

| ITEM # | QTY | PART #      | DESCRIPTION                                    |
|--------|-----|-------------|------------------------------------------------|
| 1      | 1   | 830-6941-50 | CAR BUTY-RAMPS                                 |
| 2      | 2   | 254-5000-19 | NYLON SPACER - BLACK - 3/8 OD X .175 ID X 1/8" |
| 3      | 1   | 880-6153-01 | MUSTANG TOY CAR - GT                           |
| 4      | 2   | 237-5840-00 | SCREW, #4 X 1/2" PFH AB                        |

|   | 3 |
|---|---|
|   |   |
|   |   |
| Ĵ |   |

CAR ASSEMBLY-RAMPS-MUSTANG L E

511-7552-50

| ITEM # | QTY | PART #      | DESCRIPTION                                     |
|--------|-----|-------------|-------------------------------------------------|
| 1      | 1   | 545-7857-01 | LEFT RAMP - BISCUIT                             |
| 2      | 1   | 535-0967-01 | OPTO BOARD BRACKET                              |
| 3      | 2   | 500-6775-01 | OPTO TRANSCEIVER ASSY, 15" LEADS                |
| 4      | 4   | 237-5880-00 | SCREW, #6 X 3/8 PPH T-25                        |
| 5      | 2   | 237-5983-02 | SCREW, 4-40 x 1/4" PFH MS - BLACK               |
| 6      | 1   | 545-5105-00 | RUBBER BUMPER                                   |
| 7      | 1   | 511-7552-09 | BUTY ASSEMBLY # 9 - BISCUIT L E                 |
| 8      | 11  | 242-5001-00 | #6 WASHER                                       |
| 9      | 9   | 240-5005-00 | 6-32 NYLON STOP NUT                             |
| 10     | 2   | 232-5202-00 | SCREW, 6-32 X 1/2" PPH MS SEMS                  |
| 11     | 1   | 511-7552-33 | BUTY ASSEMBLY # 33 - RAMP FLASHER - BISCUIT L E |
| 12     | 2   | 254-5000-19 | NYLON SPACER - BLACK - 3/8 OD X .175 ID X 1/8"  |
| 13     | 2   | 232-5203-00 | SCREW, 6-32 X 5/8" PPH SEMS ZINC                |
| 14     | 1   | 535-0851-09 | BALL GUIDE # 9 - LEFT RAMP                      |
| 15     | 1   | 232-5201-00 | SCREW, 6-32 X 3/8" PPH MS SEMS                  |
| 16     | 1   | 511-7552-50 | CAR ASSEMBLY-RAMPS-MUSTANG LE                   |
| 17     | 4   | 254-5000-01 | NYLON SPACER - BLACK - 3/8 OD X .175 ID X 1/2"  |
| 18     | 4   | 237-5506-00 | SCREW, 6-32 X 1" PPH MS                         |
| 19     | 1   | 040-5002-00 | MOUNTING PAD                                    |

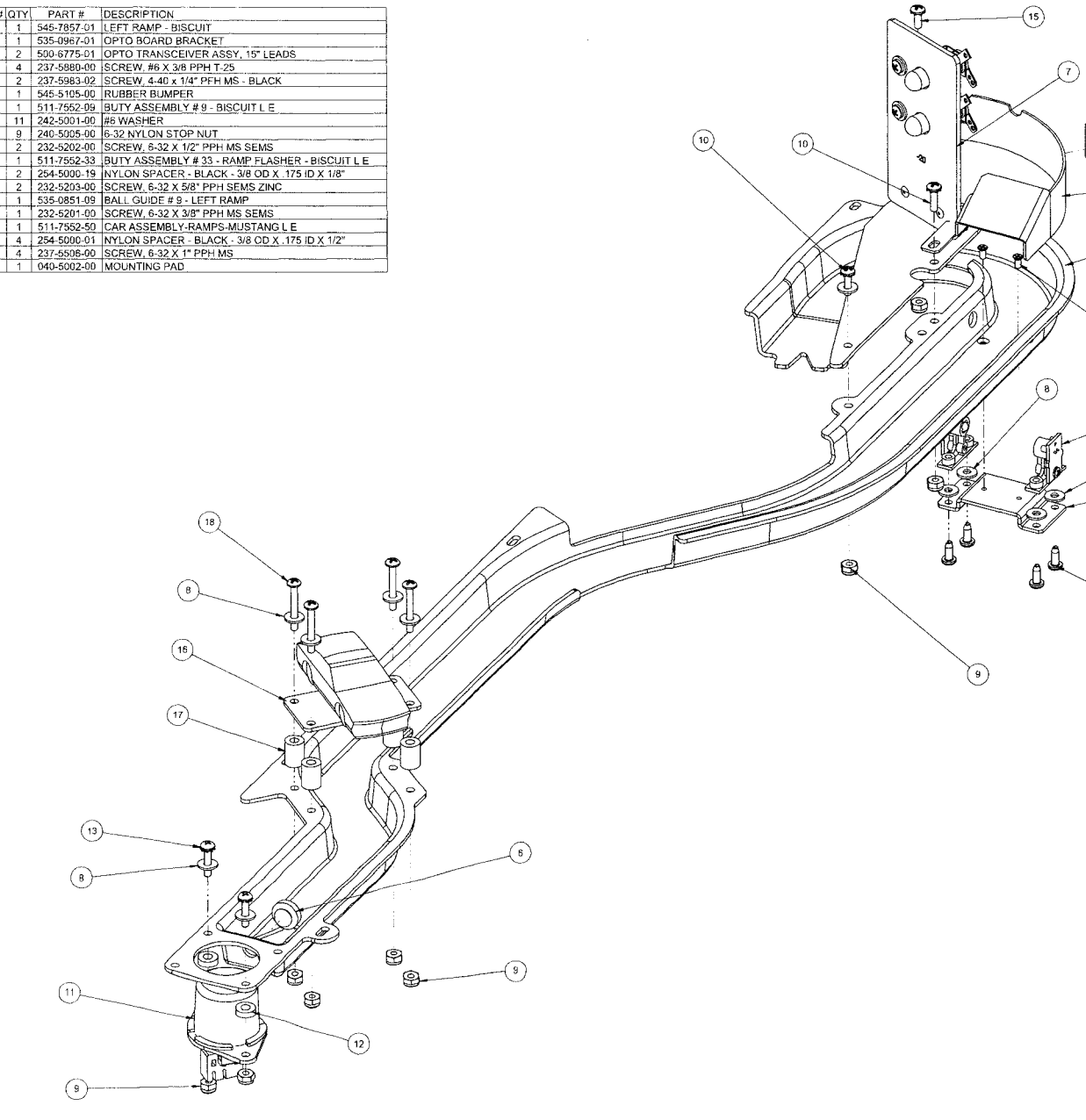

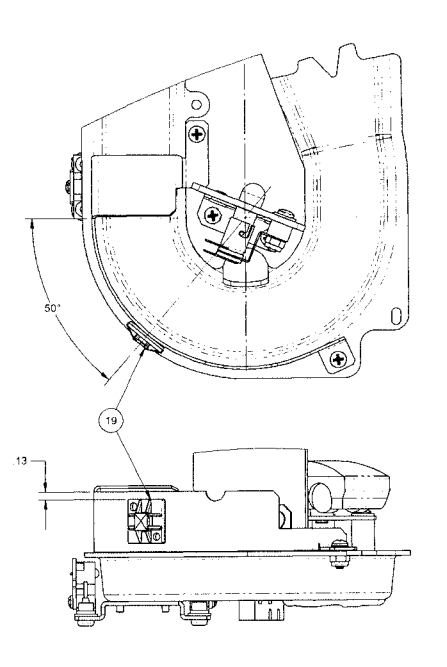

19 SEE AUXILIARY VIEWS FOR PROPER POSITIONING

(14) 1

5

(3)

8

2

(4)

LEFT RAMP ASSEMBLY - BISCUIT L E

500-9835-01

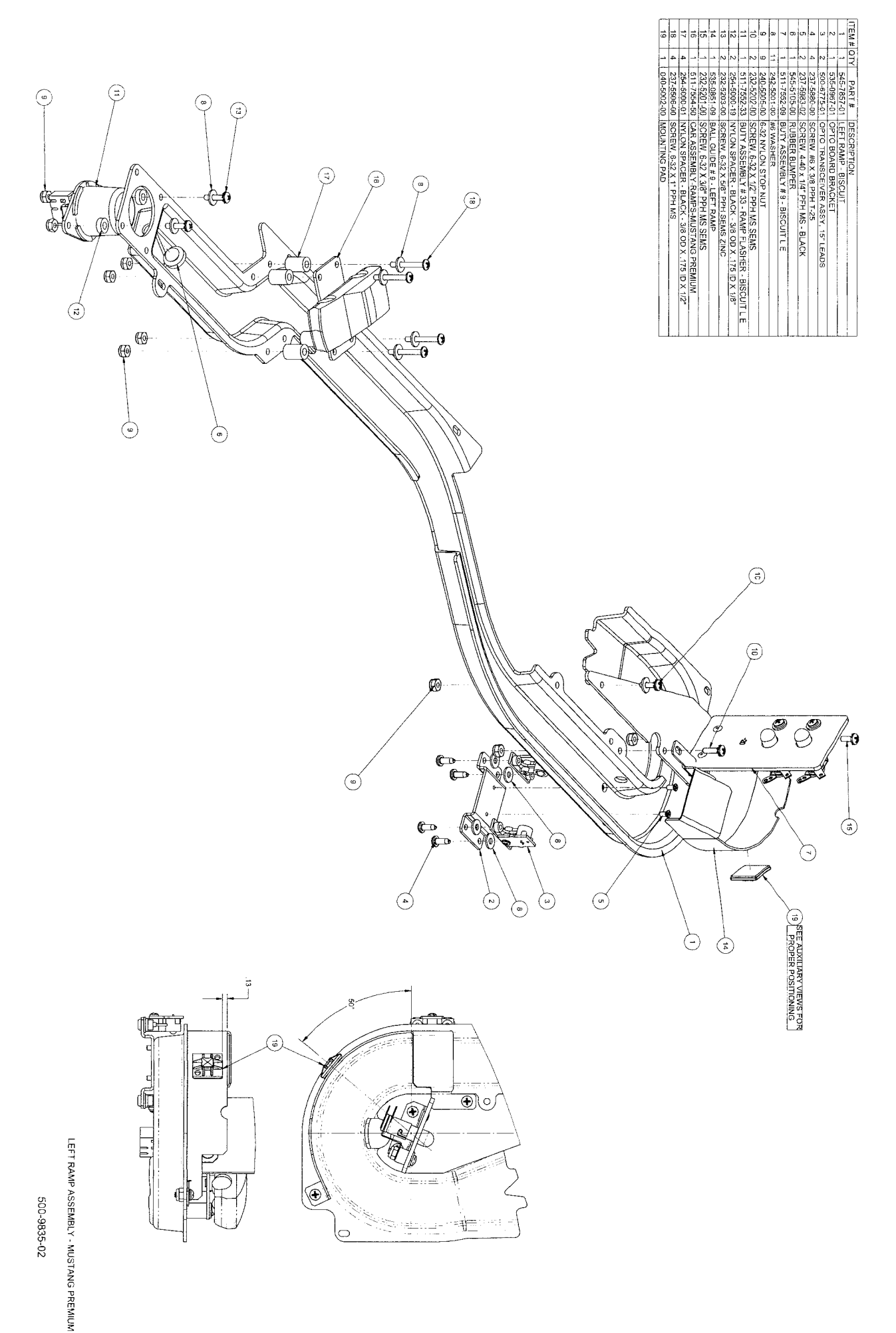

| ITEM # | QTY | PART #      | DESCRIPTION                                    |
|--------|-----|-------------|------------------------------------------------|
| 1      | 1   | 830-6941-50 | CAR BUTY-RAMPS                                 |
| 2      | 2   | 254-5000-19 | NYLON SPACER - BLACK - 3/8 OD X .175 ID X 1/8" |
| 3      | 1   | 880-6158-01 | MUSTANG TOY CAR - BOSS 302                     |
| 4      | 2   | 237-5840-00 | SCREW, #4 X 1/2" PFH AB                        |

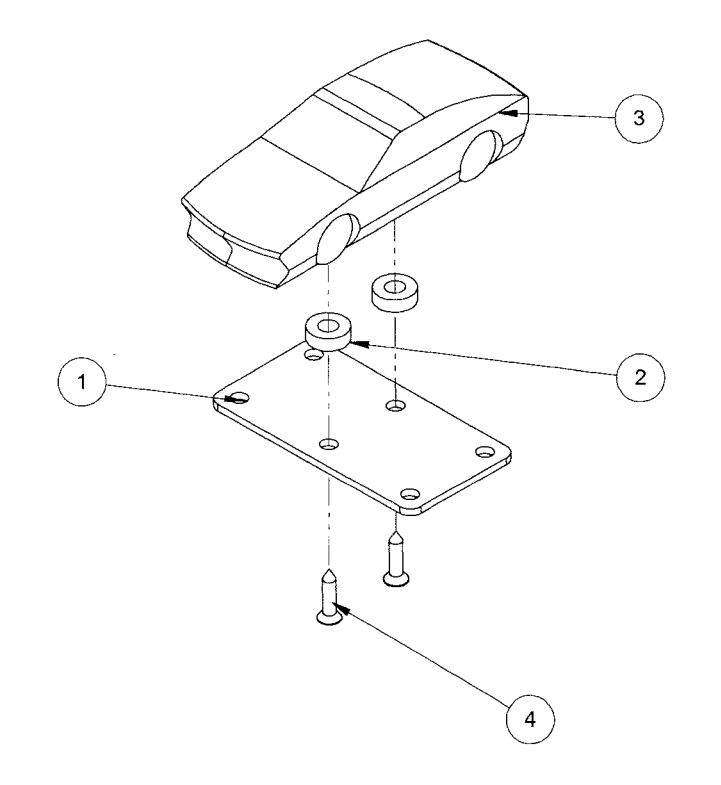

CAR ASSEMBLY-RAMPS-MUSTANG PREMIUM

511-7554-50

| !    | /      | 4      |             |                                           |          |
|------|--------|--------|-------------|-------------------------------------------|----------|
|      |        |        |             |                                           |          |
|      |        |        |             |                                           |          |
|      |        | 1      | )           |                                           |          |
| (IOP |        |        |             |                                           |          |
|      |        | -      |             |                                           |          |
|      |        | _3     |             |                                           |          |
|      |        | $\sim$ |             |                                           | 20       |
|      |        | 2      | )           |                                           | <u>_</u> |
|      |        |        |             |                                           |          |
|      | ITEM # | QTY    | PART #      | DESCRIPTION                               |          |
|      | 1      | 1      | 830-6941-33 | BUTY # 33                                 |          |
| -    | 2      | 1      | 077-5216-01 | LAMP SOCKET - WEDGE, IDC SNAP-ON W/JUMPER |          |
|      | 3      | 1      | 113-5033-08 | 8 ELEMENT FLAT W-BASE LED - WHITE         |          |
|      | 4      | 1      | 550-5030-06 | MINI MARS CAP, SNAP-IN, YELLOW            |          |

BUTY ASSEMBLY # 33 - RAMP FLASHER - BISCUIT L E

511-7552-33

| ITEM # | QTY | PART #      | DESCRIPTION                                    |
|--------|-----|-------------|------------------------------------------------|
| 1      | 1   | 545-7858-00 | RIGHT RAMP - BISCUIT PRO                       |
| 2      | 2   | 500-6775-01 | OPTO TRANSCEIVER ASSY, 15" LEADS               |
| 3      | 4   | 237-5880-00 | SCREW, #6 X 3/8 PPH T-25                       |
| 4      | 3   | 254-5000-09 | NYLON SPACER - BLACK - 3/8 OD X .175 ID X 1/4" |
| 5      | 7   | 240-5005-00 | 6-32 NYLON STOP NUT                            |
| 6      | 1   | 830-6941-35 | BUTY #35 - RAMP COVER                          |
| 7      | 7   | 242-5001-00 | #6 WASHER                                      |
| 8      | 2   | 232-5204-00 | SCREW, 6-32 X 3/4" PPH SEMS                    |
| 9      | 2   | 237-5872-00 | SCREW, 2-56 X 3/8 PPH SEMS                     |
| 10     | 1   | 535-0895-00 | BALL DEFLECTOR - RIGHT RAMP                    |
| 11     | 2   | 240-5321-00 | 2-56 NYLON LOCK NUT                            |
| 12     | 1   | 511-7552-50 | CAR ASSEMBLY-RAMPS-MUSTANG L E                 |
| 13     | 4   | 237-5501-00 | SCREW, 6-32 X 3/8" PPH MS ZINC                 |
| 14     | 1   | 232-5206-00 | SCREW, 6-32 X 1" PPH SEMS                      |
| 15     | 1   | 820-5815-00 | MYLAR PAD                                      |

50

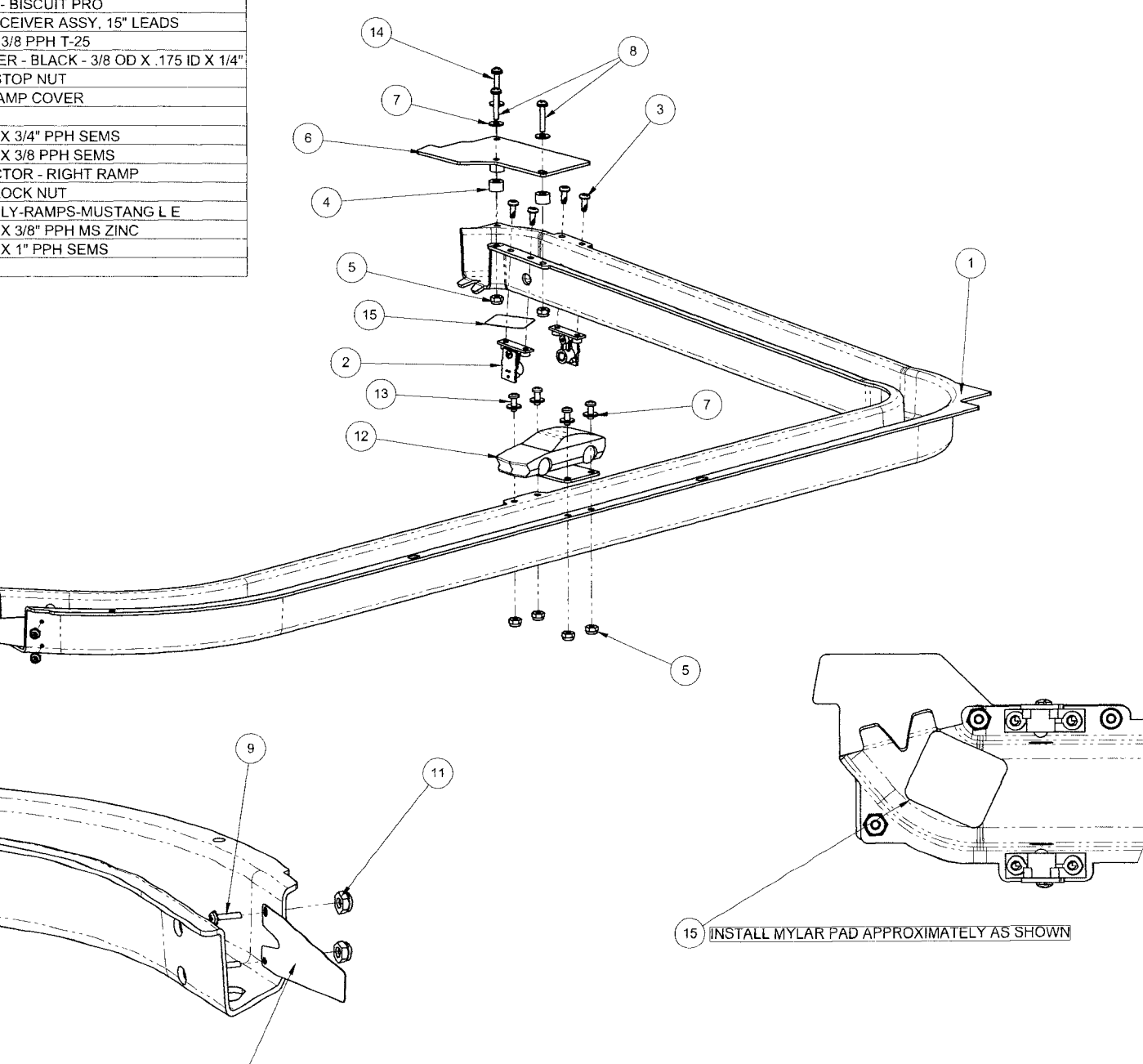

10

SUPERCHARGER RAMP ASSEMBLY - BISCUIT L E

500-9836-01

| ITEM # | QTY | PART #      | DESCRIPTION                                    |
|--------|-----|-------------|------------------------------------------------|
| 1      | 1   | 545-7858-00 | RIGHT RAMP - BISCUIT PRO                       |
| 2      | 2   | 500-6775-01 | OPTO TRANSCEIVER ASSY, 15" LEADS               |
| 3      | 4   | 237-5880-00 | SCREW, #6 X 3/8 PPH T-25                       |
| 4      | 3   | 254-5000-09 | NYLON SPACER - BLACK - 3/8 OD X .175 ID X 1/4" |
| 5      | 7   | 240-5005-00 | 6-32 NYLON STOP NUT                            |
| 6      | 1   | 830-6941-35 | BUTY #35 - RAMP COVER                          |
| 7      | 7   | 242-5001-00 | #6 WASHER                                      |
| 8      | 2   | 232-5204-00 | SCREW, 6-32 X 3/4" PPH SEMS                    |
| 9      | 2   | 237-5872-00 | SCREW, 2-56 X 3/8 PPH SEMS                     |
| 10     | 1   | 535-0895-00 | BALL DEFLECTOR - RIGHT RAMP                    |
| 11     | 2   | 240-5321-00 | 2-56 NYLON LOCK NUT                            |
| 12     | 1   | 511-7554-50 | CAR ASSEMBLY-RAMPS-MUSTANG PREMIUM             |
| 13     | 4   | 237-5501-00 | SCREW, 6-32 X 3/8" PPH MS ZINC                 |
| 14     | 1   | 232-5206-00 | SCREW, 6-32 X 1" PPH SEMS                      |
| 15     | 1   | 820-5815-00 | MYLAR PAD                                      |

ລ໌

(10)

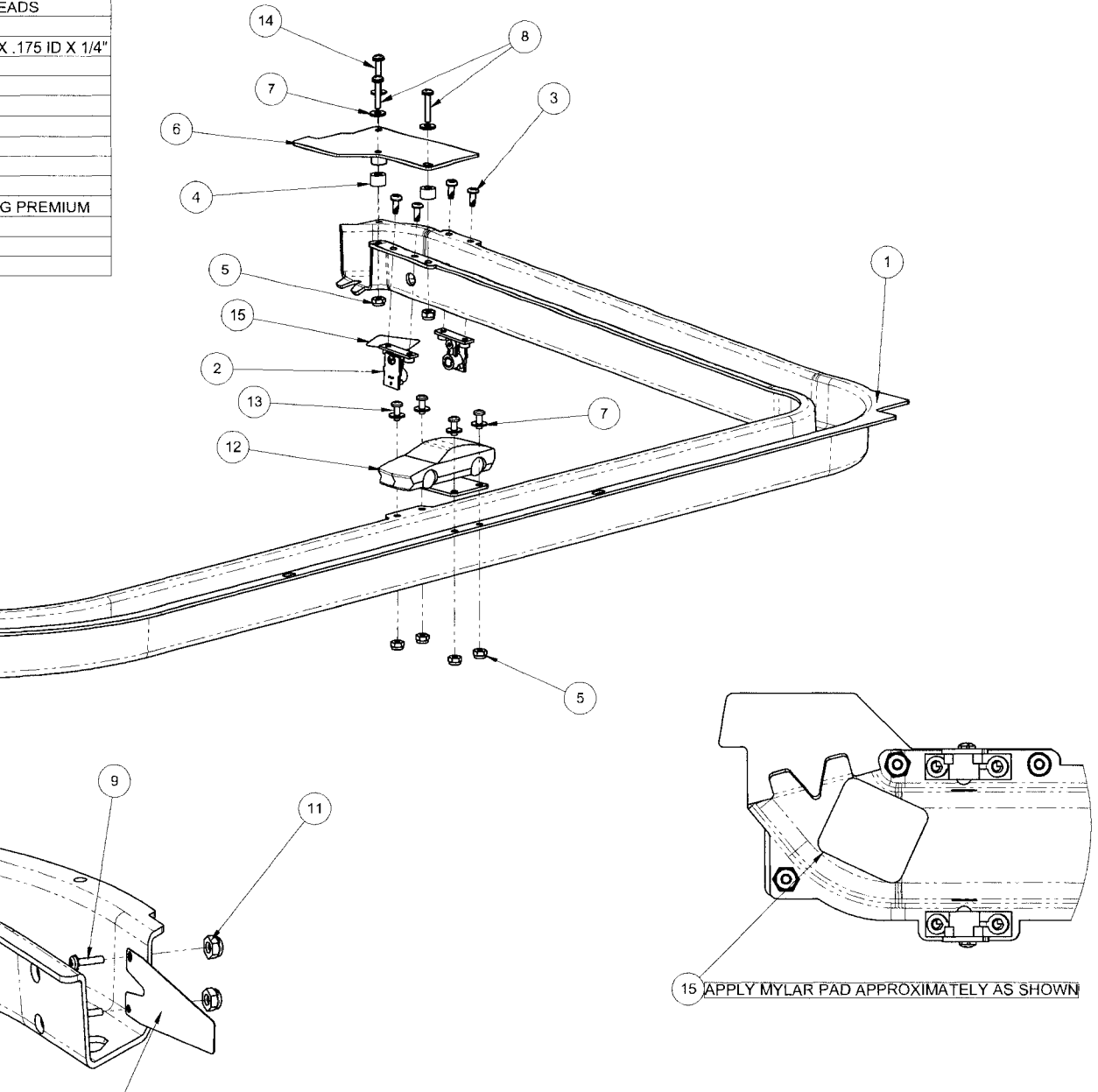

SUPERCHARGER RAMP ASSEMBLY - MUSTANG PREMIUM

123

| ITEM | # QTY | PART #      | DESCRIPTION                                     |
|------|-------|-------------|-------------------------------------------------|
| 1    | 1     | 545-7858-01 | BONUS BOWL - BISCUIT                            |
| 2    | 1     | 180-5057-00 | MICRO-SWITCH                                    |
| 3    | 2     | 830-6117-00 | SWITCH SPACER                                   |
| 4    | 2     | 237-6064-00 | 2-56 x 3/4 PHILLIPS PAN HEAD ZINC               |
| 5    | 1     | 535-6539-00 | SWITCH BODY PROTECT PLATE                       |
| 6    | 2     | 240-5321-00 | 2-56 NYLON LOCK NUT                             |
| 7    | 2     | 240-5005-00 | 6-32 NYLON STOP NUT                             |
| 8    | 2     | 242-5001-00 | #6 WASHER                                       |
| 9    | 2     | 232-5206-00 | SCREW, 6-32 X 1" PPH SEMS                       |
| 10   | 2     | 254-5000-12 | NYLON SPACER - BLACK - 3/8 OD X .175 ID X 3/8"  |
| 11   | 1     | 511-7552-33 | BUTY ASSEMBLY # 33 - RAMP FLASHER - BISCUIT L E |

4

3

2

5

6

1-27

**9** 

์ 8

〔10〕

11

7

1

0

Ô

 $\circ$ 

G

P

BONUS BOWL ASSEMBLY - BISCUIT L E

500-7284-01

| ITEM # | QTY | PART #      | DESCRIPTION                             |
|--------|-----|-------------|-----------------------------------------|
| 1      | 1   | 535-0851-07 | BALL GUIDE # 7 - INSIDE LH TOP LOOP     |
| 2      | 1   | 232-5301-00 | SCREW, 8-32 X 3/8" PPH SEMS             |
| 3      | 1   | 237-5975-01 | SCREW, 8-32 x 1/2 HWH SLOT SERR SW ZINC |
| 4      | 2   | 242-5005-00 | #8 WASHER                               |
| 5      | 1   | 254-5084-01 | PIVOT STANDOFF - 1-3/8"                 |
| 6      | 1   | 510-7474-01 | RIVETED ASSEMBLY - LOWER RAMP           |
| 7      | 3   | 242-5012-00 | WASHER, 1/4 X 7/16 X 1/32               |

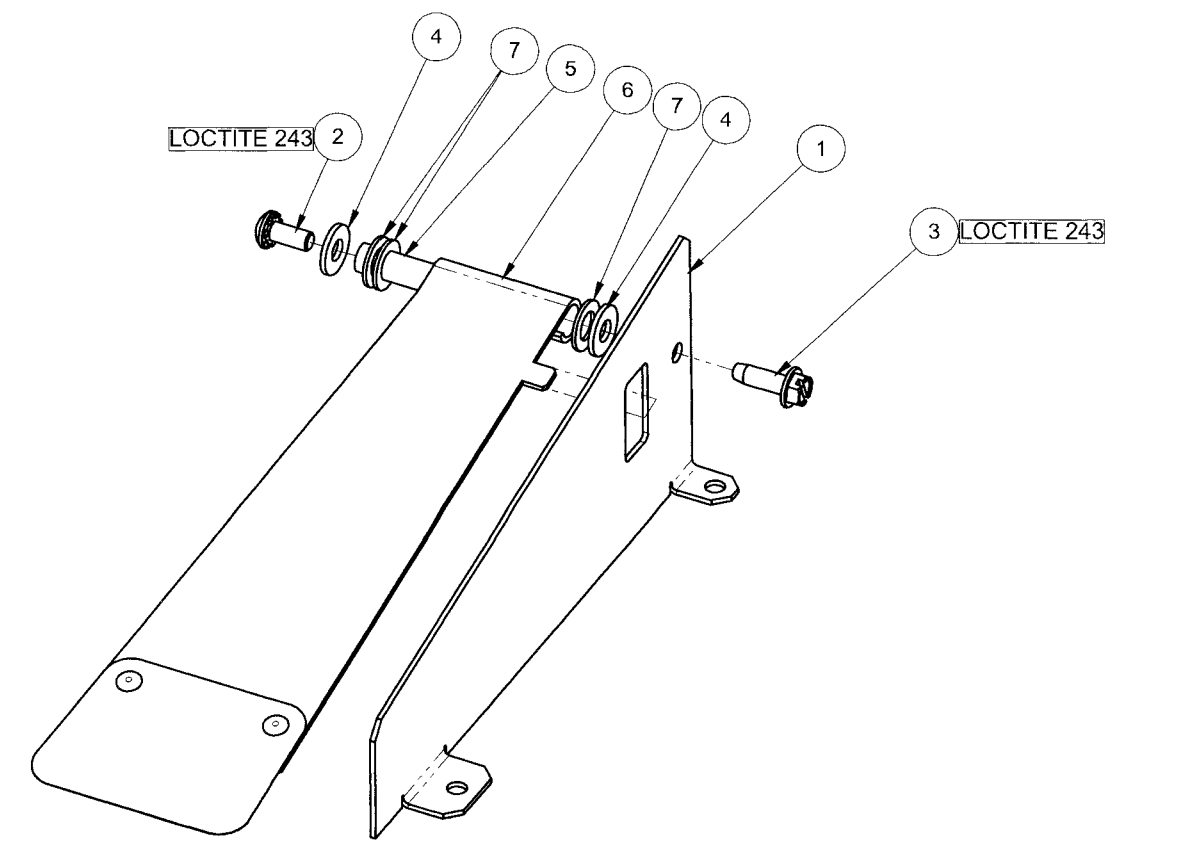

LOWER RAMP ASSEMBLY

500-9837-01
| ITEM #  | QTY | PART #         | DESCRIPTION                      |
|---------|-----|----------------|----------------------------------|
| 1       | 1   | 515-9747-00    | COIL BRACKET ASSEMBLY            |
| 2       | 1   | 530-7878-00    | STEEL PLUNGER                    |
| 3       | 1   | 545-5388-00    | COIL SLEEVE                      |
| 4       | 1   | 090-5083-00-ND | COIL - PRI-SEC - NO DIODE        |
| 5       | 2   | 535-7356-00    | COIL BRACKET                     |
| 6       | 1   | 270-5005-00    | RETAINING E-RING, 7/16" SHAFT OD |
| 7       | 1   | 266-5102-01    | COMPRESSION SPRING               |
| 8       | 1   | 242-5081-00    | WASHER - NYLON .75 OD x .44 ID   |
| 9       | 1   | 545-5418-01    | NYLINER - PLASTIC, 7/16"         |
| 10      | 1   | 269-5002-00    | SPRING WASHER                    |
| 11      | 2   | 242-5005-00    | #8 WASHER                        |
| 12      | 1   | 530-7854-00    | RAMP LIFT ROD - UPPER            |
| 13      | 4   | 237-5975-00    | SCREW, 8-32 X 3/8 HWH SWAGE ZN   |
| NOT SHN | 1   | 036-5607-09-F1 | CABLE ASSEMBLY                   |

hz≤

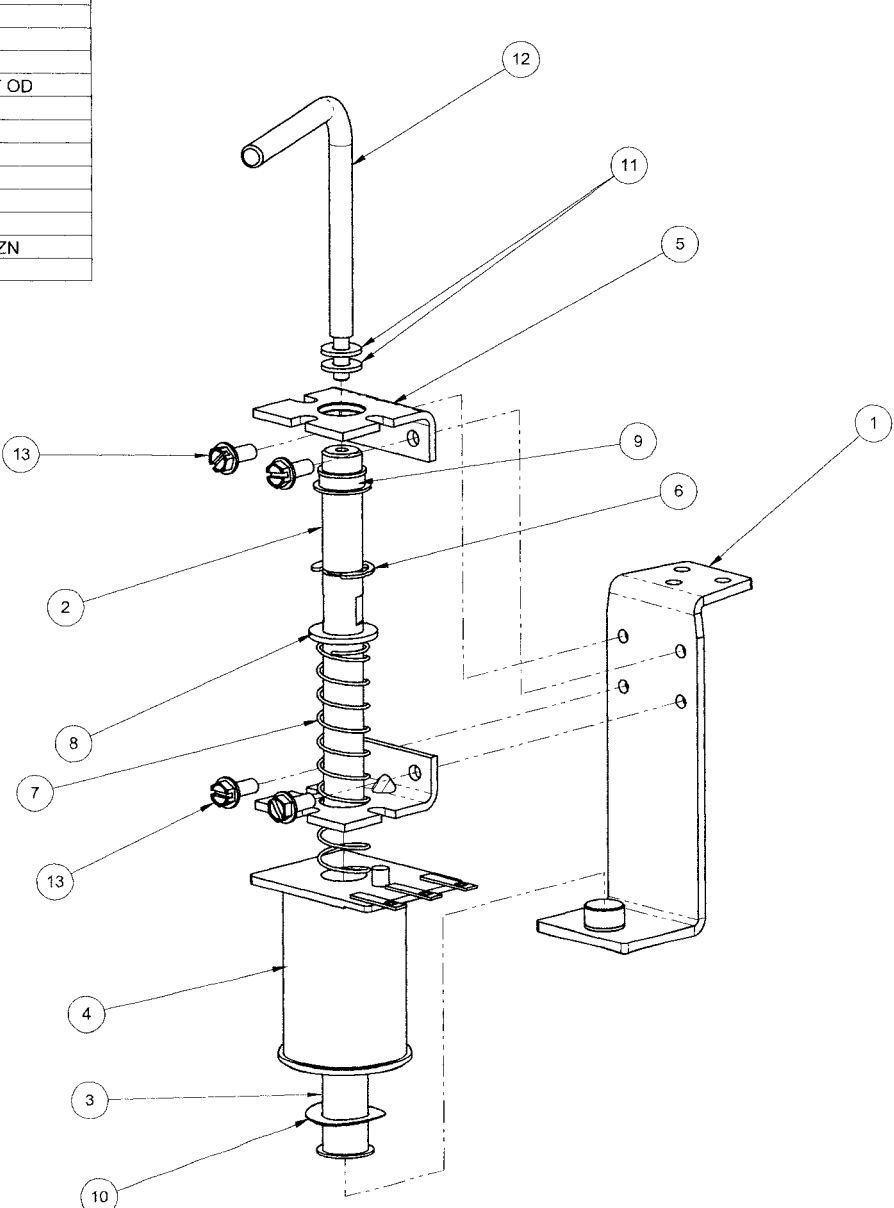

ACTUATOR ASSEMBLY - UPPER RAMP - BISCUIT

| ITEM #  | QTY | PART #         | DESCRIPTION                      |
|---------|-----|----------------|----------------------------------|
| 1       | 1   | 515-9747-00    | COIL BRACKET ASSEMBLY            |
| 2       | 1   | 530-7878-00    | STEEL PLUNGER                    |
| 3       | 1   | 545-5388-00    | COIL SLEEVE                      |
| 4       | 1   | 090-5083-00-ND | COIL - PRI-SEC - NO DIODE        |
| 5       | 2   | 535-7356-00    | COIL BRACKET                     |
| 6       | 1   | 270-5005-00    | RETAINING E-RING, 7/16" SHAFT OD |
| 7       | 1   | 266-5102-01    | COMPRESSION SPRING               |
| 8       | 1   | 242-5081-00    | WASHER - NYLON .75 OD x .44 ID   |
| 9       | 1   | 545-5418-01    | NYLINER - PLASTIC, 7/16"         |
| 10      | 1   | 269-5002-00    | SPRING WASHER                    |
| 11      | 1   | 242-5005-00    | #8 WASHER                        |
| 12      | 1   | 530-7853-00    | RAMP LIFT ROD - LOWER            |
| 13      | 4   | 237-5975-00    | SCREW, 8-32 X 3/8 HWH SWAGE ZN   |
| NOT SHN | 1   | 036-5607-08-F1 | CABLE ASSEMBLY                   |

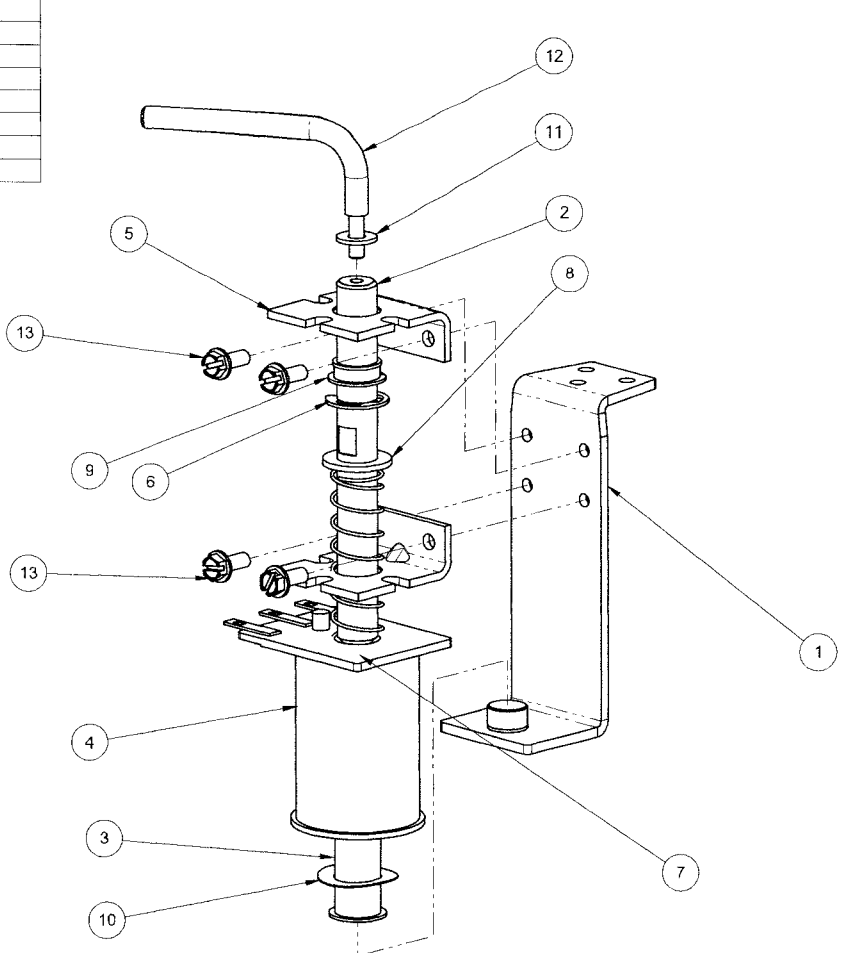

ACTUATOR ASSEMBLY - UPPER RAMP - BISCUIT

101

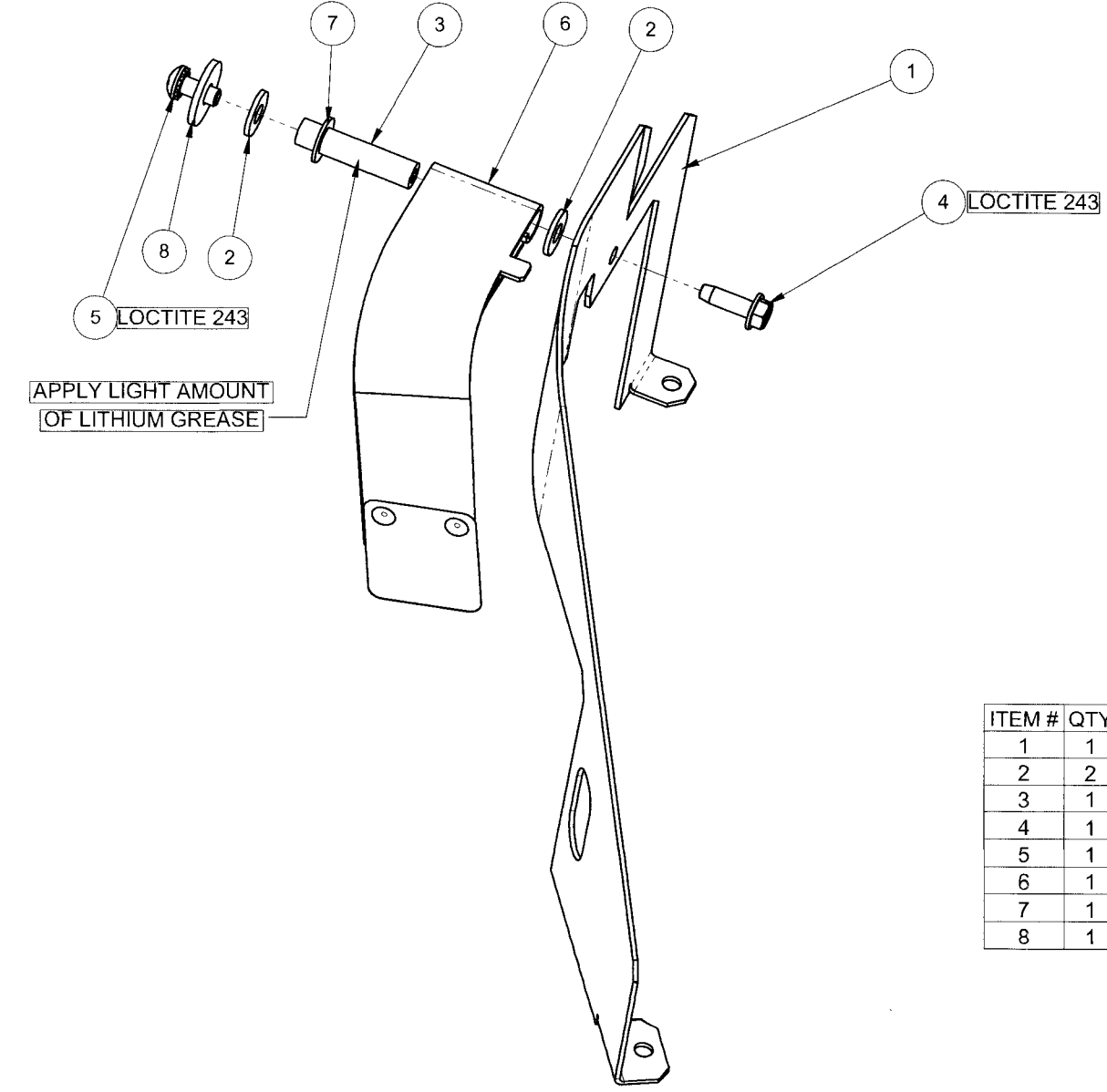

| ITEM # | QTY | PART #      | DESCRIPTION                             |
|--------|-----|-------------|-----------------------------------------|
| 1      | 1   | 535-0854-05 | RAMP WALL - INSIDE L.H UPPER            |
| 2      | 2   | 242-5005-00 | #8 WASHER                               |
| 3      | 1   | 254-5084-00 | PIVOT STANDOFF - 1-1/8"                 |
| 4      | 1   | 237-5975-01 | SCREW, 8-32 x 1/2 HWH SLOT SERR SW ZINC |
| 5      | 1   | 232-5301-00 | SCREW, 8-32 X 3/8" PPH SEMS             |
| 6      | 1   | 510-7474-00 | RIVETED ASSEMBLY - UPPER RAMP           |
| 7      | 1   | 242-5012-00 | WASHER, 1/4 X 7/16 X 1/32               |
| 8      | 1   | 242-5038-00 | WASHER 13/64 ID X 5/8 OD X 1/16         |

UPPER RAMP ASSEMBLY

500-9837-00

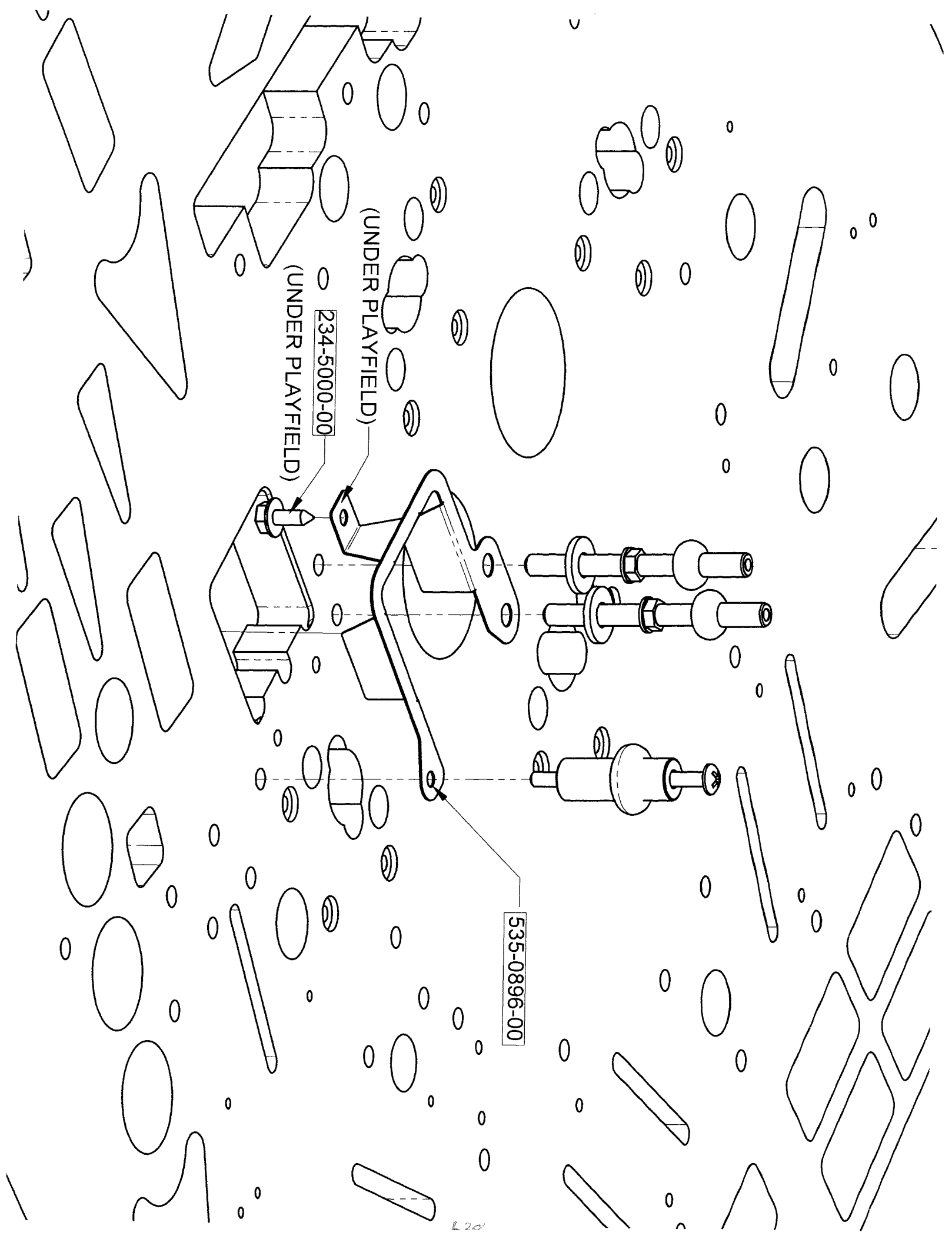

| ITEM # | QTY | PART #      | DESCRIPTION                             |
|--------|-----|-------------|-----------------------------------------|
| 1      | 1   | 525-5833-01 | BACK PANEL - BISCUIT L E                |
| 2      | 1   | 820-7917-41 | DECAL # 41 - BACK PANEL - LOWER         |
| 3      | 1   | 820-8337-40 | DECAL # 40 - BACK PANEL- UPPER          |
| 4      | 2   | 511-5101-08 | LED FLASHER ASSEMBLY W/ CABLE - WHITE   |
| 5      | 13  | 234-5001-02 | SCREW, #6 X 1/2" HWH                    |
| 6      | 7   | 077-5000-00 | SOCKET - STAPLED - 2 LUGS               |
| 7      | 7   | 112-5034-02 | DOUBLE LED, BAYONET BASE - RED          |
| 8      | 7   | 077-5008-00 | SOCKET - SHORT                          |
| 9      | 7   | 112-5034-08 | DOUBLE LED, BAYONET BASE - CLEAR        |
| 10     | 7   | 112-5003-00 | DIODE - 1N4004                          |
| 11     | 2   | 040-5000-03 | 1/4" CABLE CLAMP                        |
| 12     | 2   | 040-5000-06 | 1/2" CABLE CLAMP                        |
| 13     | 4   | 240-5101-00 | 8-32 T-NUT                              |
| 14     | 1   | 511-5096-01 | ASSY, ELEC GATE RIGHT, RAIL MT          |
| 15     | 1   | 511-5096-00 | ASSY, ELEC GATE LEFT, RAIL MT           |
| 16     | 4   | 237-5975-01 | SCREW, 8-32 x 1/2 HWH SLOT SERR SW ZINC |
| 17     | 1   | 535-0997-00 | 90° BRACKET                             |
| 18     | 1   | 237-5809-00 | SCREW, #6 X 1/2" PTH A                  |
|        |     |             |                                         |

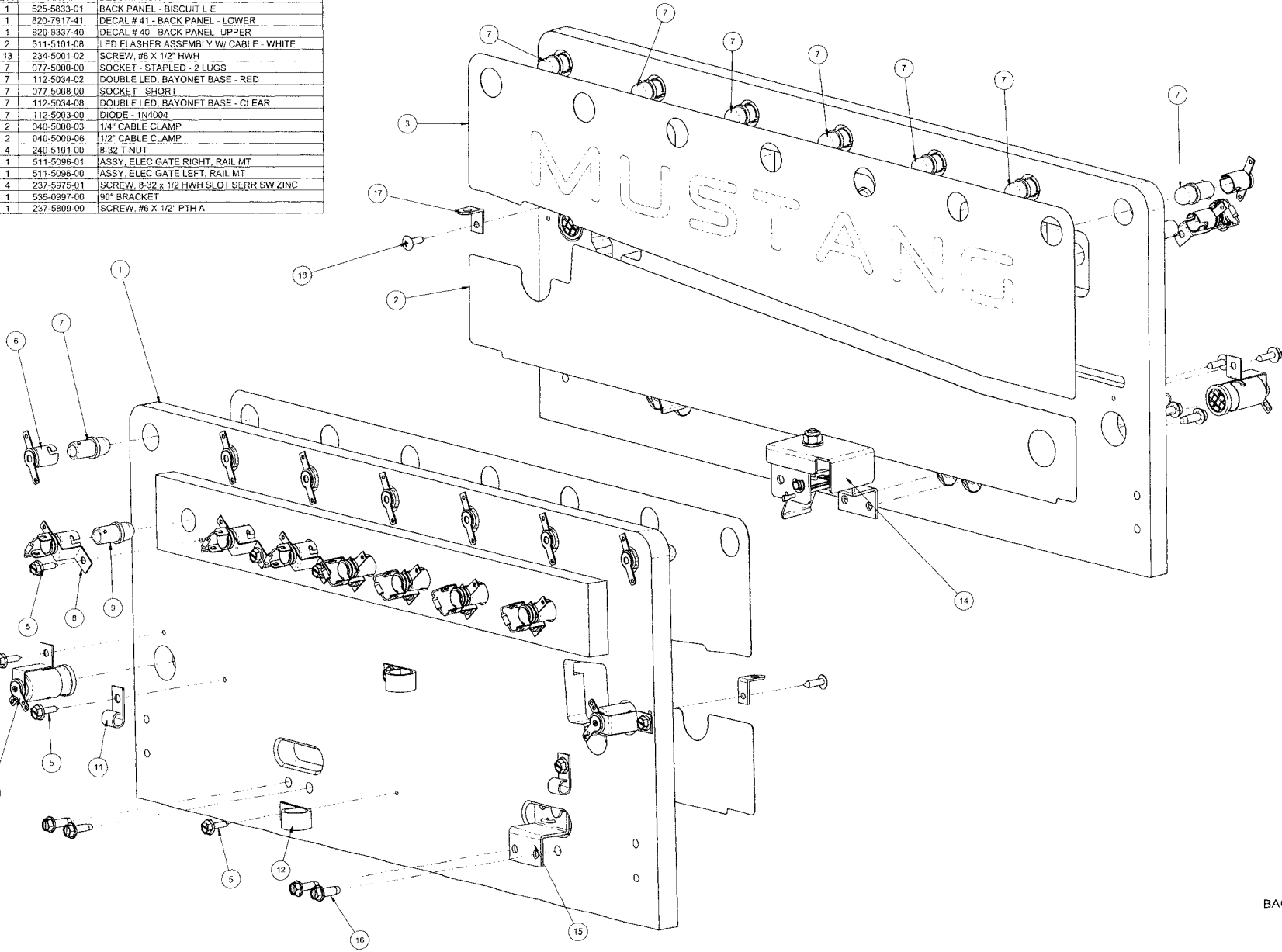

BACK PANEL ASSEMBLY - BISCUIT L E

500-9834-01

5

4

# **This page is intentionally blank**

### **Backbox Wiring**

- ► Coils Detailed Chart Table
- Backbox I/O Power Driver Board Detailed Wiring Diagram

| ► | Backbox Board Layout Wiring Diagram     |                          |
|---|-----------------------------------------|--------------------------|
|   | D 128 X 32 Dot Matrix Display PCB (USA) | )                        |
|   | D 128 X 32 Dot Matrix CES-LED // EURO   | ONLY RoHS // 520-5052-15 |

#### **Playfield Wiring**

- General Illumination Circuit Detailed Wiring Diagram

- Playfield Switch Wiring Diagram
  Playfield Lamp Wiring Diagram
  Playfield Terminal Strips, Fuses & Misc. Wiring Descriptions & Locations
  #-Flipper Circuit Wiring Diagram

#### Cabinet and Coin Door Wiring

- ► Transformer Power Wiring Diagram
- Cabinet Wiring Diagram
  Coin Door Wiring Diagram
- Cabinet Universal Voltage Jumper Plugs (for use with Universal AC Cable, 036-5530-00 ONLY)

|           | High Current Coils Group 1  | Drive<br>Transistor | Driver               | Power Ling<br>B Color      | Power Line<br>Connection | Power<br>Valtage | Drive Transistor<br>Control Line Color | D.T. Control<br>Line Connect | Coll GA-Turn<br>or Bulb Type |
|-----------|-----------------------------|---------------------|----------------------|----------------------------|--------------------------|------------------|----------------------------------------|------------------------------|------------------------------|
| #1        | TROUGH UP-KICKER            | Q1                  |                      | YEL-VIO                    | J10-P9/10                | 50VDC            | BRN-BLK                                | J8-P1                        | 26-1200<br>090-5044-Nb       |
| #2        | AUTO LAUNCH                 | Q2                  | 1                    | YEL-VIO                    | J10-P9/10                | 50VDC            | BRN-RED                                | J8-P3                        | 23-800<br>090-5001-ND        |
| #3        | MID RAMP                    | Q3                  |                      | YEL-VIO                    | J10-P9/10                | 50VDC            | BRN-ORG                                | J8-P4                        | Dual-winding<br>090-5083-00  |
| #4        | MID RAMP HOLD POWER         | Q4                  | I/O<br>Power         | YEL-VIO                    | J10-P9/10                | 50VDC            | BRN-YEL                                | J8-P5                        | Dual-winding<br>090-5083-00  |
| #5        | UPPER RAMP                  | Q5                  | Driver               | YEL-VIO                    | J10-P9/10                | 50VDC            | BRN-GRN                                | J8-P6                        | Duai-winding<br>090-5083-03  |
| #6        | UPPER RAMP HOLD POWER       | Q6                  | V                    | YEL-VIO                    | J10-P9/10                | 50VDC            | BRN-BLU                                | J8-P7                        | Dual-winding<br>090-5083-00  |
| #7        | CENTER 5- BANK DROP RESET   | Q7                  |                      | YEL-VIO                    | J10-P9/10                | 50VDC            | BRN-VIO                                | J8-P8                        | 25-1240<br>090-5034-ND       |
| #8        | SHAKER MOTOR (OPTIONAL)     | Q8                  |                      | RED-WHT                    | J17-P7                   | 16VAC            | BRN-GRY                                | J8-P9                        | 502-5027-00                  |
|           | High Current Coils Group 2  | Drive<br>ransistor  | Driver<br>Output PCE | Pawer Line<br>Color        | Power Line<br>Connection | Power<br>Voltage | Orive Transistor<br>Control Line Color | D.T. Control<br>Line Connect | Coll GA-Turn<br>or Bulb Type |
| <b>#9</b> | LEFT POP BUMPER             | Q9                  |                      | YEL-VIO                    | J10-P9/10                | 50VDC            | BLU-BRN                                | J8-P1                        | 26-1200<br>090-5044-ND       |
| #10       | RIGHT POP BUMPER            | Q10                 |                      | YEL-VIO                    | J10-P9/10                | 50VDC            | BLU-RED                                | J8-P2                        | 26-1200<br>090-5044-NG       |
| #11       | BOTTOM POP BUMPER           | Q11                 |                      | YEL-VIO                    | J10-P9/10                | 50VDC            | BLU-ORG                                | J8-P4                        | 26-1200<br>090-5044-ND       |
| #12       | TOP POP BUMPER              | Q12                 | I/O<br>Power         | YEL-VIO                    | J10-P9/10                | 50VDC            | BLU-YEL                                | J8-P5                        | 26-1200<br>090-5044-ND       |
| #13       | LEFT SLINGSHOT              | Q13                 | Driver               | YEL-VIO                    | J10-P9/10                | 50VDC            | BLU-GRN                                | J8-P6                        | 26-1200<br>090-5044-ND       |
| #14       | RIGHT SLINGSHOT             | Q14                 | •                    | YEL-VIO                    | J10-P9/10                | 50VDC            | BLU-BLU                                | J8-P7                        | 26-1200<br>090-5044-NJ       |
| #15       | LEFT FLIPPER (50V RED/YEL)  | Q15                 |                      | GRY-YEL~3A<br>Fuse~RED-YEL | J10-P6/7                 | 50VDC            | ORG-GRY                                | J8-P8                        | 23-900<br>090-5020-30        |
| #16       | RIGHT FLIPPER (50V RED/YEL) | Q16                 |                      | CLU YEL-3A                 | J10-P6/7                 | 50VDC            | ORG-VIO                                | J8-P9                        | 22-1080<br>090-5032-ND       |
|           | Low Current Coils Group 1   | Drive               | Driver<br>Output PCB | Power Line<br>Color        | Power Line<br>Connection | Power<br>Voltage | Drive Translator<br>Control Line Color | D.T. Control<br>Line Connect | Coll GA-Turn<br>or Bulb Type |
| #17       | FLASH: LEFT ORBIT ARROW     | Q17                 |                      | ORG                        | J6-P10                   | 20VDC            | VIO-BRN                                | J7-P2                        | LED<br>113-5034-08           |
| #18       | FLASH: RIGHT ORBIT ARROW    | Q18                 |                      | ORG                        | J6-P10                   | 20VDC            | VIO-RED                                | J7-P3                        | 113-5034-08                  |
| #19       | FLASH: SLINGSHOT (LEFT)     | Q19                 |                      | ORG                        | J6-P10                   | 20VDC            | VIO-ORG                                | J7-P4                        | LED<br>113-5033-08           |
| #20       | FLASH: SLINGSHOT (RIGHT)    | Q20                 | I/O<br>Power         | ORG                        | J6-P10                   | 20VDC            | VIO-YEL                                | J7-P6                        | LED<br>113-503 <b>3-</b> 08  |
| #21       | FLASH: BACK PANEL (LEFT)    | Q21                 | Driver               | ORG                        | J6-P10                   | 20VDC            | VIO-GRN                                | J7-P7                        | LED<br>113-5034-08           |
| #22       | TURN TABLE/CAR MOTOR        | Q22                 | V                    | BRN                        | J7-P1                    | 20VDC            | VIO-BLU                                | J7-P8                        | MOTOR<br>041-5111-00         |
| #23       | FLASH: BACK PANEL (RIGHT)   | Q23                 |                      | ORG                        | J6-P10                   | 20VDC            | VIO-BLK                                | J7-P9                        | LED<br>113-5034-08           |
| #24       | OPTIONAL (e.g. COIN METER)  | Q24                 |                      | RED                        | J16-P4-8                 | 5VDC             | VIO-GRY                                | J7-P10                       | COIN METER                   |

### COILS DETAILED CHART TABLE

| 101769 | Low Current Coils Group 2    | Drive<br>Transistor | Driver<br>Output PCB | Pawer Line<br>Colar | Power Line<br>Connection | Power<br>Voltage | Drive Translator<br>Control Line Color | D.T. Control<br>Line Connect | Coll GA-Turn<br>or Bulb Type |
|--------|------------------------------|---------------------|----------------------|---------------------|--------------------------|------------------|----------------------------------------|------------------------------|------------------------------|
| #25    | FLASH: POP BUMPERS (RIGHT)   | Q25                 |                      | ORG                 | J6-P10                   | 20VDC            | BLK-BRN                                | J6-P1                        | 113-5034-08                  |
| #26    | FLASH: POP BUMPERS (LEFT)    | Q26                 |                      | ORG                 | J6-P10                   | 20VDC            | BLK-RED                                | J6-P2                        | 113-5034-08                  |
| #27    | FLASH: (RIGHT) SCOOP ARROW   | Q27                 |                      | ORG                 | J6-P10                   | 20VDC            | BLK-ORG                                | J6-P3                        | LED<br>113-5034-08           |
| #28    | FLASH: 180                   | Q28                 | I/O<br>Power         | ORG                 | J6-P10                   | 20VDC            | BLK-YEL                                | J6-P4                        | LED<br>113-5034-08           |
| #29    | FLASH: SKILLSHOT             | Q29                 | Driver               | ORG                 | J6-P10                   | 20VDC            | BLK-GRN                                | J6-P5                        | LED<br>113-5034-08           |
| #30    | FLASH: TURNTABLE             | Q30                 | ▼                    | ORG                 | J6-P10                   | 20VDC            | BLK-BLU                                | J6-P6                        | LED<br>112-5041-08           |
| #31    | FLASH: SPEAKER PANEL (RIGHT) | Q31                 |                      | ORG                 | J-P10                    | 20VDC            | BLK-VIO                                | J6-P7                        | LED<br>113-5034-05           |
| #32    | FLASH: SPEAKER PANEL (LEFT)  | Q32                 |                      | ORG                 | J6-P10                   | 20VDC            | BLK-GRY                                | J6-P8                        | 113-5034-05                  |

#### Backbox I/O Power Driver Board (Coils Q1-Q32) Detailed Wiring Diagram Partial View (520-5249-00)

ALL FUSES RATED 250V SLO-BLO I/O FUSE CHART INFO IN BACKBOX & PAGE DR. 1

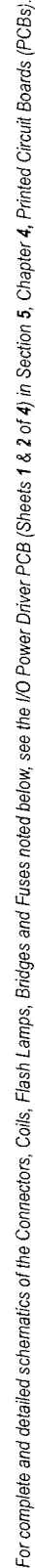

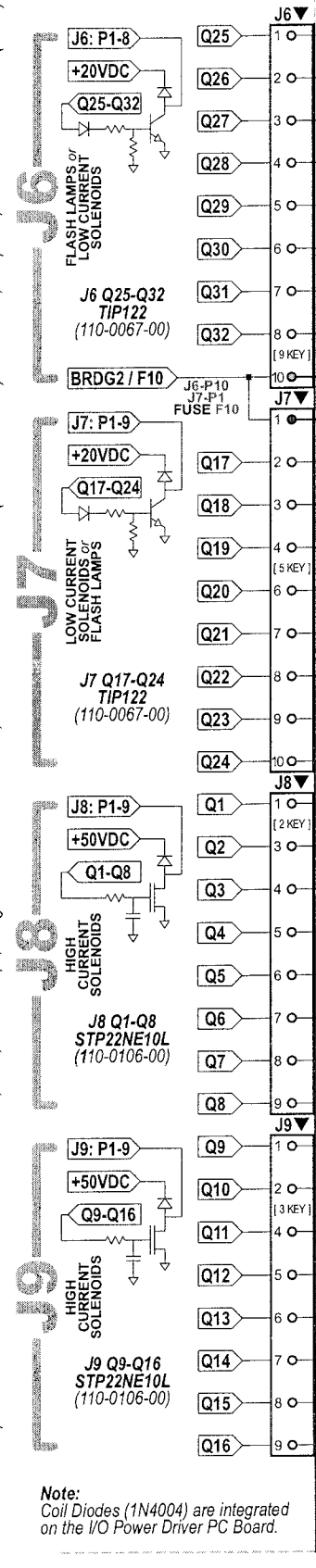

| #33 - #35 Note:    | If this game is equiped with    |
|--------------------|---------------------------------|
| an optional Ticket | Dispenser & Meter, see the      |
| end of Sec. 5, Cha | apter 4 for wiring information. |
| Ensure Std Adi. 5  | 6. Ticket Dispenser = YES.      |

Backbox Wiring

Backbox Wiring

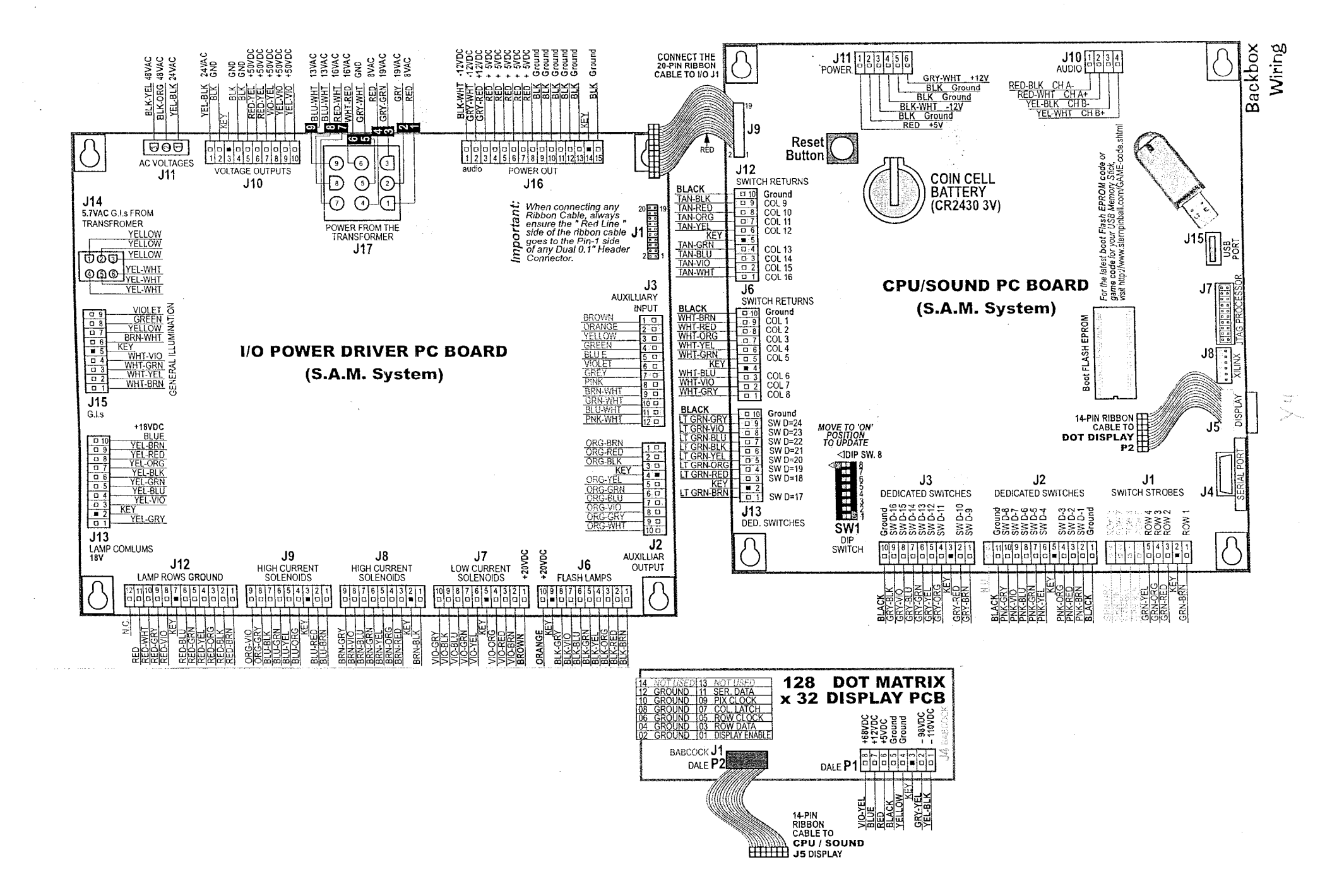

# MUSTANG L.E GAMES Wiring for the 12-Transistor driver board, 520-5326-02

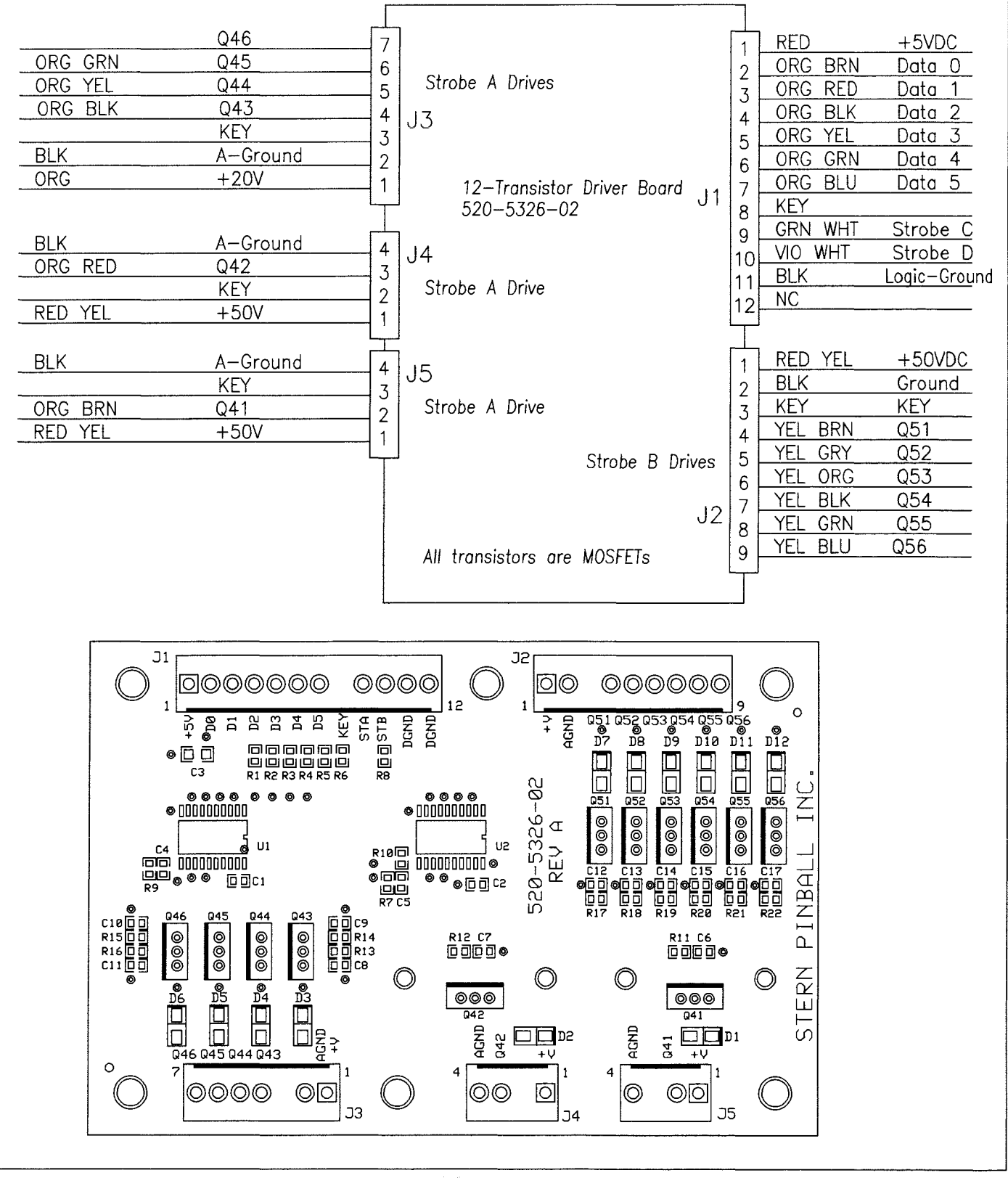

15

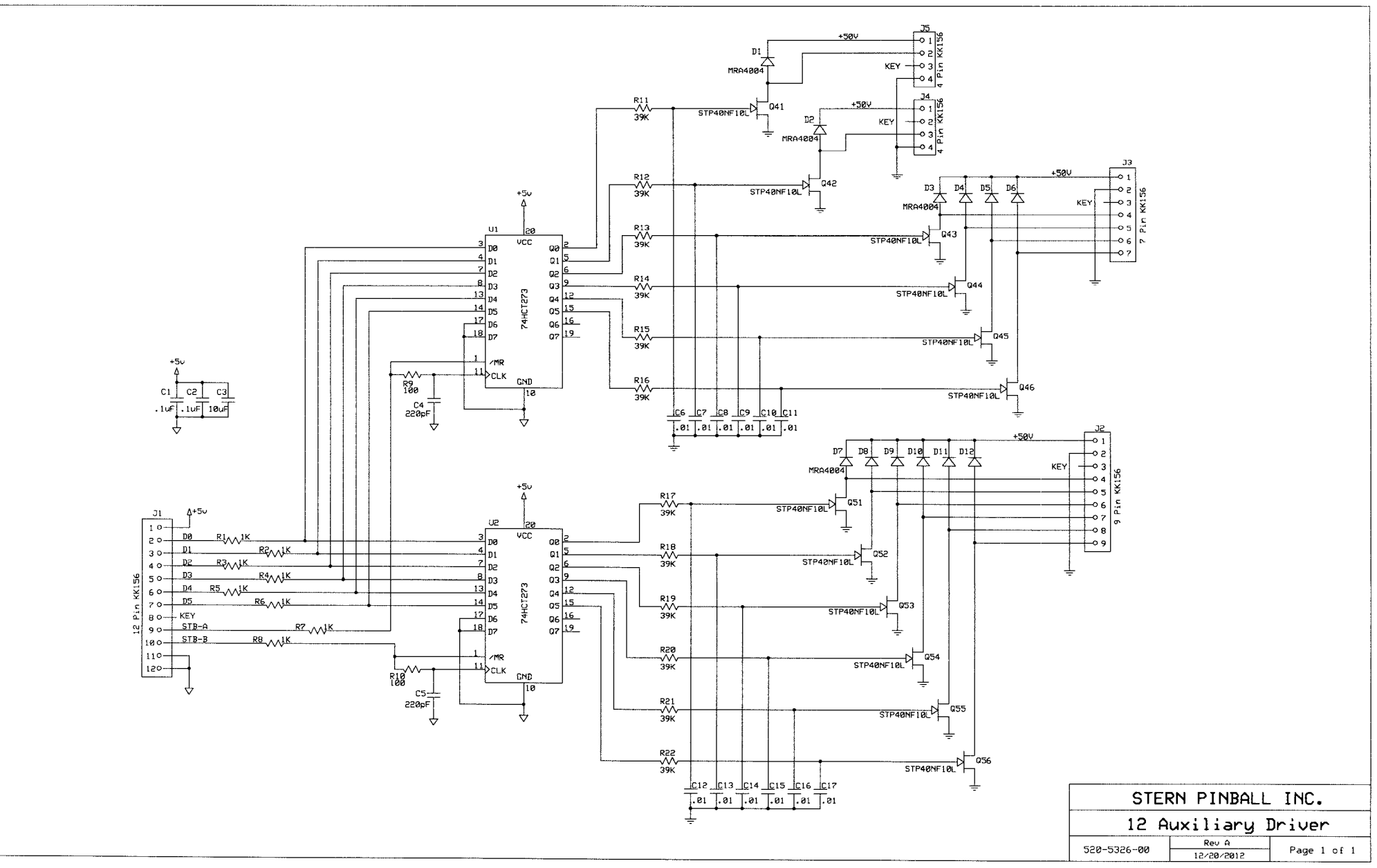

 $\sim 1/V$ 

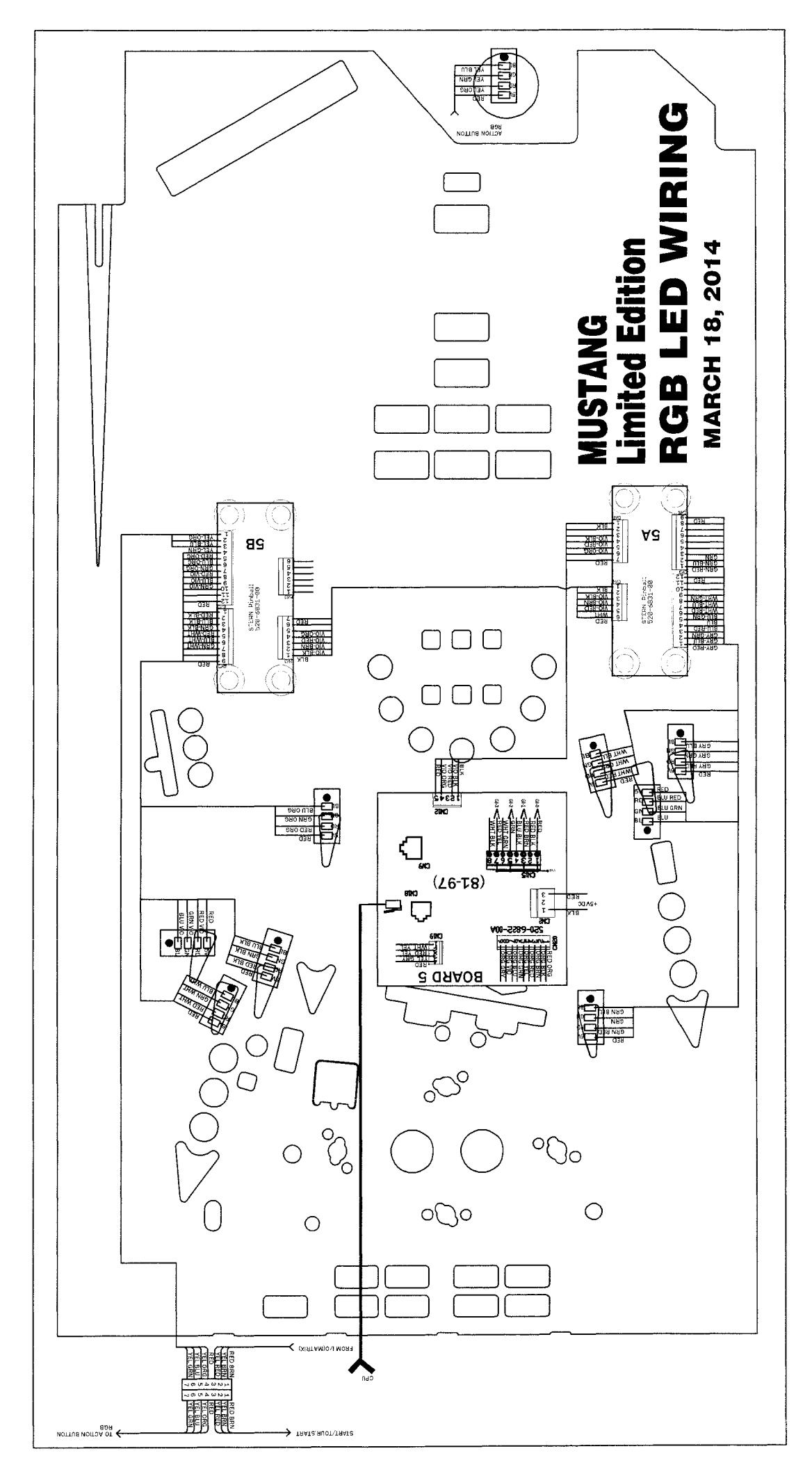

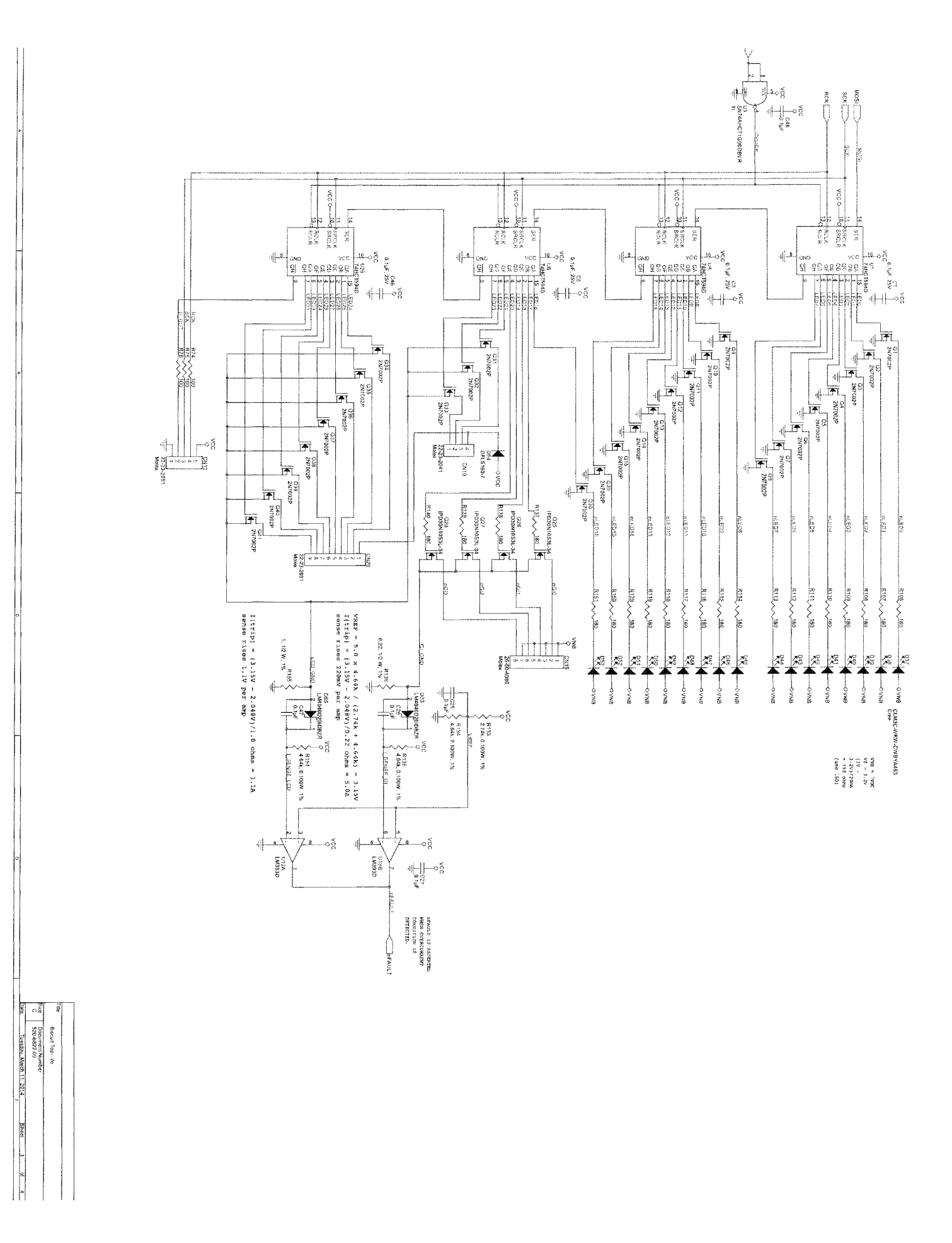

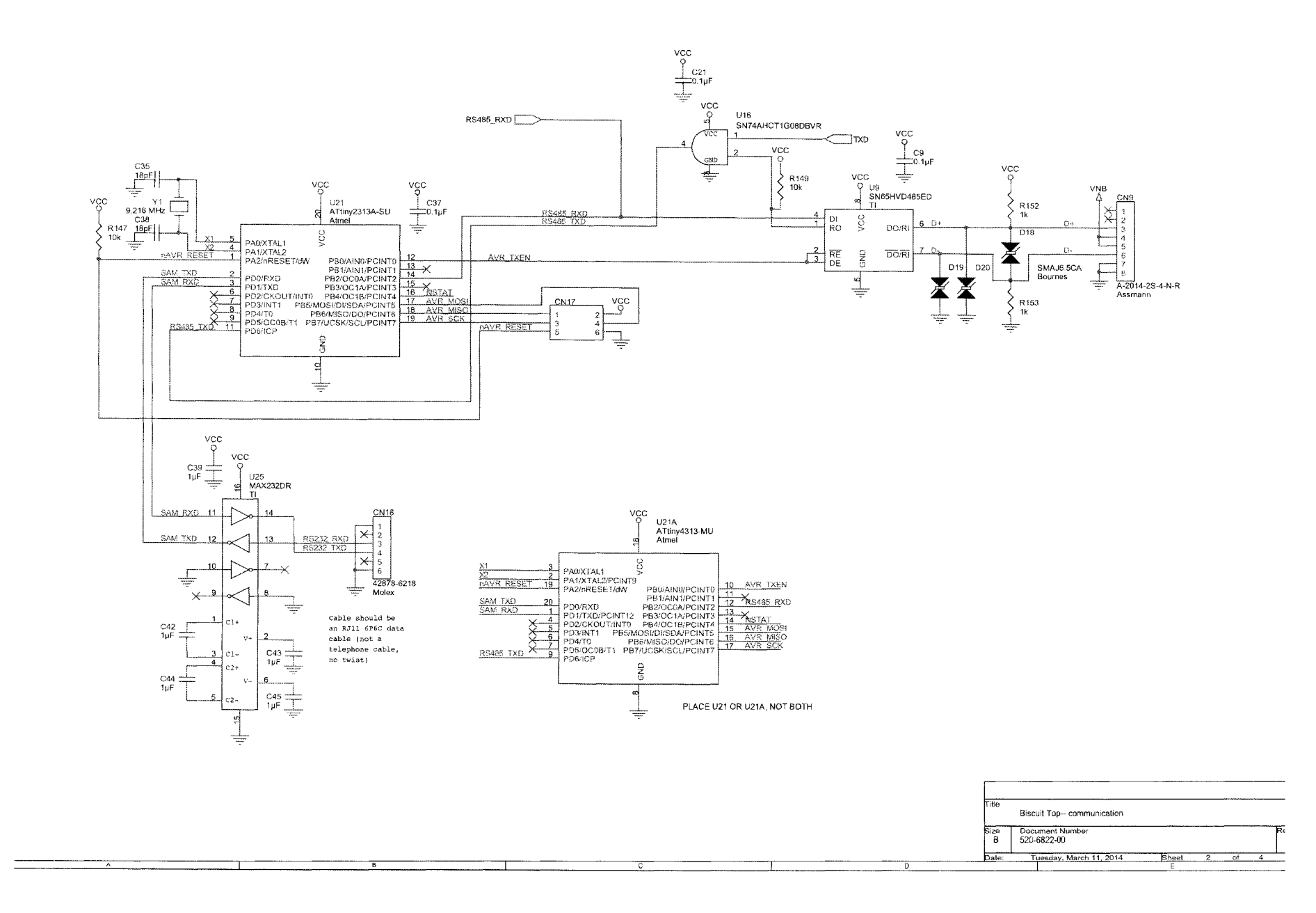

 $\leq c$ 

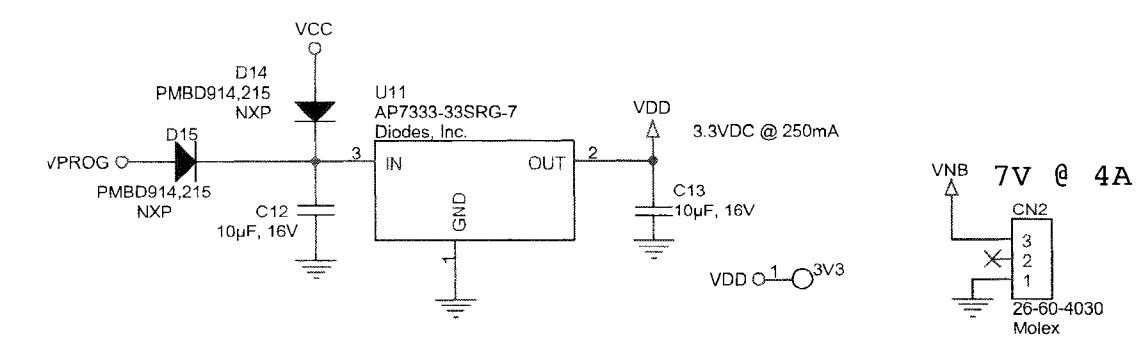

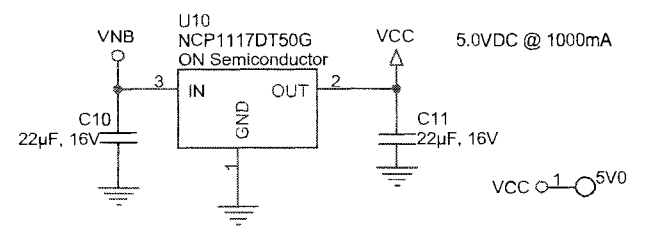

Α

|   |   | Title     | Biscuit Top power supply       |       |   |    |   |          |
|---|---|-----------|--------------------------------|-------|---|----|---|----------|
|   |   | Size<br>A | Document Number<br>520-6822-00 |       |   |    |   | Rev<br>A |
|   |   | Date:     | Tuesday, March 11, 2014        | Sheet | 3 | of | 4 |          |
| В | С |           | D                              |       | E | -  |   |          |

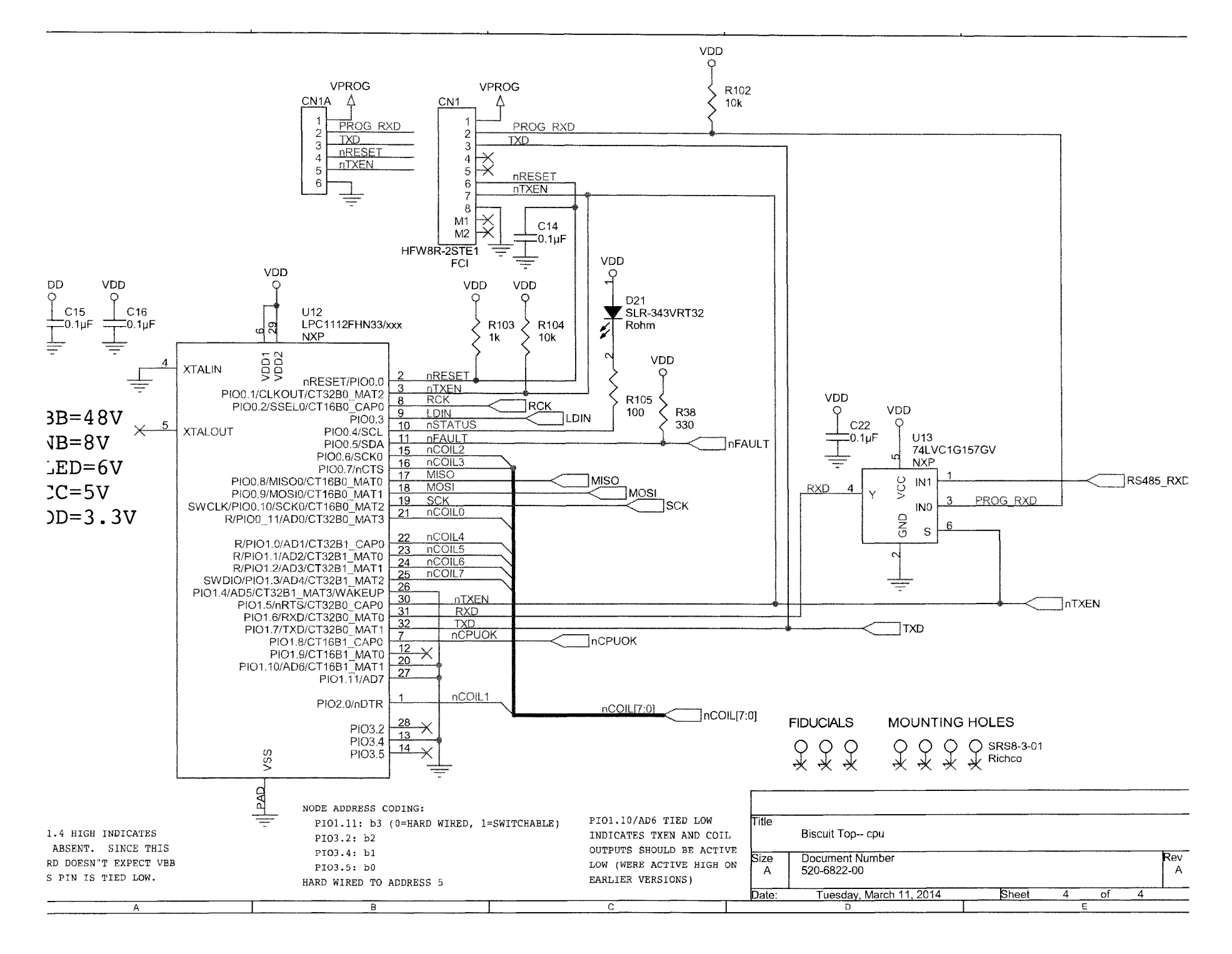

X

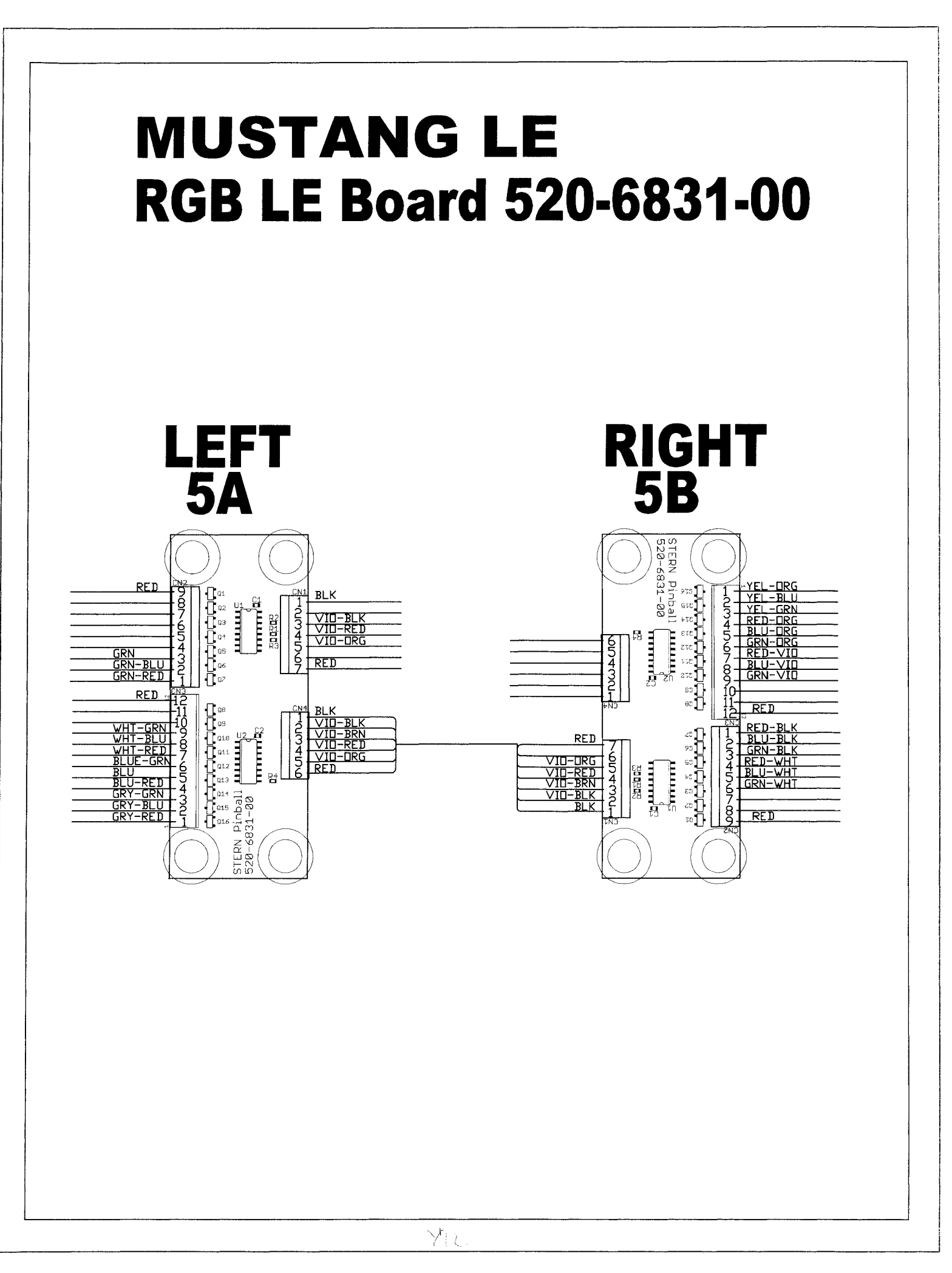

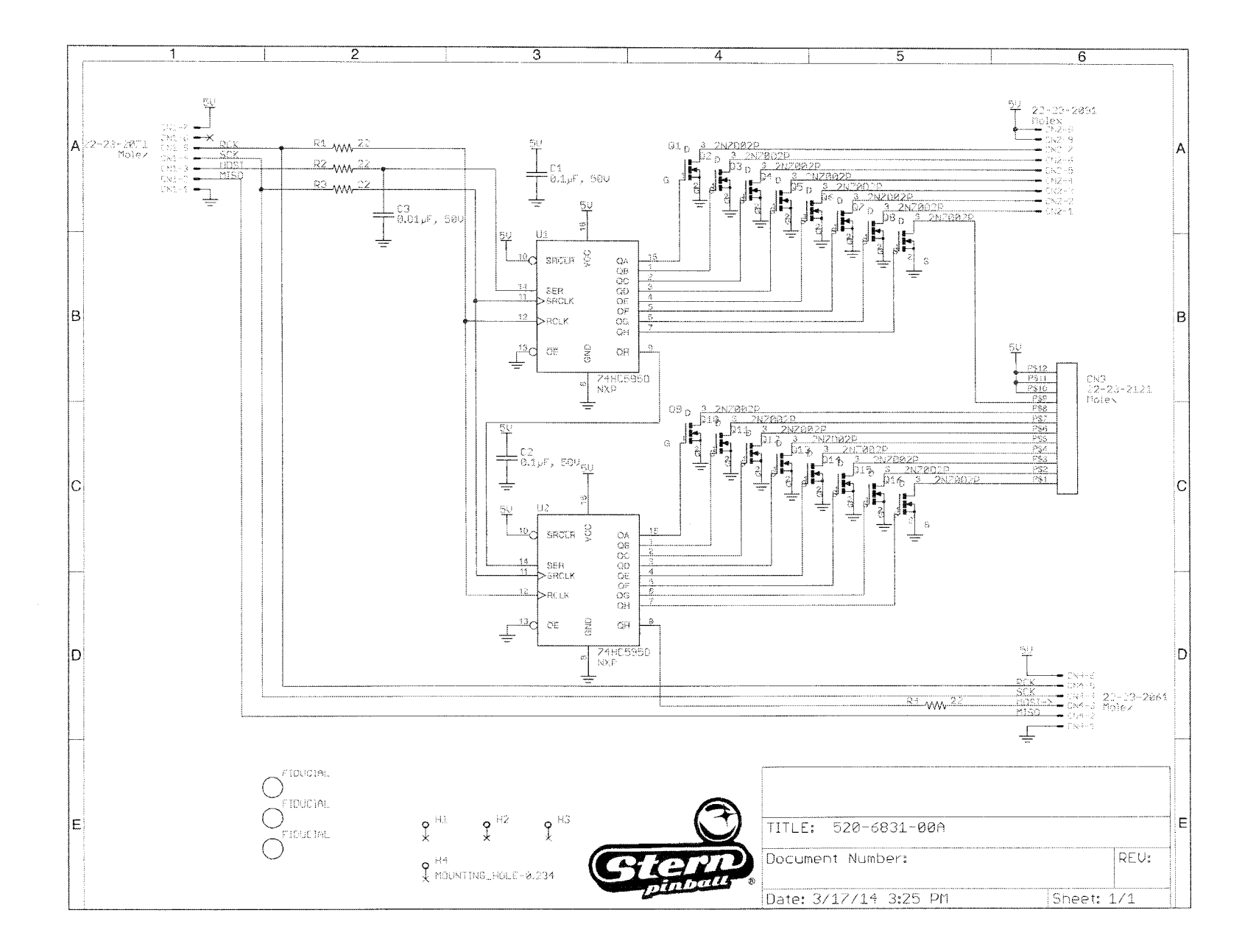

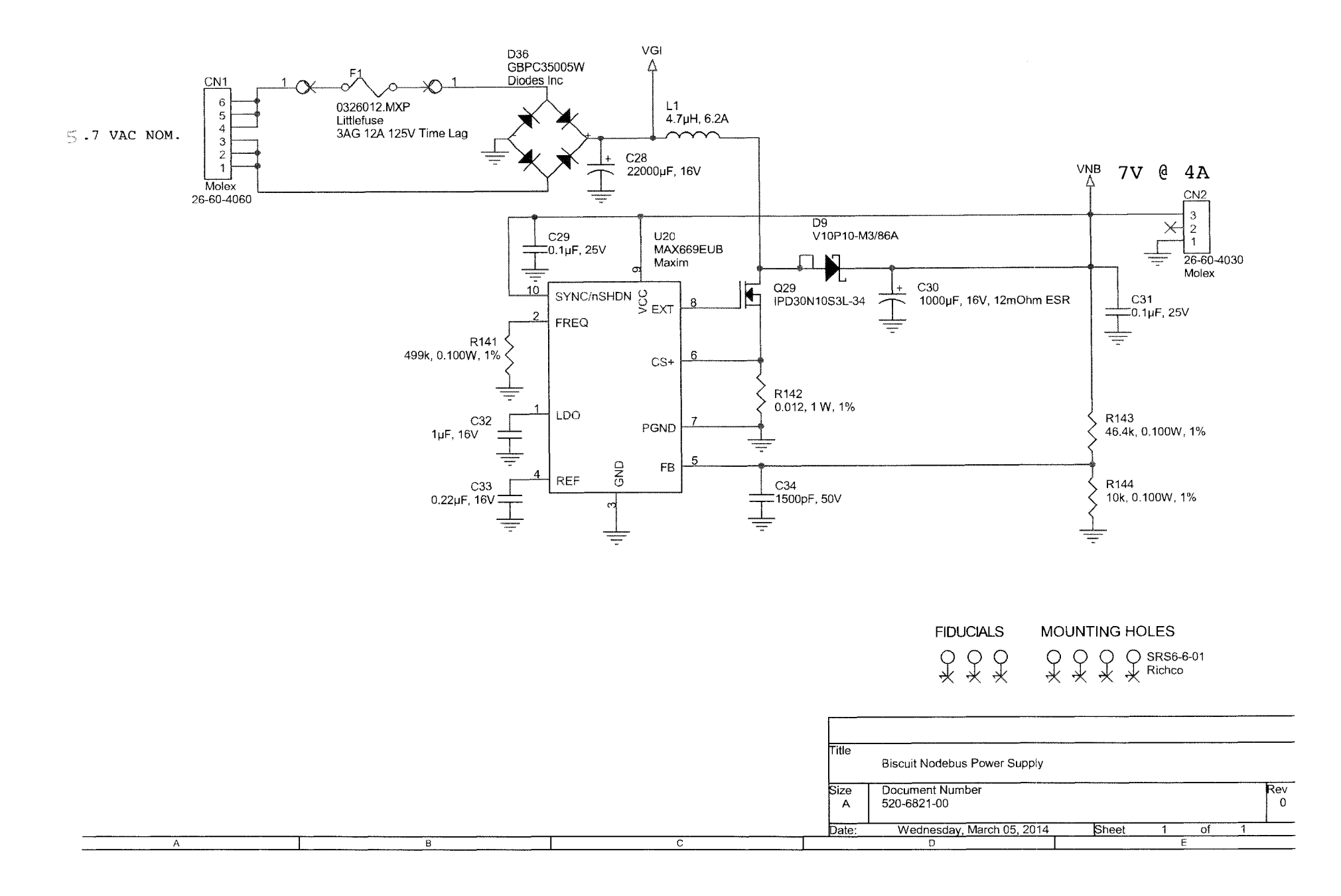

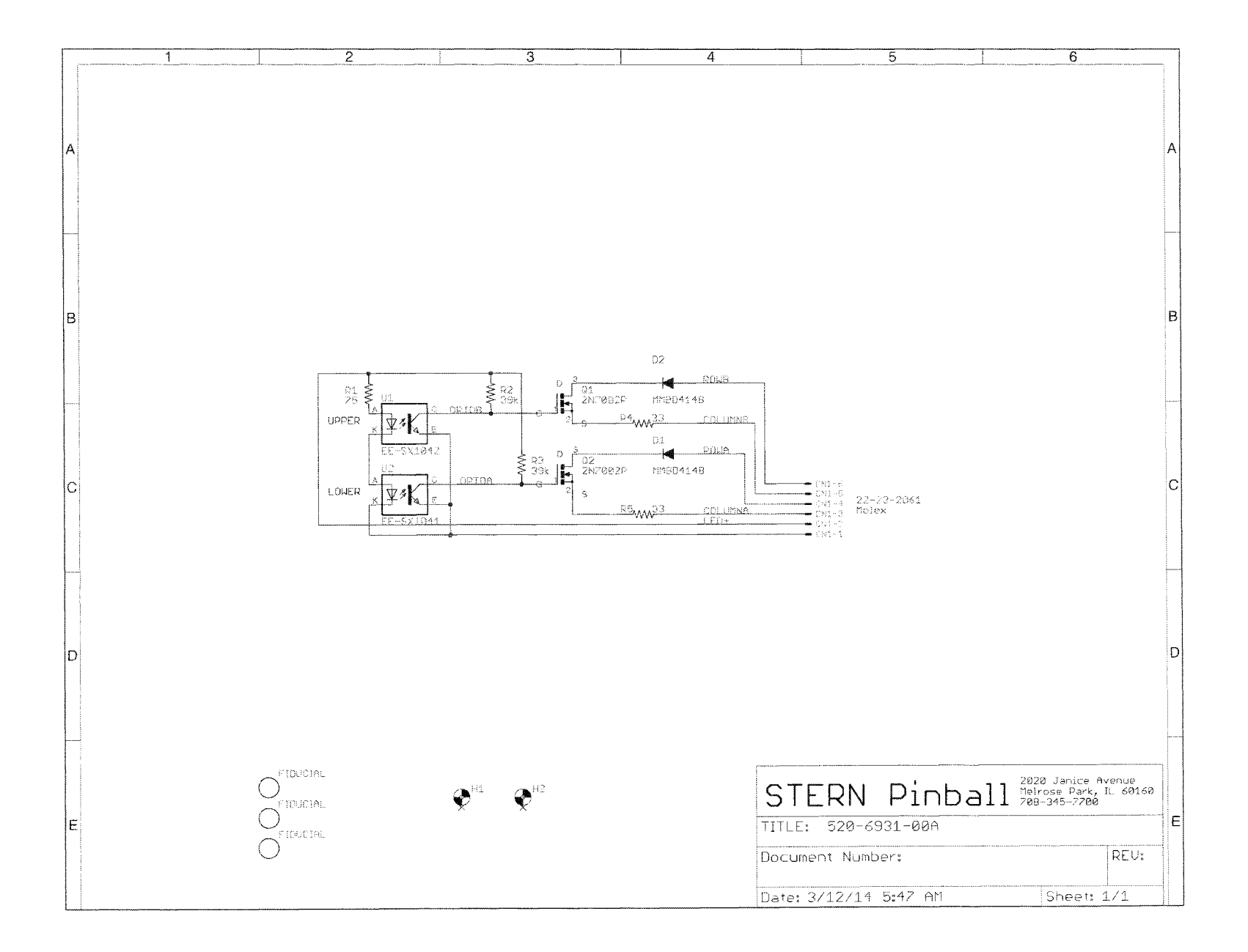

 $\leq$ 

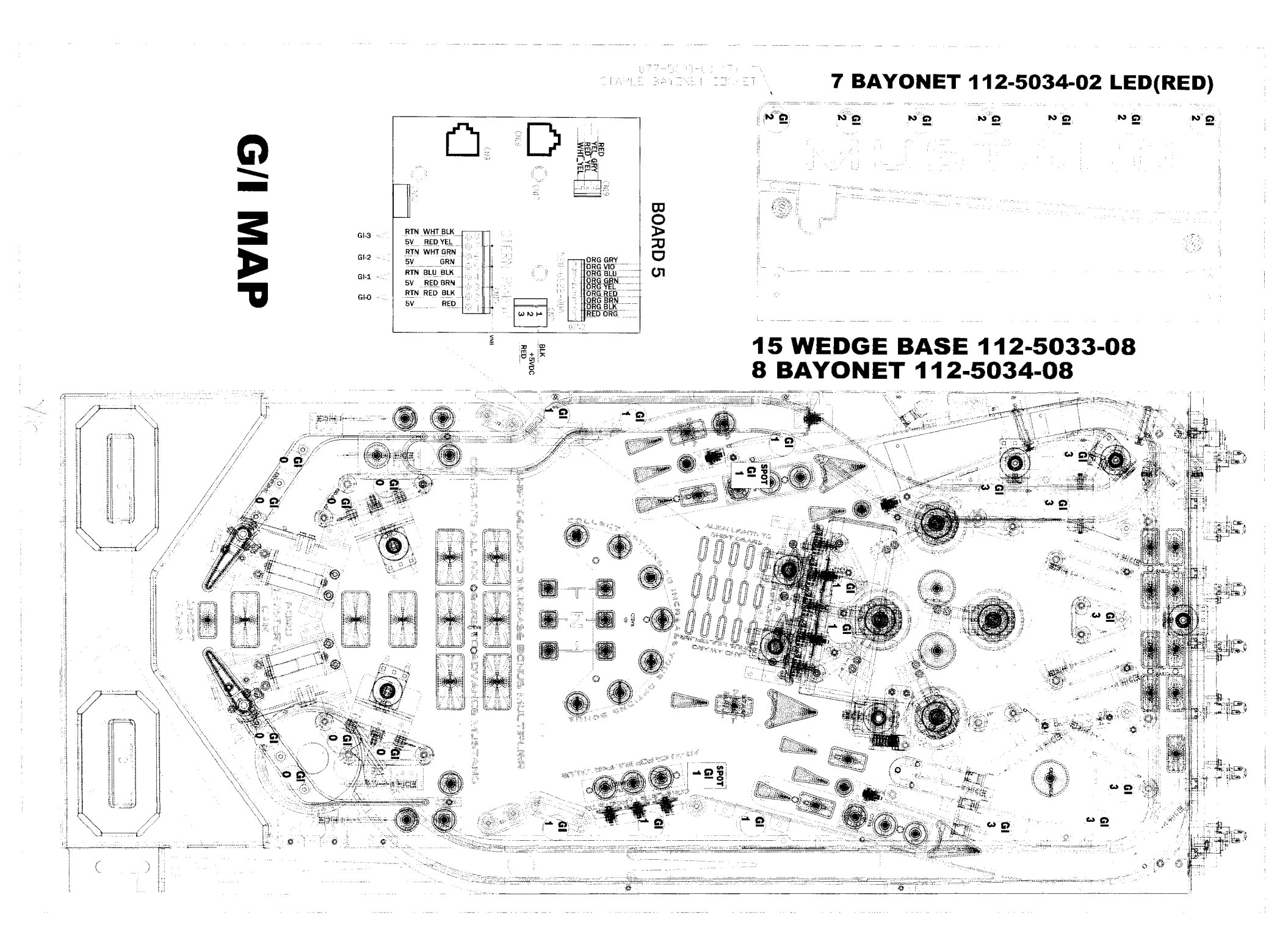

# MUSTANG PRO/LE Opto Amplifier Board Wiring Configuration

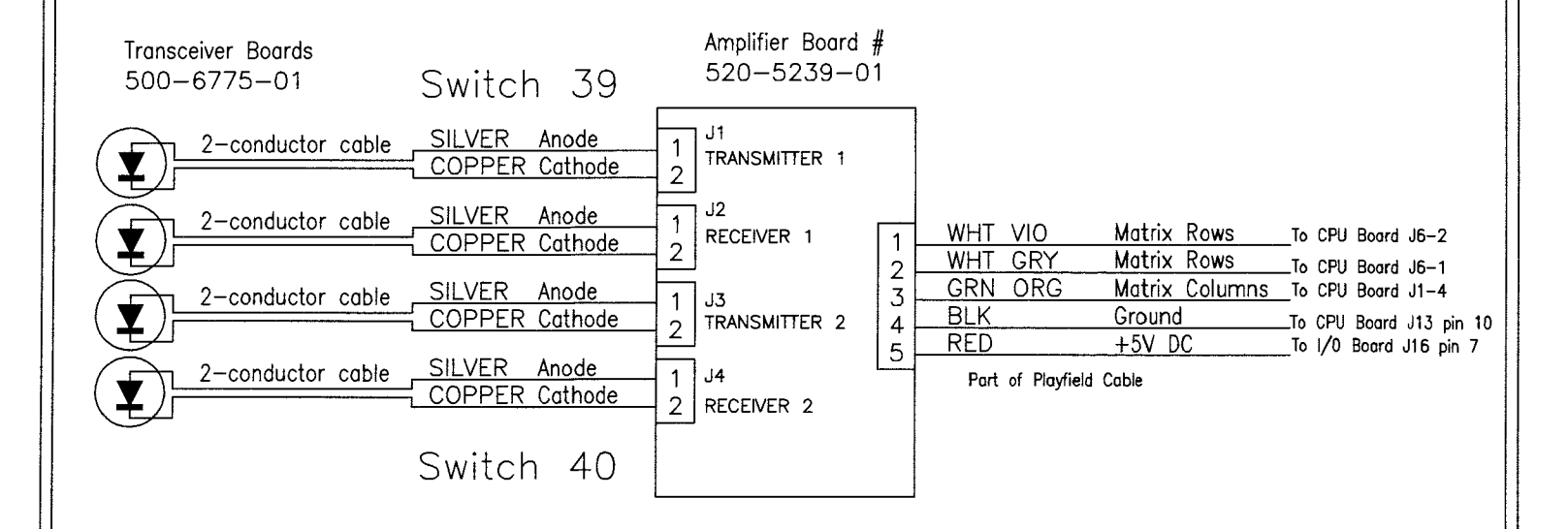

| Date:<br><b>12-</b> '     | 11-13 | TITLE                    |           | · · · · · · · · · · · · · · · · · · · |
|---------------------------|-------|--------------------------|-----------|---------------------------------------|
| Scale:<br>N/S             | Rev:  | Opto Amp                 | olifier B | loard Wiring                          |
| 2888 88888<br>8888 888888 |       | 88. 88 DWN. R            | REYNA     | PART NO.                              |
|                           |       | 🗱 🗱 1st USE<br>ស្រុក MUS | TANG      |                                       |

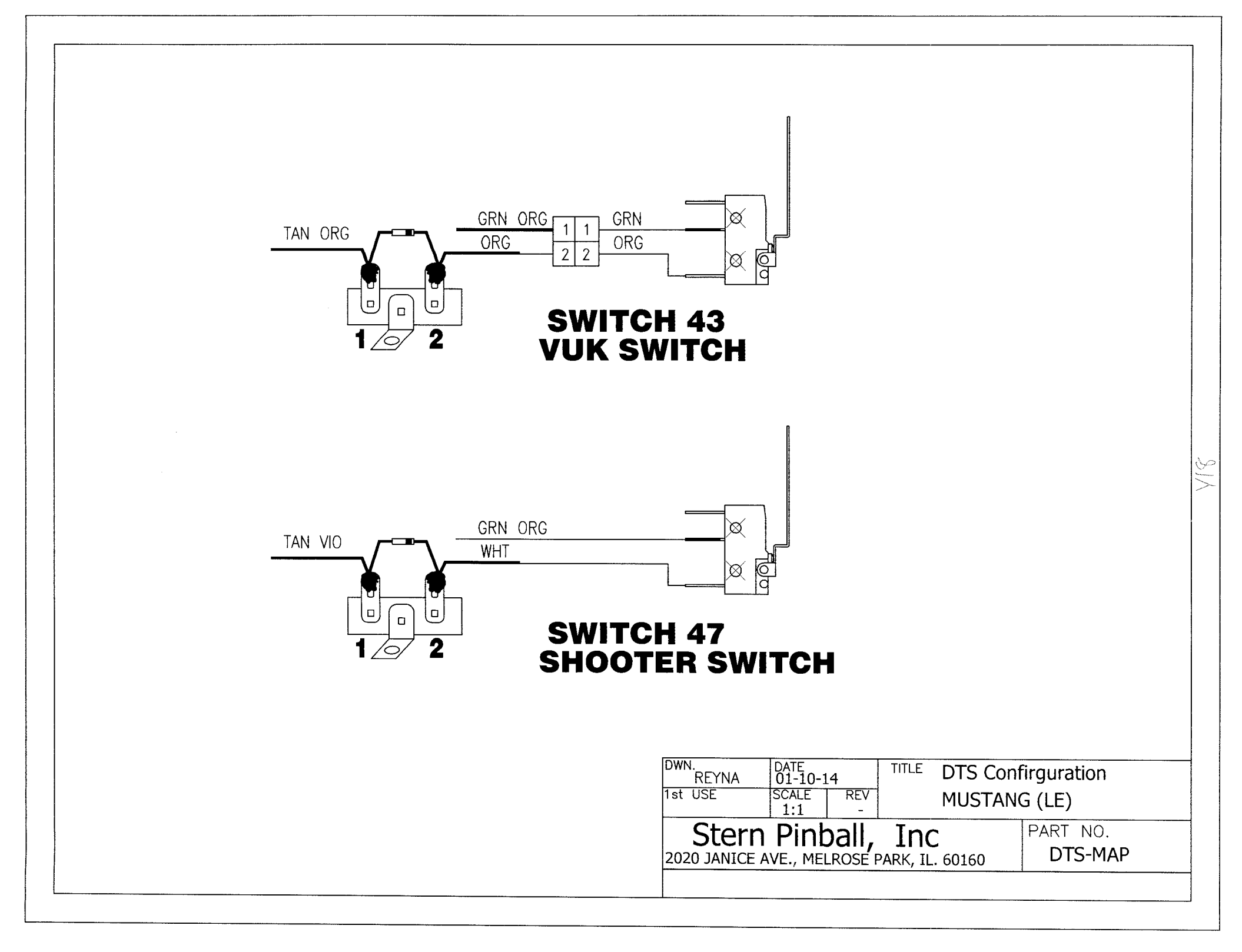

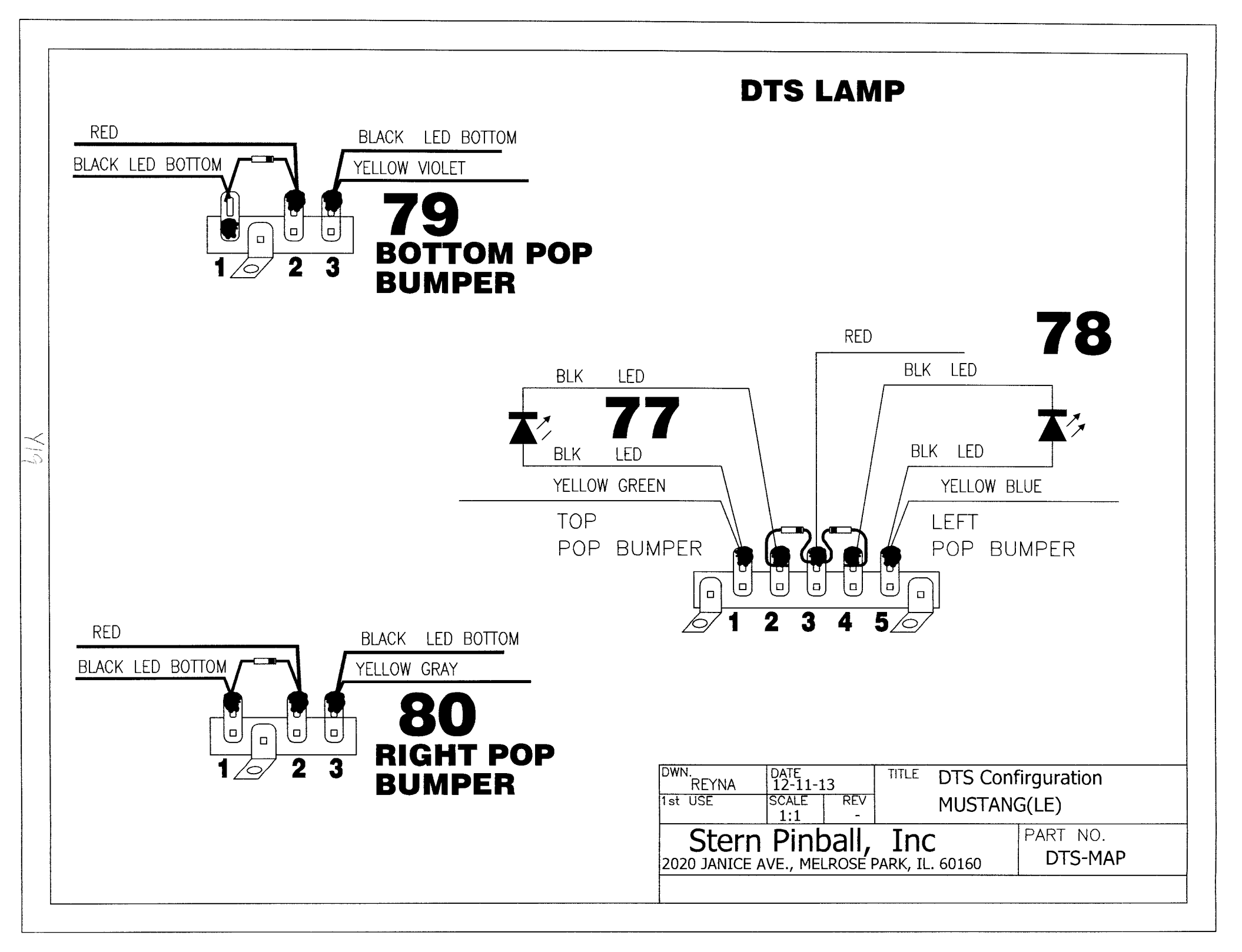

# MUSTANG TYPICAL DUAL WINDING COIL 090-5083-00-ND WIRING

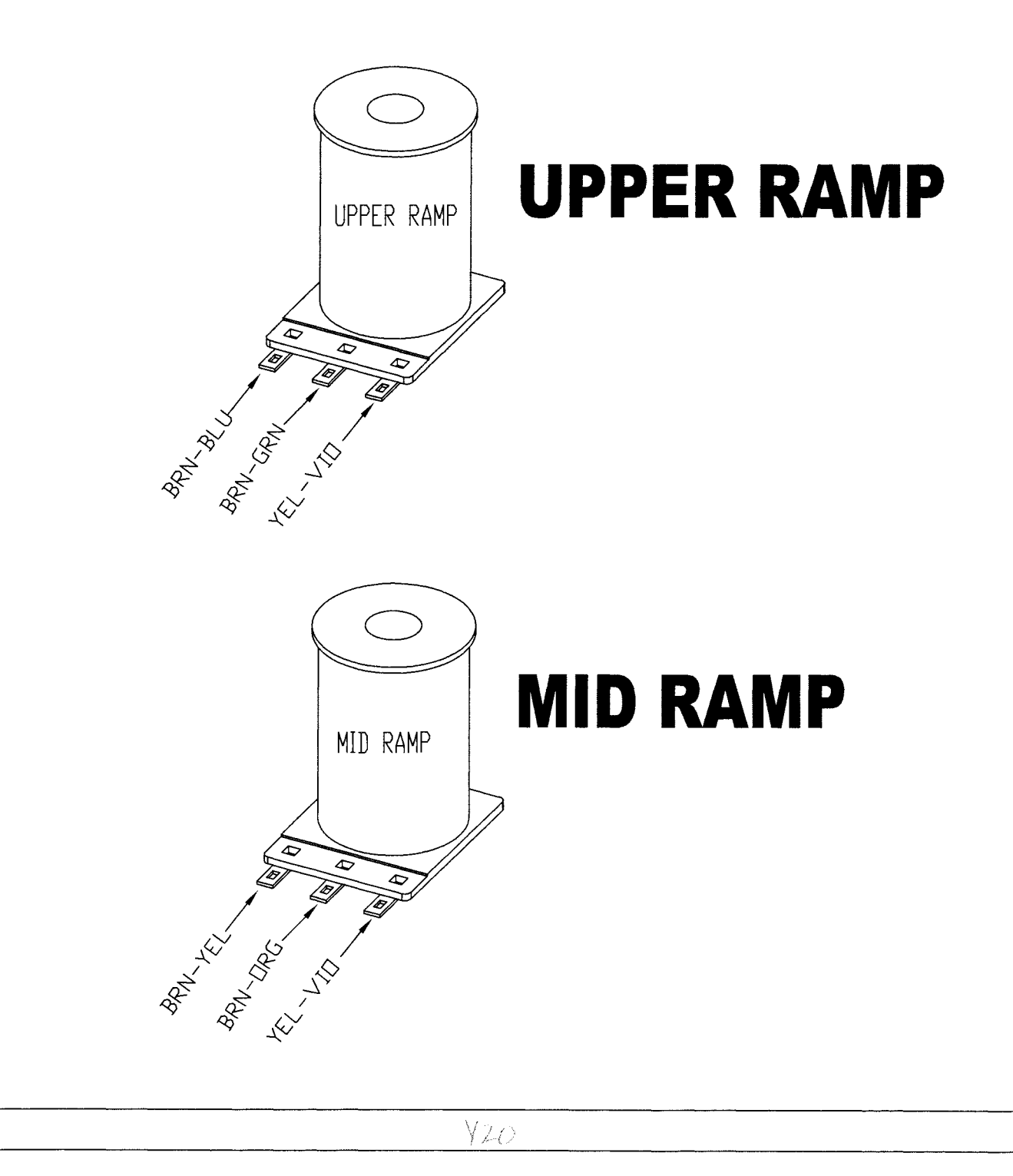

Please NOTe: Switch & Lamp Descriptions may differ slightly than that of the Dot Display due to space restraints.

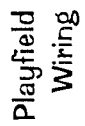

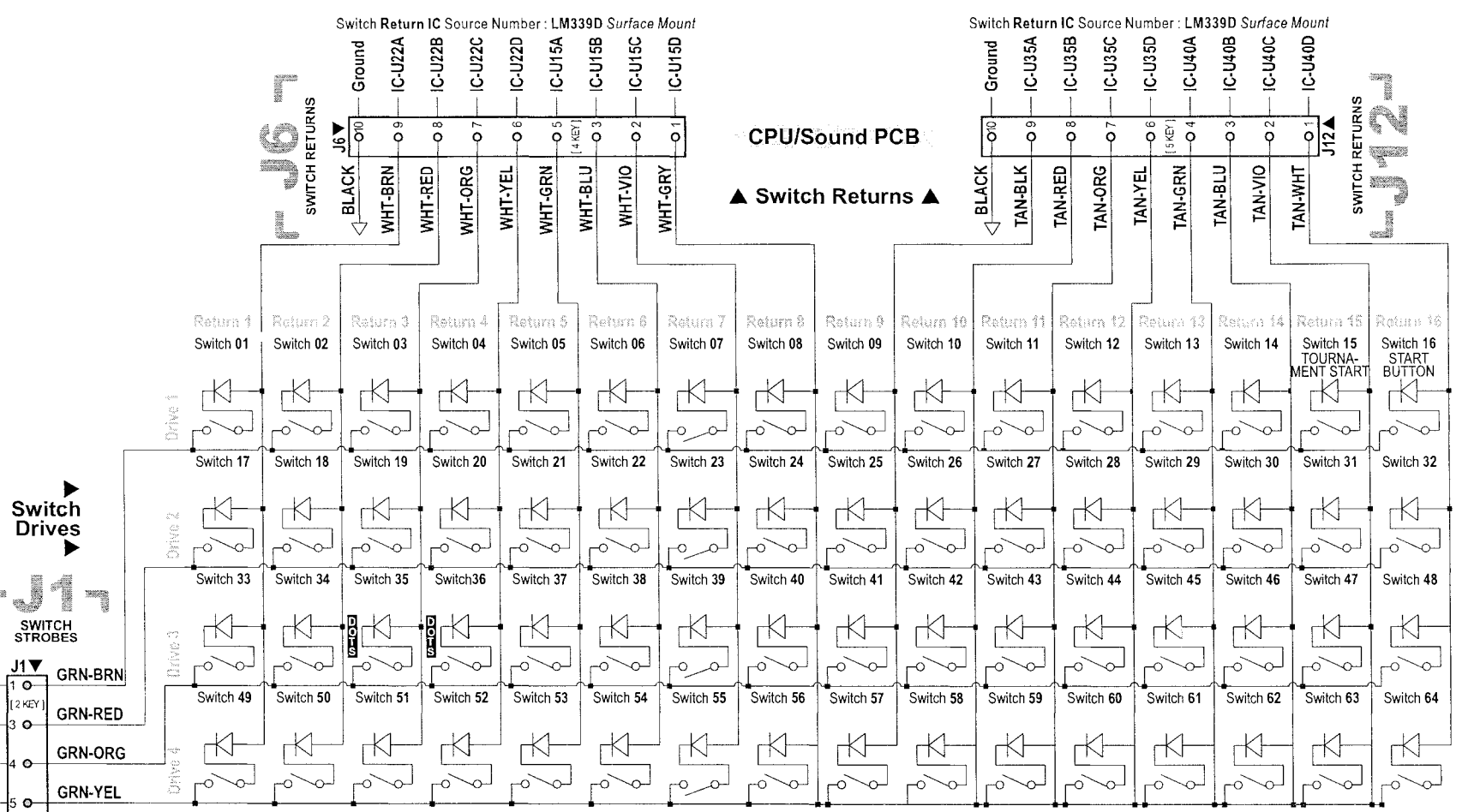

Playfield Switch Wiring Diagram Q4-GRN-BLK Q5-0 GRN-BLU

Q1-

Q2-

Q3-

Q6-0 **GRN-VIO** Q7- $\odot$ 

GRN-GRY 08-

Switch Drive Transistor Source Number : 2N3904

>

## #-Flipper Circuit Wiring Diagram

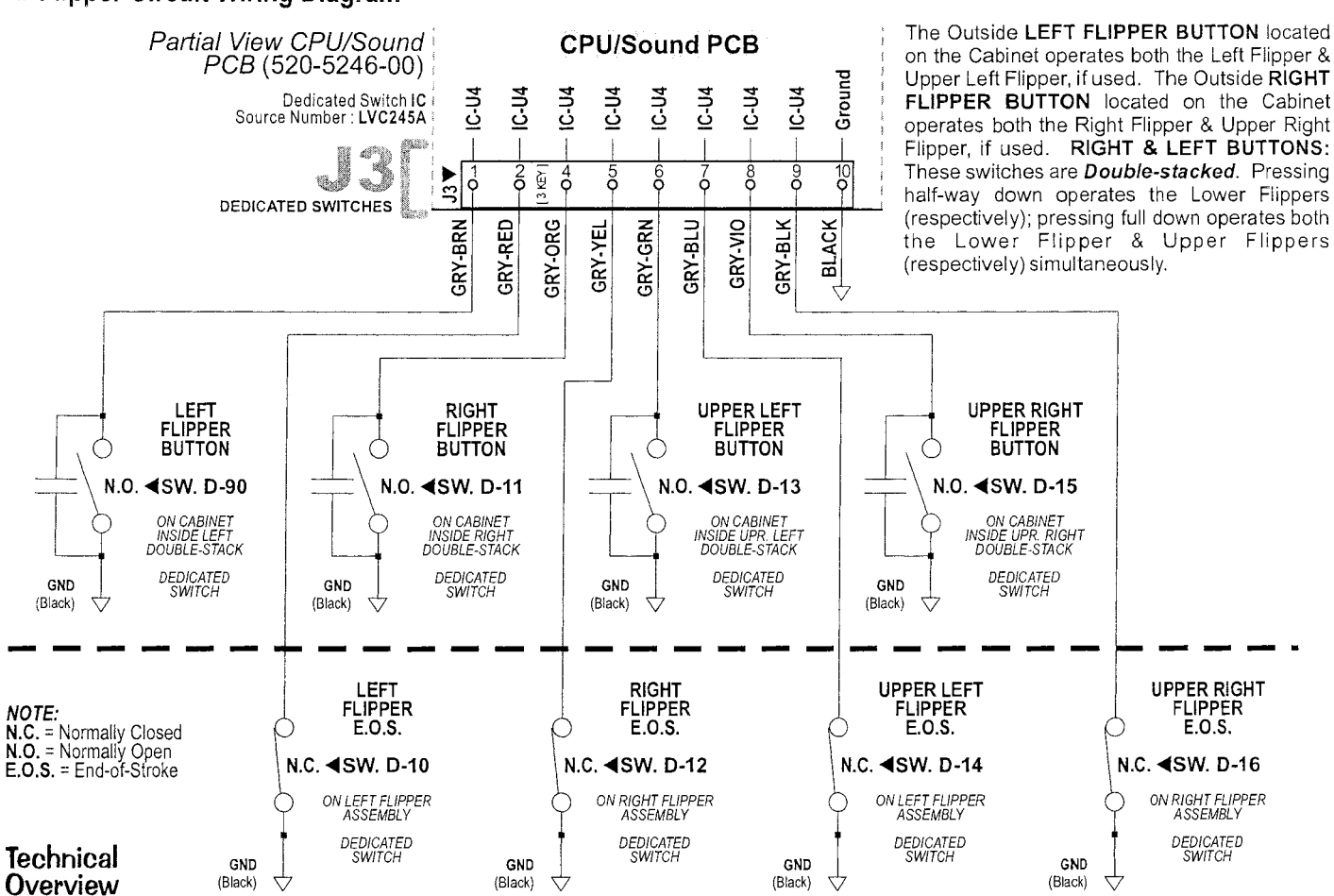

Our *Flipper System* uses one supply voltage (+50VDC) for both *kick* & *hold*. Once the **Game CPU** detects a Flipper Cabinet Switch closure (*during game play*) it applies a 40*msec* pulse to the gate of the Flipper Drive Transistor (STP22NE10L). If it continues to detect a Flipper Cabinet Switch closure (*the player holding the button in*) it will continue to pulse the flipper drive transistor 1*msec* every 12*msecs* for the duration of the hold cycle.

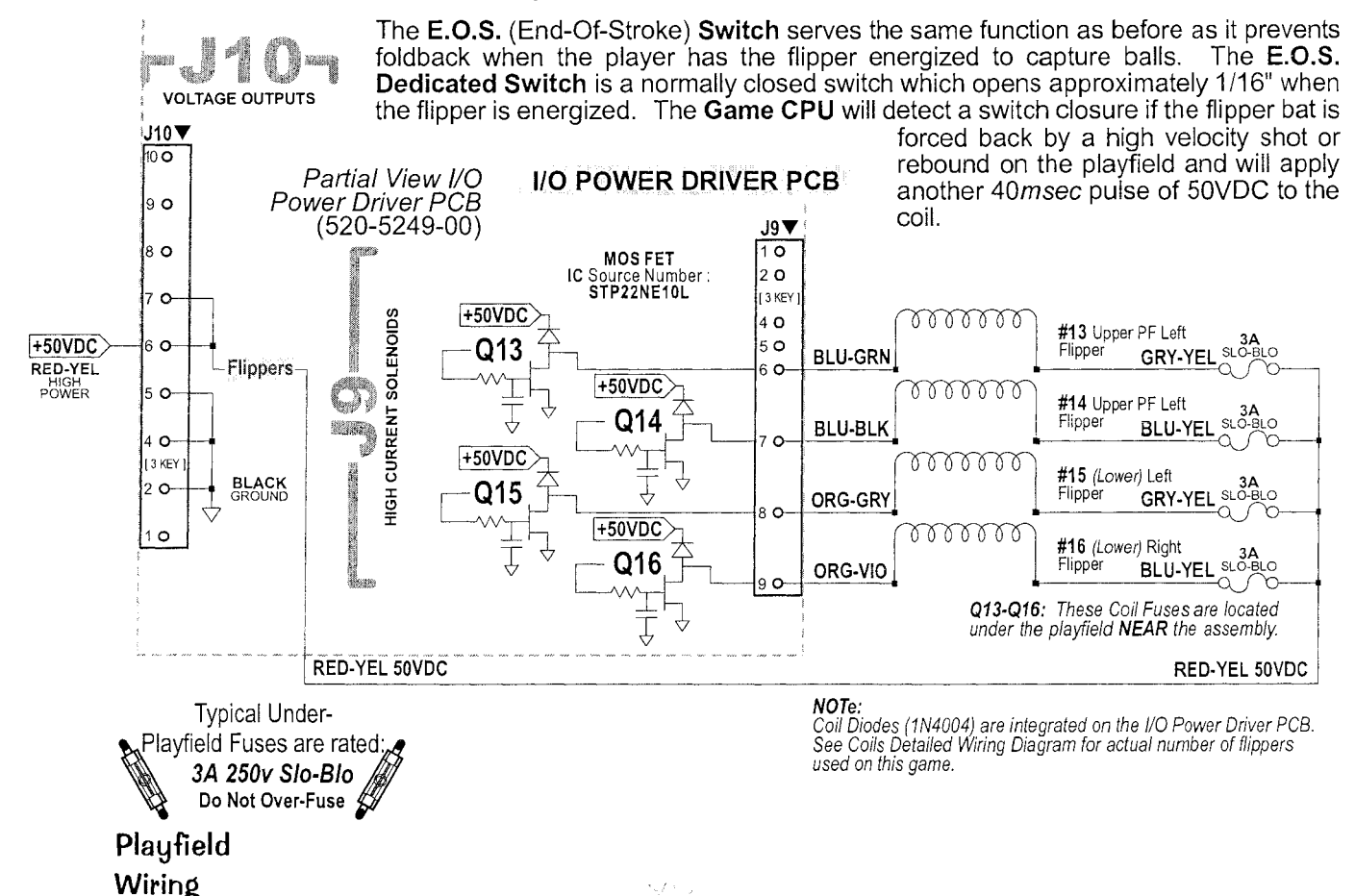

# Cabinet & Coin Door Wiring

# The Yellow Pages

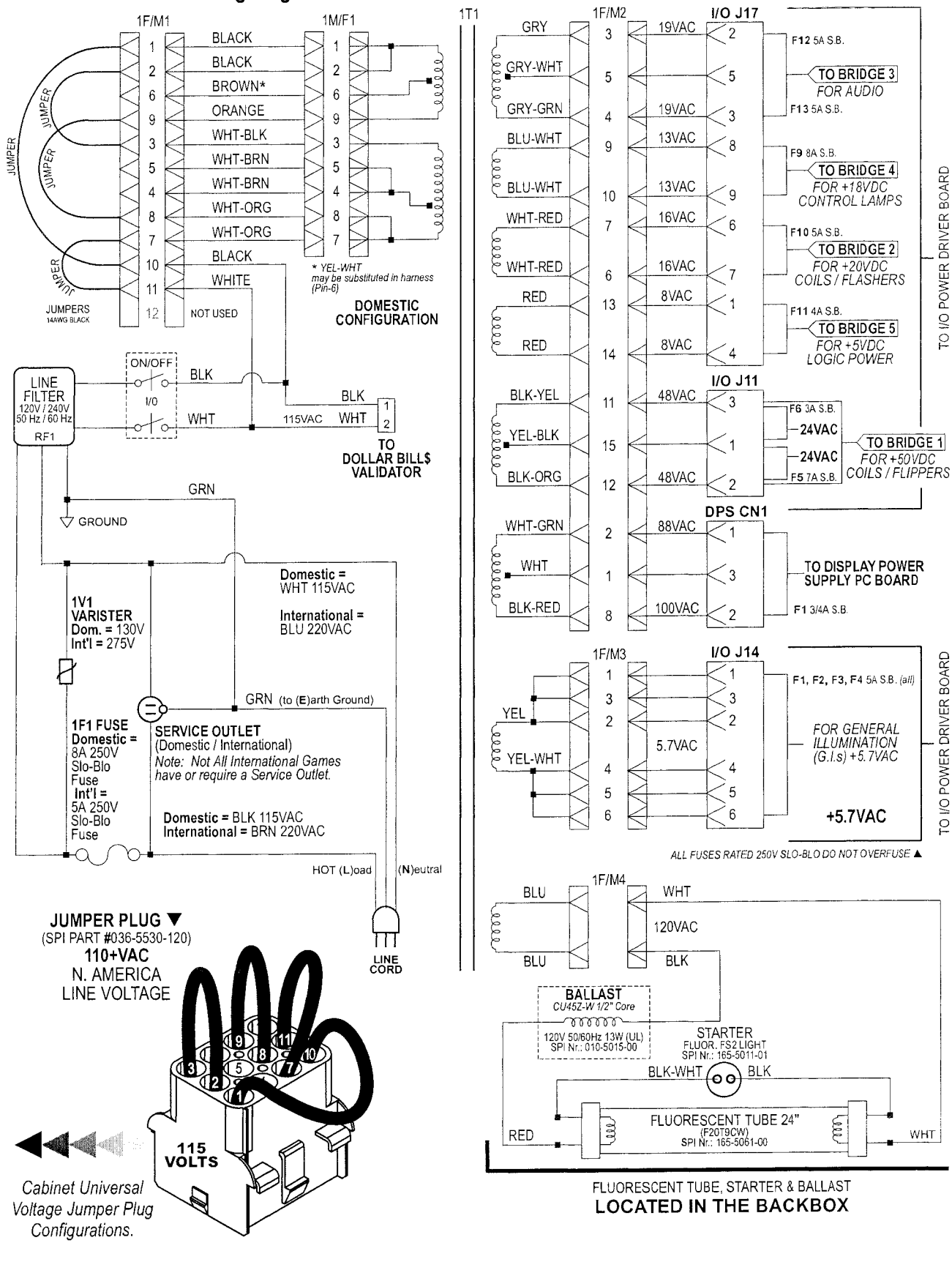

#### **Transformer Power Wiring Diagram**

Cabinet and Coin Door Wiring

### **Cabinet Wiring Diagram**

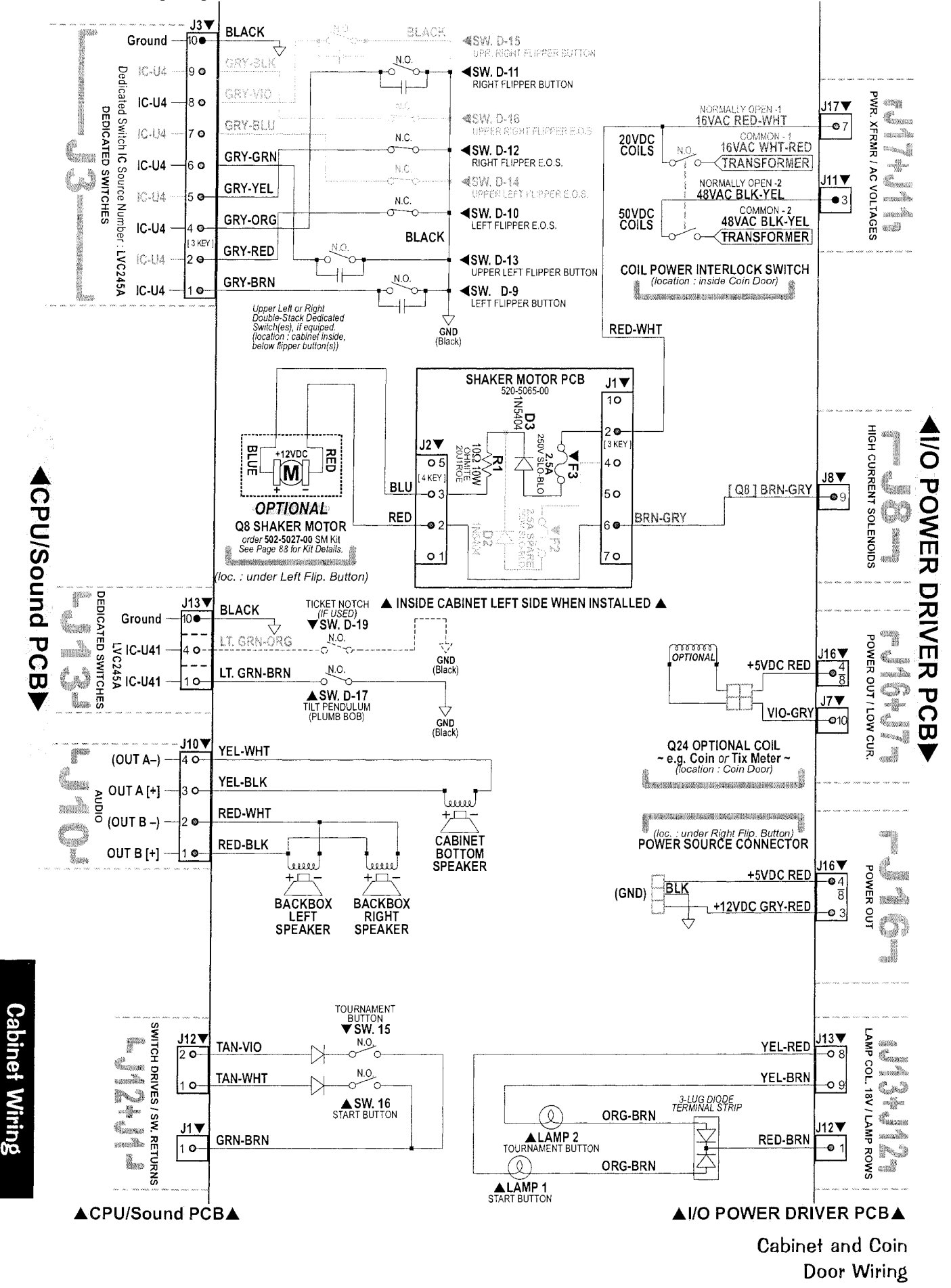

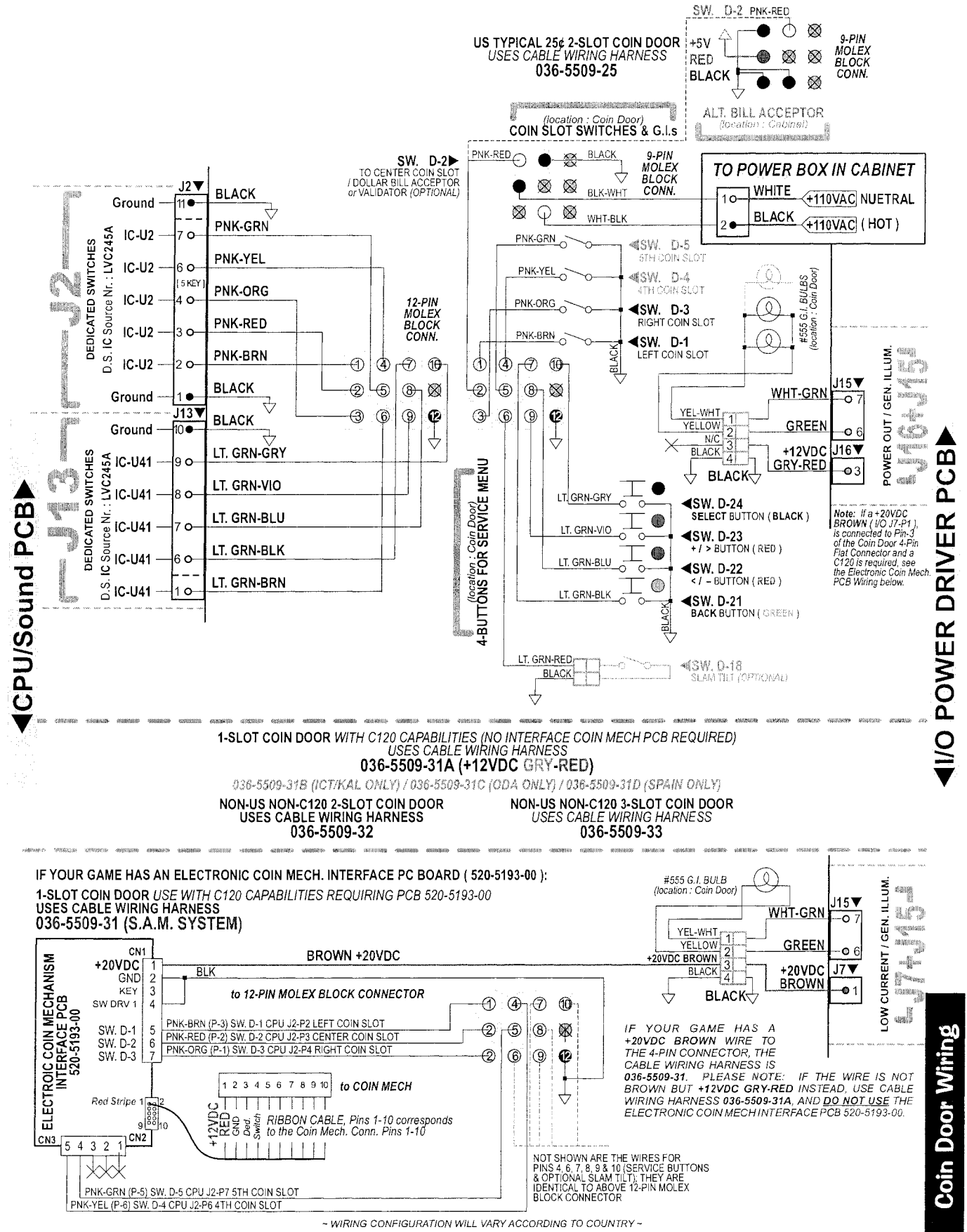

Cabinet and Coin Door Wiring

## Cabinet Universal Voltage Jumper Plugs (for use with Universal AC Cable, 036-5530-00 ONLY)

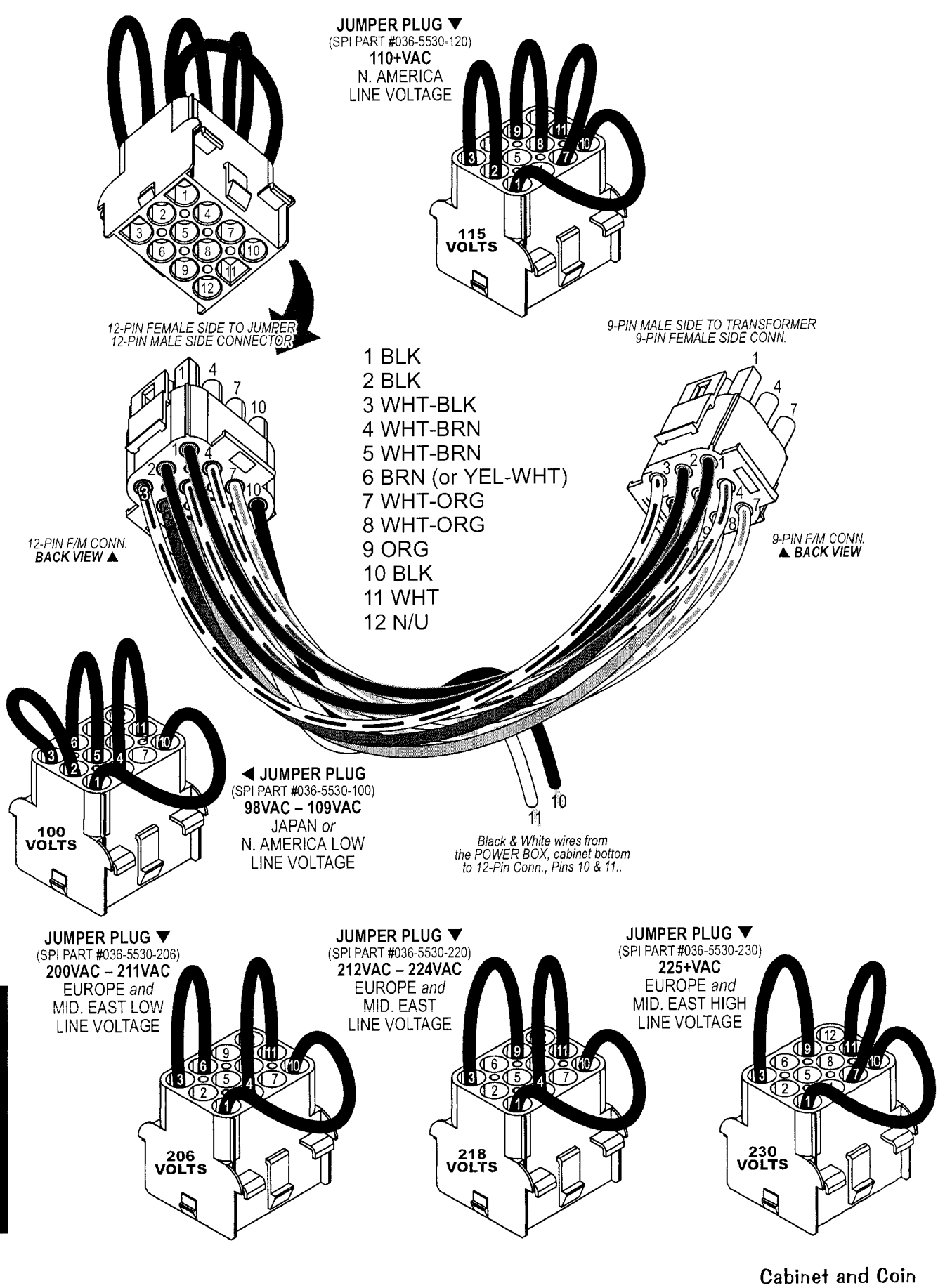

**Door Wiring** 

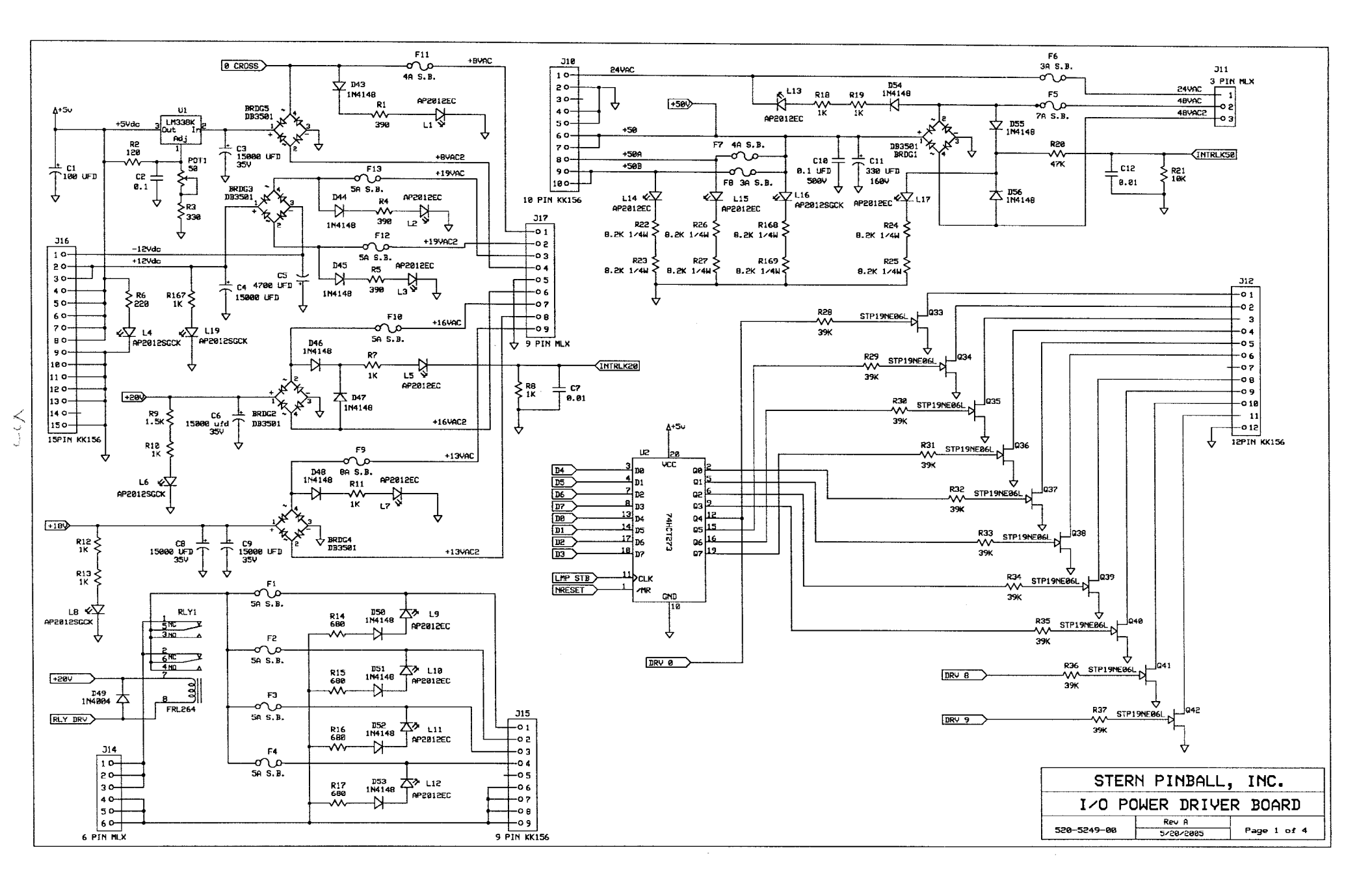

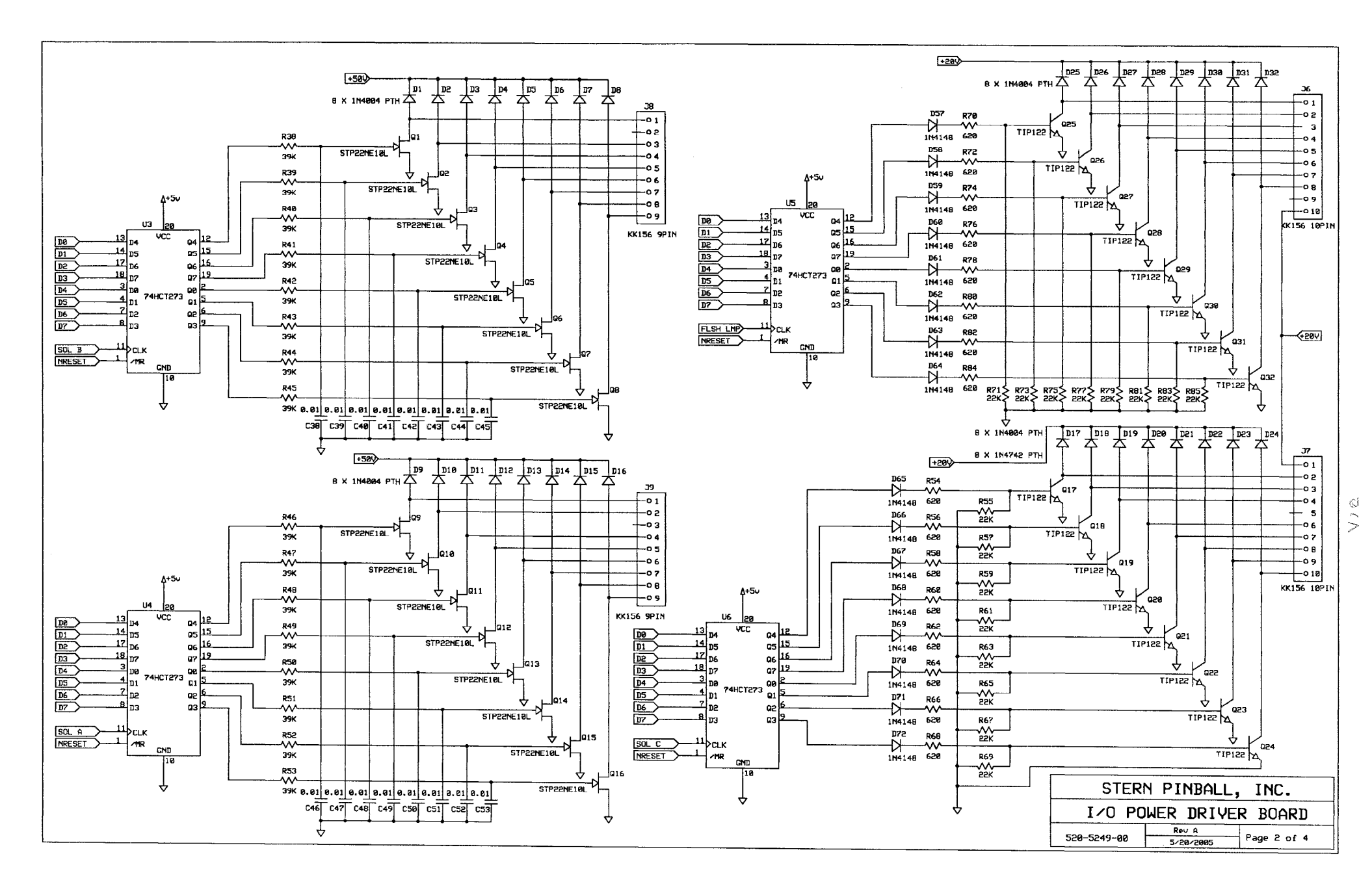

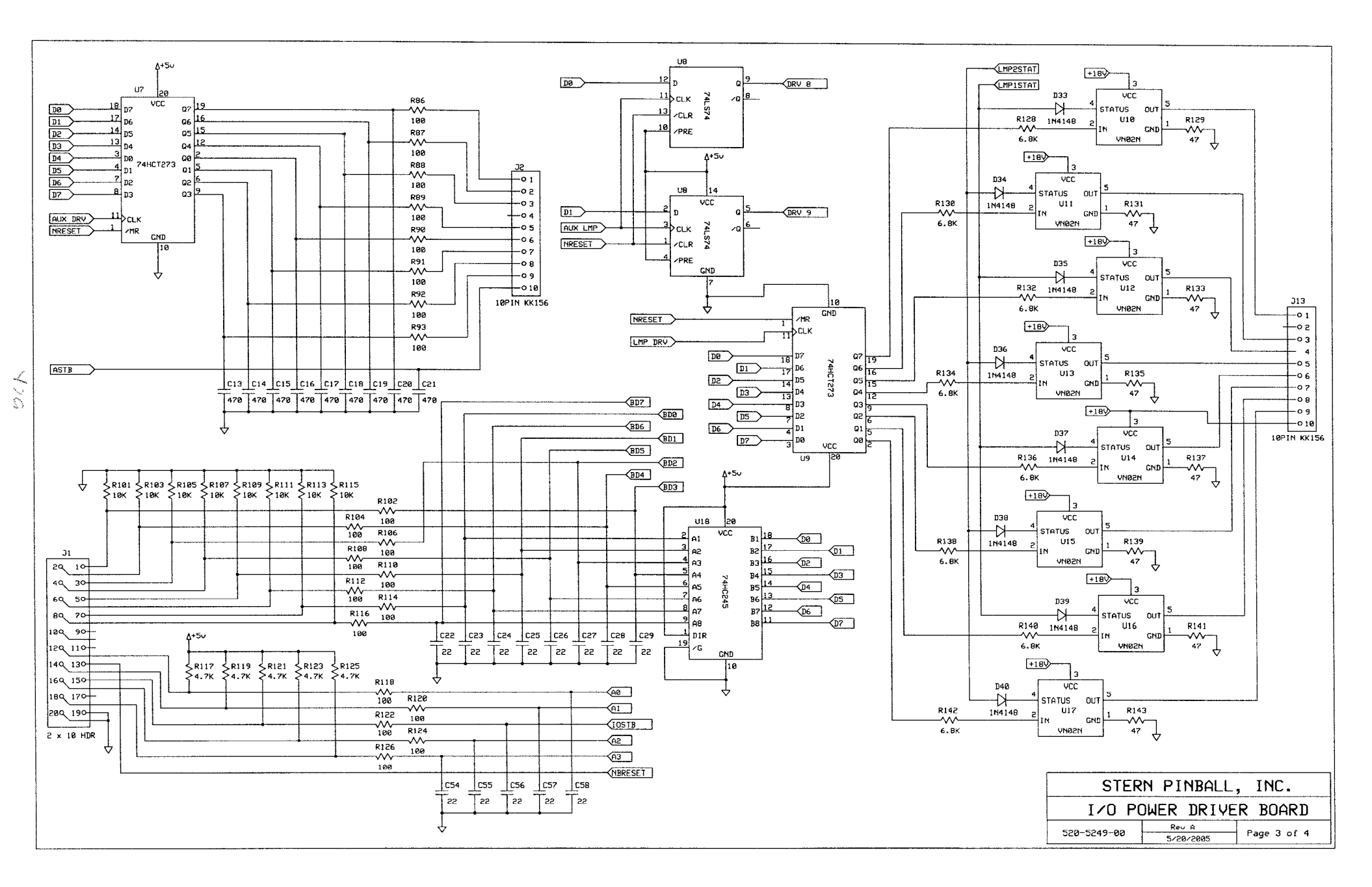

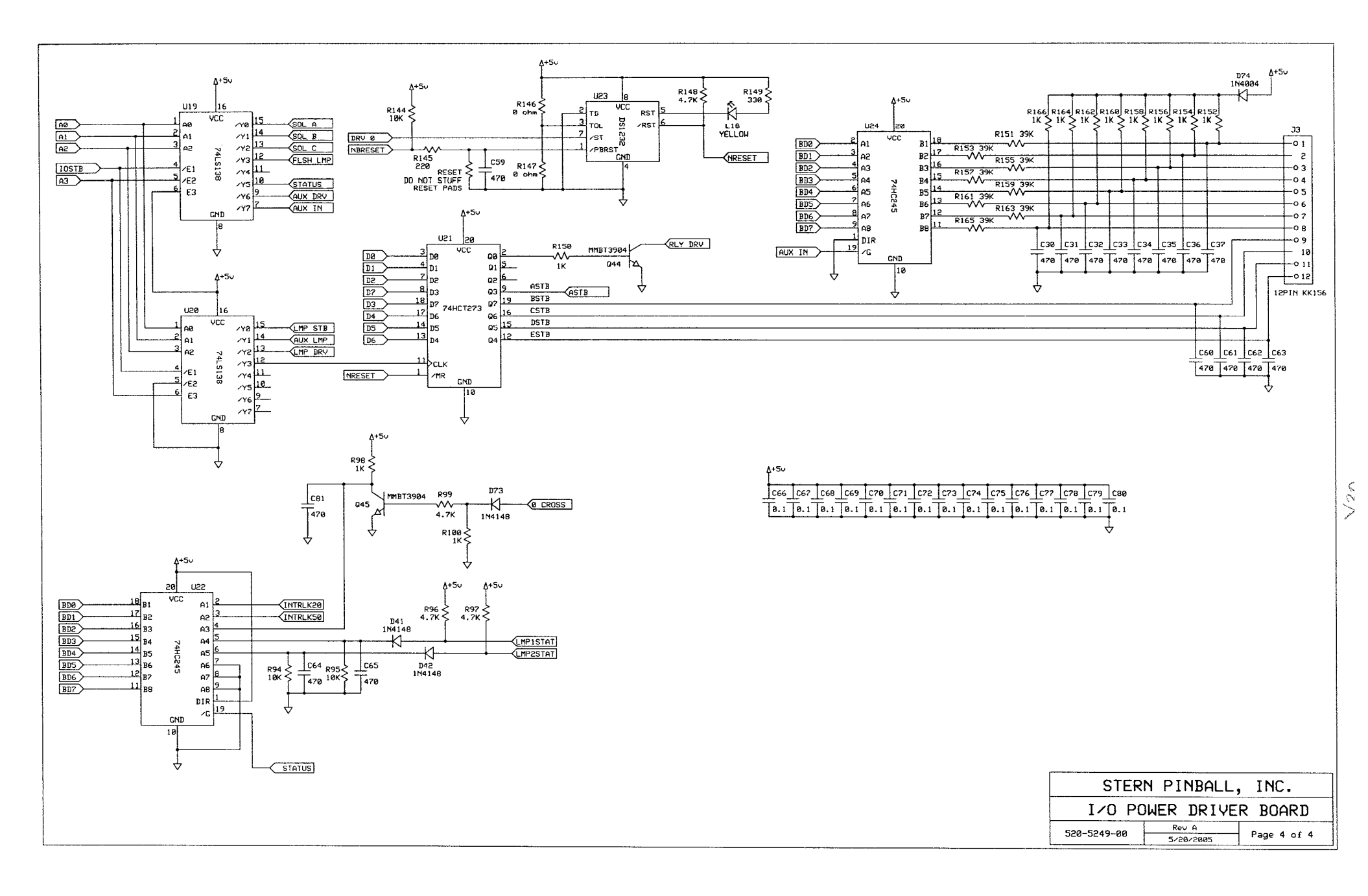
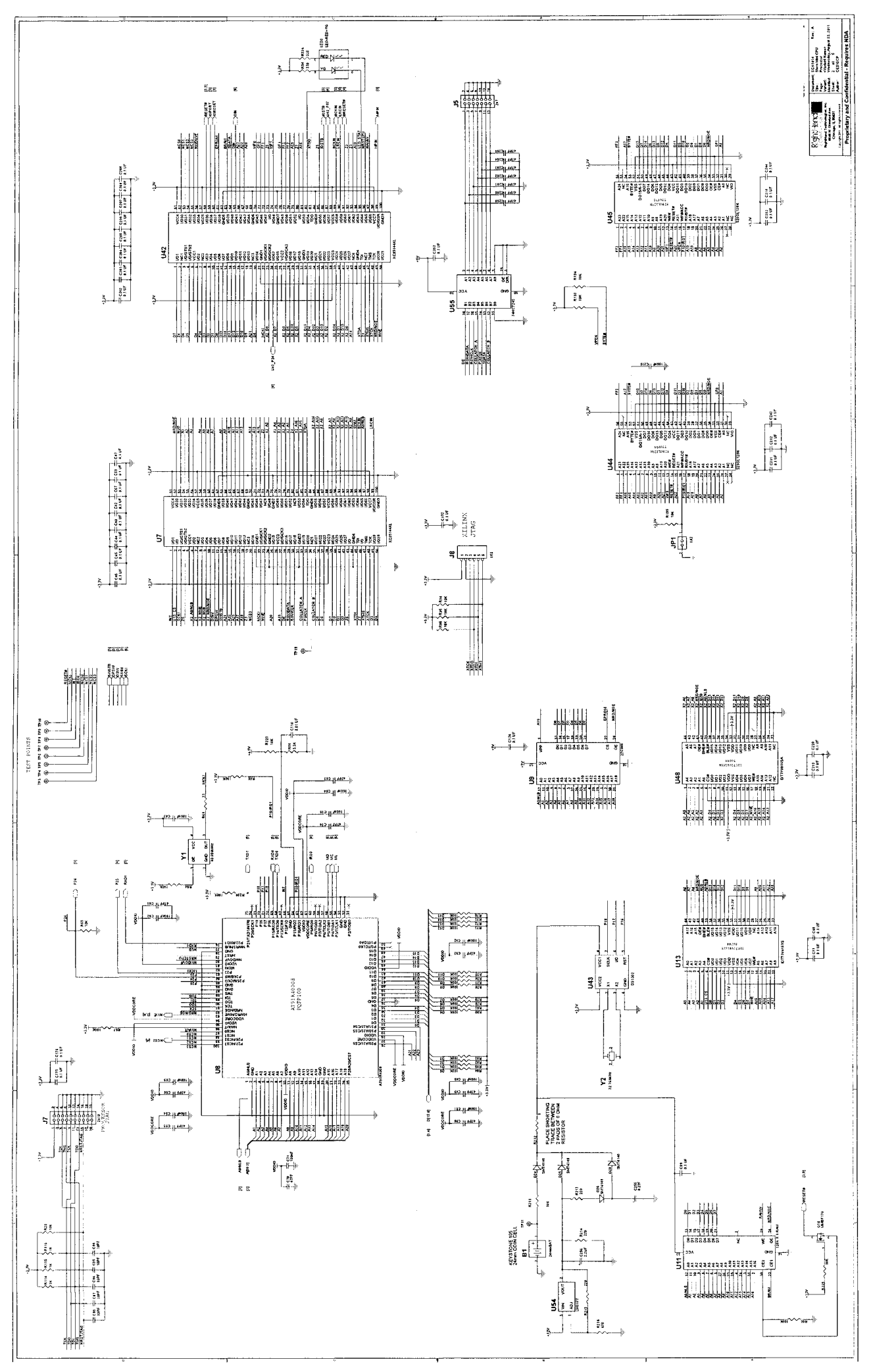

Y31

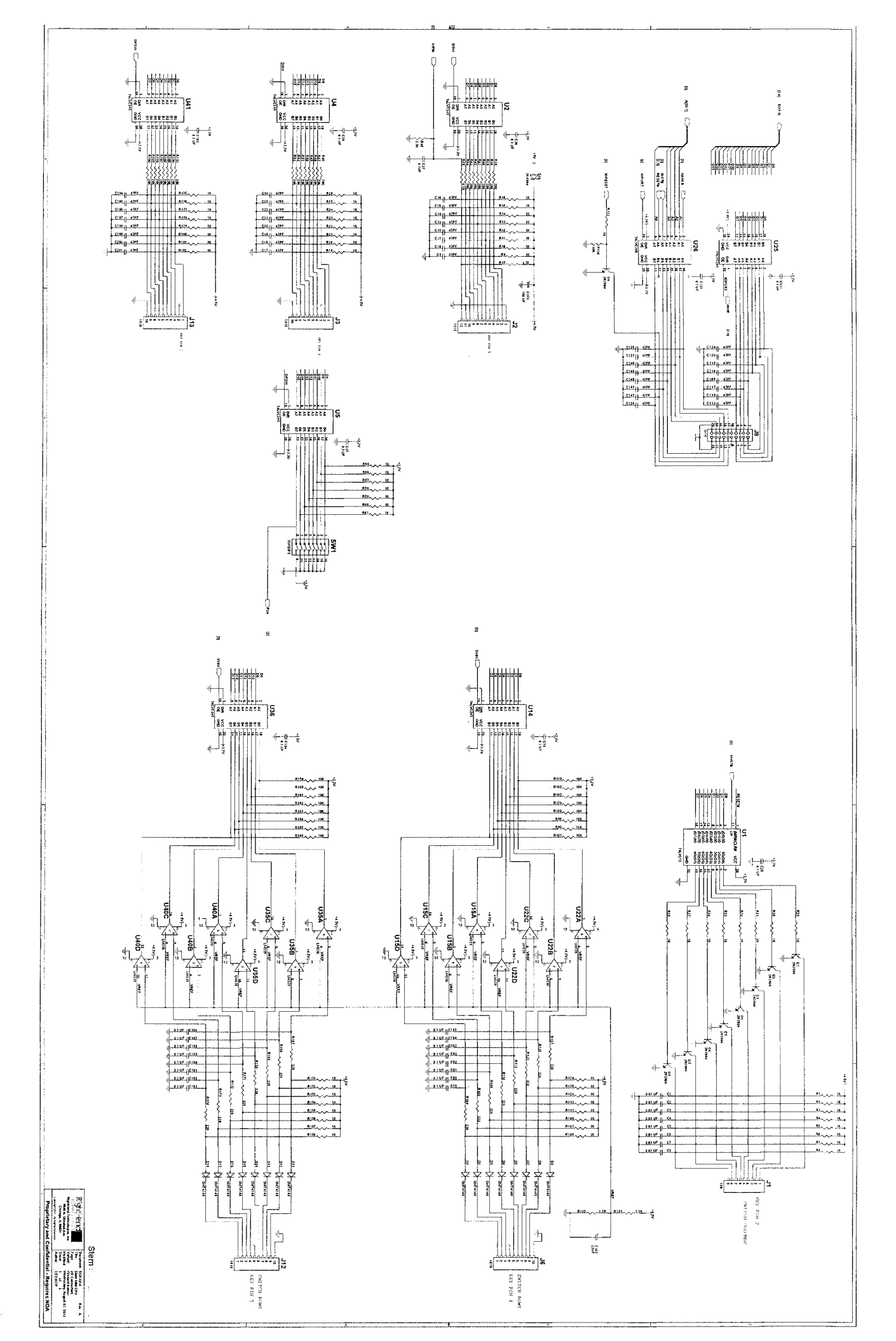

¥32

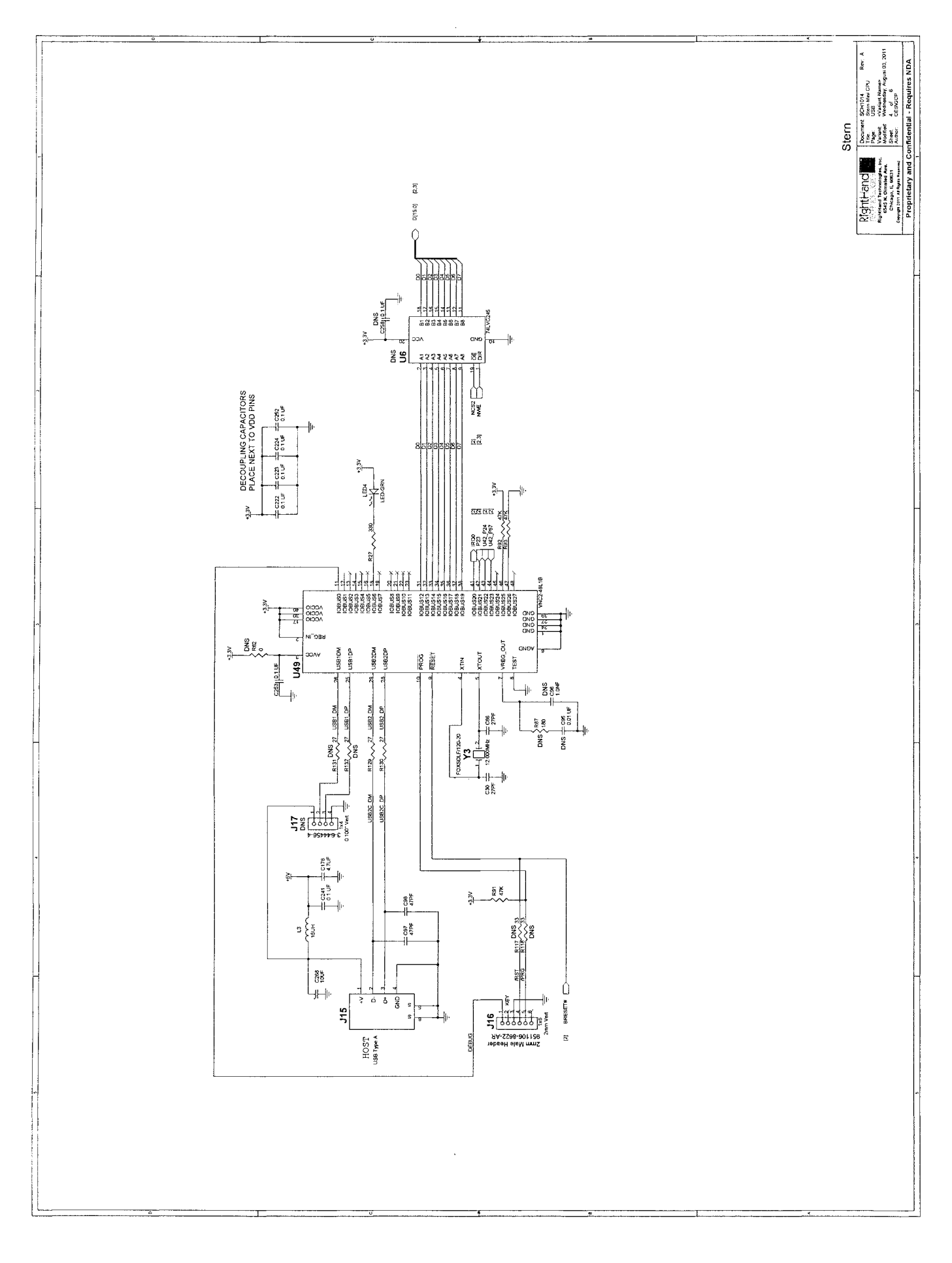

¥33

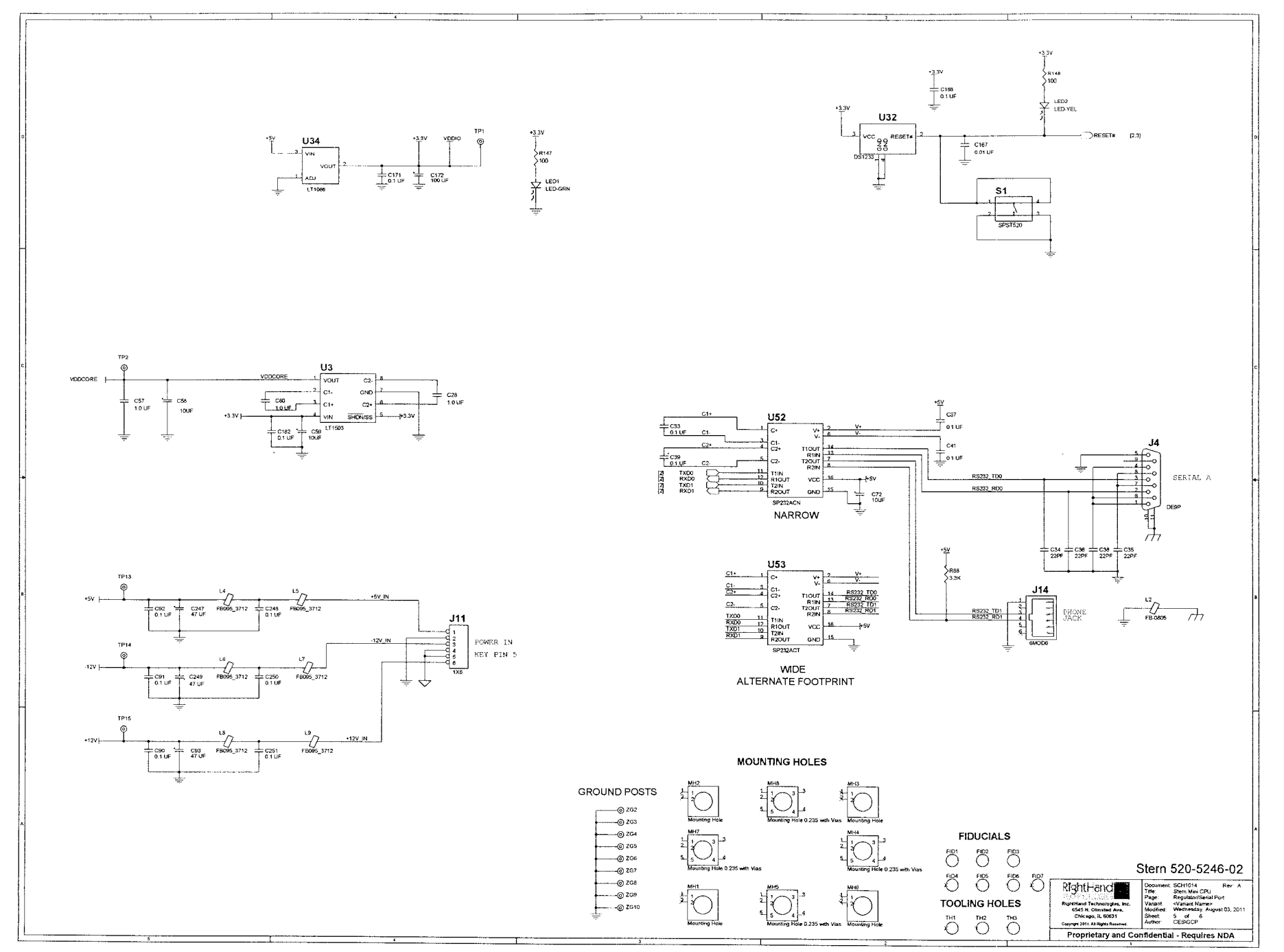

Ysu

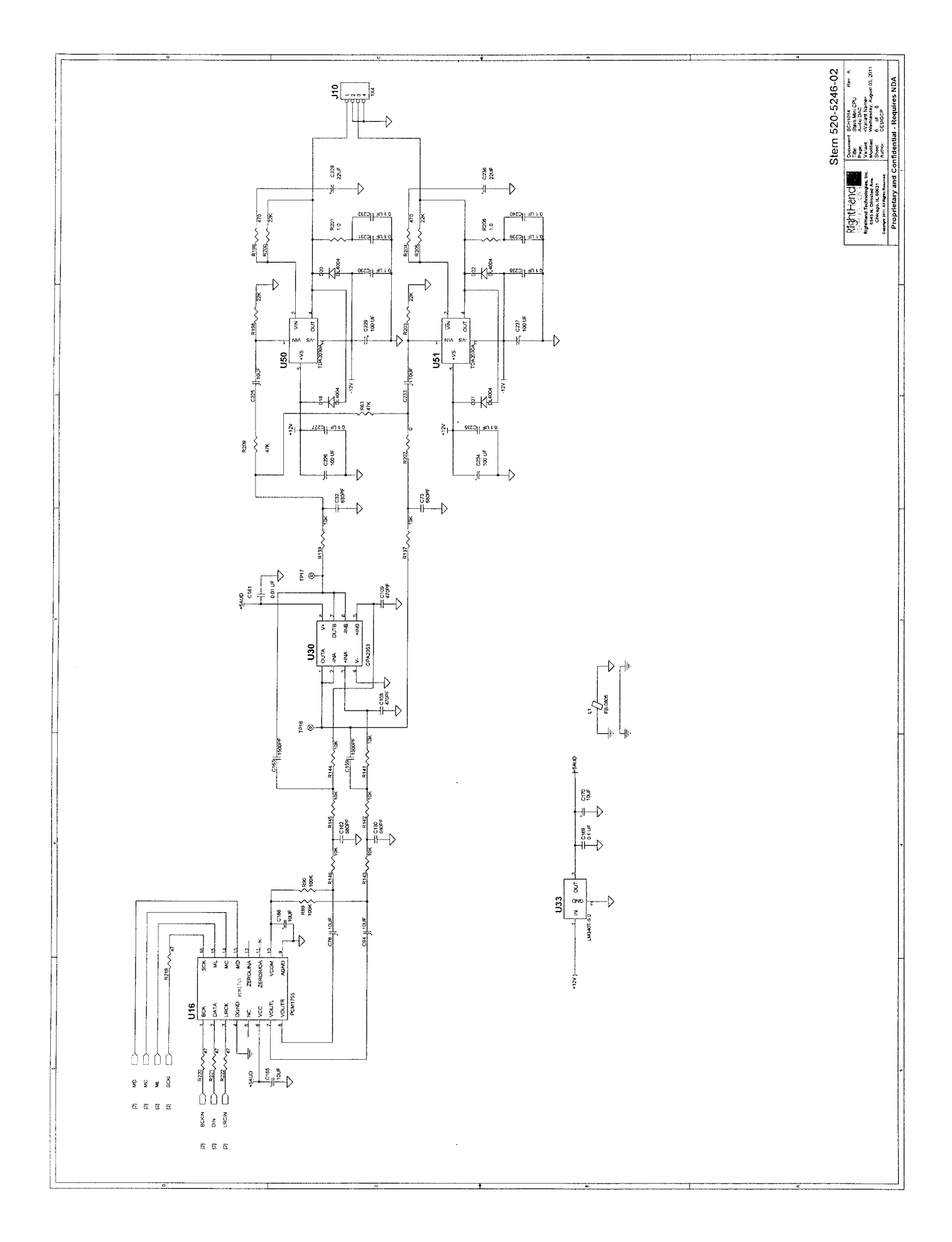

Y35

## This page is intentionally blank